# SECTION ADP В AUTOMATIC DRIVE POSITIONER С

А

D

Е

# CONTENTS

| PRECAUTION5                                                                                                    |
|----------------------------------------------------------------------------------------------------|
| PRECAUTIONS       5         Precaution for Supplemental Restraint System         (SRS) "AIR BAG" and "SEAT BELT PRE-TEN-         SIONER"       5         Precaution for Work       5 |
| PREPARATION6                                                                                                    |
| PREPARATION                                                                                                    |
| SYSTEM DESCRIPTION7                                                                                                    |
| COMPONENT PARTS                                                                                                    |
| SYSTEM11                                                                                                    |
| AUTOMATIC DRIVE POSITIONER SYSTEM11<br>AUTOMATIC DRIVE POSITIONER SYSTEM :<br>System Diagram                                                                                         |
| MANUAL FUNCTION                                                                                                    |
| MEMORY FUNCTION                                                                                                    |
| EXIT ASSIST FUNCTION                                                                                                    |
| ENTRY ASSIST FUNCTION                                                                                                    |

| INTELLIGENT KEY INTERLOCK FUNCTION23<br>INTELLIGENT KEY INTERLOCK FUNCTION :<br>System Diagram | F  |
|------------------------------------------------------------------------------------------------|----|
| DIAGNOSIS SYSTEM (DRIVER SEAT CON-                                                             | Н  |
| CONSULT Function (AUTO DRIVE POS.)26                                                           |    |
| ECU DIAGNOSIS INFORMATION29                                                                    |    |
| DRIVER SEAT CONTROL UNIT                                                                       | AD |
| AUTOMATIC DRIVE POSITIONER CON-<br>TROL UNIT                                                   | K  |
| BCM (BODY CONTROL MODULE)                                                                      | L  |
| WIRING DIAGRAM40                                                                               | M  |
| AUTOMATIC DRIVE POSITIONER SYSTEM 40                                                           | NI |
| WITHOUT AROUND VIEW MONITOR40<br>WITHOUT AROUND VIEW MONITOR : Wiring<br>Diagram40             | 0  |
| WITH AROUND VIEW MONITOR                                                                       | P  |
| BASIC INSPECTION71                                                                             |    |
| DIAGNOSIS AND REPAIR WORK FLOW71<br>Work Flow71                                                |    |
| INSPECTION AND ADJUSTMENT74                                                                    |    |

| ADDITIONAL SERVICE WHEN REMOVING BAT-<br>TERY NEGATIVE TERMINAL               | 74              |
|-------------------------------------------------------------------------------|-----------------|
| ADDITIONAL SERVICE WHEN REMOVING<br>BATTERY NEGATIVE TERMINAL : Description   | 74              |
| ADDITIONAL SERVICE WHEN REMOVING<br>BATTERY NEGATIVE TERMINAL : Work Proce-   | 74              |
| ADDITIONAL SERVICE WHEN REPLACING                                             | / 4             |
| CONTROL UNIT<br>ADDITIONAL SERVICE WHEN REPLACING                             | 74              |
| CONTROL UNIT : Description<br>ADDITIONAL SERVICE WHEN REPLACING               | 74              |
|                                                                               | 75<br>75        |
| SYSTEM INITIALIZATION : Description<br>SYSTEM INITIALIZATION : Work Procedure | 75<br>75        |
| MEMORY STORING                                                                | 76              |
| MEMORY STORING : Description                                                  | 76<br>76        |
| INTELLIGENT KEY INTERLOCK STORING                                             | 76              |
| INTELLIGENT KEY INTERLOCK STORING : De-<br>scription                          | 76              |
| INTELLIGENT KEY INTERLOCK STORING :<br>Work Procedure                         | 77              |
| SYSTEM SETTING                                                                | 77              |
| SYSTEM SETTING : Description<br>SYSTEM SETTING : Work Procedure               | //<br>77        |
| DTC/CIRCUIT DIAGNOSIS                                                         | 79              |
| U1000 CAN COMM CIRCUIT                                                        | 79              |
| Description<br>DTC Logic                                                      | 79<br>79        |
| Diagnosis Procedure                                                           | 79<br>70        |
|                                                                               | 79              |
| Description                                                                   | <b>80</b><br>80 |
| DTC Logic                                                                     | 80<br>80        |
|                                                                               | 00              |
| Description                                                                   | <b>81</b><br>81 |
| DTC Logic<br>Diagnosis Procedure                                              | 81<br>81        |
| B2113 RECLINING MOTOR                                                         | 83              |
| Description<br>DTC Logic                                                      | 83<br>83        |
| Diagnosis Procedure                                                           | 83              |
| B2116 TILT MOTOR                                                              | 85              |
| Description<br>DTC Logic                                                      | 85<br>85        |
| Diagnosis Procedure                                                           | 85              |
| B2128 UART COMMUNICATION LINE                                                 | 87              |

| Description                                                                                                    |
|----------------------------------------------------------------------------------------------------|
| B2130 EEPROM         89           DTC Logic         89           Diagnosis Procedure         89                        |
| POWER SUPPLY AND GROUND CIRCUIT 90                                                                                     |
| BCM                                                                                                    |
| DRIVER SEAT CONTROL UNIT90DRIVER SEAT CONTROL UNIT :90Diagnosis Procedure90DRIVER SEAT CONTROL UNIT : Special Repair91 |
| AUTOMATIC DRIVE POSITIONER CONTROL                                                                                     |
| AUTOMATIC DRIVE POSITIONER CONTROL<br>UNIT : Diagnosis Procedure                                                       |
| SLIDING SWITCH93Description93Component Function Check93Diagnosis Procedure93Component Inspection94                     |
| <b>RECLINING SWITCH</b> 96Description96Component Function Check96Diagnosis Procedure96Component Inspection97           |
| LIFTING SWITCH (FRONT)                                                                                                 |
| LIFTING SWITCH (REAR)                                                                                                  |
| TILT SWITCH105Description105Component Function Check105Diagnosis Procedure105Component Inspection106                   |
| TELESCOPIC SWITCH107Description107Component Function Check107Diagnosis Procedure107Component Inspection108             |

| SEAT MEMORY SWITCH                                                                                                    |                                                                                                    |
|----------------------------------------------------------------------------------------------------|----------------------------------------------------------------------------------------------------|
|                                                                                                    | 109                                                                                                    |
| Description                                                                                                    | 109                                                                                                    |
| Component Function Check                                                                                                    | 109                                                                                                    |
| Diagnosis Procedure                                                                                                    | 109                                                                                                    |
| Component Inspection                                                                                                    | 110                                                                                                    |
|                                                                                                    | 110                                                                                                    |
| DOOR MIRROR REMOTE CONTROL                                                                                                    |                                                                                                    |
| SWITCH                                                                                                    | 112                                                                                                    |
|                                                                                                    |                                                                                                    |
| CHANGEOVER SWITCH                                                                                                    | 112                                                                                                    |
| CHANGEOVER SWITCH : Description                                                                                                    | 112                                                                                                    |
| CHANGEOVER SWITCH :                                                                                                    |                                                                                                    |
| Component Function Check                                                                                                    | 112                                                                                                    |
| CHANGEOVER SWITCH · Diagnosis Procedure                                                                                                    | 112                                                                                                    |
| CHANGEOVER SWITCH : Component Inspec-                                                                                                    |                                                                                                    |
| tion                                                                                                    | 112                                                                                                    |
| uon                                                                                                    | 115                                                                                                    |
| MIRROR SWITCH                                                                                                    | 114                                                                                                    |
| MIRROR SWITCH : Description                                                                                                    | 114                                                                                                    |
| MIRROR SWITCH Component Function Check                                                                                                    |                                                                                                    |
|                                                                                                    | 114                                                                                                    |
| MIPPOR SWITCH : Diagnosis Procedure                                                                                                    | 111                                                                                                    |
| MIRROR SWITCH : Component Inspection                                                                                                    | 114                                                                                                    |
| MIRROR SWITCH . Component inspection                                                                                                    | 110                                                                                                    |
| POWER SEAT SWITCH GROUND CIRCUIT                                                                                                    | 117                                                                                                    |
| Diagnosis Procedure                                                                                                    | 117                                                                                                    |
|                                                                                                    | 117                                                                                                    |
| TILT & TELESCOPIC SWITCH GROUND CIR-                                                                                                    |                                                                                                    |
| CUIT                                                                                                    | 118                                                                                                    |
| Diagnosia Brosodura                                                                                                    | 110                                                                                                    |
|                                                                                                    | 110                                                                                                    |
| SLIDING SENSOR                                                                                                    | 119                                                                                                    |
| Description                                                                                                    | 110                                                                                                    |
| Component Function Check                                                                                                    | 110                                                                                                    |
| Diagnosis Procedure                                                                                                    | 110                                                                                                    |
| Diagnosis Procedure                                                                                                    | 119                                                                                                    |
| RECLINING SENSOR                                                                                                    | 122                                                                                                    |
| Description                                                                                                    | 122                                                                                                    |
| Component Function Check                                                                                                    | 122                                                                                                    |
| Diagnosia Drosoduro                                                                                                    | 122                                                                                                    |
| Diagnosis Frocedure                                                                                                    | 1//                                                                                                    |
|                                                                                                    | 122                                                                                                    |
| LIFTING SENSOR (FRONT)                                                                                                    | 125                                                                                                    |
| LIFTING SENSOR (FRONT)                                                                                                    | 125                                                                                                    |
| LIFTING SENSOR (FRONT)<br>Description                                                                                                    | <b>125</b>                                                                                                    |
| LIFTING SENSOR (FRONT)<br>Description<br>Component Function Check                                                                                                    | <b>125</b><br>125<br>125                                                                                                    |
| LIFTING SENSOR (FRONT)<br>Description<br>Component Function Check<br>Diagnosis Procedure                                                                                                    | <b>125</b><br>125<br>125<br>125                                                                                                    |
| LIFTING SENSOR (FRONT)<br>Description<br>Component Function Check<br>Diagnosis Procedure                                                                                                    | 125<br>125<br>125<br>125<br>125                                                                                                    |
| LIFTING SENSOR (FRONT)<br>Description<br>Component Function Check<br>Diagnosis Procedure<br>LIFTING SENSOR (REAR)                                                                                                    | 125<br>125<br>125<br>125<br>125                                                                                                    |
| LIFTING SENSOR (FRONT)<br>Description<br>Component Function Check<br>Diagnosis Procedure<br>LIFTING SENSOR (REAR)<br>Description                                                                                                    | 125<br>125<br>125<br>125<br>125<br>125<br>125                                                                                                   |
| LIFTING SENSOR (FRONT)<br>Description<br>Component Function Check<br>Diagnosis Procedure<br>LIFTING SENSOR (REAR)<br>Description<br>Component Function Check                                                                                                    | 125<br>125<br>125<br>125<br>125<br>125<br>128<br>128<br>128                                                                                     |
| LIFTING SENSOR (FRONT)<br>Description<br>Component Function Check<br>Diagnosis Procedure<br>LIFTING SENSOR (REAR)<br>Description<br>Component Function Check<br>Diagnosis Procedure                                                                                                    | 125<br>125<br>125<br>125<br>125<br>125<br>128<br>128<br>128<br>128                                                                              |
| LIFTING SENSOR (FRONT)<br>Description<br>Component Function Check<br>Diagnosis Procedure<br>LIFTING SENSOR (REAR)<br>Description<br>Component Function Check<br>Diagnosis Procedure                                                                                                    | 125<br>125<br>125<br>125<br>125<br>125<br>128<br>128<br>128<br>128                                                                              |
| LIFTING SENSOR (FRONT)<br>Description<br>Component Function Check<br>Diagnosis Procedure<br>LIFTING SENSOR (REAR)<br>Description<br>Component Function Check<br>Diagnosis Procedure<br>TILT SENSOR                                                                                                    | 125<br>125<br>125<br>125<br>125<br>125<br>128<br>128<br>128<br>128<br>128                                                                       |
| LIFTING SENSOR (FRONT)<br>Description<br>Component Function Check<br>Diagnosis Procedure<br>LIFTING SENSOR (REAR)<br>Description<br>Component Function Check<br>Diagnosis Procedure<br>TILT SENSOR<br>Description                                                                                                    | 125<br>125<br>125<br>125<br>125<br>125<br>128<br>128<br>128<br>128<br>128<br>128<br>128                                                         |
| LIFTING SENSOR (FRONT)<br>Description<br>Component Function Check<br>Diagnosis Procedure<br>LIFTING SENSOR (REAR)<br>Description<br>Component Function Check<br>Diagnosis Procedure<br>TILT SENSOR<br>Description<br>Component Function Check                                                                                                    | 125<br>125<br>125<br>125<br>125<br>128<br>128<br>128<br>128<br>128<br>128<br>128<br>128<br>128<br>128                                           |
| LIFTING SENSOR (FRONT) Description Diagnosis Procedure Diagnosis Procedure Description Component Function Check Diagnosis Procedure TILT SENSOR Description Component Function Check Diagnosis Procedure Diagnosis Procedure Diagnosis Procedure                                                                                                    | 125<br>125<br>125<br>125<br>125<br>128<br>128<br>128<br>128<br>128<br>128<br>128<br>131<br>131<br>131                                           |
| LIFTING SENSOR (FRONT) Description Diagnosis Procedure Diagnosis Procedure Description Component Function Check Diagnosis Procedure TILT SENSOR Description Component Function Check Diagnosis Procedure TELESCOPIC SENSOP                                                                                                    | 125<br>125<br>125<br>125<br>125<br>128<br>128<br>128<br>128<br>128<br>128<br>131<br>131<br>131                                                  |
| LIFTING SENSOR (FRONT) Description Diagnosis Procedure Diagnosis Procedure Description Component Function Check Diagnosis Procedure TILT SENSOR Description Component Function Check Diagnosis Procedure TELESCOPIC SENSOR                                                                                                    | 125<br>125<br>125<br>125<br>125<br>125<br>128<br>128<br>128<br>128<br>128<br>128<br>128<br>128<br>131<br>131<br>131                             |
| LIFTING SENSOR (FRONT) Description Component Function Check Diagnosis Procedure LIFTING SENSOR (REAR) Description Component Function Check Diagnosis Procedure TILT SENSOR Description Component Function Check Diagnosis Procedure TELESCOPIC SENSOR Description Description  | 125<br>125<br>125<br>125<br>125<br>128<br>128<br>128<br>128<br>128<br>128<br>128<br>128<br>131<br>131<br>131<br>131<br>131                      |
| LIFTING SENSOR (FRONT) Description Diagnosis Procedure Diagnosis Procedure Description Component Function Check Diagnosis Procedure TILT SENSOR Description Component Function Check Diagnosis Procedure TELESCOPIC SENSOR Description Component Function Check Diagnosis Procedure Description Description Descri | 125<br>125<br>125<br>125<br>125<br>128<br>128<br>128<br>128<br>128<br>128<br>128<br>128<br>131<br>131<br>131<br>131<br>131<br>134               |
| LIFTING SENSOR (FRONT) Description Diagnosis Procedure Diagnosis Procedure Description Component Function Check Diagnosis Procedure TILT SENSOR Description Component Function Check Diagnosis Procedure TELESCOPIC SENSOR Description Component Function Check Diagnosis Procedure Description Component Function Check Diagnosis Procedure Diagnosis Procedure                                                                                                    | 125<br>125<br>125<br>125<br>125<br>128<br>128<br>128<br>128<br>128<br>128<br>128<br>128<br>131<br>131<br>131<br>131<br>131<br>134<br>134<br>134 |
| LIFTING SENSOR (FRONT) Description Component Function Check Diagnosis Procedure LIFTING SENSOR (REAR) Description Component Function Check Diagnosis Procedure TILT SENSOR Description Component Function Check Diagnosis Procedure TELESCOPIC SENSOR Description Component Function Check Diagnosis Procedure                                                                                                    | 125<br>125<br>125<br>125<br>125<br>128<br>128<br>128<br>128<br>128<br>128<br>131<br>131<br>131<br>131<br>134<br>134<br>134                      |

| DRIVER SIDE                                                                                                    | A                                 |
|----------------------------------------------------------------------------------------------------|-----------------------------------|
| PASSENGER SIDE139PASSENGER SIDE : Description139PASSENGER SIDE :139Component Function Check139                                                                                                    | B                                 |
| PASSENGER SIDE : Diagnosis Procedure                                                                                                    | D                                 |
| Component Function Check                                                                                                    | E                                 |
| Description                                                                                                    | F                                 |
| LIFTING MOTOR (FRONT)                                                                                                    | G                                 |
| LIFTING MOTOR (REAR)                                                                                                    | H                                 |
|                                                                                                    |                                   |
| Description                                                                                                    | ADF                               |
| The Timorion       150         Description       150         Component Function Check       150         Diagnosis Procedure       150         TELESCOPIC MOTOR       152         Description       152         Component Function Check       152         Diagnosis Procedure       152         Diagnosis Procedure       152                                                                                                    | ADF<br>K                          |
| Incl I MOTOR       150         Description       150         Component Function Check       150         Diagnosis Procedure       150         TELESCOPIC MOTOR       152         Description       152         Component Function Check       152         Diagnosis Procedure       152         Diagnosis Procedure       152         DOOR MIRROR MOTOR       154         Description       154         Component Function Check       154         Diagnosis Procedure       154         Component Function Check       154         Diagnosis Procedure       154         Diagnosis Procedure       154         Diagnosis Procedure       154         Diagnosis Procedure       154         Diagnosis Procedure       154         Diagnosis Procedure       154         Diagnosis Procedure       154                                                                                                    | ADF<br>K<br>L<br>M                |
| Incl I MOTOR       150         Description       150         Component Function Check       150         Diagnosis Procedure       150         TELESCOPIC MOTOR       152         Description       152         Component Function Check       152         Diagnosis Procedure       152         Diagnosis Procedure       152         DoOR MIRROR MOTOR       154         Description       154         Component Function Check       154         Description       154         Component Function Check       154         Diagnosis Procedure       154         SEAT MEMORY INDICATOR       159         Description       159         Component Function Check       159         Diagnosis Procedure       159         Component Function Check       159         Description       159         Component Function Check       159         Diagnosis Procedure       159         Component Function Check       159         Diagnosis Procedure       159         Component Inspection       160                                                        | ADF<br>K<br>L<br>M<br>N           |
| Incl I MOTOR       150         Description       150         Component Function Check       150         Diagnosis Procedure       150         TELESCOPIC MOTOR       152         Description       152         Description       152         Doorn Mirror       152         DOOR MIRROR MOTOR       154         Description       154         Description       154         Component Function Check       154         Description       154         Component Function Check       154         Diagnosis Procedure       154         Component Function Check       154         Diagnosis Procedure       154         Component Inspection       158         SEAT MEMORY INDICATOR       159         Description       159         Component Function Check       159         Diagnosis Procedure       159         Component Function Check       159         Diagnosis Procedure       159         Component Function Check       159         Diagnosis Procedure       159         Component Inspection       160         SYMPTOM DIAGNOSIS       161 | ADF<br>K<br>L<br>M<br>N<br>O      |
| Inc. I MOTOR       150         Description       150         Component Function Check       150         Diagnosis Procedure       150         TELESCOPIC MOTOR       152         Description       152         Component Function Check       152         Diagnosis Procedure       152         Door MIRROR MOTOR       154         Door MIRROR MOTOR       154         Description       154         Component Function Check       154         Diagnosis Procedure       154         Component Function Check       154         Diagnosis Procedure       154         Component Inspection       158         SEAT MEMORY INDICATOR       159         Description       159         Component Function Check       159         Description       159         Component Function Check       159         Diagnosis Procedure       159         Component Inspection       160         SYMPTOM DIAGNOSIS       161         ADP SYSTEM SYMPTOMS       161         Symptom Table       161                                                                   | K<br>L<br>M<br>N<br>O             |
| Inc. I MOTOR       150         Description       150         Component Function Check       150         Diagnosis Procedure       150         TELESCOPIC MOTOR       152         Description       152         Component Function Check       152         Diagnosis Procedure       152         Diagnosis Procedure       152         DOOR MIRROR MOTOR       154         Description       154         Component Function Check       154         Diagnosis Procedure       154         Component Function Check       154         Diagnosis Procedure       154         Component Inspection       158         SEAT MEMORY INDICATOR       159         Description       159         Component Function Check       159         Diagnosis Procedure       159         Component Function Check       159         Diagnosis Procedure       159         Component Inspection       160         SYMPTOM DIAGNOSIS       161         ADP SYSTEM SYMPTOMS       161         Symptom Table       161         NORMAL OPERATING CONDITION       162            | ADF<br>K<br>L<br>M<br>N<br>O<br>P |

| DRIVER SEAT CONTROL UNIT 1      | 63               |
|---------------------------------|------------------|
| Removal and Installation        | <sup>163</sup> р |
| AUTOMATIC DRIVE POSITIONER CON- | •                |
| TROL UNIT 1                     | 64               |
| Removal and Installation        | 164 <b>A</b>     |
| SEAT MEMORY SWITCH              | 65               |

| Removal and Installation                      | 165               |
|-----------------------------------------------|-------------------|
| POWER SEAT SWITCH<br>Removal and Installation | <b>166</b><br>166 |
| ADP STEERING SWITCH                           | <b>167</b><br>    |

# PRECAUTIONS

# < PRECAUTION >

PRECAUTION

#### PRECAUTIONS Precaution for Supplemental Restraint System (SRS) "AIR BAG" and "SEAT BELT **PRF-TENSIONER**" INFOID:000000011152273 The Supplemental Restraint System such as "AIR BAG" and "SEAT BELT PRE-TENSIONER", used along with a front seat belt, helps to reduce the risk or severity of injury to the driver and front passenger for certain types of collision. Information necessary to service the system safely is included in the SR and SB section of this Service Manual. D WARNING: To avoid rendering the SRS inoperative, which could increase the risk of personal injury or death in the event of a collision which would result in air bag inflation, all maintenance must be performed by an authorized NISSAN/INFINITI dealer. Ε Improper maintenance, including incorrect removal and installation of the SRS, can lead to personal injury caused by unintentional activation of the system. For removal of Spiral Cable and Air Bag Module, see the SR section. Do not use electrical test equipment on any circuit related to the SRS unless instructed to in this Service Manual. SRS wiring harnesses can be identified by yellow and/or orange harnesses or harness connectors. PRECAUTIONS WHEN USING POWER TOOLS (AIR OR ELECTRIC) AND HAMMERS WARNING: When working near the Airbag Diagnosis Sensor Unit or other Airbag System sensors with the Igni-Н tion ON or engine running, DO NOT use air or electric power tools or strike near the sensor(s) with a hammer. Heavy vibration could activate the sensor(s) and deploy the air bag(s), possibly causing serious injury. When using air or electric power tools or hammers, always switch the Ignition OFF, disconnect the battery and wait at least three minutes before performing any service. Precaution for Work INFOID:000000011152274 ADP When removing or disassembling each component, be careful not to damage or deform it. If a component may be subject to interference, be sure to protect it with a shop cloth. When removing (disengaging) components with a screwdriver or similar tool, be sure to wrap the component Κ with a shop cloth or vinyl tape to protect it. Protect the removed parts with a shop cloth and prevent them from being dropped. Replace a deformed or damaged clip. L • If a part is specified as a non-reusable part, always replace it with a new one. Be sure to tighten bolts and nuts securely to the specified torque. After installation is complete, be sure to check that each part works properly. Follow the steps below to clean components: M - Water soluble dirt: • Dip a soft cloth into lukewarm water, wring the water out of the cloth and wipe the dirty area. • Then rub with a soft, dry cloth. Ν - Oily dirt: • Dip a soft cloth into lukewarm water with mild detergent (concentration: within 2 to 3%) and wipe the dirty area. Then dip a cloth into fresh water, wring the water out of the cloth and wipe the detergent off. Ο • Then rub with a soft, dry cloth. - Do not use organic solvent such as thinner, benzene, alcohol or gasoline. - For genuine leather seats, use a genuine leather seat cleaner. Ρ

А

## < PREPARATION >

# PREPARATION

# PREPARATION

# Special Service Tool

INFOID:000000011152275

The actual shape of the tools may differ from those illustrated here.

| Tool number<br>(TechMate No.)<br>Tool name |             | Description              |
|--------------------------------------------|-------------|--------------------------|
| <br>(J-46534)<br>Trim Tool Set             | AWJIA0483ZZ | Removing trim components |

## < SYSTEM DESCRIPTION >

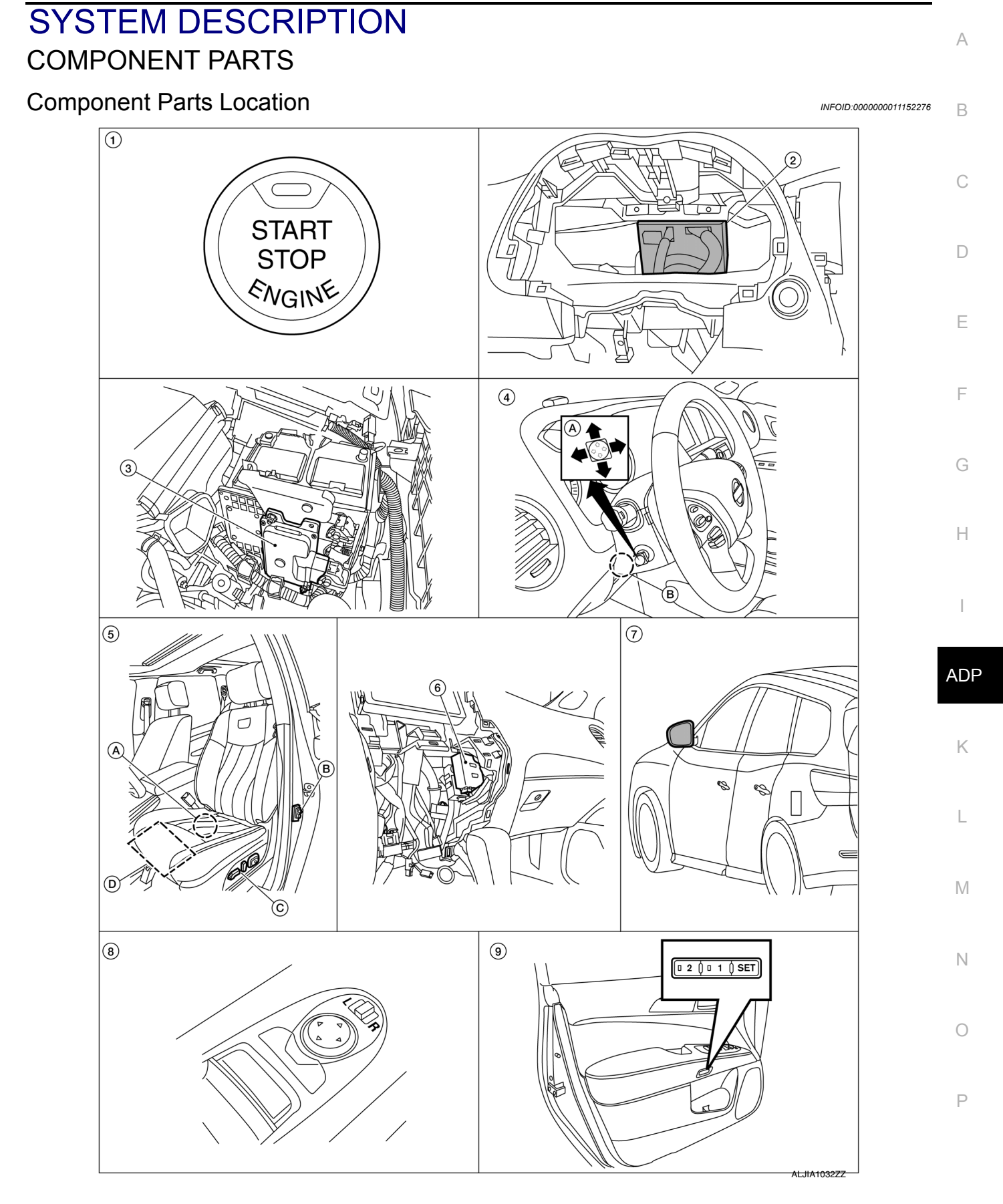

# **COMPONENT PARTS**

## < SYSTEM DESCRIPTION >

| 1. | Push-button ignition switch                                                              | 2. | BCM (view with instrument panel re-moved)                                                                                                    | 3. | ТСМ                                                                                 |
|----|------------------------------------------------------------------------------------------|----|----------------------------------------------------------------------------------------------------|----|-------------------------------------------------------------------------------------|
| 4. | A. ADP steering switch (if equipped)<br>B. Tilt motor, telescopic motor (if<br>equipped) | 5. | <ul><li>A. Driver seat control unit</li><li>B. Front door switch LH</li><li>C. Power seat switch LH</li><li>D. Sliding motor LH, reclining motor</li><li>LH, lifting motor LH (front/rear)</li></ul> | 6. | Automatic drive positioner control<br>unit (view with AV control unit re-<br>moved) |
| 7. | Door mirror LH (RH similar)                                                              | 8. | Power mirror remote control switch                                                                                                    | 9. | Seat memory switch                                                                  |

INFOID:000000011152277

# Component Description

| Component parts                         | Description                                                                                                    |
|-----------------------------------------|----------------------------------------------------------------------------------------------------|
| Driver seat control unit                | <ul> <li>Main units of automatic drive positioner system.</li> <li>It is connected to the CAN.</li> <li>It communicates with automatic drive positioner control unit via UART communication.</li> <li>It performs memory function after receiving the door unlock signal from BCM.</li> <li>Operates each motor of seat to the registered position.</li> <li>Requests the operation of steering column and door mirror to automatic drive positioner control unit</li> <li>Operates the specific seat motor with the signal from power seat switch.</li> <li>Transmits the ignition switch signal (ACC/ON) via UART communication to automatic drive positioner control unit.</li> </ul> |
| Automatic drive positioner control unit | <ul> <li>It communicates with driver seat control unit via UART communication.</li> <li>Performs various controls with the instructions of driver seat control unit.</li> <li>Performs the controls of tilt &amp; telescopic (if equipped), door mirror and seat memory switch.</li> <li>Operates steering column (if equipped) and door mirror with the signal from the driver seat control unit</li> </ul>                                                                                                    |
| BCM                                     | <ul> <li>Recognizes the following status and transmits it to driver seat control unit via CAN communication.</li> <li>Handle position: LHD</li> <li>Driver door: OPEN/CLOSE</li> <li>Ignition switch position: ACC/ON</li> <li>Door lock: UNLOCK (with Intelligent Key or driver side door request switch operation)</li> <li>Key ID</li> <li>Starter: CRANKING/OTHER</li> </ul>                                                                                                    |
| ТСМ                                     | <ul> <li>The following signals are transmitted to driver seat control unit via CAN communication.</li> <li>Shift position signal (P range)</li> <li>Identification of transmission: CVT</li> </ul>                                                                                                    |
| Combination meter                       | Transmits the vehicle speed signal to driver seat control unit via CAN communication.                                                                                                    |
| CVT shift selector (Detention switch)   | <ul> <li>Detention switch is installed on CVT shift selector. It is turned<br/>OFF when CVT shift selector is in P position.</li> <li>Driver seat control unit judges that CVT shift selector is in P po-<br/>sition if continuity does not exist in this circuit.</li> </ul>                                                                                                    |

# **COMPONENT PARTS**

## < SYSTEM DESCRIPTION >

| Comp                                         | oonent parts           | Description                                                                                                    |
|----------------------------------------------|------------------------|----------------------------------------------------------------------------------------------------|
| Power mirror remote con                      | Mirror switch          | <ul> <li>Mirror switch is integrated in power mirror remote control switch.</li> <li>It operates angle of door mirror face.</li> <li>It transmits mirror face adjust operation to automatic drive positioner control unit.</li> </ul>                                                                                                    |
| trol switch                                  | Changeover switch      | <ul> <li>Changeover switch is integrated in power mirror remote control switch.</li> <li>Changeover switch has three positions (L, N and R).</li> <li>It changes operating door mirror motor by transmitting control signal to automatic drive positioner control unit.</li> </ul>                                                        |
| ADP steering switch (if                      | Tilt switch            | <ul> <li>Tilt switch is equipped to steering column.</li> <li>The operation signal is input to automatic drive positioner control unit when tilt switch is operated.</li> </ul>                                                                                                    |
| equipped)                                    | Telescopic switch      | <ul> <li>Telescopic switch is equipped to steering column.</li> <li>The operation signal is input to automatic drive positioner control unit when telescopic switch is operated.</li> </ul>                                                                                                    |
|                                              | Set switch             | It is used for registration and setting change of driving position and<br>Intelligent Key interlock function.                                                                                                    |
| Seat memory switch Se                        | Seat memory switch     | <ul> <li>The maximum 2 driving positions can be registered by memory switch 1 to 2.</li> <li>Driving position is set to the registered driving position when memory switch is pressed while operation conditions are satisfied.</li> </ul>                                                                                                |
|                                              | Seat memory indicator  | Memory indicator indicates the status of auto driving position system by turning ON or blinking.                                                                                                    |
|                                              | Sliding switch         | <ul> <li>Sliding switch is equipped to power seat switch on seat cushion side surface.</li> <li>The operation signal is input to driver seat control unit when sliding switch is operated.</li> </ul>                                                                                                    |
|                                              | Reclining switch       | <ul> <li>The operation signal is input to driver seat control unit when reclining switch is operated.</li> <li>The operation signal is input to driver seat control unit when reclining switch is operated.</li> </ul>                                                                                                    |
| Power seat switch                            | Lifting switch (front) | <ul> <li>Lifting switch (front) is equipped to power seat switch on seat cushion side surface.</li> <li>The operation signal is input to driver seat control unit when lifting switch (front) is operated.</li> </ul>                                                                                                    |
|                                              | Lifting switch (rear)  | <ul> <li>Lifting switch (rear) is equipped to power seat switch on seat cushion side surface.</li> <li>The operation signal is input to driver seat control unit when lifting switch (rear) is operated.</li> </ul>                                                                                                    |
| Door mirror motor                            |                        | It makes mirror face operate from side to side and up and down<br>with the electric power that automatic drive positioner control unit<br>supplies.                                                                                                    |
| Door mirror (driver side/<br>passenger side) | Mirror sensor          | <ul> <li>Mirror sensor is installed to door mirror.</li> <li>The resistance of 2 sensors (horizontal and vertical) is changed<br/>when door mirror is operated.</li> <li>Automatic drive positioner control unit calculates door mirror po-<br/>sition according to the change of the voltage of 2 sensor input<br/>terminals.</li> </ul> |

Ρ

# **COMPONENT PARTS**

## < SYSTEM DESCRIPTION >

| Com                            | ponent parts             | Description                                                                                                    |
|--------------------------------|--------------------------|----------------------------------------------------------------------------------------------------|
|                                | Tilt motor               | <ul> <li>Tilt motor is installed to steering column assembly.</li> <li>Tilt motor is activated with automatic drive positioner control unit.</li> <li>Steering column is tilted upward/downward by changing the rotation direction of tilt motor.</li> </ul>                                                                                                    |
| Tilt motor (if equipped)       | Tilt sensor              | <ul> <li>Tilt sensor is integrated in tilt motor.</li> <li>The resistance of tilt sensor is changed according to the up/<br/>down position of steering column.</li> <li>The terminal voltage of automatic drive positioner control unit<br/>will be changed according to a change of tilt sensor resistance.</li> <li>Automatic drive positioner control unit calculates the tilt position<br/>from the voltage.</li> </ul>                           |
|                                | Telescopic motor         | <ul> <li>Telescopic motor is installed to steering column assembly.</li> <li>Telescopic motor is activated with automatic drive positioner control unit.</li> <li>Compresses steering column by changing the rotation direction of telescopic motor.</li> </ul>                                                                                                    |
| Telescopic motor (if equipped) | Telescopic sensor        | <ul> <li>Telescopic sensor is integrated in telescopic motor.</li> <li>The resistance of telescopic sensor is changed according to the forward/backward position of steering column.</li> <li>The terminal voltage of automatic drive positioner control unit will be changed according to a change of telescopic sensor resistance.</li> <li>Automatic drive positioner control unit calculates the telescopic position from the voltage.</li> </ul> |
|                                | Sliding motor LH         | <ul> <li>Seat sliding motor LH is installed to the seat cushion frame.</li> <li>Seat sliding motor LH is activated with driver seat control unit.</li> <li>Slides the seat frontward/ rearward by changing the rotation direction of sliding motor.</li> </ul>                                                                                                    |
| Sliding motor LH               | Sliding sensor           | <ul> <li>Sliding sensor is integrated in sliding motor.</li> <li>The pulse signal is input to driver seat control unit when sliding is performed.</li> <li>Driver seat control unit counts the pulse and calculates the sliding amount of the seat.</li> </ul>                                                                                                    |
|                                | Reclining motor LH       | <ul> <li>Seat reclining motor LH is installed to seat back frame.</li> <li>Seat reclining motor LH is activated with driver seat control unit.</li> <li>Seatback is reclined frontward/rearward by changing the rotation direction of reclining motor.</li> </ul>                                                                                                    |
| Reclining motor LH             | Reclining sensor         | <ul> <li>Reclining sensor is integrated in reclining motor.</li> <li>The pulse signal is input to driver seat control unit when the reclining is operated.</li> <li>Driver seat control unit counts the pulse and calculates the reclining amount of the seat.</li> </ul>                                                                                                    |
| Lifting motor LH (front)       | Lifting motor LH (front) | <ul> <li>Lifting motor LH (front) is installed to seat side cushion frame.</li> <li>Lifting motor LH (front) is activated with driver seat control unit.</li> <li>Seat lifter (front) is moved upward/downward by changing the rotation direction of lifting motor (front).</li> </ul>                                                                                                    |
|                                | Lifting sensor (front)   | <ul> <li>Lifting sensor (front) is installed in lifting motor (rear).</li> <li>When lifting motor (rear) operates, pulse signal is transmitted to driver seat control unit from lifting sensor. Driver seat control unit counts the pulse and calculates the lift position (rear) of the seat.</li> </ul>                                                                                                    |
| Lifting motor LH (rear)        | Lifting motor LH (rear)  | <ul> <li>Lifting motor LH (rear) is installed to seat slide cushion frame.</li> <li>Lifting motor LH (rear) is activated with driver seat control unit.</li> <li>Seat lifter (rear) is moved upward/downward by changing the rotation direction of lifting motor (rear).</li> </ul>                                                                                                    |
|                                | Lifting sensor (rear)    | <ul> <li>Lifting sensor (rear) is installed to seat side cushion frame.</li> <li>The pulse signal is input to driver seat control unit when lifting (rear) is operated.</li> <li>Driver seat control unit counts the pulse and calculates the lifting (rear) amount of the seat.</li> </ul>                                                                                                    |

#### SYSTEM А AUTOMATIC DRIVE POSITIONER SYSTEM AUTOMATIC DRIVE POSITIONER SYSTEM : System Diagram INFOID:000000011152278 В WITH AROUND VIEW MONITOR С Combination meter AV control unit IPDM E/R D TCM ECM BCM ABS To CAN Ε 4 Lifting sensor (front) Lifting sensor (rear) F CAN communication Lifting motor (front) Lifting motor (front) Lifting motor (rear) Lifting motor (rear) Reclining sensor Reclining motor Reclining motor Sliding sensor Sliding motor Sliding motor Driver seat control unit Н Driver seat Lifting switch (front) Power seat switch LH Lifting switch (rear) Reclining switch Sliding switch ADP Κ UART communication Seat memory switch Telescopic sensor Telescopic motor Telescopic motor L Memory switch Mirror sensor Mirror motor Tilt motor Tilt sensor Set switch Door mirror Tilt motor Indicator Μ drive positioner control unit Automatic Ν 0 ADP Steering Switch Changeover switch Power mirror remote control switch Telescopic switch Mirror switch Tilt switch Ρ

ALJIA0797GB

## < SYSTEM DESCRIPTION >

# WITHOUT AROUND VIEW MONITOR

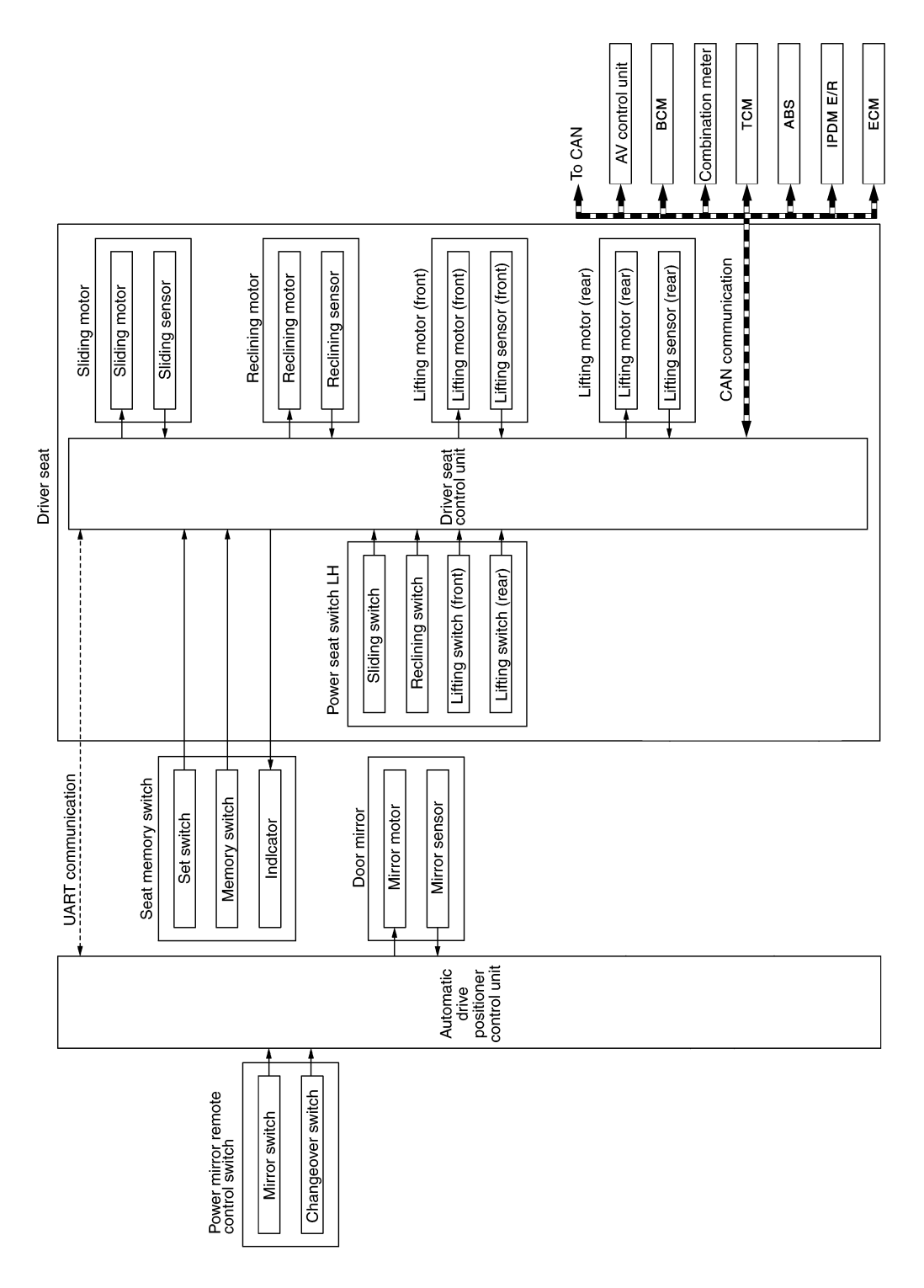

ALJIA1262GB

# AUTOMATIC DRIVE POSITIONER SYSTEM : System Description

INFOID:000000011152279

### OUTLINE

The system automatically moves the driver seat, steering column (if equipped) and door mirror position by the driver seat control unit and the automatic drive positioner control unit. The driver seat control unit corresponds with the automatic drive positioner control unit by UART communication.

## < SYSTEM DESCRIPTION >

| Function                           |       | Description                                                                                                    |  |
|------------------------------------|-------|----------------------------------------------------------------------------------------------------|--|
| Manual function                    |       | The driving position (seat, steering column and door mirror position) can be adjusted<br>by using the power seat switch, ADP steering switch or door mirror remote control<br>switch. |  |
| Memory function                    |       | The seat, steering column and door mirror move to the stored driving position by pressing seat memory switch (1 or 2).                                                                |  |
|                                    | Exit  | On exit, the seat moves backward and the steering column moves upward.                                                                                                    |  |
| Entry/Exit assist function         | Entry | On entry, the seat and steering column returns from exiting position to the previous driving position.                                                                                |  |
| Intelligent Key interlock function |       | Perform memory operation, exiting operation and entry operation by Intelligent Key unlock operation or driver side door request switch unlock operation.                              |  |

## NOTE:

The lumbar support system is controlled independently with no link to the automatic drive positioner system. MANUAL FUNCTION

|

ADP

Κ

L

Μ

Ν

Ο

Ρ

Ε

F

G

Н

### < SYSTEM DESCRIPTION >

# MANUAL FUNCTION : System Diagram

INFOID:000000011152280

#### WITH AROUND VIEW MONITOR

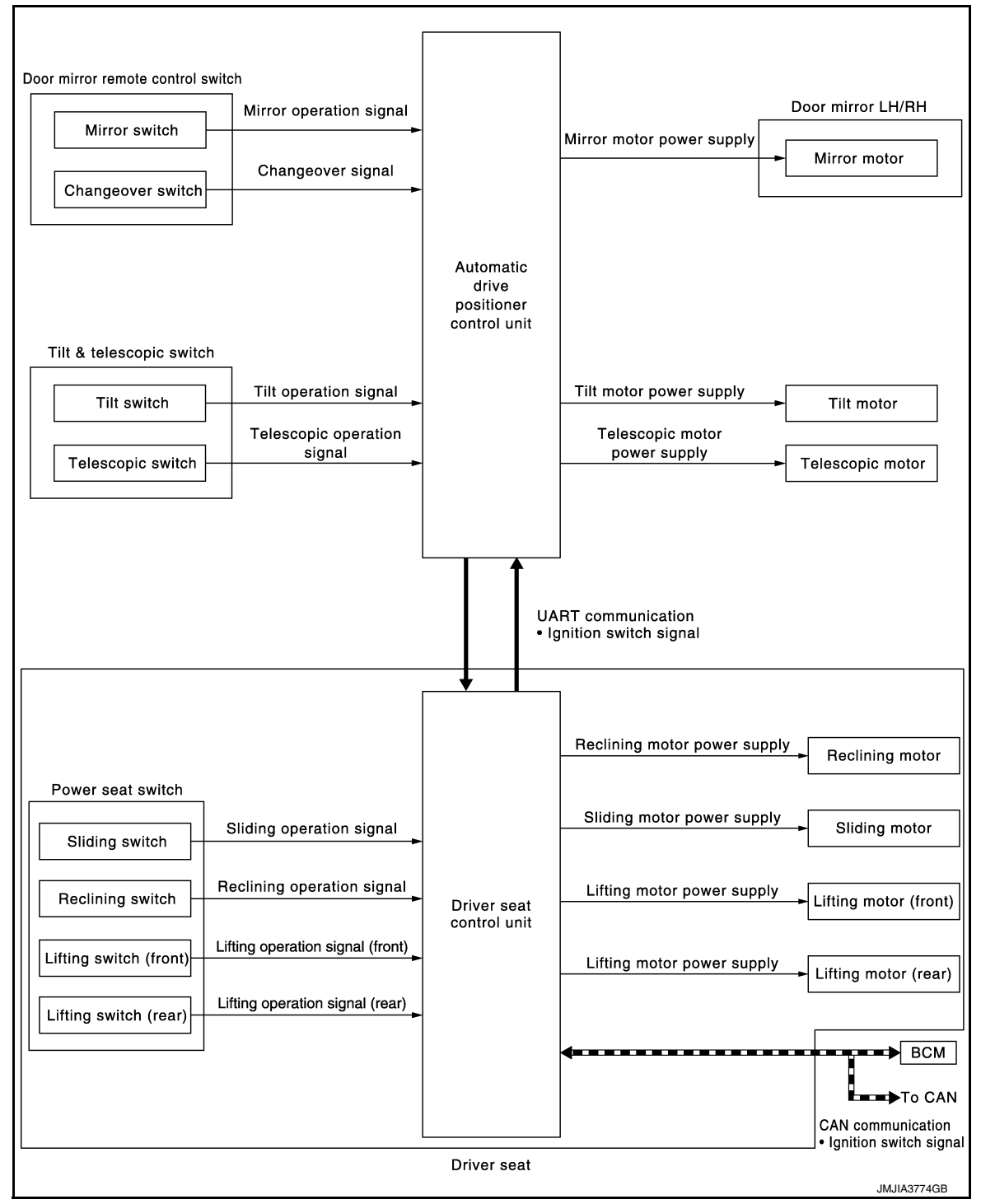

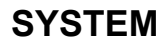

## < SYSTEM DESCRIPTION >

## WITHOUT AROUND VIEW MONITOR

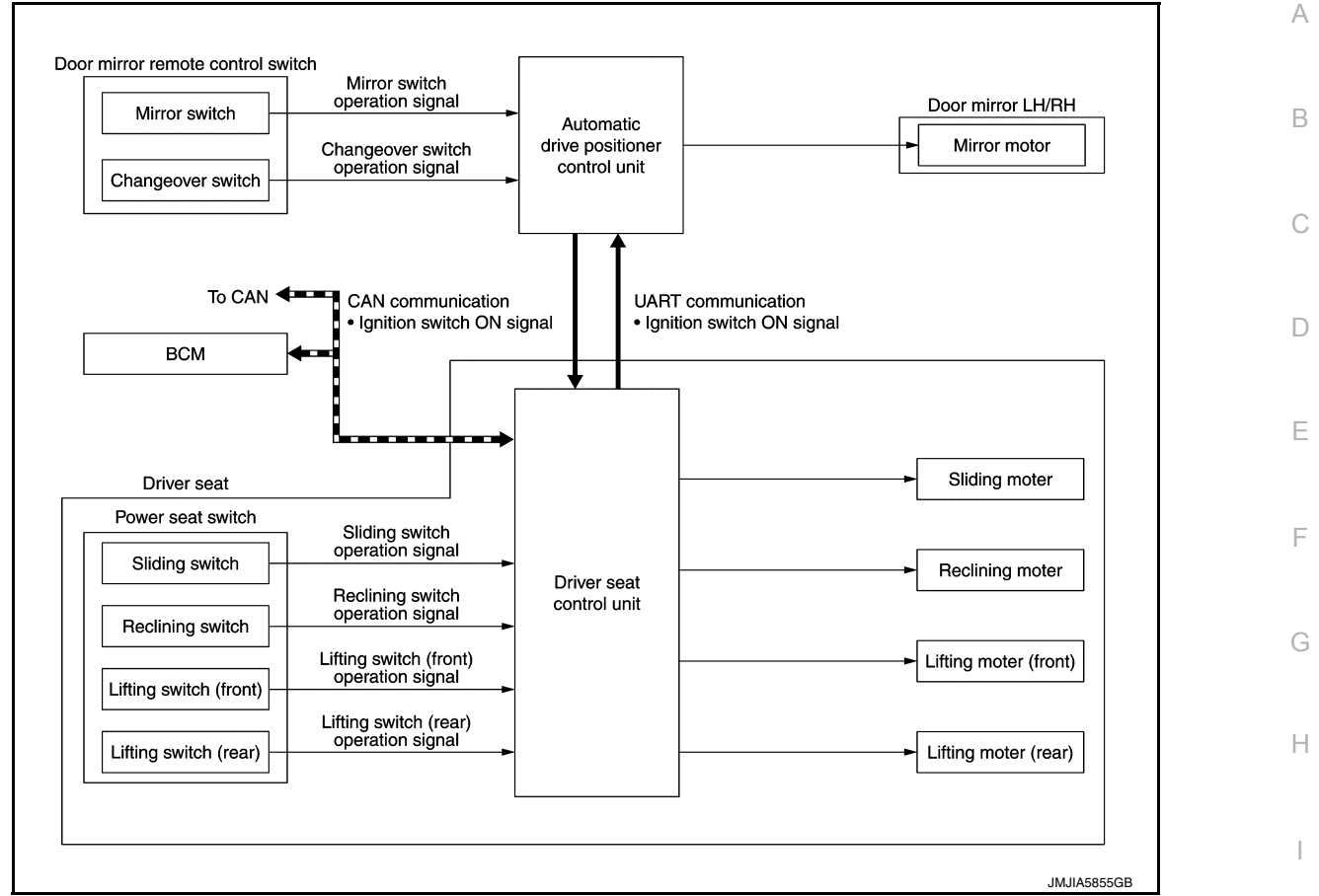

# MANUAL FUNCTION : System Description

#### OUTLINE

The driving position (seat, steering column and door mirror position) can be adjusted manually with power seat switch, ADP steering switch (if equipped) and door mirror remote control switch.

## OPERATION PROCEDURE

- 1. Turn ignition switch ON.
- 2. Operate power seat switch, ADP steering switch or door mirror remote control switch.
- 3. The driver seat, steering column or door mirror operates according to the operation of each switch.

### DETAIL FLOW

#### Seat

| Order | Input                                                   | Output                                              | Control unit condition                                                                                           | Ν |
|-------|---------------------------------------------------------|-----------------------------------------------------|----------------------------------------------------------------------------------------------------|---|
| 1     | Power seat switch<br>(sliding, lifting, reclin-<br>ing) | _                                                   | The power seat switch signal is inputted to the driver seat control unit when the power seat switch is operated. | 0 |
| 2     | _                                                       | Motors<br>(sliding LH, lifting LH,<br>reclining LH) | The driver seat control unit outputs signals to each motor accord-<br>ing to the power seat switch input signal. | D |

Tilt and Telescopic (if equipped)

ADP

Κ

L

Μ

INFOID:000000011152281

## < SYSTEM DESCRIPTION >

| Order | Input                         | Output                       | Control unit condition                                                                                                    |
|-------|-------------------------------|------------------------------|----------------------------------------------------------------------------------------------------|
| 1     | ADP steering switch           | _                            | The ADP steering switch signal is input to the automatic drive po-<br>sitioner control unit when the ADP steering switch is operated.                                     |
| 2     | _                             | Motors<br>(tilt, telescopic) | The automatic drive positioner control unit actuates the motors according to the operation of the ADP steering switch signal.                                             |
| 3     | Sensors<br>(tilt, telescopic) | _                            | The automatic drive positioner control unit recognizes any oper-<br>ation limit of each actuator via each sensor and will not operate<br>the motors anymore at that time. |

#### Door Mirror

| Order | Input                             | Output                        | Control unit condition                                                                                                    |
|-------|-----------------------------------|-------------------------------|----------------------------------------------------------------------------------------------------|
| 1     | Door mirror remote control switch | _                             | The door mirror remote control switch signal is inputted to the au-<br>tomatic drive positioner control unit when the door mirror remote<br>control switch is operated. |
| 2     | _                                 | Motors<br>(Door mirror motor) | The automatic drive positioner control unit actuates each motor according to the operation of the door mirror remote control switch.                                    |

#### NOTE:

The door mirrors can be operated manually when ignition switch is in either ACC or ON position. The ignition switch signal (ACC/ON) is transmitted from BCM to the driver seat control unit via CAN communication and from the driver seat control unit to the automatic drive positioner control unit via UART communication. MEMORY FUNCTION

### < SYSTEM DESCRIPTION >

# **MEMORY FUNCTION : System Diagram**

INFOID:000000011152282

А

## WITH AROUND VIEW MONITOR

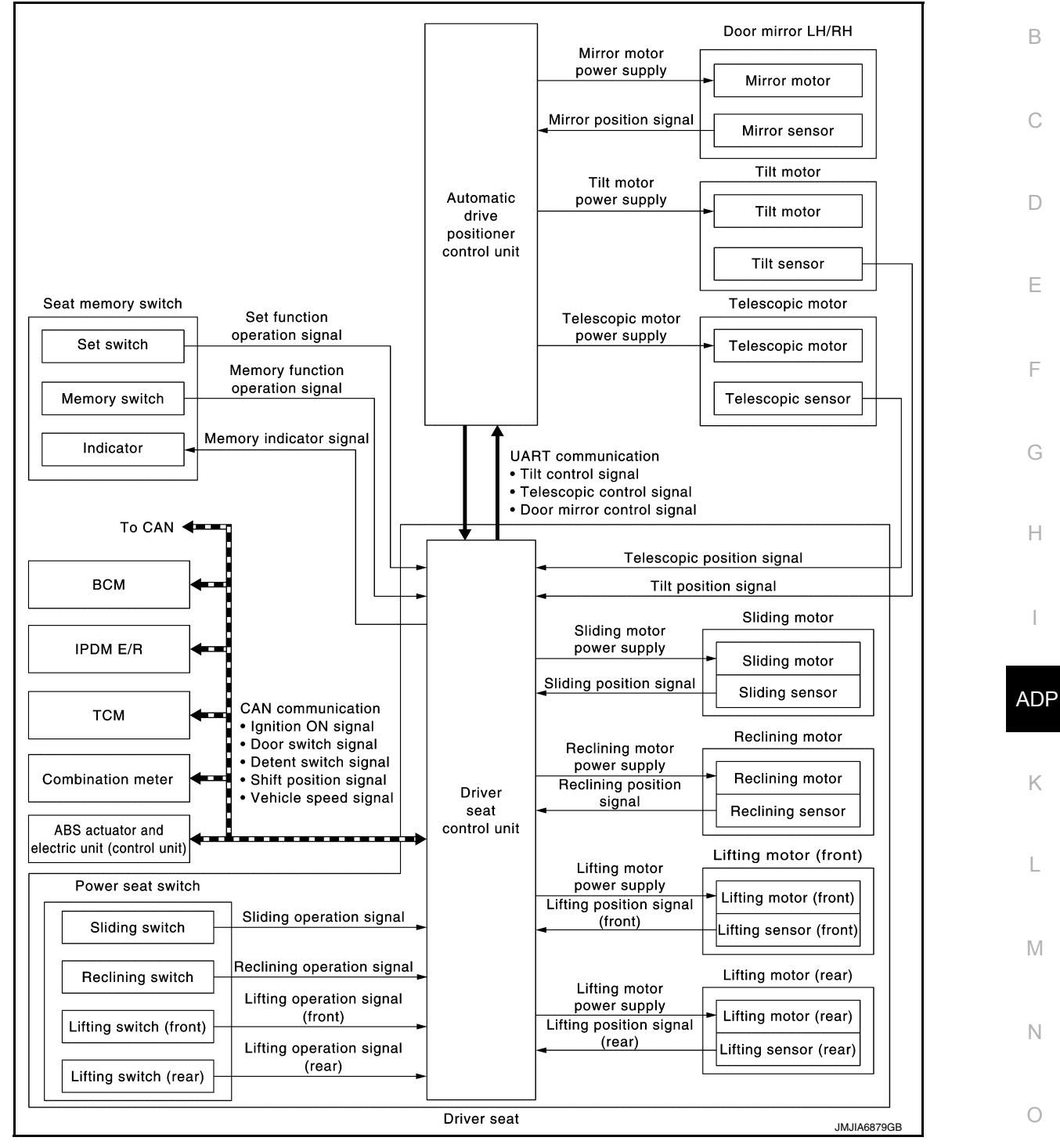

Ρ

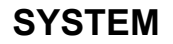

#### < SYSTEM DESCRIPTION >

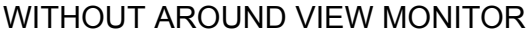

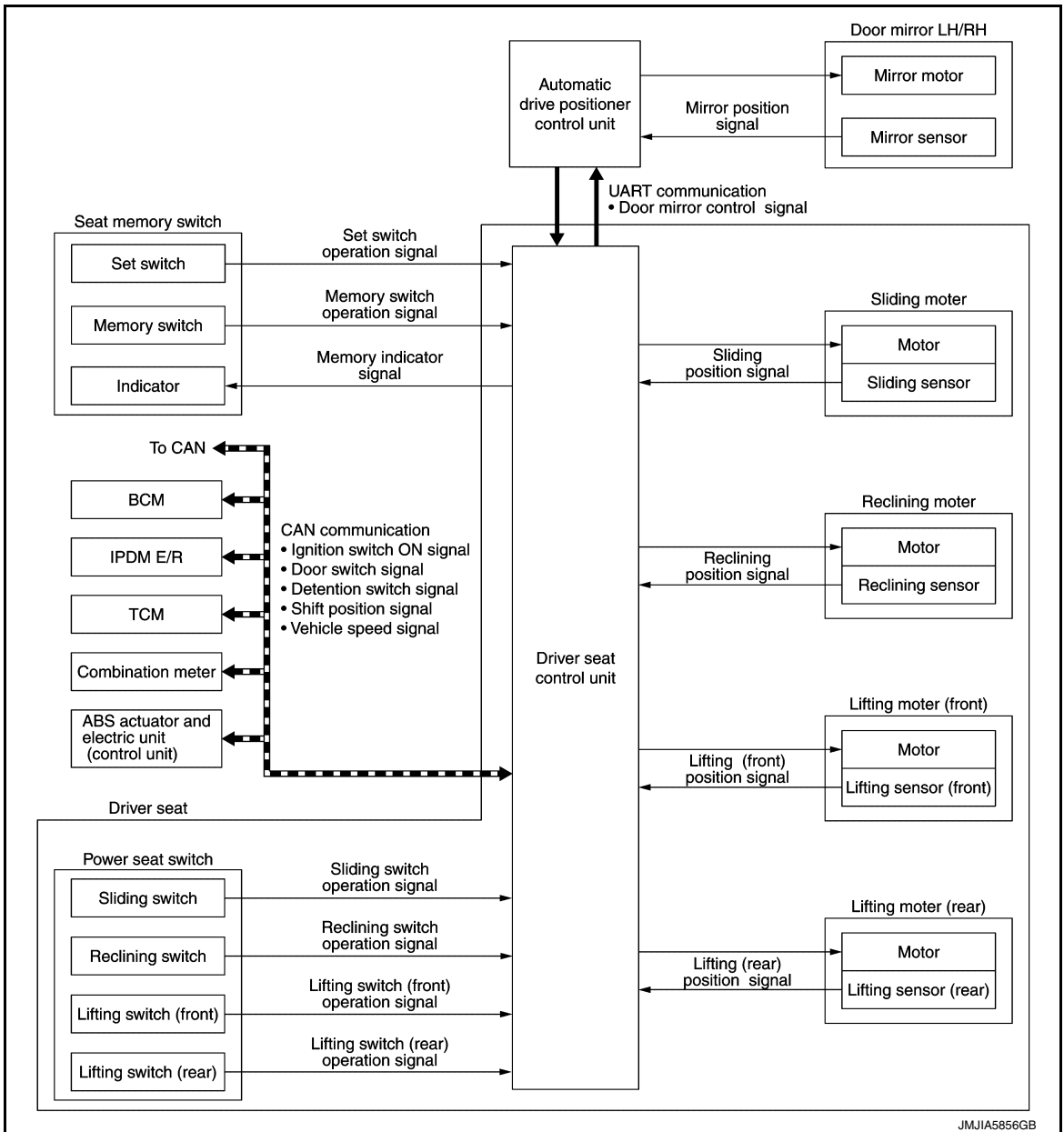

# MEMORY FUNCTION : System Description

INFOID:0000000011152283

### OUTLINE

The driver seat control unit can store the optimum driving positions [seat, steering column (if equipped) and door mirror position] for 2 people. If the front seat position is changed, one-touch (pressing desired memory switch) operation allows changing to the other driving position.

#### NOTE:

For further information for the memory storage procedure, refer to Owner's Manual.

#### **OPERATION PROCEDURE**

- 1. Turn ignition switch ON.
- 2. Press desired memory switch.
- 3. Front seat LH, steering column (if equipped) and door mirror will move to the memorized position.

#### **OPERATION CONDITION**

Satisfy all of the following items. The memory function is not performed if these items are not satisfied.

## < SYSTEM DESCRIPTION >

| Item                                                  | Request status | A |
|-------------------------------------------------------|----------------|---|
| Ignition position                                     | ON             |   |
| Switch inputs                                         |                |   |
| Power seat switch                                     |                | В |
| <ul> <li>ADP steering switch (if equipped)</li> </ul> | OFF            |   |
| Door mirror control switch                            | (Not operated) |   |
| Set switch                                            |                |   |
| Seat memory switch                                    |                | С |
| CVT selector lever                                    | P position     |   |

However, the memory operation can be performed for 45 seconds after opening the front door LH (front door switch LH OFF  $\rightarrow$  ON) even if the ignition switch is OFF.

### DETAIL FLOW

| Order | Input                                                                  | Output                                                                                                    | Control unit condition                                                                                                    |
|-------|------------------------------------------------------------------------|----------------------------------------------------------------------------------------------------|----------------------------------------------------------------------------------------------------|
| 1     | Memory switch                                                          | _                                                                                                    | The memory switch signal is inputted to the automatic drive positioner control unit when memory switch 1 or 2 is operated.<br>Memory switch signal is input to driver seat control unit via UART communication.                                                                                                    |
| 2 —   | Motors<br>(seat, steering,<br>door mirror)                             | Driver seat control unit operates each motor of seat when it recogniz-<br>es the memory switch pressed and requests each motor operation to<br>automatic drive positioner control unit via UART communication. The<br>automatic drive positioner control unit operates each motor. |                                                                                                    |
|       | _                                                                      | Memory switch indica-<br>tor                                                                                                    | Driver seat control unit requests the flashing of memory indicator to<br>automatic drive positioner control unit via UART communication while<br>either of the motors is operating. The automatic drive positioner con-<br>trol unit illuminates the memory indicator.                                                                                                    |
| 3     | Sensors<br>[seat, steering col-<br>umn (if equipped),<br>door mirrors] | _                                                                                                    | Driver seat control unit judges the operating seat position with each<br>seat sensor input. The positions of the steering column and outside<br>mirrors are monitored with each sensor signal that is input from auto<br>drive positioner control unit via UART communication. Driver seat<br>control unit stops the operation of each motor when each part reach-<br>es the recorded address. |
| 4     | _                                                                      | Memory switch indica-<br>tor                                                                                                    | Driver seat control unit requests the illumination of memory indicator<br>to auto drive positioner control unit via UART communication after all<br>motors stop. The auto driving positioner control unit illuminates the<br>memory indicator for 5 seconds.                                                                                                    |

EXIT ASSIST FUNCTION

Ρ

Μ

D

### < SYSTEM DESCRIPTION >

# EXIT ASSIST FUNCTION : System Diagram

INFOID:000000011152284

## WITH AROUND VIEW MONITOR

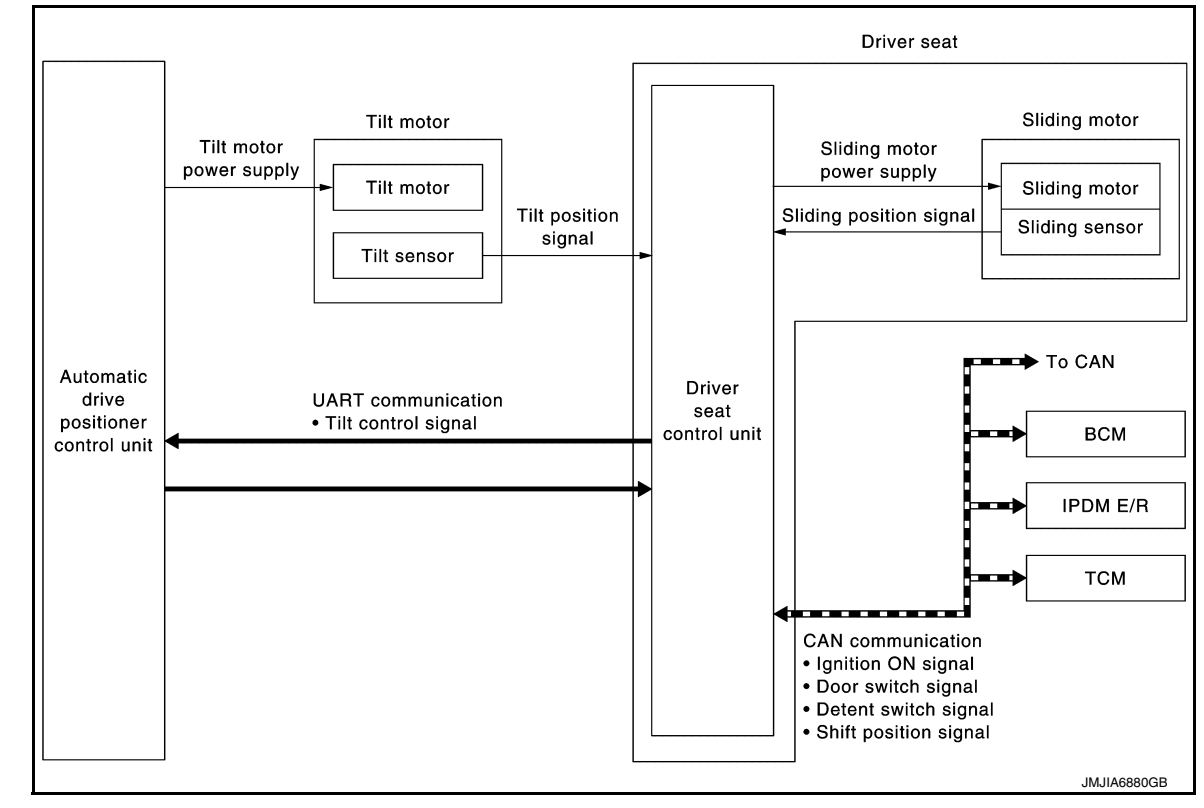

# WITHOUT AROUND VIEW MONITOR

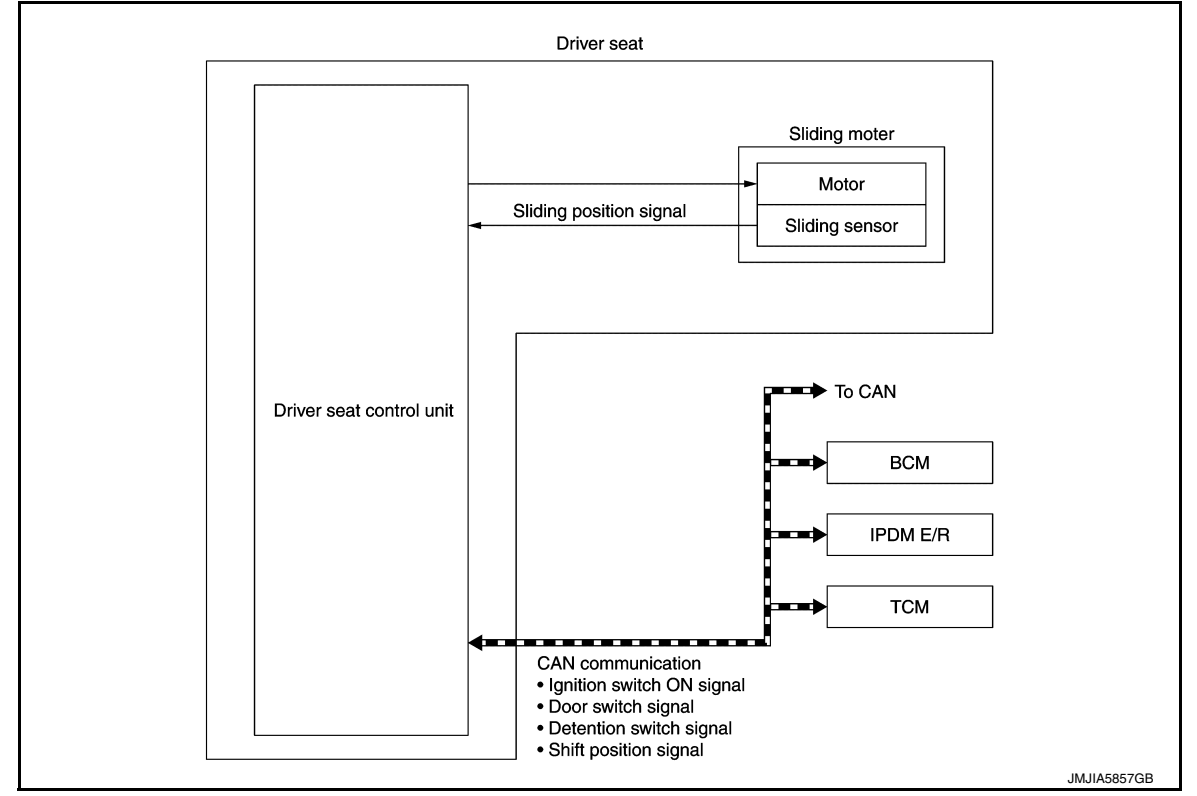

EXIT ASSIST FUNCTION : System Description

INFOID:000000011152285

#### OUTLINE

## < SYSTEM DESCRIPTION >

| When exiting, if the conditions are satisfied, the seat is moved backward from normal sitting position and the |   |
|----------------------------------------------------------------------------------------------------|---|
| steering column is moved up.                                                                                   | А |
| The seat slide amount at entry/exit operation can be changed.                                                  |   |
| NOTE:                                                                                                    |   |
| <ul> <li>This function is set to ON before delivery (initial setting).</li> </ul>                              |   |
| For further information for the system setting procedure, refer to Owner's Manual.                             | В |
|                                                                                                    |   |

#### **OPERATION PROCEDURE**

- Open the front door LH with ignition switch in OFF position.
   Front seat LH and steering column will move to the exiting position.

## **OPERATION CONDITION**

Satisfy all of the following items. The exit assist function is not performed if these items are not satisfied.

| Item                                                                                                    | Request status        |  |
|----------------------------------------------------------------------------------------------------|-----------------------|--|
| Ignition switch                                                                                                    | OFF                   |  |
| System setting [Entry/exit assist function]                                                                                                    | ON                    |  |
| Initialization                                                                                                    | Done                  |  |
| Switch inputs <ul> <li>Power seat switch</li> <li>ADP steering switch (if equipped)</li> <li>Door mirror remote control switch</li> <li>Set switch</li> <li>Seat memory switch</li> </ul> | OFF<br>(Not operated) |  |
| CVT selector lever                                                                                                    | P position            |  |

# DETAIL FLOW

| Order | Input                | Output                                          | Control unit condition                                                                                                    |
|-------|----------------------|-------------------------------------------------|----------------------------------------------------------------------------------------------------|
| 1     | Front door switch LH | —                                               | Driver seat control unit receives front door switch LH signal (open) from BCM via CAN communication.                                                                                                    |
| 2     | _                    | Motors [seat sliding<br>LH, tilt (if equipped)] | Driver seat control unit operates the seat sliding motor LH, which<br>recognizes that the driver side door is opened with ignition switch<br>OFF. Driver seat control unit then requests the operations of tilt mo-<br>tor (if equipped) to auto drive positioner control unit via UART com-<br>munication. The automatic drive positioner control unit operates<br>each motor for a constant amount. |

# **ENTRY ASSIST FUNCTION**

ADP

Κ

С

D

Ρ

Ο

### < SYSTEM DESCRIPTION >

# **ENTRY ASSIST FUNCTION : System Diagram**

INFOID:000000011152286

## WITH AROUND VIEW MONITOR

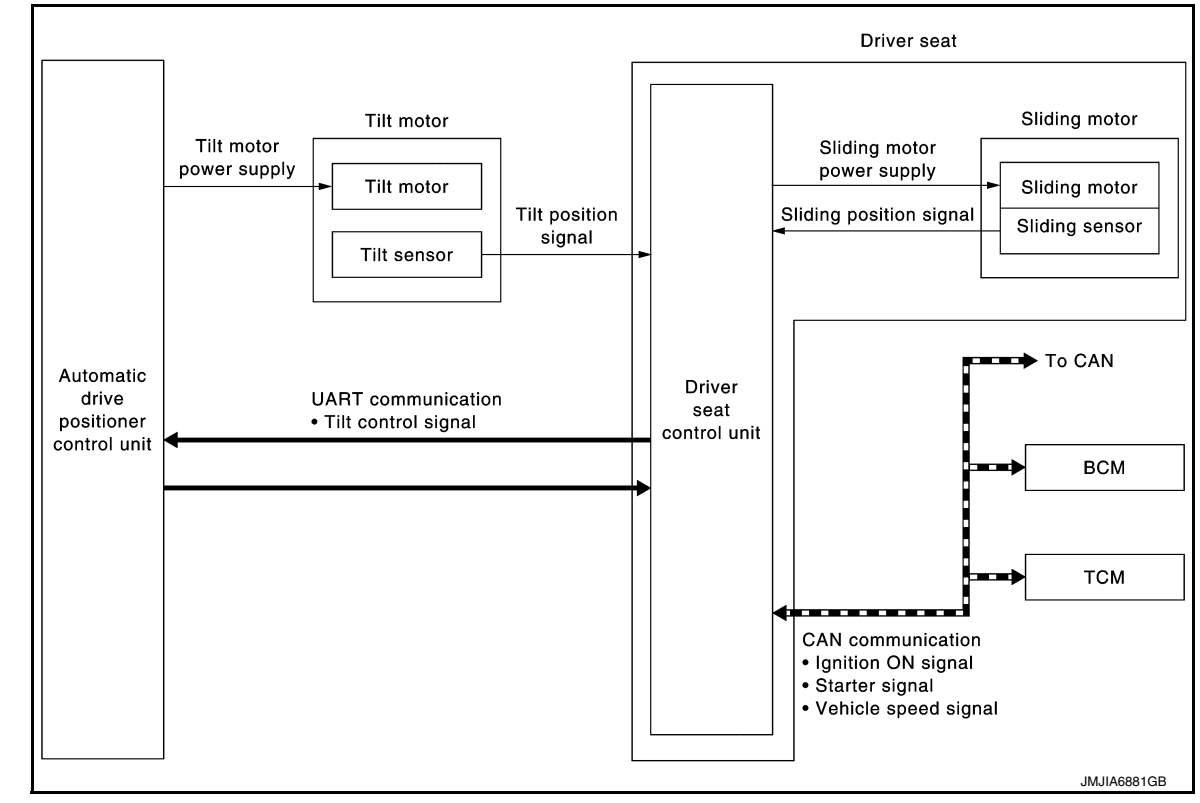

## WITHOUT AROUND VIEW MONITOR

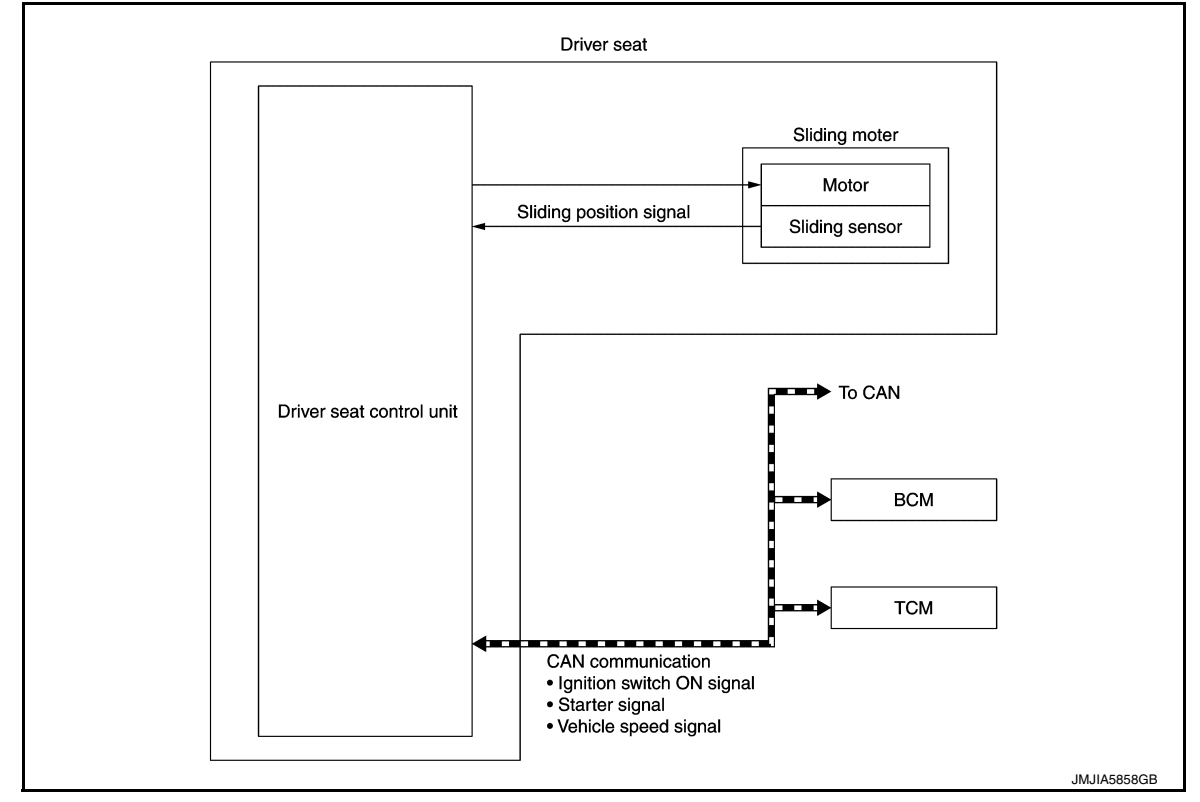

ENTRY ASSIST FUNCTION : System Description

INFOID:0000000011152287

#### OUTLINE

Revision: September 2014

### < SYSTEM DESCRIPTION >

The seat is in the exiting position when either following condition is satisfied, the seat returns from exiting position to the previous driving position. **NOTE:** 

- This function is set to OFF before delivery (initial setting).
- For further information for the system setting procedure, refer to Owner's Manual.

#### **OPERATION PROCEDURE**

- 1. Turn the ignition switch to ACC.
- 2. Front seat LH and steering column will return from the exiting position to entry position.

#### **OPERATION CONDITION**

Satisfy all of the following items. The entry assist function is not performed if these items are not satisfied.

| Item                                                                                                    | Request status                                                      |
|----------------------------------------------------------------------------------------------------|---------------------------------------------------------------------|
| Seat, steering column                                                                                                    | The vehicle is not moved after performing the exit assist function. |
| Switch inputs <ul> <li>Power seat switch</li> <li>ADP steering switch (if equipped)</li> <li>Door mirror control switch</li> <li>Set switch</li> <li>Memory switch</li> </ul> | OFF<br>(Not operated)                                               |
| CVT selector lever                                                                                                    | P position                                                          |

#### DETAIL FLOW

| Order | Input                                 | Output                                     | Control unit condition                                                                                                    |
|-------|---------------------------------------|--------------------------------------------|----------------------------------------------------------------------------------------------------|
| 1     | Door switch/Ignition switch           | _                                          | Driver seat control unit receives the signals of ignition switch signal<br>and front door switch from BCM via CAN communication.                                                                                                    |
| 2     | _                                     | Motors [sliding LH,<br>tilt (if equipped)] | Driver seat control unit operates the sliding motor LH when the oper-<br>ating conditions are satisfied and requests the operation of tilt motor<br>(if equipped) to automatic drive positioner control unit via UART com-<br>munication. The automatic drive positioner control unit operates the<br>tilt motor (if equipped). |
|       | Sensors [sliding, tilt (if equipped)] | _                                          | Each sensor monitors the operating positions of seat and steering column, then stops the operation of motor when each part reaches the recorded address.                                                                                                    |

# INTELLIGENT KEY INTERLOCK FUNCTION

Ν

Ο

Ρ

Κ

Н

ADP

А

В

## < SYSTEM DESCRIPTION >

# INTELLIGENT KEY INTERLOCK FUNCTION : System Diagram

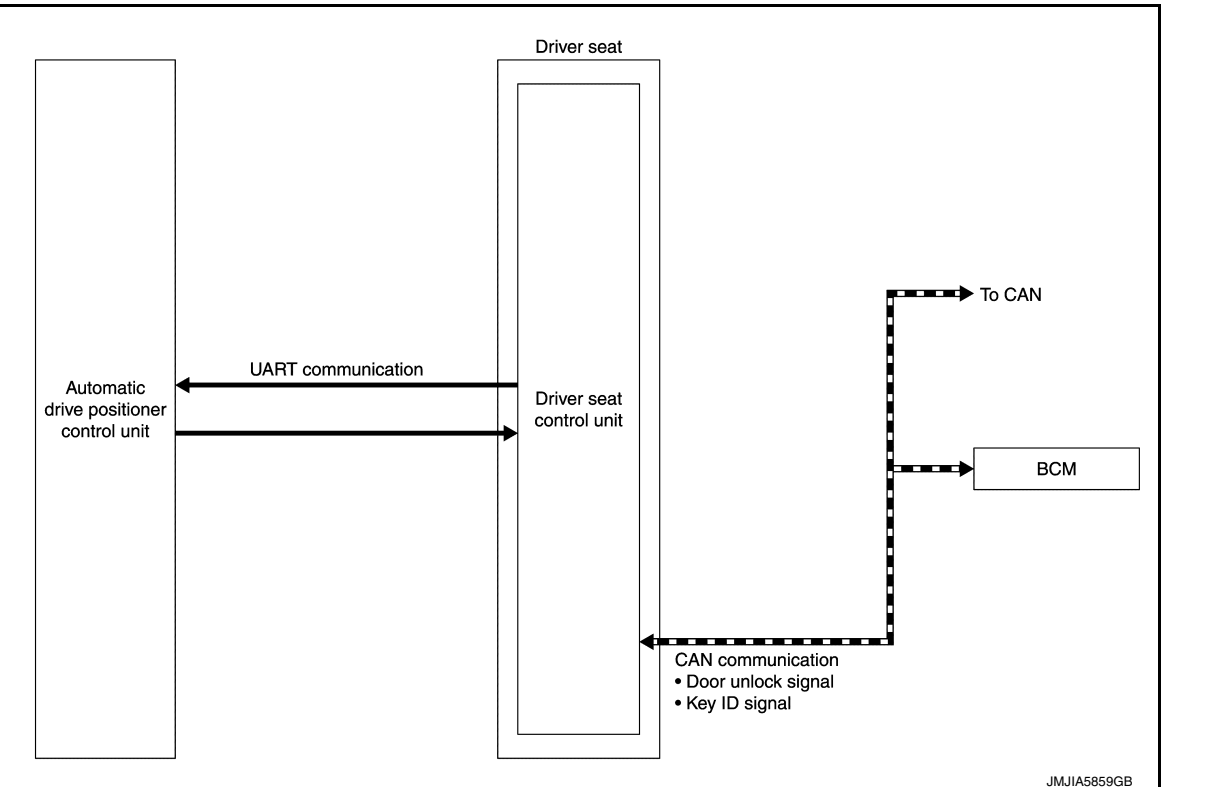

# INTELLIGENT KEY INTERLOCK FUNCTION : System Description

INFOID:000000011152289

INFOID:000000011152288

- By associating Intelligent Key and automatic drive positioner system, the unlock operation of Intelligent Key or driver side door request switch performs memory function and entry/exit assist function.
- Registration of Intelligent Key interlock function can register a different key ID to the driver seat control unit, one by one, for memory switch 1 and 2. A total of 2 key IDs can be registered.
- When ignition switch is OFF, and door unlock operation is performed using Intelligent Key or driver side door request switch, driver seat automatically adjusts to a driving position other than seat sliding. Seat sliding and steering column tilt perform return operation and are set to standby status.
- In standby status, when ignition switch is operated from OFF to ACC, return operation sets seat sliding and steering column tilt to a registered position.

#### NOTE:

- When another key ID is newly registered to a key switch to which a key ID is already registered, the previously registered key ID is overwritten and becomes unusable.
- When starter signal turns ON during return operation, the operation is interrupted, starter signal turns from ON to OFF, and operation restarts.

### OPERATION PROCEDURE

- 1. Unlock driver door by Intelligent Key or driver side door request switch.
- 2. Operation other than memory function of seat sliding is performed. Seat sliding and steering column tilt perform exit assist operation.
- 3. Turn ignition switch ACC.
- 4. Driver seat and steering column will return from the exiting position to entry position.

#### NOTE:

Further information for Intelligent Key interlock function. Refer to <u>ADP-76, "INTELLIGENT KEY INTERLOCK</u> <u>STORING : Description"</u>.

### OPERATION CONDITION

Satisfy all of the following items. The Intelligent Key interlock function is not performed if these items are not satisfied.

## < SYSTEM DESCRIPTION >

| ltem                                                                                                    | Request status        | A |
|----------------------------------------------------------------------------------------------------|-----------------------|---|
| Ignition position                                                                                                    | OFF                   |   |
| Intelligent Key interlock function                                                                                                    | Registered            |   |
| Switch inputs <ul> <li>Power seat switch</li> <li>Tilt &amp; telescopic switch (if equipped)</li> <li>Door mirror control switch</li> <li>Set switch</li> <li>Memory switch</li> </ul> | OFF<br>(Not operated) | C |
| CVT shift selector                                                                                                    | P position            |   |

# DETAIL FLOW

| Order | Input                                                                         | Output | Control unit condition                                                                                                    | E |
|-------|-------------------------------------------------------------------------------|--------|----------------------------------------------------------------------------------------------------|---|
| 1     | <ul> <li>Door unlock signal<br/>(CAN)</li> <li>Key ID signal (CAN)</li> </ul> | _      | Driver seat control unit receives the door unlock signal and the key<br>ID signal from BCM when unlocking the door with Intelligent Key or<br>driver side door request switch.                     | F |
| 2     | _                                                                             | _      | Driver seat control unit performs the seat slide and steering tilt move<br>directly to the exit assist function. Other loads move to the exit assist<br>function after performing memory function. | ( |
| 3     | —                                                                             | _      | Driver seat control unit performs the entry assist function.                                                                                                    |   |

# Fail Safe

INFOID:000000011152290 Н

The fail-safe mode may be activated if the following symptoms are observed.

| Operating in<br>fail-safe mode                                  | Malfunction Item            | Related<br>DTC | Diagnosis     |
|-----------------------------------------------------------------|-----------------------------|----------------|---------------|
|                                                                 | CAN communication           | U1000          | <u>ADP-79</u> |
| Only manual functions operate normally.                         | CONTROL UNIT                | U1010          | <u>ADP-80</u> |
|                                                                 | EEPROM                      | B2130          | <u>ADP-89</u> |
| Only manual functions, except door mirror, operate normally.    | UART communication          | B2128          | <u>ADP-87</u> |
| Only manual functions, except seat sliding, operate normally.   | Seat sliding output         | B2112          | <u>ADP-81</u> |
| Only manual functions, except seat reclining, operate normally. | Seat reclining output       | B2113          | <u>ADP-83</u> |
| Only manual functions, except steering tilt, operate normally.  | Steering column tilt output | B2116          | <u>ADP-85</u> |

Ρ

Μ

Ν

Ο

# **DIAGNOSIS SYSTEM (DRIVER SEAT CONTROL UNIT)**

### < SYSTEM DESCRIPTION >

# DIAGNOSIS SYSTEM (DRIVER SEAT CONTROL UNIT)

CONSULT Function (AUTO DRIVE POS.)

INFOID:0000000011152291

#### CAUTION:

After disconnecting the CONSULT vehicle interface (VI) from the data link connector, the ignition must be cycled OFF  $\rightarrow$  ON (for at least 5 seconds)  $\rightarrow$  OFF. If this step is not performed, the BCM may not go to "sleep mode", potentially causing a discharged battery and a no-start condition.

The auto drive positioner system can be checked and diagnosed for component operation with CONSULT.

#### **APPLICATION ITEMS**

| Diagnostic mode        | Description                                                                                                    |
|------------------------|----------------------------------------------------------------------------------------------------|
| ECU Identification     | Displays part numbers of driver seat control unit parts.                                                            |
| Self Diagnostic Result | Performs self-diagnosis for the auto drive positioner system and displays the results.                              |
| Active Test            | Drive each output device.                                                                                           |
| Data Monitor           | Displays input signals transmitted from various switches and sensors to driver seat con-<br>trol unit in real time. |
| Work support           | Changes the setting of each function.                                                                               |

#### SELF-DIAGNOSIS RESULTS Refer to <u>ADP-34</u>, "<u>DTC Index</u>".

#### ACTIVE TEST CAUTION: When driving vehicle, do not perform active test.

| Test item        | Description                                              |
|------------------|----------------------------------------------------------|
| SEAT SLIDE       | Activates/deactivates the sliding motor LH.              |
| SEAT RECLINING   | Activates/deactivates the reclining motor LH.            |
| SEAT LIFTER FR   | Activates/deactivates the lifting motor LH (front).      |
| SEAT LIFTER RR   | Activates/deactivates the lifting motor LH (rear).       |
| TILT MOTOR       | Activates/deactivates the tilt motor.                    |
| TELESCO MOTOR    | Activates/deactivates the telescopic motor.              |
| MIRROR MOTOR RH  | Activates/deactivates the mirror motor (passenger side). |
| MIRROR MOTOR LH  | Activates/deactivates the mirror motor (driver side).    |
| MEMORY SW INDCTR | Turns ON/OFF the memory indicator.                       |

### DATA MONITOR

| Monitor Item  | Unit              | Main<br>Signals | Selection<br>From<br>Menu | Contents                                                                                                    |
|---------------|-------------------|-----------------|---------------------------|----------------------------------------------------------------------------------------------------|
| DETENT SW     | "ON/OFF"          | ×               | ×                         | The selector lever position "OFF (P position) / ON (other than P position)" judged from the detention switch signal. |
| P RANG SW CAN | "ON/OFF"          | ×               | ×                         | ON/OFF status judged from the P range switch signal.                                                                 |
| STARTER SW    | "ON/OFF"          | ×               | ×                         | Ignition key switch ON (START, ON) /OFF (ACC, OFF) status judged from the ignition switch signal.                    |
| R RANGE (CAN) | "ON/OFF"          | ×               | ×                         | ON/OFF status judged from the R range switch signal.                                                                 |
| VEHICLE SPEED | —                 | ×               | ×                         | Display the vehicle speed signal received from combination meter by numerical value [km/h].                          |
| DOOR SW-FL    | "OPEN/<br>CLOSED" | ×               | ×                         | ON/OFF status judged from the door switch (front driver side) signal.                                                |
| DOOR SW-FR    | "OPEN/<br>CLOSED" | ×               | ×                         | ON/OFF status judged from the door switch (front passen-<br>ger side) signal.                                        |

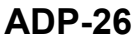

# DIAGNOSIS SYSTEM (DRIVER SEAT CONTROL UNIT)

## < SYSTEM DESCRIPTION >

| Monitor Item     | Unit      | Main<br>Signals | Selection<br>From<br>Menu | Contents A                                                                                                    |
|------------------|-----------|-----------------|---------------------------|----------------------------------------------------------------------------------------------------|
| IGN ON SW        | "ON/OFF"  | ×               | ×                         | ON/OFF status judged from the ignition switch signal.                                                                                     |
| ACC ON SW        | "ON/OFF"  | ×               | ×                         | ON/OFF status judged from the ACC switch signal.                                                                                          |
| KYLS DR UNLK     | "ON/OFF"  | ×               | ×                         | ON/OFF status judged from the driver side door unlock ac-<br>tuator output switch signal.                                                 |
| KEYLESS ID       |           | ×               | ×                         | Key ID status judged from the key ID signal.                                                                                              |
| VHCL SPEED (ABS) | "RCV"     | ×               | ×                         | Vehicle speed status judged from vehicle speed signal.                                                                                    |
| HANDLE           | "RHD/LHD" | ×               | ×                         | RHD/LHD status judged from handle position signal.                                                                                        |
| TRANSMISSION     | "A/T"     | ×               | ×                         | CVT status judged from transmission.                                                                                                    |
| SET SW           | "ON/OFF"  | ×               | ×                         | ON/OFF status judged from the setting switch signal.                                                                                      |
| MEMORY SW1       | "ON/OFF"  | ×               | ×                         | ON/OFF status judged from the seat memory switch 1 signal.                                                                                |
| MEMORY SW2       | "ON/OFF"  | ×               | ×                         | ON/OFF status judged from the seat memory switch 2 signal.                                                                                |
| SLIDE SW-FR      | "ON/OFF"  | ×               | ×                         | ON/OFF status judged from the sliding switch (forward) sig-<br>nal.                                                                       |
| SLIDE SW-RR      | "ON/OFF"  | ×               | ×                         | ON/OFF status judged from the sliding switch (backward) signal.                                                                           |
| RECLN SW-FR      | "ON/OFF"  | ×               | ×                         | ON/OFF status judged from the reclining switch (forward) signal.                                                                          |
| RECLN SW-RR      | "ON/OFF"  | ×               | ×                         | ON/OFF status judged from the reclining switch (backward) signal.                                                                         |
| LIFT FR SW-UP    | "ON/OFF"  | ×               | ×                         | ON/OFF status judged from the lifting switch front (up) signal.                                                                           |
| LIFT FR SW-DN    | "ON/OFF"  | ×               | ×                         | ON/OFF status judged from the lifting switch front (down) signal.                                                                         |
| LIFT RR SW-UP    | "ON/OFF"  | ×               | ×                         | ON/OFF status judged from the lifting switch rear (up) signal.                                                                            |
| LIFT RR SW-DN    | "ON/OFF"  | ×               | ×                         | ON/OFF status judged from the lifting switch rear (down) signal.                                                                          |
| MIR CON SW-UP    | "ON/OFF"  | ×               | ×                         | ON/OFF status judged from the mirror switch (up) signal.                                                                                  |
| MIR CON SW-DN    | "ON/OFF"  | ×               | ×                         | ON/OFF status judged from the mirror switch (down) signal.                                                                                |
| MIR CON SW-RH    | "ON/OFF"  | ×               | ×                         | ON/OFF status judged from the door mirror remote control switch (passenger side) signal.                                                  |
| MIR CON SW-LH    | "ON/OFF"  | ×               | ×                         | ON/OFF status judged from the door mirror remote control switch (driver side) signal.                                                     |
| MIR CHNG SW-R    | "ON/OFF"  | ×               | ×                         | ON/OFF status judged from the door mirror remote control switch (switching to right) signal.                                              |
| MIR CHNG SW-L    | "ON/OFF"  | ×               | ×                         | ON/OFF status judged from the door mirror remote control switch (switching to left) signal.                                               |
| TILT SW-UP       | "ON/OFF"  | _               | ×                         | ON/OFF status judged from the ADP steering switch (up) signal.                                                                            |
| TILT SW-DOWN     | "ON/OFF"  | _               | ×                         | ON/OFF status judged from the ADP steering switch (down) signal.                                                                          |
| TELESCO SW-FR    | "ON/OFF"  | _               | ×                         | ON/OFF status judged from the ADP steering switch (for-ward) signal.                                                                      |
| TELESCO SW-RR    | "ON/OFF"  | -               | ×                         | ON/OFF status judged from the ADP steering switch (back-ward) signal.                                                                     |
| SLIDE PULSE      | _         | _               | ×                         | Value (32768) when battery connections are standard. If it moves backward, the value increases. If it moves forward, the value decreases. |

Revision: September 2014

# DIAGNOSIS SYSTEM (DRIVER SEAT CONTROL UNIT)

## < SYSTEM DESCRIPTION >

| Monitor Item   | Unit | Main<br>Signals | Selection<br>From<br>Menu | Contents                                                                                                    |
|----------------|------|-----------------|---------------------------|----------------------------------------------------------------------------------------------------|
| RECLN PULSE    | _    | _               | ×                         | Value (32768) when battery connections are standard. If it moves backward, the value increases. If it moves forward, the value decreases. |
| LIFT FR PULSE  | _    | _               | ×                         | Value (32768) when battery connections are standard. If it moves DOWN, the value increases. If it moves UP, the value decreases.          |
| LIFT RR PULSE  | _    | _               | ×                         | Value (32768) when battery connections are standard. If it moves DOWN, the value increases. If it moves UP, the value decreases.          |
| MIR/SEN RH U-D | "V"  | _               | ×                         | Voltage input from door mirror sensor (passenger side) up/ down is displayed.                                                             |
| MIR/SEN RH R-L | "V"  | _               | ×                         | Voltage input from door mirror sensor (passenger side) left/<br>right is displayed.                                                       |
| MIR/SEN LH U-D | "V"  | _               | ×                         | Voltage input from door mirror sensor (driver side) up/down is displayed.                                                                 |
| MIR/SEN LH R-L | "V"  | _               | ×                         | Voltage input from door mirror sensor (driver side) left/right is displayed.                                                              |
| TILT PULSE     | _    | _               | ×                         | Value (32768) when battery connections are standard. If it moves DOWN, the value increases. If it moves UP, the value decreases.          |
| TELESCO PULSE  | _    | _               | ×                         | Value (32768) when battery connections are standard. If it moves backward, the value increases. If it moves forward, the value decreases. |

## WORK SUPPORT

| Work item               | Content                                                                         | Item           |
|-------------------------|---------------------------------------------------------------------------------|----------------|
|                         | Entry/exit assist (seat) can be selected:                                       | ON             |
| EXIT SEAT SEIDE SETTING | ON (operated) – OFF (not operated)                                              | OFF            |
| EXIT TILT SETTING       | Entry/exit assist (steering column) can be selected:                            | ON             |
|                         | ON (operated) – OFF (not operated)                                              | OFF            |
| SEAT SLIDE VOLUME SET   |                                                                                 | 40 mm (1.6 in) |
|                         | I he amount of seat sliding for entry/exit assist can be selected from 3 items. | 80 mm (3.1 in) |
|                         |                                                                                 | 150 mm (6 in)  |

# ECU DIAGNOSIS INFORMATION DRIVER SEAT CONTROL UNIT

# **Reference Value**

# VALUES ON THE DIAGNOSIS TOOL

#### CONSULT MONITOR ITEM

| NSULT MONITOR ITEM |                                                    |                    |                 | С  |
|--------------------|----------------------------------------------------|--------------------|-----------------|----|
| Monitor Item       | Condi                                              | tion               | Value/Status    |    |
|                    |                                                    | P position         | OFF             | _  |
| DETERTION          | CVT Selector level                                 | Other than above   | ON              | D  |
| P RANG SW CAN      | CV/T aplactor lawor                                | P position         | ON              |    |
|                    | CVT Selector level                                 | Other than above   | OFF             | Е  |
|                    | Ignition position                                  | Cranking           | ON              |    |
| STARTER SW         | Ignition position                                  | Other than above   | OFF             |    |
|                    | CVT selector lever                                 | R position         | ON              | F  |
|                    |                                                    | Other than above   | OFF             |    |
| VEHICLE SPEED      | The condition of vehicle spe                       | eed is displayed   | km/h            | G  |
|                    | Driver door                                        | Open               | OPEN            | 0  |
| DOOK SW-I L        | Driver door                                        | Close              | CLOSED          |    |
|                    | Passenger door                                     | Open               | OPEN            | Н  |
| DOOR SW-FR         | Fassenger uoor                                     | Close              | CLOSED          |    |
|                    | Ignition switch                                    | ON position        | ON              |    |
| IGN ON SW          | Ignition switch                                    | Other than above   | OFF             | 1  |
|                    | Ignition switch                                    | ACC or ON position | ON              |    |
| ACC ON SW          |                                                    | Other than above   | OFF             | AD |
|                    | Intelligent Key or driver side door request switch | ON                 | ON              |    |
| KILS DR UNLK       |                                                    | OFF                | OFF             |    |
| KEYLESS ID         | UNLOCK button of Intelligent Key is pressed        |                    | 1, 2, 3, 4 or 5 | K  |
|                    | CAN signal from APS                                | Received           | ON              |    |
| VHCL SPEED (ABS)   | CAN Signal ITOITI ABS                              | Not received       | OFF             | L  |
|                    |                                                    | •                  | LHD             |    |
| HANDEL             | Driving position                                   |                    | RHD             |    |
| TRANSMISSION       | Transmission type                                  |                    | A/T             | M  |
|                    | Set switch                                         | Push               | ON              |    |
| SET SW             | Oet Switch                                         | Release            | OFF             | N  |
|                    | Memory switch 1                                    | Push               | ON              |    |
| MEMORY SWI         | Memory Switch 1                                    | Release            | OFF             |    |
| MEMORY SW/2        | Memory switch 2                                    | Push               | ON              | 0  |
| MEMORY 3WZ         | memory switch z                                    | Release            | OFF             |    |
|                    | Sliding switch (forward)                           | Operate            | ON              | D  |
| SEIDE SW-IT        | Sharry Switch (lotward)                            | Release            | OFF             | ſ  |
|                    | Sliding switch (backward)                          | Operate            | ON              |    |
| JUDE JVV-KK        | Siluing Switch (Dackward)                          | Release            | OFF             |    |
| RECIN SW/ ED       | Reclining switch (forward)                         | Operate            | ON              |    |
|                    |                                                    | Release            | OFF             |    |

А

В

INFOID:000000011152292

#### < ECU DIAGNOSIS INFORMATION >

| Monitor Item   | Condi                       | tion             | Value/Status                            |
|----------------|-----------------------------|------------------|-----------------------------------------|
|                | Reclining switch (back-     | Operate          | ON                                      |
| RECLIN SW-RR   | ward)                       | Release          | OFF                                     |
|                | Lifting switch front (up)   | Operate          | ON                                      |
| LIFT FR SW-OF  | Litting Switch nont (up)    | Release          | OFF                                     |
| LIET ED SW/ DN | Lifting switch front (down) | Operate          | ON                                      |
|                | Litting Switch Hont (down)  | Release          | OFF                                     |
|                | Lifting switch rear (up)    | Operate          | ON                                      |
|                | Linning Switch Tear (up)    | Release          | OFF                                     |
| LIFT RR SW-DN  | Lifting switch rear (down)  | Operate          | ON                                      |
|                |                             | Release          | OFF                                     |
| MIR CON SW-UP  | Mirror switch               | Up               | ON                                      |
|                |                             | Other than above | OFF                                     |
| MIR CON SW-DN  | Mirror switch               | Down             | ON                                      |
|                |                             | Other than above | OFF                                     |
| MIR CON SW-RH  | Mirror switch               | Right            | ON                                      |
|                |                             | Other than above | OFF                                     |
| MIR CON SW-IH  | Mirror switch               | Left             | ON                                      |
|                |                             | Other than above | OFF                                     |
| MIR CHNG SW-R  | Changeover switch           | Right            | ON                                      |
|                |                             | Other than above | OFF                                     |
| MIR CHNG SW-L  | Changeover switch           | Left             | ON                                      |
|                |                             | Other than above | OFF                                     |
| TILT SW-UP     | Tilt switch                 | Upward           | ON                                      |
|                |                             | Other than above | OFF                                     |
| TILT SW-DOWN   | Tilt switch                 | Downward         | ON                                      |
|                |                             | Other than above | OFF                                     |
| TELESCO SW-FR  | Telescopic switch           | Forward          | ON                                      |
|                |                             | Other than above | OFF                                     |
| TELESCO SW-RR  | Telescopic switch           | Backward         | ON                                      |
|                |                             | Other than above | OFF                                     |
|                |                             | Forward          | The numeral value decreases *           |
| SLIDE PULSE    | Seat sliding                | Backward         | The numeral value increases*            |
|                |                             | Other than above | No change to numeral value*             |
|                |                             | Forward          | The numeral value decreases*            |
| RECLN PULSE    | Seat reclining              | Backward         | The numeral value increases *           |
|                |                             | Other than above | No change to numeral value <sup>*</sup> |
|                |                             | Up               | The numeral value decreases *           |
| LIFT FR PULSE  | Seat lifter (front)         | Down             | The numeral value increases *           |
|                |                             | Other than above | No change to numeral value <sup>*</sup> |
|                |                             | Up               | The numeral value decreases *           |
| LIFT RR PULSE  | Seat lifter (rear)          | Down             | The numeral value increases *           |
|                |                             | Other than above | No change to numeral value <sup>*</sup> |

#### < ECU DIAGNOSIS INFORMATION >

| Monitor Item   | Conc                       | lition           | Value/Status                                                         |
|----------------|----------------------------|------------------|----------------------------------------------------------------------|
| MIR/SEN RH U-D | Door mirror (passenger sid | de)              | Change between 3.4 (close to peak)<br>0.6 (close to valley)          |
| MIR/SEN RH R-L | Door mirror (passenger sid | le)              | Change between 3.4 (close to left edge)<br>0.6 (close to right edge) |
| MIR/SEN LH U-D | Door mirror (driver side)  |                  | Change between 3.4 (close to peak)<br>0.6 (close to valley)          |
| MIR/SEN LH R-L | Door mirror (driver side)  |                  | Change between 0.6 (close to left edge)<br>3.4 (close to right edge) |
| TILT PULSE     |                            | Upward           | The numeral value decreases *                                        |
|                | Tilt position              | Downward         | The numeral value increases *                                        |
|                |                            | Other than above | No change to numeral value <sup>*</sup>                              |
|                |                            | Forward          | The numeral value decreases *                                        |
| TELESCO PULSE  | Telescopic position        | Backward         | The numeral value increases *                                        |
|                |                            | Other than above | No change to numeral value*                                          |

\*: The value at the position attained when the battery is connected is regarded as 32768.

## **TERMINAL LAYOUT**

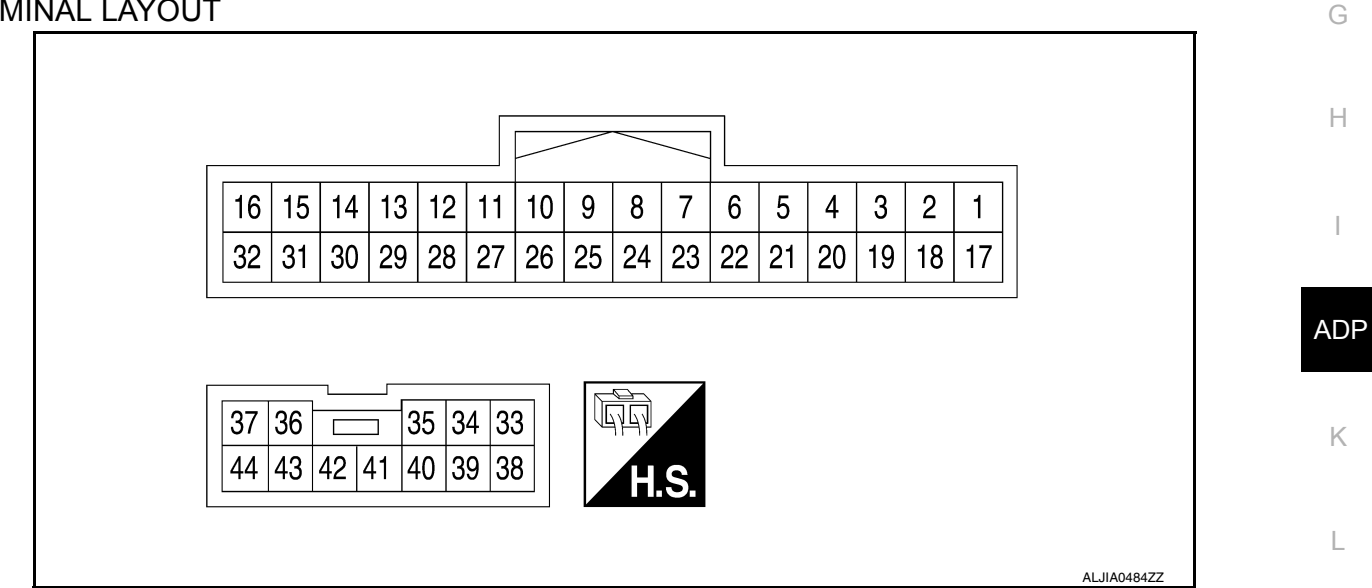

# PHYSICAL VALUES

| Terminal No.<br>(wire color) |        | Description                 |                                   | Con               | dition                | Voltage (V)     |   |
|------------------------------|--------|-----------------------------|-----------------------------------|-------------------|-----------------------|-----------------|---|
| +                            | -      | Signal name                 | Input/<br>Output                  | Condition         |                       | (Approx)        | ľ |
| 5<br>(W)                     | Ground | Sensor power supply         | Output                            | _                 |                       | Battery voltage | ( |
| 6<br>(D)                     | Ground | Lifting switch (rear) down  | Input                             | Lifting switch    | Operate<br>(down)     | 0               |   |
| (R)                          |        | Signal                      |                                   | (ical)            | Release               | Battery voltage | F |
| 7<br>(X)                     | Ground | Lifting switch (front) down | Input Lifting switch<br>(front) – | Operate<br>(down) | 0                     |                 |   |
| (1)                          |        | Signal                      |                                   | (nonc)            | Release               | Battery voltage |   |
| 8<br>(BR)                    | Ground | Reclining switch backward   | Input                             | Reclining switch  | Operate<br>(backward) | 0               |   |
|                              |        | signai                      |                                   |                   | Release               | Battery voltage |   |

Revision: September 2014

2015 Pathfinder

Μ

## < ECU DIAGNOSIS INFORMATION >

| Terminal No.<br>(wire color) |                                              | Description                              |                  | Condition                      |                       | Voltage (V)     |  |
|------------------------------|----------------------------------------------|------------------------------------------|------------------|--------------------------------|-----------------------|-----------------|--|
| +                            | -                                            | Signal name                              | Input/<br>Output | Conc                           | aition                | (Approx)        |  |
| 9<br>(SB)                    | Ground                                       | Sliding switch backward signal           | Input            | Sliding switch                 | Operate<br>(backward) | 0               |  |
| ()                           |                                              |                                          |                  |                                | Release               | Battery voltage |  |
| 10                           | 0 Ground Memory indicator 2 signal Output Me |                                          | Memory indicator | Illuminate                     | 1                     |                 |  |
| (G)                          | oround                                       | memory meloator 2 orginal                | output           | 2                              | Other than above      | Battery voltage |  |
| 11                           | Ground                                       | Memory switch 2 signal                   | Input            | Memory switch 2                | Press                 | 0               |  |
| (GR)                         | Cround                                       | momory officin 2 orginal                 | mput             | mennery enner 2                | Other than above      | 5               |  |
| 12 <sup>*</sup><br>(W)       | Ground                                       | Telescopic sensor signal                 | Input            | Telescopic                     | Operate               | 10mSec/div      |  |
|                              |                                              |                                          |                  |                                | Other than above      | 0 or 5          |  |
| 13<br>(G)                    | Ground                                       | Reclining sensor signal                  | Input            | Seat reclining                 | Operate               | 10mSec/div      |  |
|                              |                                              |                                          |                  |                                | Stop                  | 0 or 5          |  |
| 15<br>(SB)                   | Ground                                       | UART communication<br>(TX/RX)            | Input            | Ignition switch ON             |                       | 10msec/div      |  |
| 16<br>(P)                    |                                              | CAN-H                                    | _                | -                              | _                     | _               |  |
| 21                           | Crowned                                      | Pot owitch sizzal                        | ا ممرا           | Cat awit-b                     | Press                 | 0               |  |
| (L)                          | Ground                                       | Set switch signal                        | input            | Set switch                     | Other than above      | 5               |  |
| 22                           | Ground                                       | Lifting switch (rear) up sig-            | Input            | Seat lifting switch            | Operate<br>(up)       | 0               |  |
| (•)                          |                                              | i di                                     |                  | (rear)                         | Release               | Battery voltage |  |
| 23<br>(G)                    | Ground                                       | Lifting switch (front) up sig-           | Input            | Seat lifting switch<br>(front) | Operate<br>(up)       | 0               |  |
| (-)                          |                                              |                                          |                  | ()                             | Release               | Battery voltage |  |
| 24<br>(P)                    | Ground                                       | Reclining switch forward signal          | Input            | Reclining switch               | Operate<br>(forward)  | 0               |  |
|                              |                                              | วเราณ                                    |                  |                                | Release               | Battery voltage |  |
| 25<br>(L)                    | Ground                                       | round Sliding switch forward sig-<br>nal | Input            | Sliding switch                 | Operate<br>(forward)  | 0               |  |
| (∟)                          |                                              |                                          |                  |                                | Release               | Battery voltage |  |

## < ECU DIAGNOSIS INFORMATION >

| Terminal No.<br>(wire color) |        | Description                                   |                  | Condition            |                  | Voltage (V)                                       | A           |
|------------------------------|--------|-----------------------------------------------|------------------|----------------------|------------------|---------------------------------------------------|-------------|
| +                            | -      | Signal name                                   | Input/<br>Output | Con                  |                  | (Approx)                                          |             |
| 26                           | Cround | Momory indicator 1 signal                     | Output           | Memory indicator     | Illuminate       | 1                                                 | В           |
| (Y)                          | Ground | Memory indicator i signal                     | Output           | 1                    | Other than above | Battery voltage                                   |             |
| 27                           | Ground | Memory switch 1 signal                        | Input            | Memory switch 1      | Press            | 0                                                 | С           |
| (V)                          | Cround |                                               | mput             |                      | Other than above | 5                                                 |             |
| 28 <sup>*</sup><br>(BR)      | Ground | Tilt sensor signal                            | Input            | Tilt                 | Operate          | 10mSec/div<br>10mSec/div<br>2V/div<br>JMJIA0119ZZ | D           |
|                              |        |                                               |                  |                      | Other than above | 0 or 5                                            | F           |
| 29<br>(R)                    | Ground | Lifting sensor (rear) signal                  | Input            | Seat lifting (rear)  | Operate          | 10mSec/div<br>10mSec/div<br>2V/div<br>JMJIA0119ZZ | G<br>H      |
|                              |        |                                               |                  |                      | Stop             | 0 or 5                                            |             |
| 30<br>(Y)                    | Ground | Lifting sensor (front) signal                 | Input            | Seat lifting (front) | Operate          | 10mSec/div<br>10mSec/div<br>2V/div<br>JMJIA01192Z | AD          |
|                              |        |                                               |                  |                      | Stop             | 0 or 5                                            |             |
| 31<br>(L)                    | Ground | Sliding sensor signal                         | Input            | Seat sliding         | Operate          | 10mSec/div                                        | L<br>M<br>N |
|                              |        |                                               |                  |                      | Stop             | 0 or 5                                            |             |
| 32<br>(W)                    | _      | CAN-L                                         | _                | -                    | _                | _                                                 | 0           |
| 34<br>(SB)                   | Ground | Lifting motor LH (front) up<br>output signal  | Output           | Seat lifting (front) | Operate<br>(up)  | Battery voltage                                   |             |
|                              |        |                                               |                  |                      | Stop             | 0                                                 | P           |
| 35<br>(V)                    | Ground | Reclining motor LH for-<br>ward output signal | Output           | Seat reclining       | (forward)        | Battery voltage                                   |             |
|                              |        |                                               |                  |                      | Operate          | U                                                 |             |
| 36<br>(W)                    | Ground | Sliding motor LH back-<br>ward output signal  | Output           | Seat sliding         | (backward)       | Battery voltage                                   |             |
|                              |        |                                               |                  | Stop                 | U                |                                                   |             |

Revision: September 2014

2015 Pathfinder

#### < ECU DIAGNOSIS INFORMATION >

| Termi<br>(wire | nal No.<br>color)                   | Description                                     |                  | Condition                   |                      | Voltage (V)           |                       |                 |
|----------------|-------------------------------------|-------------------------------------------------|------------------|-----------------------------|----------------------|-----------------------|-----------------------|-----------------|
| +              | -                                   | Signal name                                     | Input/<br>Output | Condition                   |                      | (Approx)              |                       |                 |
| 37<br>(R)      | Ground                              | Power source                                    | Input            | _                           | _                    | Battery voltage       |                       |                 |
| 39<br>(B)      | Ground                              | Ground (power)                                  | _                | -                           | _                    | 0                     |                       |                 |
| 40             | Ground                              | d Lifting motor LH (rear)<br>down output signal | Output           | Seat lifting (rear)         | Operate<br>(down)    | Battery voltage       |                       |                 |
| (Ľ)            |                                     |                                                 |                  |                             | Stop                 | 0                     |                       |                 |
| 41             | Ground                              | Lifting motor LH (rear) up output signal        | Output           | t Seat lifting (rear)       | Operate<br>(up)      | Battery voltage       |                       |                 |
| (1)            |                                     |                                                 |                  |                             | Stop                 | 0                     |                       |                 |
| 42<br>(CP)     | Ground                              | Lifting motor LH (front)<br>down output signal  | Output           | Output Seat lifting (front) | Operate<br>(down)    | Battery voltage       |                       |                 |
| (GIV)          |                                     |                                                 |                  |                             | Stop                 | 0                     |                       |                 |
| 43<br>(BP)     | Ground Reclining motor LH back- Our |                                                 | Output           | Output                      | Output               | Output Seat reclining | Operate<br>(backward) | Battery voltage |
| (BR)           |                                     | ward output signal                              | _                |                             | Stop                 | 0                     |                       |                 |
| 44<br>(G)      | Ground                              | Ground Sliding motor LH forward output signal   | Output           | Seat sliding                | Operate<br>(forward) | Battery voltage       |                       |                 |
| (0)            |                                     |                                                 |                  |                             | Release              | 0                     |                       |                 |

\*: If equipped

# Fail Safe

INFOID:000000011152293

The fail-safe mode may be activated if the following symptoms are observed.

| Operating in<br>fail-safe mode                                  | Malfunction Item            | Related<br>DTC | Diagnosis     |
|-----------------------------------------------------------------|-----------------------------|----------------|---------------|
|                                                                 | CAN communication           | U1000          | <u>ADP-79</u> |
| Only manual functions operate normally.                         | CONTROL UNIT                | U1010          | <u>ADP-80</u> |
|                                                                 | EEPROM                      | B2130          | <u>ADP-89</u> |
| Only manual functions, except door mirror, operate normally.    | UART communication          | B2128          | <u>ADP-87</u> |
| Only manual functions, except seat sliding, operate normally.   | Seat sliding output         | B2112          | <u>ADP-81</u> |
| Only manual functions, except seat reclining, operate normally. | Seat reclining output       | B2113          | <u>ADP-83</u> |
| Only manual functions, except steering tilt, operate normally.  | Steering column tilt output | B2116          | <u>ADP-85</u> |

# DTC Index

INFOID:000000011152294

| CONSULT                     | Tim                               | ing <sup>*1</sup> |                             |                |  |
|-----------------------------|-----------------------------------|-------------------|-----------------------------|----------------|--|
| display                     | Current mal-<br>function function |                   | Item                        | Reference page |  |
| CAN COMM CIRCUIT<br>[U1000] | 0                                 | 1-39              | CAN communication           | ADP-79         |  |
| CONTROL UNIT<br>[U1010]     | 0                                 | 1-39              | Control unit                | ADP-80         |  |
| SEAT SLIDE<br>[B2112]       | 0                                 | 1-39              | Seat slide motor output     | ADP-81         |  |
| SEAT RECLINING<br>[B2113]   | 0                                 | 1-39              | Seat reclining motor output | ADP-83         |  |

**Revision: September 2014** 

2015 Pathfinder

#### < ECU DIAGNOSIS INFORMATION >

| CONSULT                  | Timing <sup>*1</sup>     |                           |                    |                |   |
|--------------------------|--------------------------|---------------------------|--------------------|----------------|---|
| display                  | Current mal-<br>function | Previous mal-<br>function | Item               | Reference page |   |
| STEERING TILT<br>[B2116] | 0                        | 1-39                      | Tilt motor output  | <u>ADP-85</u>  | В |
| UART COMM<br>[B2128]     | 0                        | 1-39                      | UART communication | <u>ADP-87</u>  |   |
| EEPROM<br>[B2130]        | 0                        | 1-39                      | EEPROM             | <u>ADP-89</u>  | C |

\*1.

• 0: Current malfunction is present

• 1-39: Displayed if any previous malfunction is present when current condition is normal. The numeral value increases by one at each IGN ON to OFF cycle from 1 to 39. The counter remains at 39 even if the number of cycles exceeds it. However, the counter is reset to 1 if any malfunction is detected again, the normal operation is resumed and the ignition switch is turned from OFF to ON.

G

D

Е

F

Н

ADP

Μ

Ν

Ο

Ρ

# AUTOMATIC DRIVE POSITIONER CONTROL UNIT

< ECU DIAGNOSIS INFORMATION >

# AUTOMATIC DRIVE POSITIONER CONTROL UNIT

## **Reference Value**

INFOID:000000011152295

## TERMINAL LAYOUT

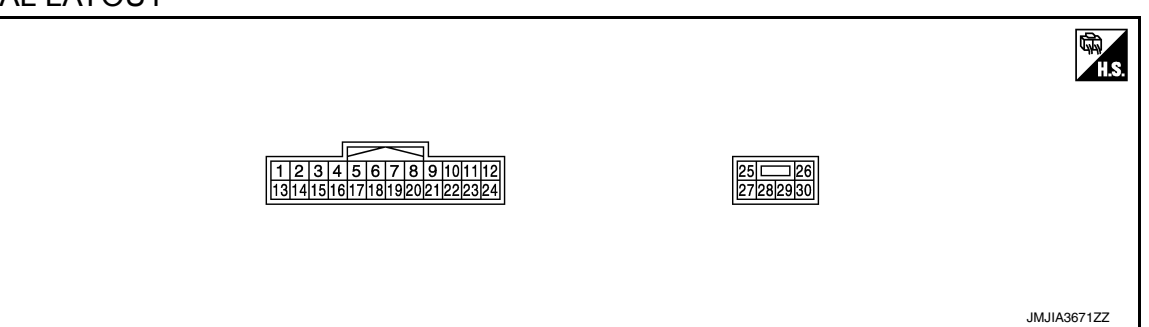

## PHYSICAL VALUES

| Terminal No.<br>(wire color) |        | Description                                                |                    | Condition               |                      | Voltage (V)                                              |
|------------------------------|--------|------------------------------------------------------------|--------------------|-------------------------|----------------------|----------------------------------------------------------|
| +                            | -      | Signal name                                                | Input/<br>Output   | Condition               |                      | (Approx.)                                                |
| 1*                           | Ground | Tilt switch up signal                                      | loout              | Tilt switch             | Operate<br>(up)      | 0                                                        |
| (LG)                         |        |                                                            | input              |                         | Other than above     | 5                                                        |
| 2                            |        | Changes war switch DLL                                     |                    | Changeover              | RH                   | 0                                                        |
| (GR)                         | Ground | signal                                                     | Input              | switch position         | Neutral or<br>LH     | 5                                                        |
| 3                            | Ground | Mirror switch up signal                                    | Input              | Mirror switch           | Operated<br>(up)     | 0                                                        |
| (G)                          | Ground |                                                            |                    |                         | Other than above     | 5                                                        |
| 4                            | Ground | Mirror switch left signal                                  | Input              | Mirror switch           | Operated (left)      | 0                                                        |
| (P)                          |        |                                                            |                    |                         | Other than above     | 5                                                        |
| 5<br>(W)                     | Ground | Door mirror sensor (pas-<br>senger side) up/down<br>signal | Input              | Door mirror RH position |                      | Change between 3.4 (close to peak) 0.6 (close to valley) |
| 6<br>(R)                     | Ground | Door mirror sensor (driv-<br>er side) up/down signal       | Input              | Door mirror LH po       | osition              | Change between 3.4 (close to peak) 0.6 (close to valley) |
| 7*                           | Ground | Telescopic switch for-                                     | Input              | Telescopic              | Operate<br>(forward) | 0                                                        |
| (BR)                         | Ground | ward signal                                                | ward signal switch |                         | Other than above     | 5                                                        |
| 8<br>(G)                     | Ground | UART communication<br>(TX/RX)                              | Output             | Ignition switch ON      |                      | 10msec/div                                               |
## AUTOMATIC DRIVE POSITIONER CONTROL UNIT

### < ECU DIAGNOSIS INFORMATION >

| Termi<br>(wire         | nal No.<br>color) | Description                                                   | Condition        |                            | Voltage (V)                | A                                                                    |     |
|------------------------|-------------------|---------------------------------------------------------------|------------------|----------------------------|----------------------------|----------------------------------------------------------------------|-----|
| +                      | -                 | Signal name                                                   | Input/<br>Output | Contail                    |                            | (Approx.)                                                            |     |
| 10                     | Ground            | Door mirror motor (pas-                                       | Output           | Door mirror BH             | Operate<br>(up)            | Battery voltage                                                      | В   |
| (BR)                   | Cround            | signal                                                        | Output           |                            | Other than above           | 0                                                                    | С   |
| 11                     | Ground            | Door mirror motor (pas-<br>senger side) left output           | Output           | Door mirror RH             | Operate<br>(left)          | Battery voltage                                                      |     |
| (G)                    |                   | signal                                                        |                  |                            | Other than above           | 0                                                                    | D   |
|                        |                   | Door mirror motor (driv-<br>er side) down output sia-         |                  |                            | Operate<br>(down)          | Battery voltage                                                      | E   |
| 12                     | Ground            | nal                                                           | Output           | Door mirror (LH)           | Other than above           | 0                                                                    |     |
| (BG)                   |                   | Door mirror motor (driv-<br>er side) right output sig-        | Output           |                            | Operate<br>(right)         | Battery voltage                                                      | F   |
|                        |                   | nal                                                           |                  |                            | Other than above           | 0                                                                    | G   |
| 13*                    | Ground            | Tilt switch down signal                                       | Input            | Tilt switch                | Operate<br>(down)          | 0                                                                    |     |
| (Y)                    |                   |                                                               |                  |                            | Other than above           | 5                                                                    | Н   |
| 14<br>(P)              | Ground            | Changeover switch LH signal                                   | Input            | Changeover switch position | LH<br>Neutral or           | 5                                                                    | I   |
| ·                      |                   |                                                               |                  |                            | Operate                    | 0                                                                    |     |
| 15<br>(R)              | Ground            | Mirror switch down sig-<br>nal                                | Input            | Mirror switch              | Other than                 | 5                                                                    | AD  |
| 16                     |                   |                                                               |                  |                            | Operate<br>(right)         | 0                                                                    | K   |
| (W)                    | Ground            | Mirror switch right signal                                    | Input            | Mirror switch              | Other than above           | 5                                                                    | I   |
| 17<br>(G)              | Ground            | Door mirror sensor (pas-<br>senger side) left/right<br>signal | Input            | Door mirror RH position    |                            | Change between 3.4 (close to left<br>edge) 0.6 (close to right edge) |     |
| 18<br>(BG)             | Ground            | Door mirror sensor (driv-<br>er side) left/right signal       | Input            | Door mirror LH po          | osition                    | Change between 0.6 (close to left edge) 3.4 (close to right edge)    | IVI |
| 19 <sup>*</sup><br>(L) | Ground            | Telescopic switch back-<br>ward signal                        | Input            | Telescopic<br>switch       | Operate<br>(back-<br>ward) | 0                                                                    | Ν   |
| (-)                    |                   |                                                               |                  |                            | Other than above           | 5                                                                    | 0   |
| 20<br>(Y)              | Ground            | Ground                                                        | —                |                            |                            | 0                                                                    | _   |
| 21<br>(BG)             | Ground            | Door mirror motor sen-<br>sor power supply                    | Input            |                            |                            | 5                                                                    | Р   |

## AUTOMATIC DRIVE POSITIONER CONTROL UNIT

### < ECU DIAGNOSIS INFORMATION >

| Terminal No.<br>(wire color) |        | Description                                  | O a settit       |                   | Voltage (V)                |                 |
|------------------------------|--------|----------------------------------------------|------------------|-------------------|----------------------------|-----------------|
| +                            | -      | Signal name                                  | Input/<br>Output | Conditi           | on                         | (Approx.)       |
|                              |        | Door mirror motor (pas-                      |                  |                   | Operate<br>(down)          | Battery voltage |
| 22                           | Ground | put signal                                   | Output           | Door mirror (RH)  | Other than above           | 0               |
| (SB)                         | Ground | Door mirror motor (pas-                      | Output           |                   | Operate<br>(right)         | Battery voltage |
|                              |        | signal                                       |                  |                   | Other than above           | 0               |
| 23                           | Ground | Door mirror motor (driv-                     | Output           | Door mirror (I H) | Operate<br>(up)            | Battery voltage |
| (LG)                         |        | er side) up output signal                    | output           |                   | Other than above           | 0               |
| 24                           | Ground | Door mirror motor (driv-                     | Output           | Door mirror (LH)  | Operate<br>(left)          | Battery voltage |
| (L)                          |        | er side) left output signal                  |                  |                   | Other than above           | 0               |
| 25<br>(L)                    | Ground | Power source                                 | Input            | _                 |                            | Battery voltage |
| 26 <sup>*</sup>              | Ground | Telescopic motor back-<br>ward output signal | Output           | Steering tele-    | Operate<br>(back-<br>ward) | Battery voltage |
| (•)                          |        | hard balpat olghai                           |                  |                   | Other than above           | 0               |
| 27 <sup>*</sup><br>(LG)      | Ground | Tilt and telescopic motor power source       |                  |                   |                            | Battery voltage |
| 28*                          | Ground | Tilt motor down output                       | Output           | Steering tilt     | Operate<br>(down)          | Battery voltage |
| (SB)                         | Cround | signal                                       | output           |                   | Other than above           | 0               |
|                              |        | Tilt motor up output sig-                    |                  | Steering tilt     | Operate<br>(up)            | Battery voltage |
| 29*                          | Ground | nal                                          | Output           |                   | Other than above           | 0               |
| (BR)                         | Cround | Telescopic motor for-                        | Supur            | Steering tele-    | Operate<br>(forward)       | Battery voltage |
|                              |        | ward output signal                           |                  | scopic            | Other than above           | 0               |
| 30<br>(B)                    | Ground | Ground                                       |                  |                   |                            | 0               |

\*: If equipped

## BCM (BODY CONTROL MODULE)

### < ECU DIAGNOSIS INFORMATION >

# BCM (BODY CONTROL MODULE)

### List of ECU Reference

INFOID:000000011152296

|      | ECU | Reference                               |  |
|------|-----|-----------------------------------------|--|
|      |     | BCS-30, "Reference Value"               |  |
| DOM  |     | BCS-50, "Fail Safe"                     |  |
| BCIM |     | BCS-50, "DTC Inspection Priority Chart" |  |
|      |     | BCS-52. "DTC Index"                     |  |

ADP

L

Μ

Ν

Ο

Ρ

А

Е

F

G

Н

< WIRING DIAGRAM >

# WIRING DIAGRAM AUTOMATIC DRIVE POSITIONER SYSTEM

WITHOUT AROUND VIEW MONITOR

WITHOUT AROUND VIEW MONITOR : Wiring Diagram

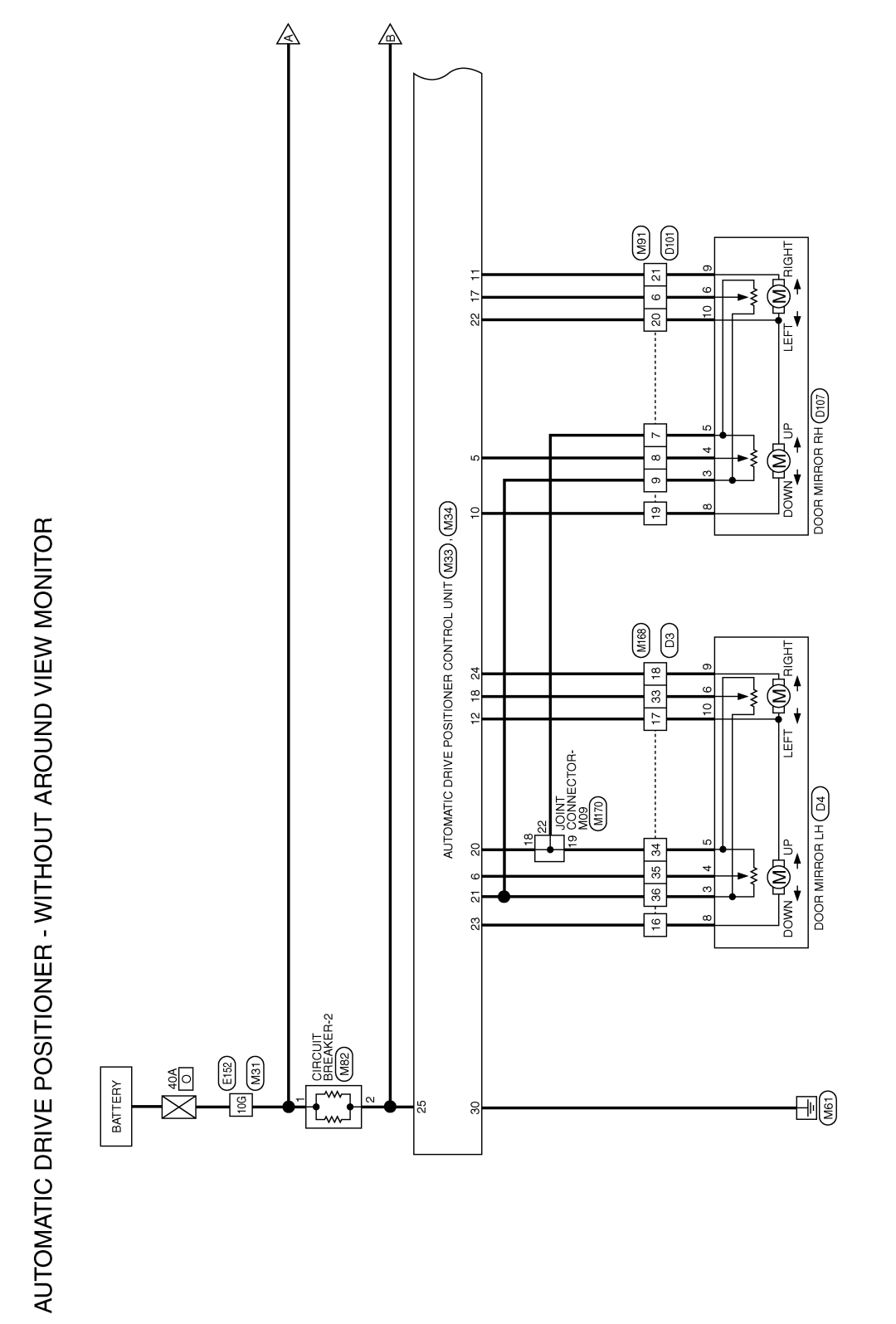

ABJWA0513GB

INFOID:000000011152297

< WIRING DIAGRAM >

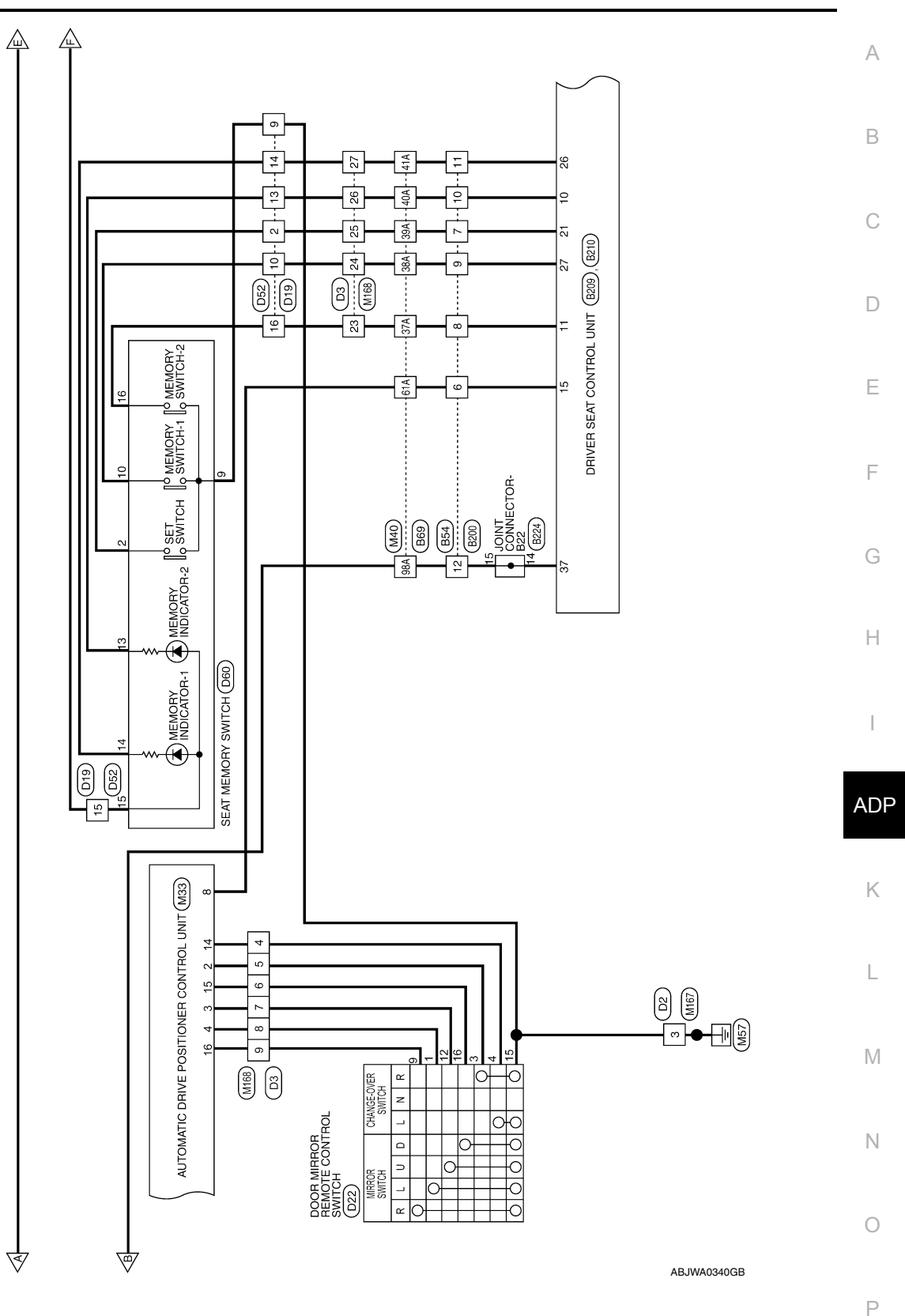

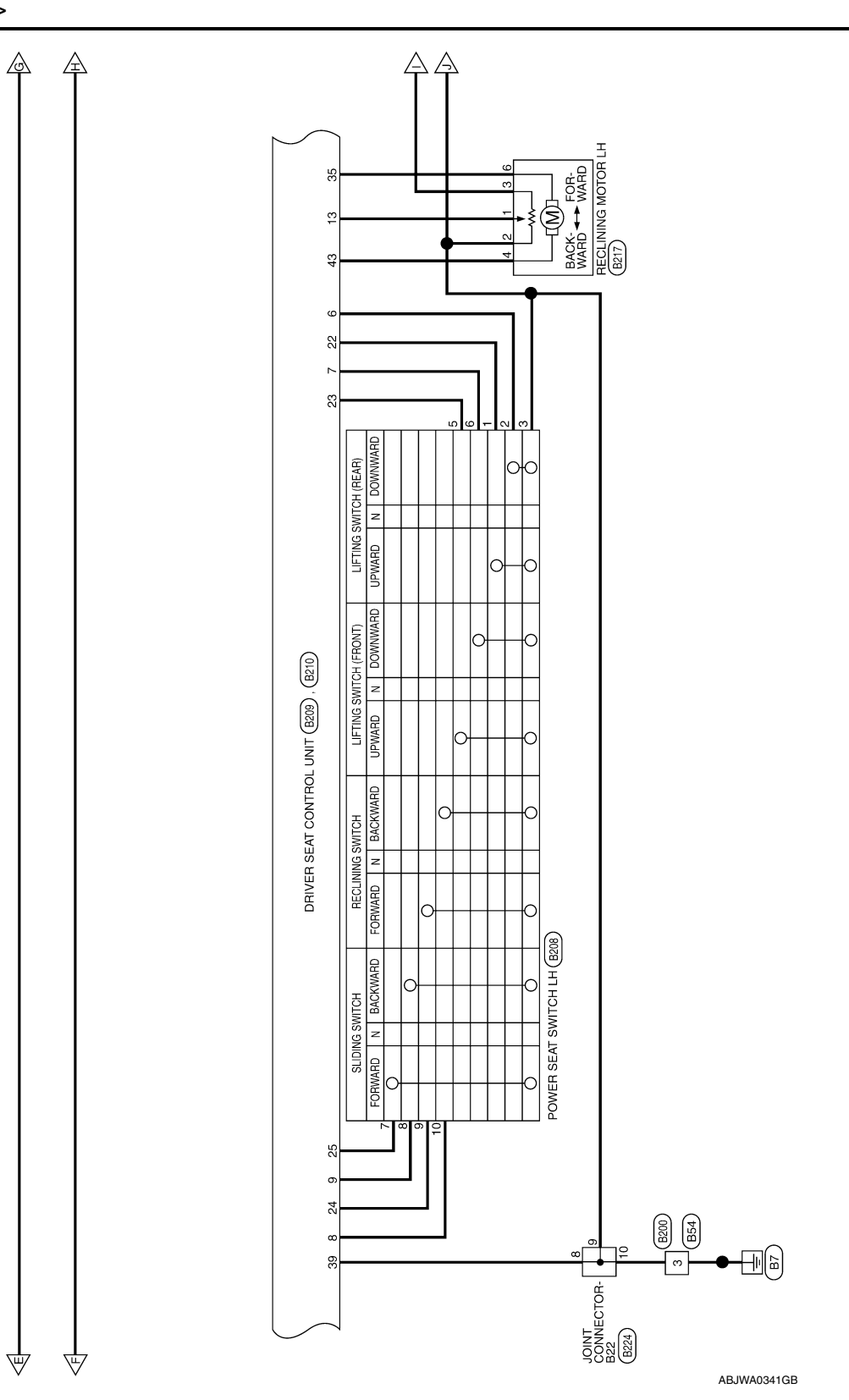

< WIRING DIAGRAM >

< WIRING DIAGRAM >

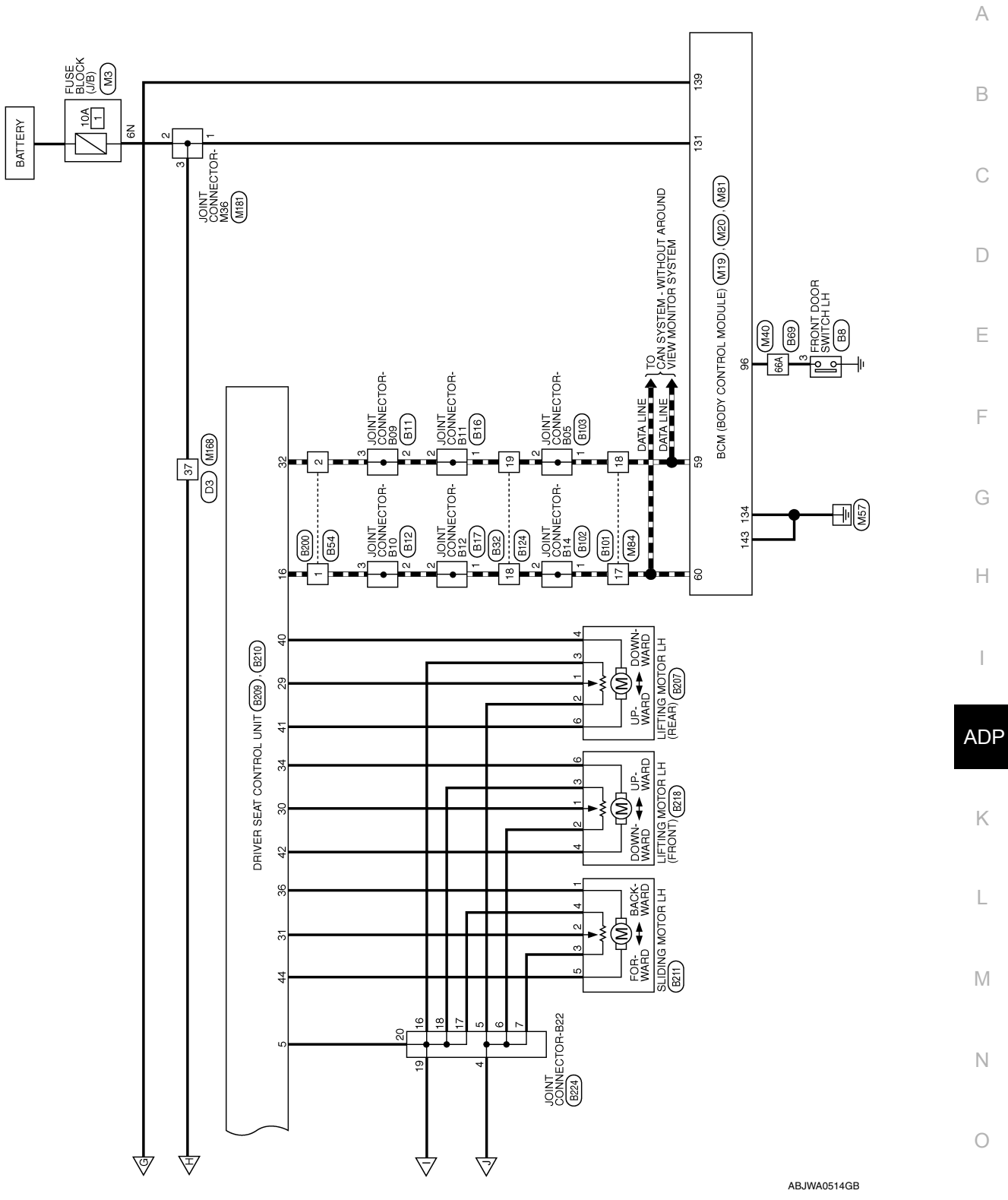

Р

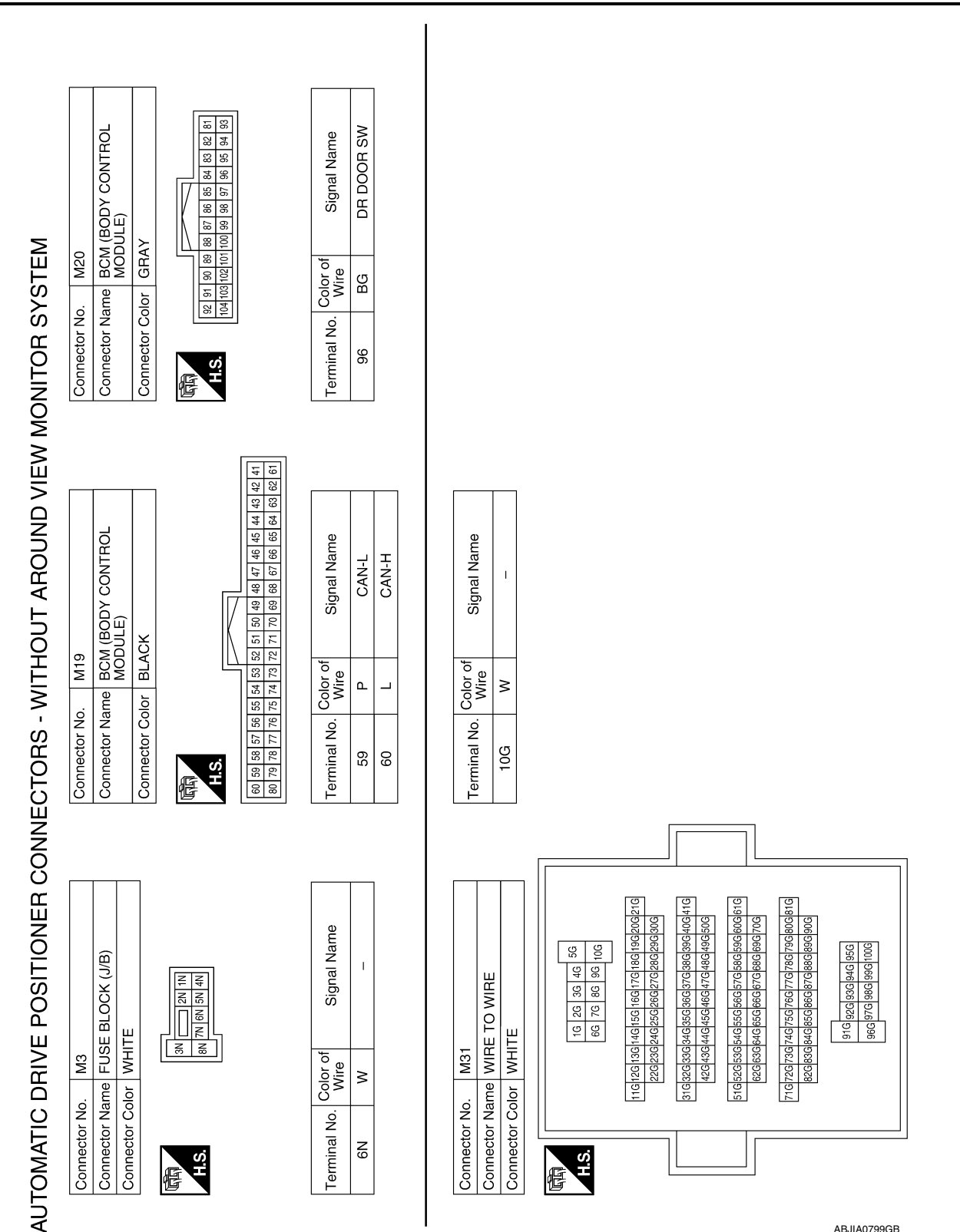

### < WIRING DIAGRAM >

**Revision: September 2014** 

ABJIA0799GB

### < WIRING DIAGRAM >

| Signal Name      | MIRROR SW<br>(RIGHTWARD) | MIRROR SENSOR<br>(RH HORIZONTAL) | MIRROR SENSOR<br>(LH HORIZONTAL) | I  | GND (SENSOR GND) | POWER SUPPLY<br>(SENSOR FOR 5V) | MIRROR MOTOR<br>[RH COMMON<br>(DOWN&RIGHT)] | MIRROR MOTOR<br>[LH VERTICAL (UP)] | MIRROR MOTOR [LH<br>HORIZONTAL (LEFT)] |
|------------------|--------------------------|----------------------------------|----------------------------------|----|------------------|---------------------------------|---------------------------------------------|------------------------------------|----------------------------------------|
| Color of<br>Wire | M                        | G                                | BG                               | I  | Υ                | BG                              | SB                                          | ГG                                 | Ļ                                      |
| Terminal No.     | 16                       | 17                               | 18                               | 19 | 20               | 21                              | 22                                          | 23                                 | 24                                     |

| Signal Name      | MIRROR SENSOR<br>(LH VERTICAL) | I | UART (TX/RX) | I | MIRROR MOTOR<br>[RH VERTICAL (UP)] | MIRROR MOTOR [RH<br>HORIZONTAL (LEFT)] | MIRROR MOTOR [LH<br>COMMON (DOWN&<br>RIGHT)] | I  | MIRROR SELECT<br>SW (LH) | MIRROR SW<br>(DOWNWARD) |  |
|------------------|--------------------------------|---|--------------|---|------------------------------------|----------------------------------------|----------------------------------------------|----|--------------------------|-------------------------|--|
| Color of<br>Wire | В                              | I | J            | I | BR                                 | ŋ                                      | BG                                           | I  | Р                        | В                       |  |
| Terminal No.     | 9                              | 7 | 80           | 6 | 10                                 | 11                                     | 12                                           | 13 | 14                       | 15                      |  |

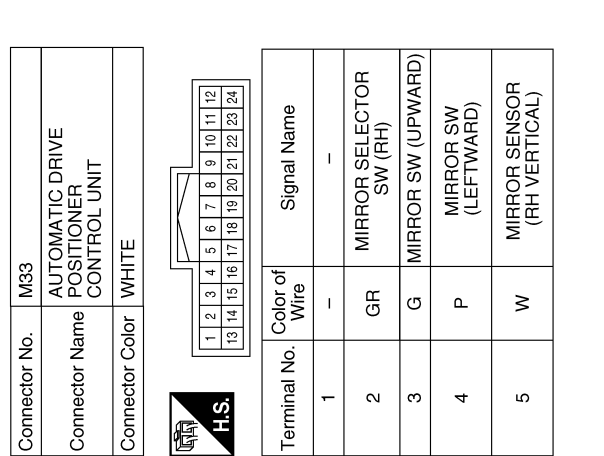

| Signal Name      | I  | I  | I  | GND (POWER) |  |
|------------------|----|----|----|-------------|--|
| Color of<br>Wire | I  | I  | I  | В           |  |
| Terminal No.     | 27 | 28 | 29 | 30          |  |

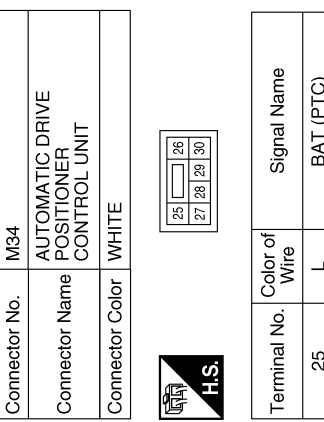

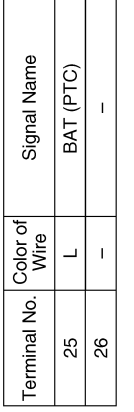

ABJIA1200GB

Ρ

Ο

А

В

С

D

Ε

F

G

Н

ADP

Κ

L

Μ

Ν

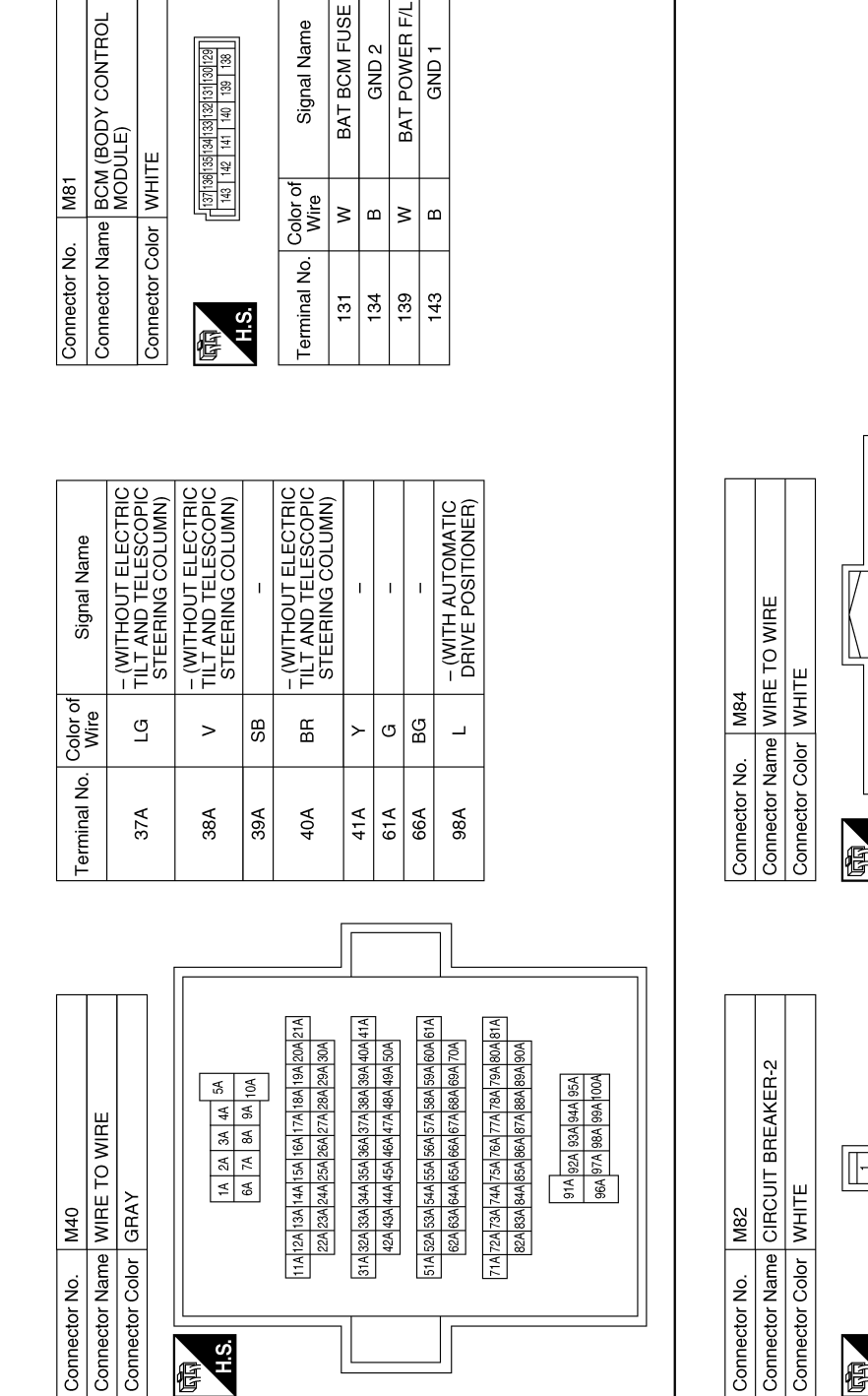

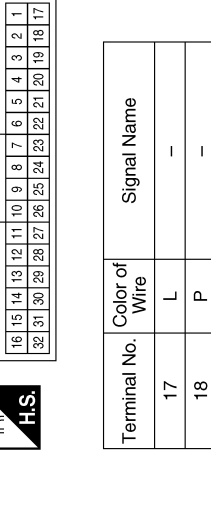

Т

٩

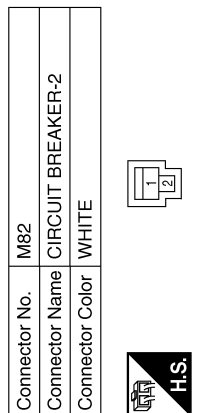

Signal Name Т T Color of Wire ≥ \_ Ferminal No. N -

ABJIA1201GB

### AUTOMATIC DRIVE POSITIONER SYSTEM

### < WIRING DIAGRAM >

| Signal Name      | - (WITHOUT ELECTRIC<br>TILT AND TELESCOPIC<br>STEERING COLUMN) | - (WITHOUT ELECTRIC<br>TILT AND TELESCOPIC<br>STEEDING COLLIMNI) |     | - (WITHOUT ELECTRIC<br>TILT AND TELESCOPIC<br>STEERING COLUMN) |                                        | I  | 1                 |
|------------------|----------------------------------------------------------------|------------------------------------------------------------------|-----|----------------------------------------------------------------|----------------------------------------|----|-------------------|
| Color of<br>Wire | LG                                                             | >                                                                | SB  | BR                                                             | ~                                      | BG | ≻                 |
| Terminal No.     | 23                                                             | 24                                                               | 25  | 26                                                             | 27                                     | 33 | 34                |
|                  |                                                                |                                                                  |     |                                                                |                                        |    |                   |
| Signal Name      | 1 1                                                            | 1 1                                                              | 1 1 | - (WITH AUTOMATIC<br>DRIVE POSITIONER)                         | - (WITH AUTOMATIC<br>DRIVE POSITIONER) |    | DRIVE POSITIONER) |

|                | signal Name   | Ι | I  | Ι | I | I | I | - (WITH AUTOMATIC<br>DRIVE POSITIONER) | - (WITH AUTOMATIC<br>DRIVE POSITIONER) | - (WITH AUTOMATIC<br>DRIVE POSITIONER) |
|----------------|---------------|---|----|---|---|---|---|----------------------------------------|----------------------------------------|----------------------------------------|
| Color of       | Wire          | ٩ | GR | щ | J | ٩ | Μ | ГG                                     | BG                                     | _                                      |
| Touristic Nice | l erminal No. | 4 | 5  | 9 | 7 | 8 | 6 | 16                                     | 17                                     | 18                                     |

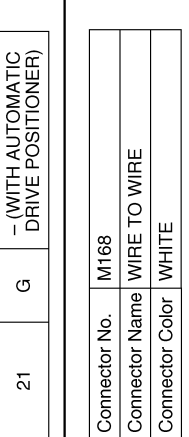

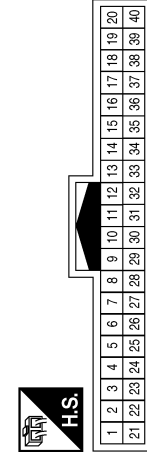

ABJIA1202GB

Ρ

А

В

С

D

Е

F

G

Н

ADP

Κ

L

Μ

Ν

0

I T Т

∝ 🖞 >

35 36 37

# **AUTOMATIC DRIVE POSITIONER SYSTEM**

< WIRING DIAGRAM >

| Connector No.   | M167                                                                                                 |
|-----------------|----------------------------------------------------------------------------------------------------|
| Connector Name  | WIRE TO WIRE                                                                                         |
| Connector Color | WHITE                                                                                                |
| H.S.            | 1     2     3     4     5     6     7       8     9     10     11     12     13     14     15     16 |

Connector Name WIRE TO WIRE

M91

Connector No.

Connector Color WHITE

|   |   | S | 14 |   |
|---|---|---|----|---|
|   |   | 4 | 13 |   |
|   |   | Π | 12 |   |
|   |   |   | 11 |   |
|   |   | 3 | 10 |   |
|   |   | 2 | თ  |   |
|   |   | ļ | 8  |   |
|   |   |   | Ч  | Ď |
| ļ | 1 | y |    |   |

Signal Name

Color of Wire ш

T

ო

|        |     |     |    | -            |
|--------|-----|-----|----|--------------|
| 1<br>E |     | 0 E |    | Terminal No. |
| 1      | 9   | N   | ה  |              |
|        | - 2 | 1.3 |    |              |
|        | 14  | 8   |    |              |
|        | 13  | 6   |    |              |
|        | 12  | 28  |    | me           |
|        | ÷   | 27  | 11 | Zai          |
| 17     | 10  | 26  | 11 | all          |
|        | თ   | 25  | 11 | ign          |
|        | 8   | 24  |    | S            |
|        | 7   | 23  |    |              |
| 5      | 9   | 22  |    |              |
|        | 5   | 21  |    | ď.           |
|        | 4   | 20  |    | or<br>/ire   |
|        | З   | 19  |    | No           |
|        |     |     |    |              |

18

2 17

E

| Signal Name      | I | I | I | I  | - (WITH AUTOMATIC<br>DRIVE POSITIONER) | - (WITH AUTOMATIC<br>DRIVE POSITIONER) | - (WITH AUTOMATIC<br>DRIVE POSITIONER) |  |
|------------------|---|---|---|----|----------------------------------------|----------------------------------------|----------------------------------------|--|
| Color of<br>Wire | U | ۲ | N | BG | BR                                     | SB                                     | G                                      |  |
| Terminal No.     | 9 | 2 | 8 | 6  | 19                                     | 20                                     | 21                                     |  |

Revision: September 2014

### < WIRING DIAGRAM >

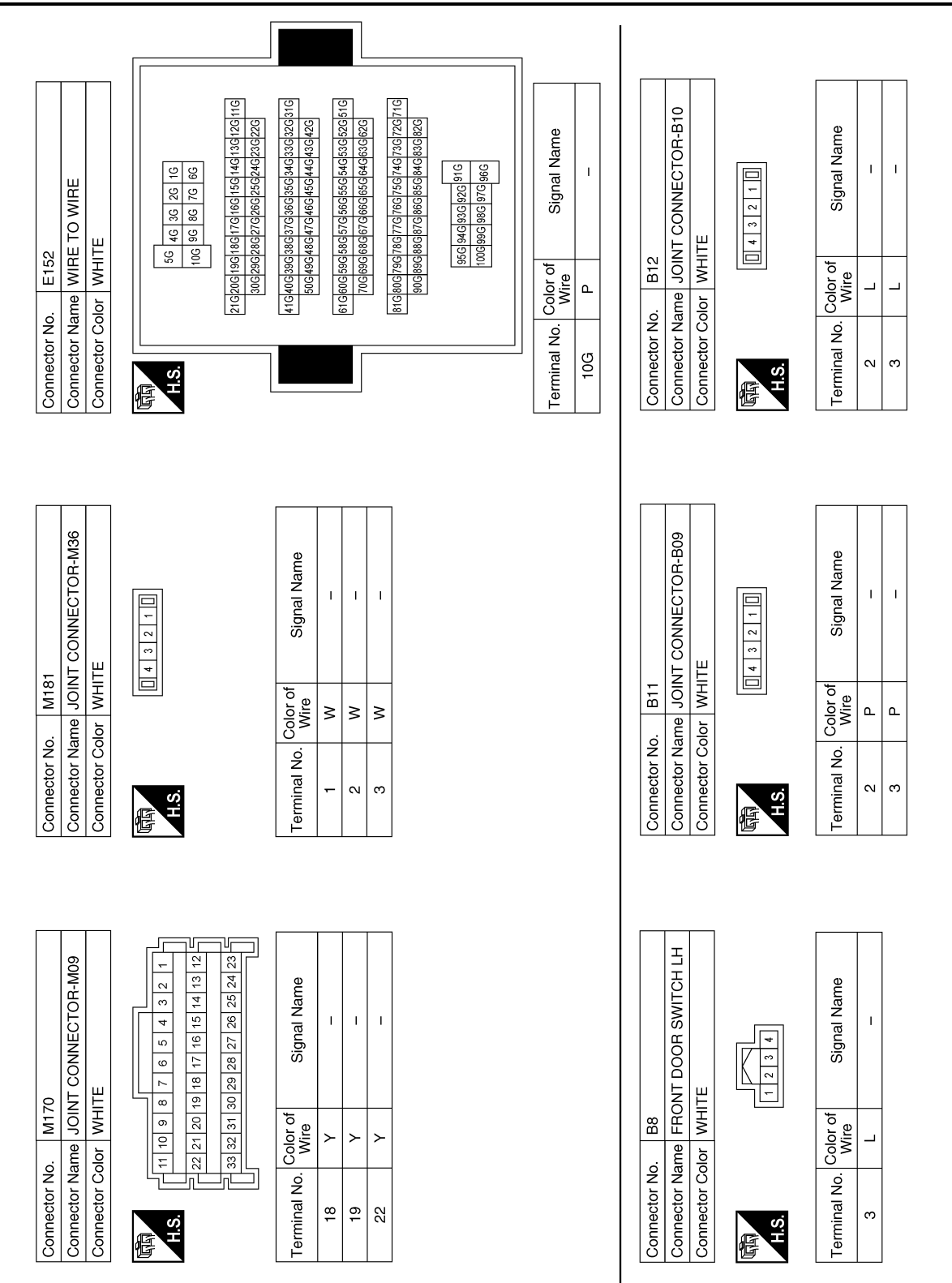

ABJIA1203GB

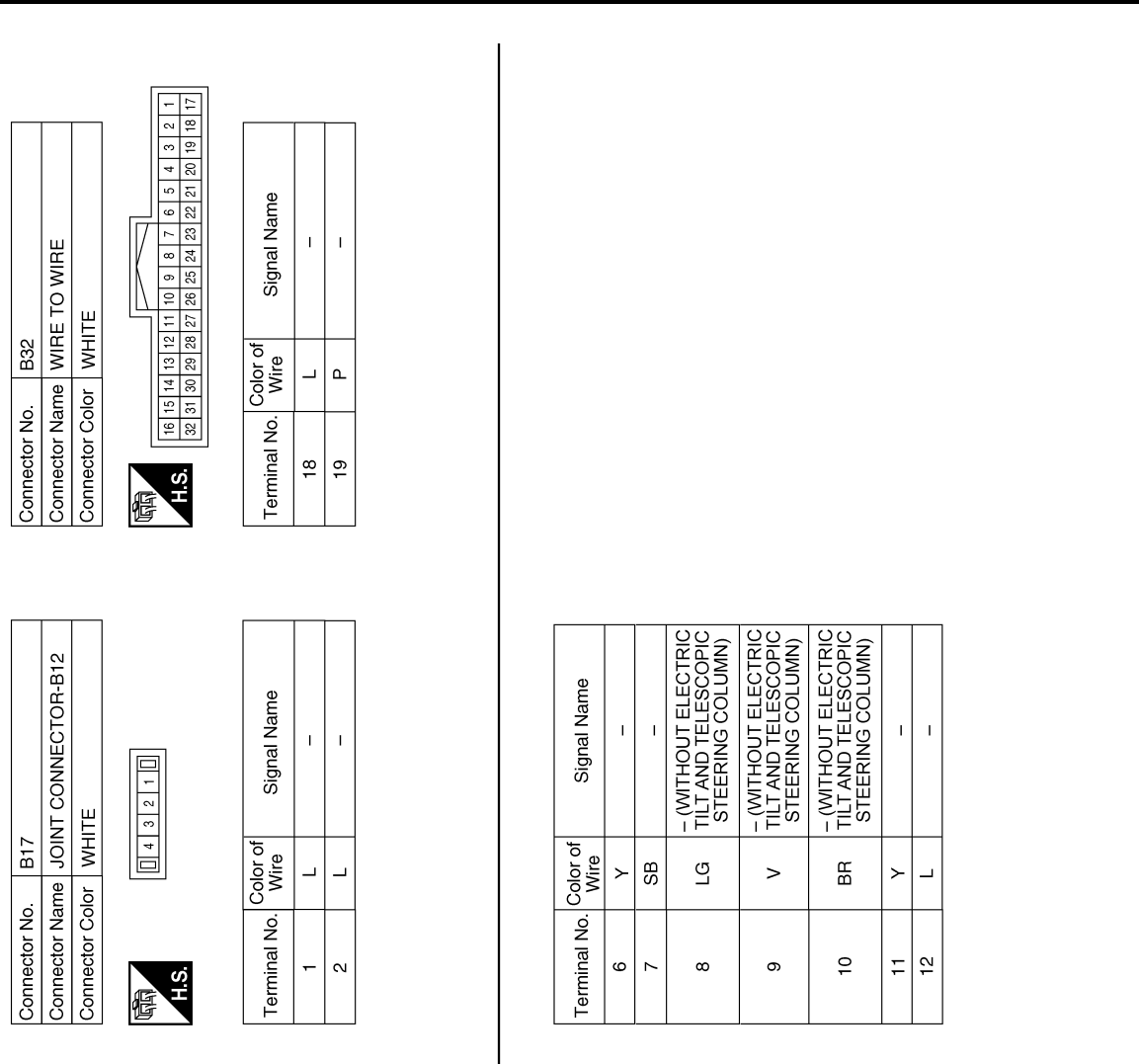

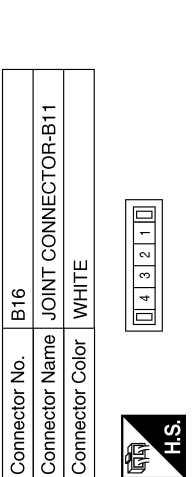

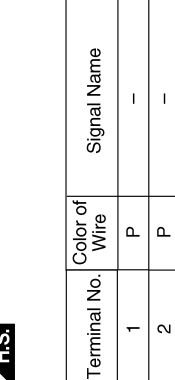

| L |                  |   |    | STEC | 5 | ⊒[N | 5  | S |    |   |
|---|------------------|---|----|------|---|-----|----|---|----|---|
|   | Color of<br>Wire | ۲ | SB | ГG   |   | >   | BB | i | ≻  |   |
|   | Terminal No.     | 9 | 2  | 8    |   | ი   | 10 | 2 | 11 |   |
| Γ |                  |   | ٦  |      |   |     |    |   |    | 1 |
|   |                  |   |    |      |   | Je  |    |   |    |   |

| 10 9 8 7 6 | Signal Name      | I | Ι | I |  |
|------------|------------------|---|---|---|--|
| 5 4 12 11  | Color of<br>Wire | L | Р | В |  |
| 雨<br>H.S.  | Terminal No.     | Ļ | 2 | e |  |

ABJIA1204GB

Ρ

Ο

А

В

С

D

Ε

F

G

Н

ADP

Κ

L

Μ

Ν

## **AUTOMATIC DRIVE POSITIONER SYSTEM**

#### < WIRING DIAGRAM >

Connector Name WIRE TO WIRE

B54

Connector No.

BROWN

Connector Color

f

### < WIRING DIAGRAM >

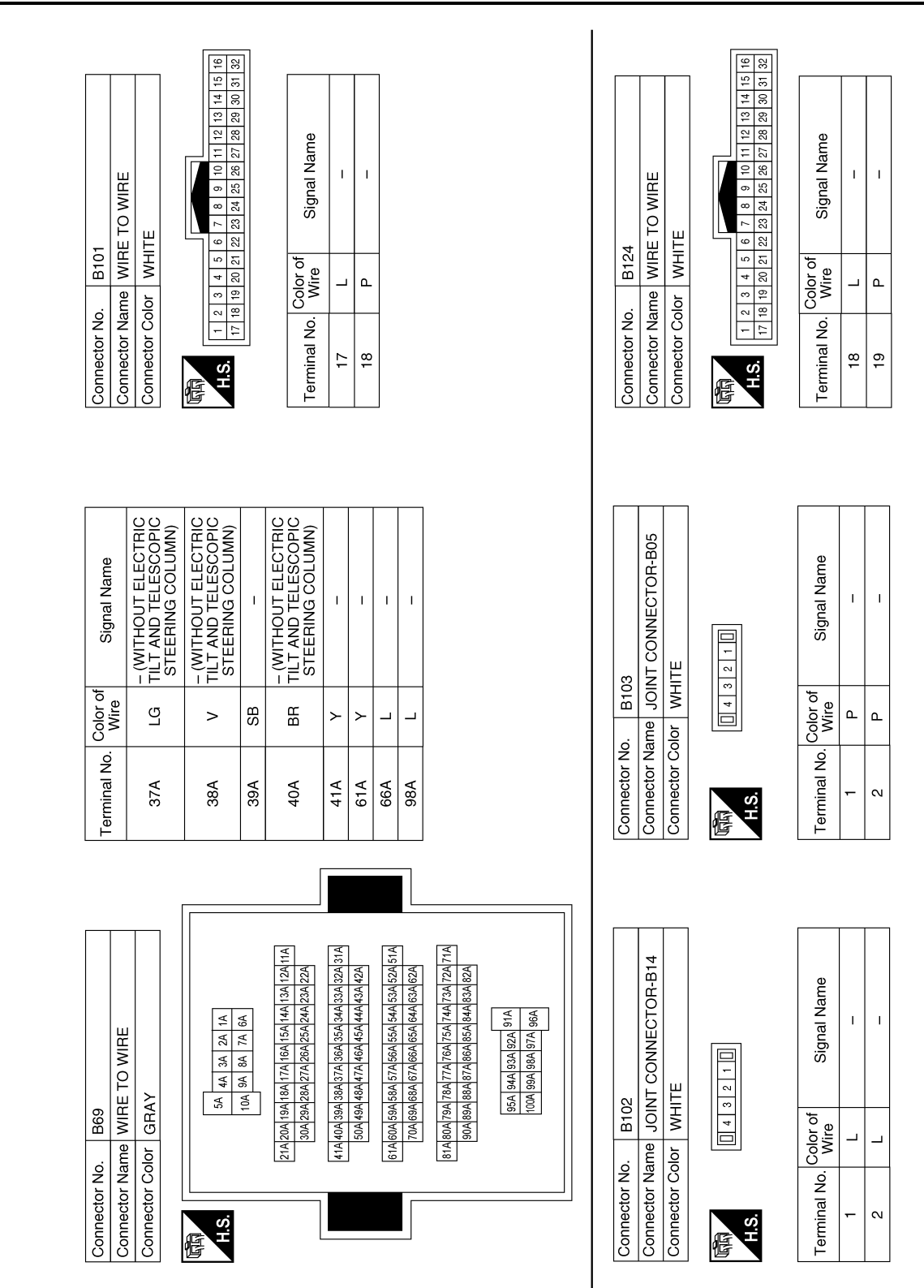

ABJIA1205GB

### < WIRING DIAGRAM >

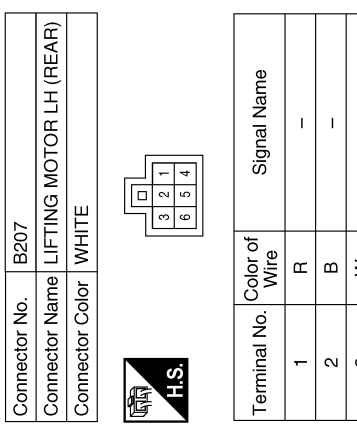

| 6 5 4 | f Signal Name   | 1 | I | 1 | - (WITH AUTOMATIC<br>DRIVE POSITIONER | - (WITH AUTOMATIC |
|-------|-----------------|---|---|---|---------------------------------------|-------------------|
|       | Color o<br>Wire | œ | в | S | _                                     | ≻                 |
|       | Terminal No.    | - | 2 | e | 4                                     | 9                 |

Т

| Signal Name      | I  | I | 1  | I  | I  |  |
|------------------|----|---|----|----|----|--|
| Color of<br>Wire | GR | > | σ  | Y  | н  |  |
| Terminal No.     | 8  | 6 | 10 | 11 | 12 |  |

| RE TO WIRE   | NMC          | 9 10 11 12                        | Signal Name      | - |
|--------------|--------------|-----------------------------------|------------------|---|
| me WIF       | lor BR       | 1     2     3       6     7     8 | Color of<br>Wire | ٩ |
| Connector Na | Connector Co | 国<br>H.S.                         | Terminal No.     | - |

| Signal Name      | I | I | I | I  | I |  |
|------------------|---|---|---|----|---|--|
| Color of<br>Wire | Ь | 8 | в | SB | L |  |
| Terminal No.     | F | 2 | e | 9  | 7 |  |

| Signal Name      | I | I | I  | I | I  |  |
|------------------|---|---|----|---|----|--|
| Color of<br>Wire | ٨ | Γ | SB | ٩ | BR |  |
| Terminal No.     | 9 | 7 | 8  | 6 | 10 |  |

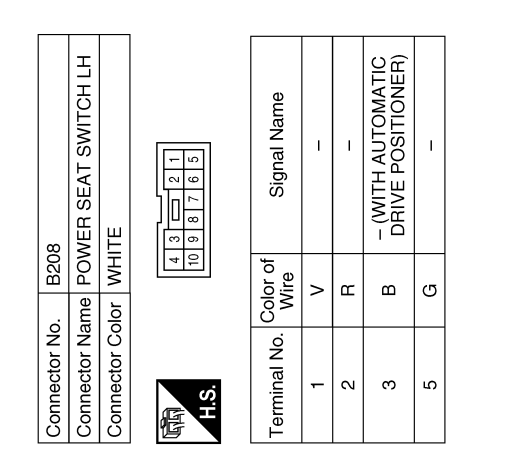

ABJIA1206GB

Ο

А

В

С

D

Е

F

G

Н

ADP

Κ

L

Μ

Ν

B200

Connector No.

Connector Name SLIDING MOTOR LH

B211

Connector No.

Connector Color GRAY

- D

5 4

H.S. E

### < WIRING DIAGRAM >

| Signal Name      | SET SW | REAR LIFTER SW<br>(UPWARD) | FRONT LIFTER SW<br>(UPWARD) | RECLINER SW<br>(FORWARD) | SLIDE SW (FORWARD) | IND 1 | ADDRESS 1 | Ι  | PULSE (REAR LIFTER) | PULSE (FRONT LIFTER) | PULSE (SLIDE) | CAN-L |
|------------------|--------|----------------------------|-----------------------------|--------------------------|--------------------|-------|-----------|----|---------------------|----------------------|---------------|-------|
| Color of<br>Wire |        | >                          | ŋ                           | Р                        | _                  | ≻     | >         | Ι  | ш                   | ۲                    | Γ             | Ν     |
| Terminal No.     | 21     | 22                         | 53                          | 54                       | 25                 | 26    | 27        | 28 | 29                  | 30                   | 31            | 32    |

| Signal Name      | SLIDE SW<br>(BACKWARD) | IND 2 | ADDRESS 2 | I  | PULSE (RECLINER) | 1  | UART (TX/RX) | CAN-H | 1  | I  | ļ  | I  |
|------------------|------------------------|-------|-----------|----|------------------|----|--------------|-------|----|----|----|----|
| Color of<br>Wire | SB                     | G     | GR        | -  | σ                | I  | SB           | ٩     | I  | I  | Ι  | I  |
| Terminal No.     | 6                      | 10    | 11        | 12 | 13               | 14 | 15           | 16    | 17 | 18 | 19 | 20 |

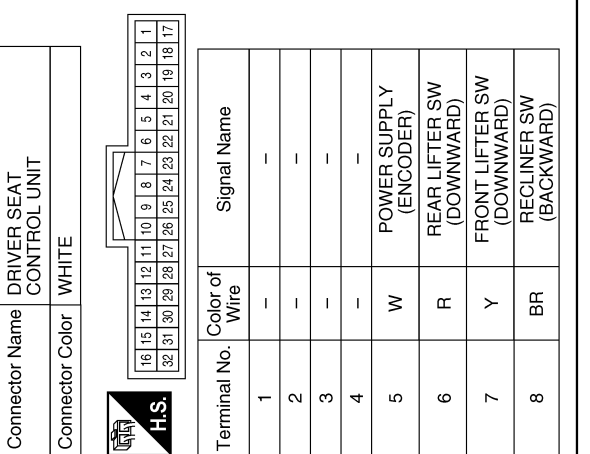

| Signal Name      | I  | FRONT LIFTER MOTOR<br>(UPWARD) | RECLINER MOTOR<br>(FORWARD) | SLIDE MOTOR<br>(BACKWARD) |
|------------------|----|--------------------------------|-----------------------------|---------------------------|
| Color of<br>Wire | I  | SB                             | ٨                           | M                         |
| erminal No.      | 33 | 34                             | 35                          | 36                        |

ABJIA1207GB

| Signal Name      | - (WITH AUTOMATIC<br>DRIVE POSITIONER) | I  | I | I | - (WITH AUTOMATIC<br>DRIVE POSITIONER) |
|------------------|----------------------------------------|----|---|---|----------------------------------------|
| Color of<br>Wire | N                                      | ГG | В | Μ | IJ                                     |
| Terminal No.     | F                                      | 2  | в | 4 | 5                                      |

|          | Signal Name  | BAT (PTC) | L  | GND | REAR LIFTER MOTOR<br>(DOWNWARD) | REAR LIFTER MOTOR<br>(UPWARD) | FRONT LIFTER MOTOR<br>(DOWNWARD) | RECLINER MOTOR<br>(BACKWARD) | SLIDE MOTOR<br>(FORWARD) |
|----------|--------------|-----------|----|-----|---------------------------------|-------------------------------|----------------------------------|------------------------------|--------------------------|
| Color of | Wire         | н         | T  | ш   | <b>ب</b>                        | ~                             | GR                               | BR                           | ŋ                        |
| T        | lerminal No. | 37        | 38 | 39  | 40                              | 41                            | 42                               | 43                           | 44                       |

Connector No. B209

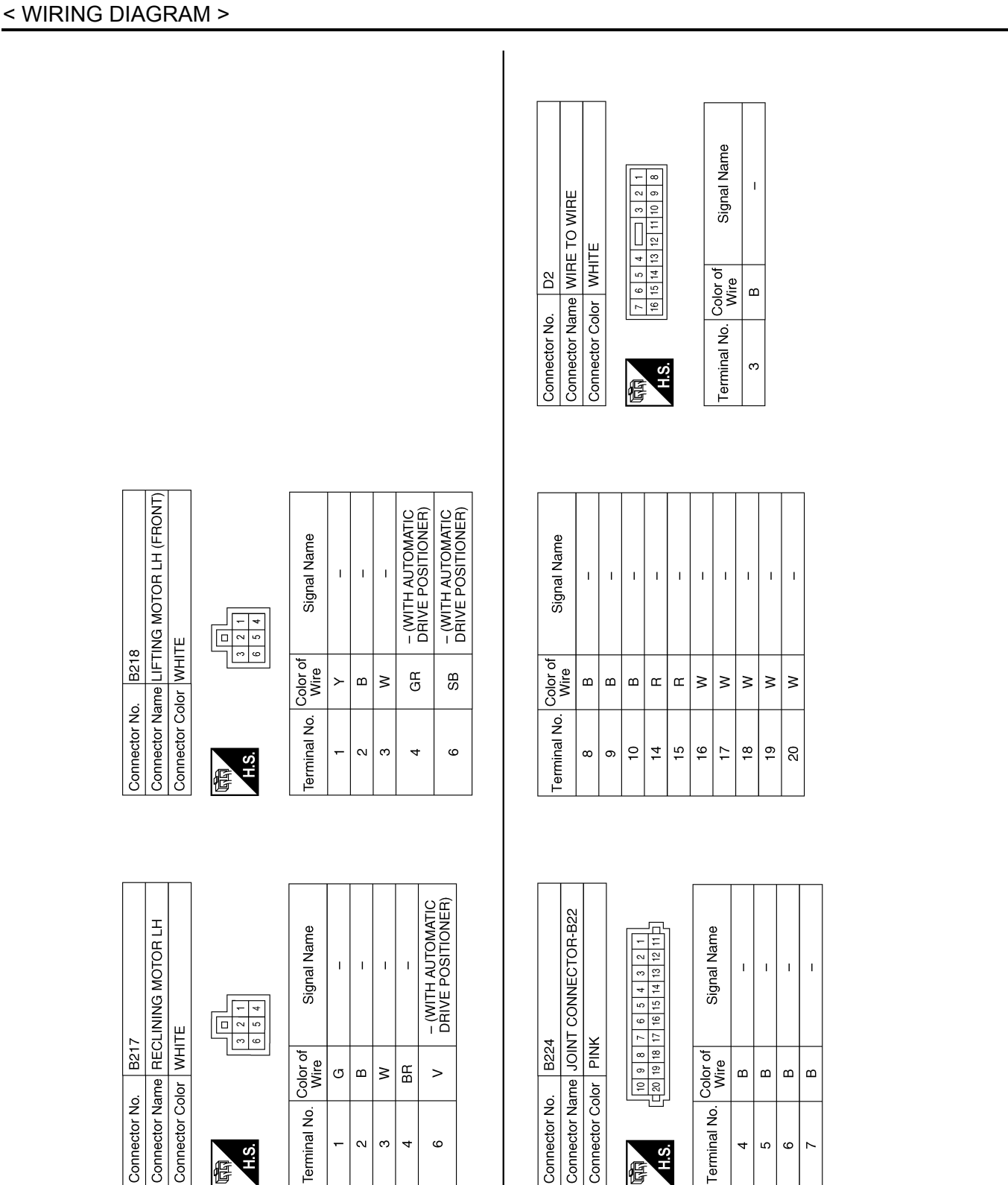

ABJIA1208GB

Ρ

А

В

С

D

Ε

F

Н

ADP

Κ

L

Μ

Ν

Ο

1 1

>

15

\_

### < WIRING DIAGRAM >

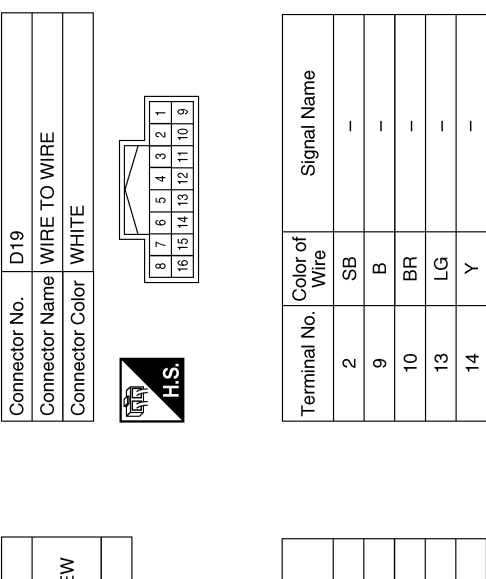

| DOOR MIRROR LH<br>(WITHOUT AROUND VIEW<br>MONITOR SYSTEM) | WHITE           | 2<br>5<br>5<br>5<br>5<br>5<br>5<br>5<br>5<br>5<br>7<br>2<br>1<br>1<br>10<br>9<br>8<br>7 |  |
|-----------------------------------------------------------|-----------------|-----------------------------------------------------------------------------------------|--|
| Connector Name                                            | Connector Color | H.S.                                                                                    |  |

D4

Connector No.

С

Connector No.

| Signal Name      | I  | I  | I | I | I  | I | I  |
|------------------|----|----|---|---|----|---|----|
| Color of<br>Wire | SB | BG | ٢ | > | ГG | Γ | BG |
| Terminal No.     | e  | 4  | 5 | 9 | 8  | 6 | 10 |

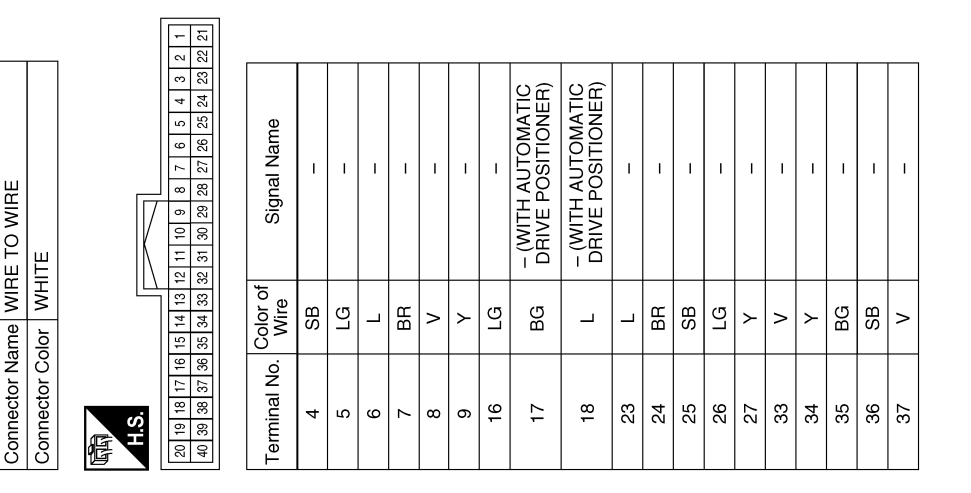

ABJIA1209GB

#### < WIRING DIAGRAM >

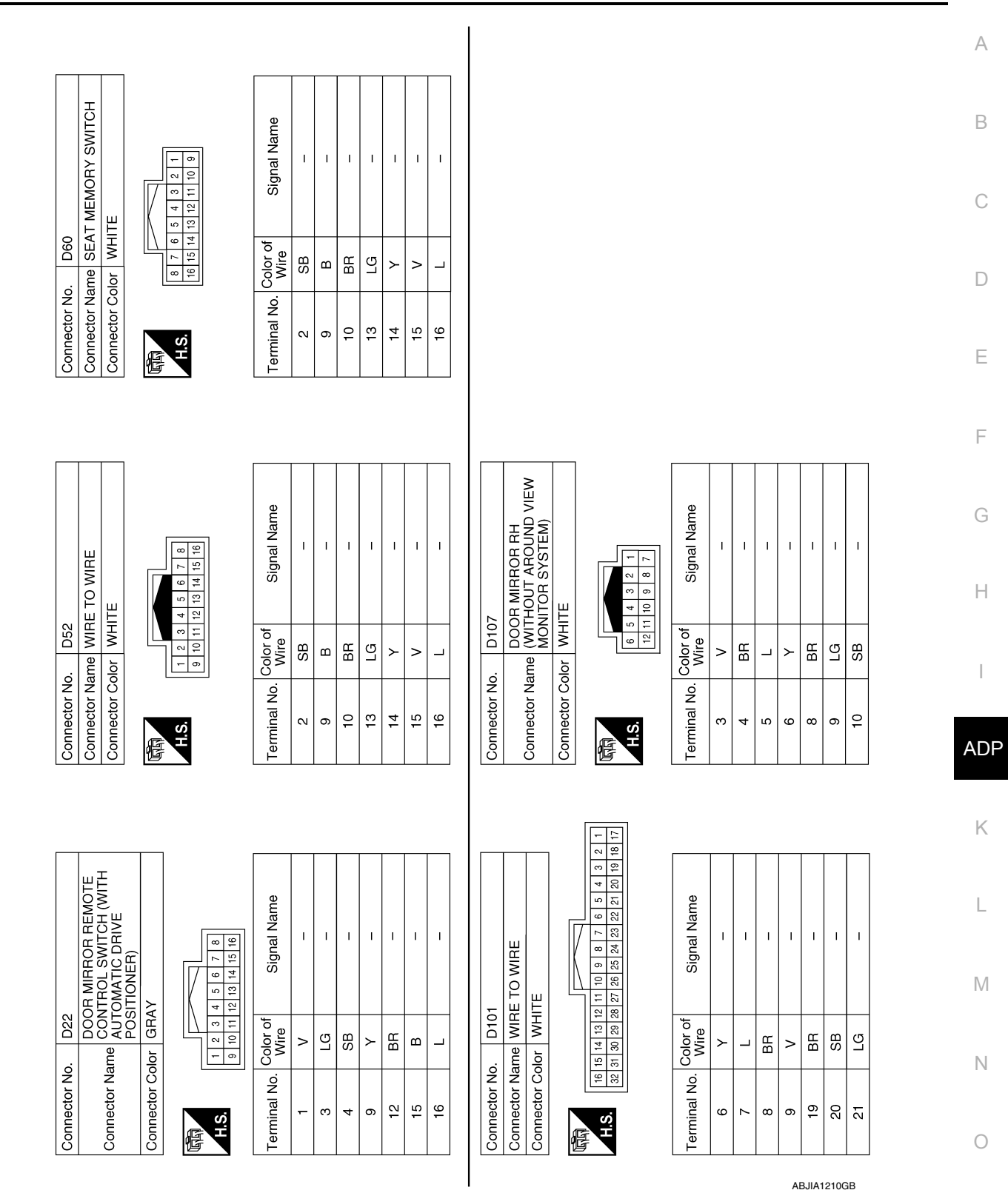

## WITH AROUND VIEW MONITOR

Ρ

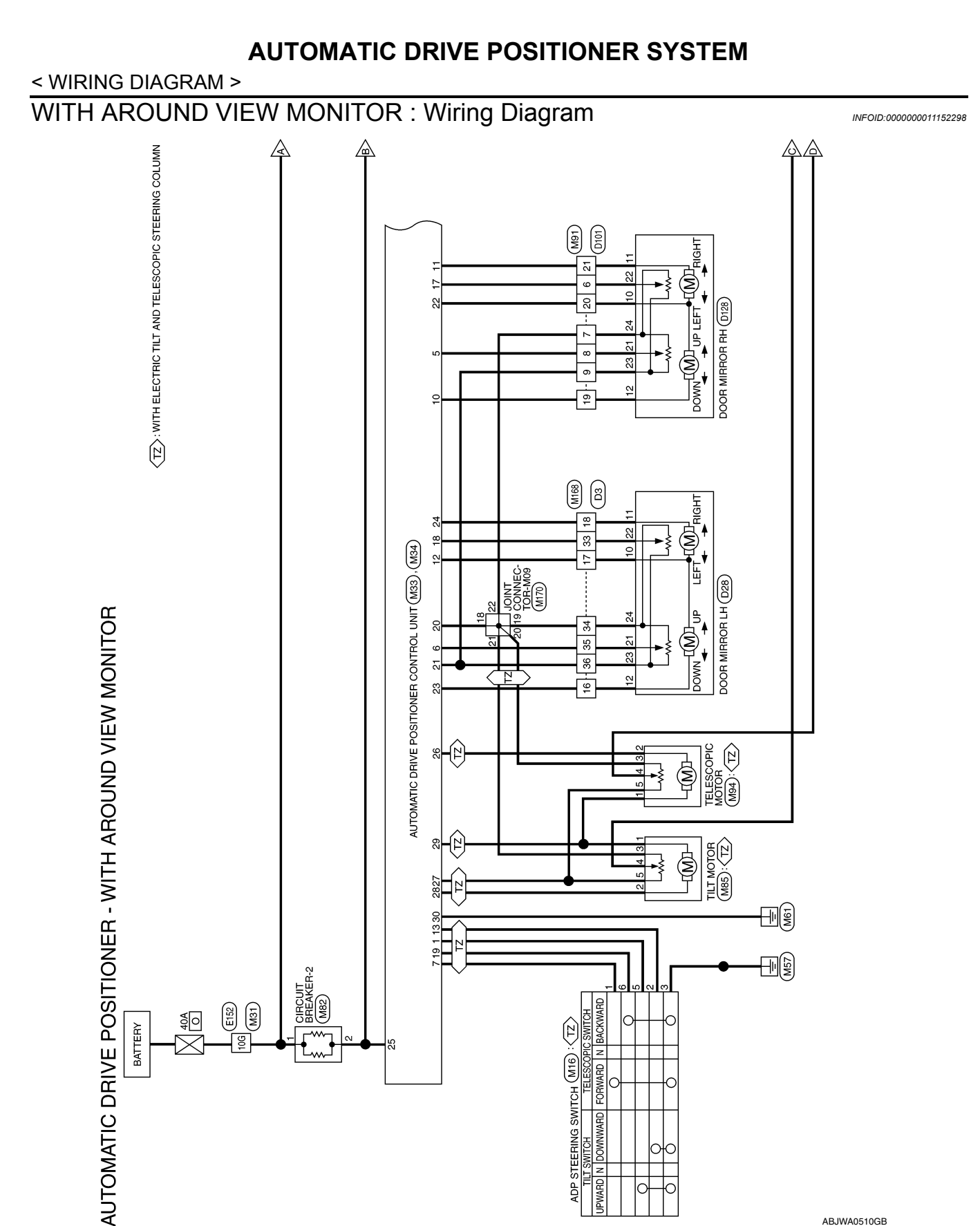

**Revision: September 2014** 

DOWNWARD

ABJWA0510GB

### < WIRING DIAGRAM >

 $\langle TZ \rangle$ : WITH ELECTRIC TILT AND TELESCOPIC STEERING COLUMN

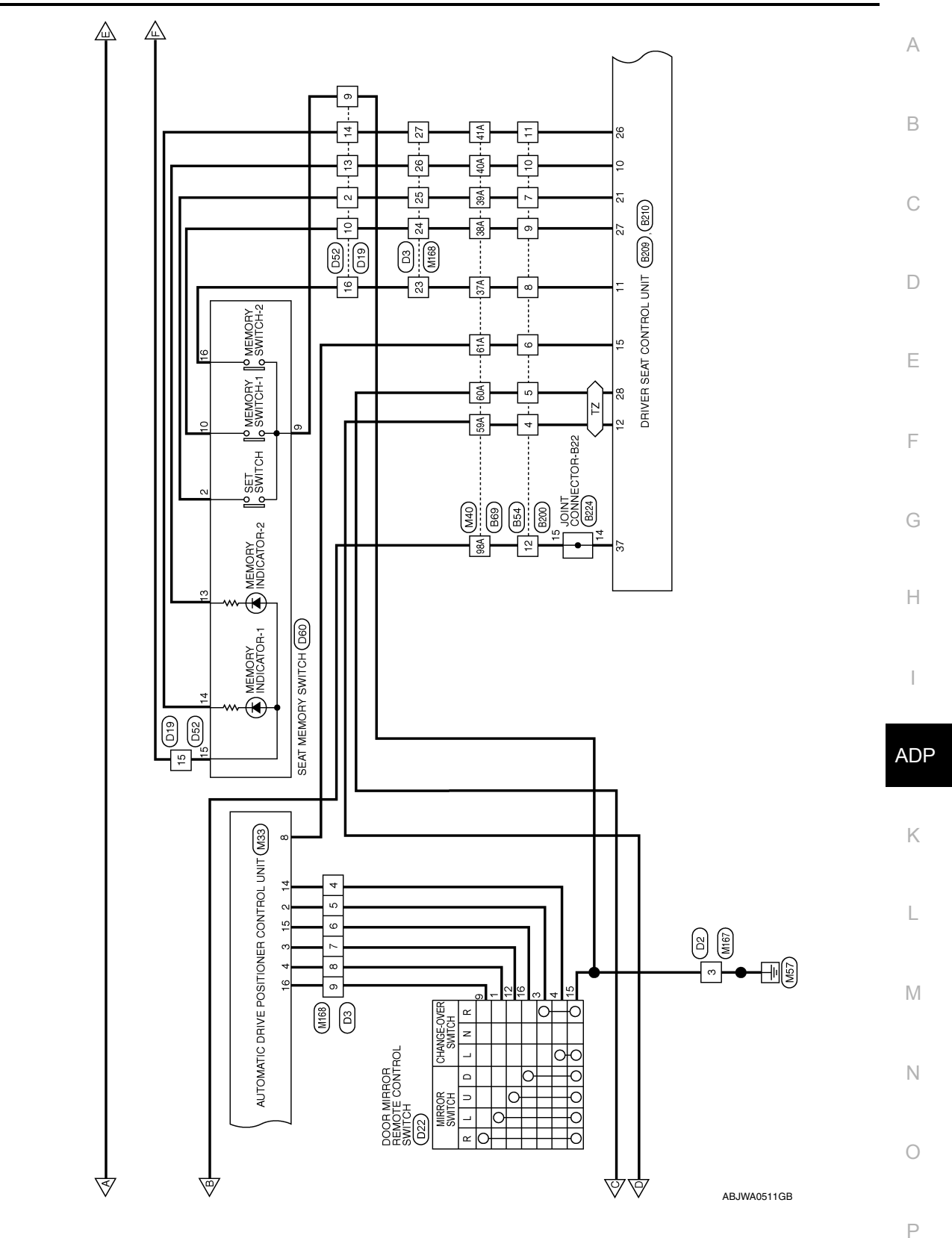

Revision: September 2014

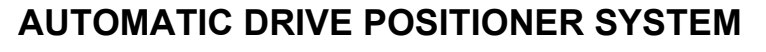

< WIRING DIAGRAM >

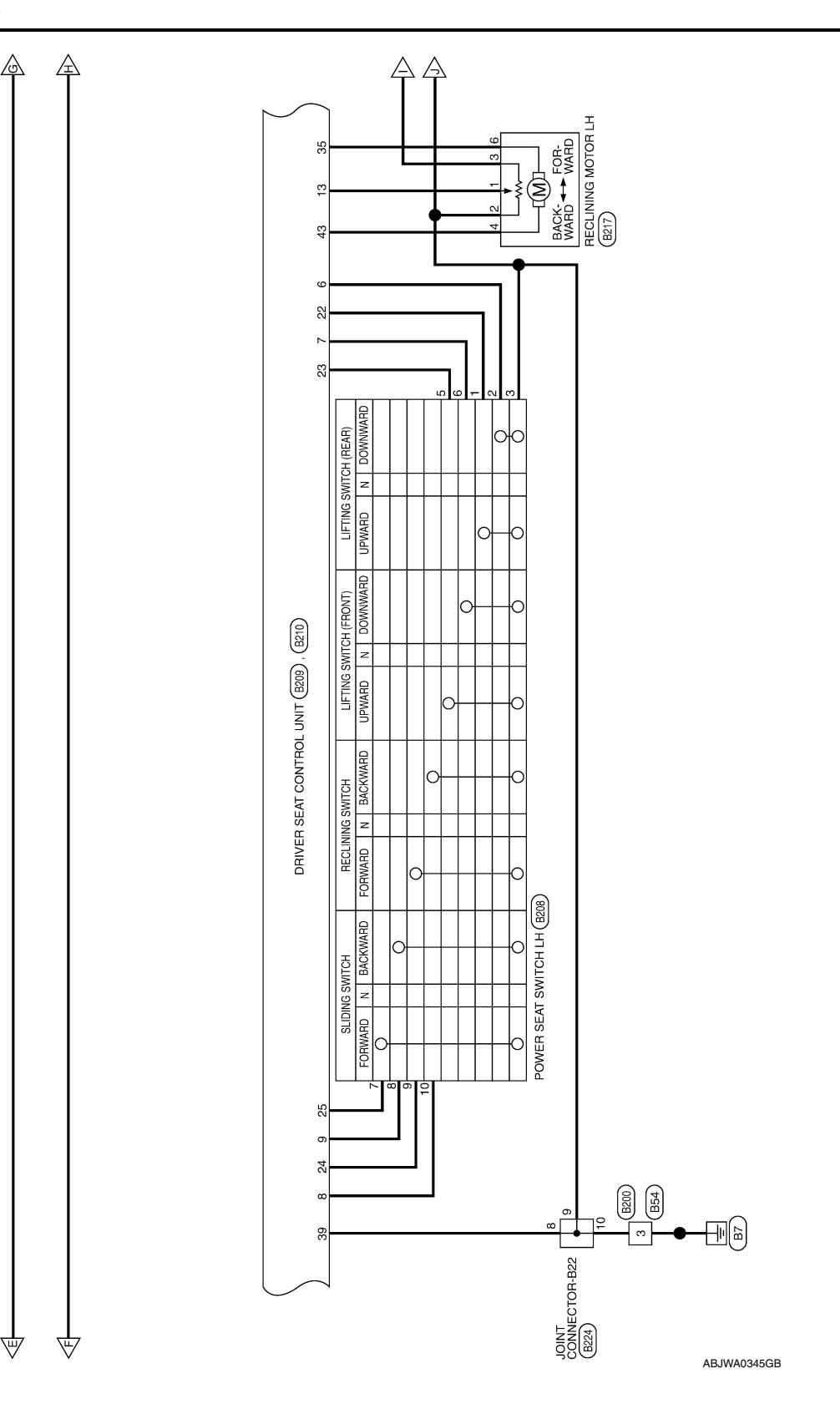

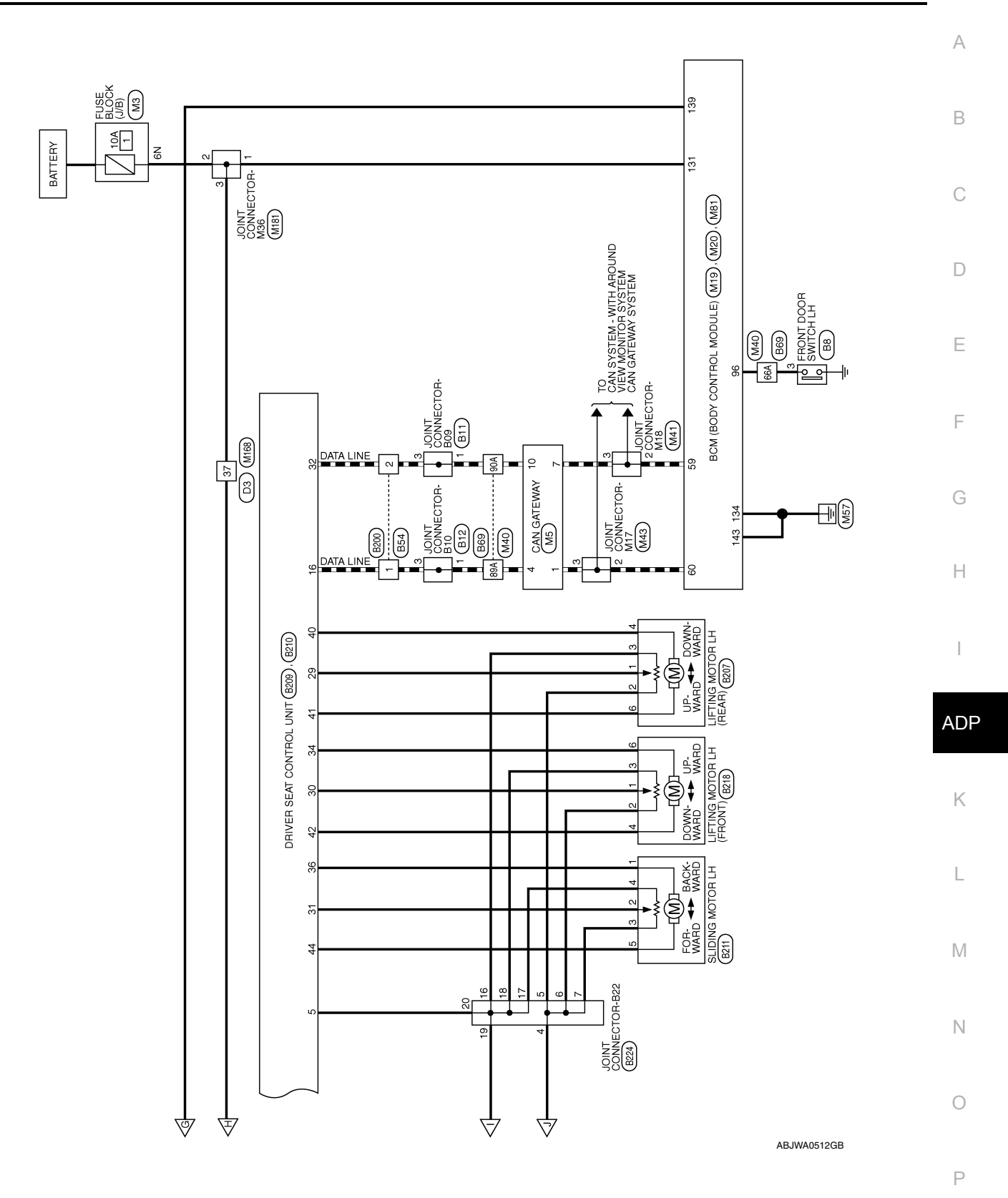

#### < WIRING DIAGRAM >

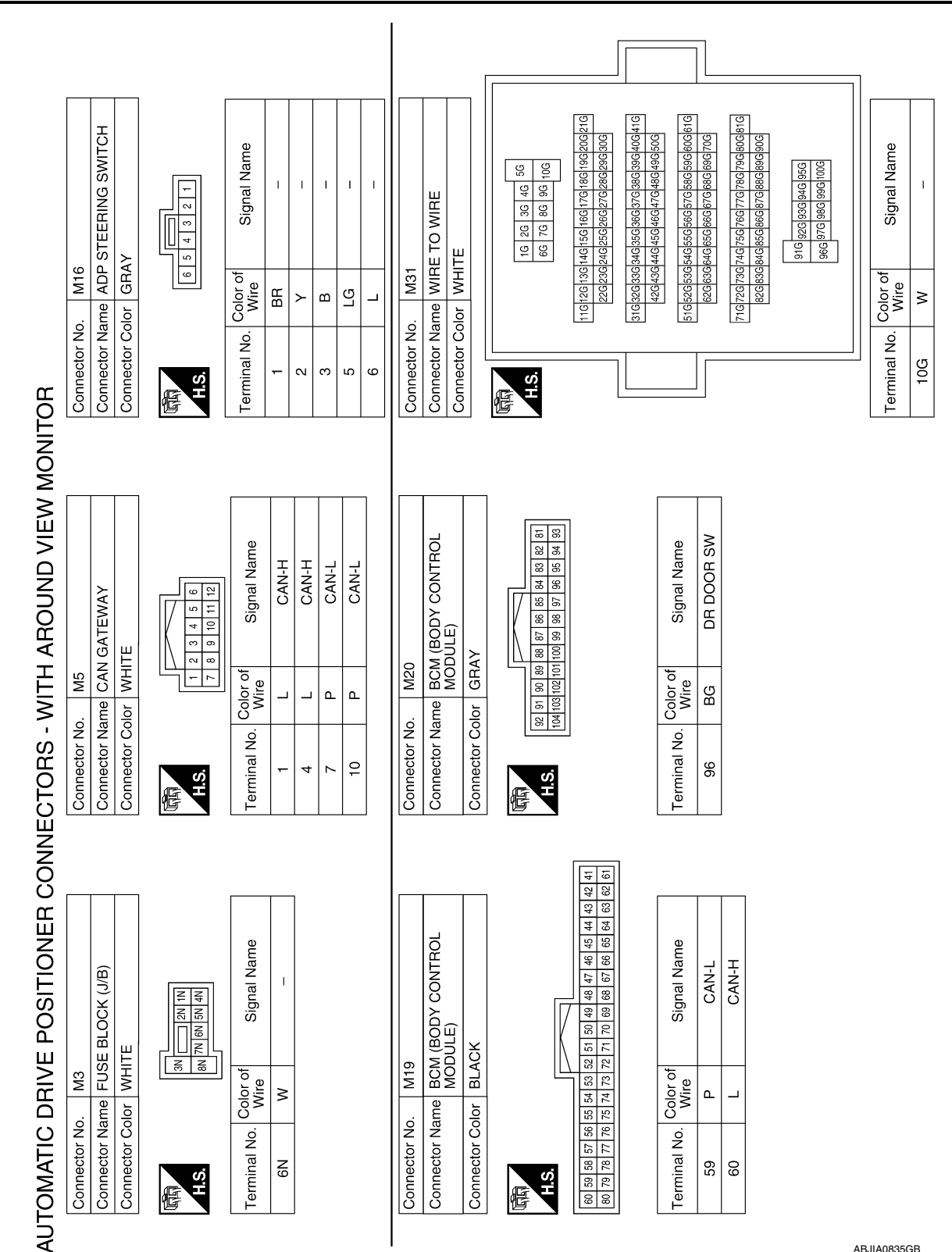

ABJIA0835GB

#### < WIRING DIAGRAM >

| Signal Name      | MIRROR SW<br>(RIGHTWARD) | MIRROR SENSOR<br>(RH HORIZONTAL) | MIRROR SENSOR<br>(LH HORIZONTAL) | TELESCOPIC SW<br>(BACKWARD) | GND (SENSOR GND) | POWER SUPPLY<br>(SENSOR FOR 5V) | MIRROR MOTOR<br>[RH COMMON<br>(DOWN&RIGHT)] | MIRROR MOTOR<br>[LH VERTICAL (UP)] | MIRROR MOTOR [LH<br>HORIZONTAL (LEFT)] |
|------------------|--------------------------|----------------------------------|----------------------------------|-----------------------------|------------------|---------------------------------|---------------------------------------------|------------------------------------|----------------------------------------|
| Color of<br>Wire | M                        | G                                | BG                               | L                           | Y                | BG                              | SB                                          | ГG                                 | _                                      |
| Terminal No.     | 16                       | 17                               | 18                               | 19                          | 20               | 21                              | 22                                          | 23                                 | 24                                     |

| Signal Name      | MIRROR SENSOR<br>(LH VERTICAL) | TELESCOPIC SW<br>(FRONTWARD) | UART (TX/RX) | I | MIRROR MOTOR<br>[RH VERTICAL (UP)] | MIRROR MOTOR [RH<br>HORIZONTAL (LEFT)] | MIRROR MOTOR [LH<br>COMMON (DOWN&<br>RIGHT)] | TILT SW (DOWNWARD) | MIRROR SELECT<br>SW (LH) | MIRROR SW<br>(DOWNWARD) |  |
|------------------|--------------------------------|------------------------------|--------------|---|------------------------------------|----------------------------------------|----------------------------------------------|--------------------|--------------------------|-------------------------|--|
| Color of<br>Wire | ш                              | BR                           | U            | I | BR                                 | g                                      | BG                                           | ٢                  | ٩                        | Я                       |  |
| Terminal No.     | 9                              | 7                            | œ            | 6 | 10                                 | 11                                     | 12                                           | 13                 | 14                       | 15                      |  |

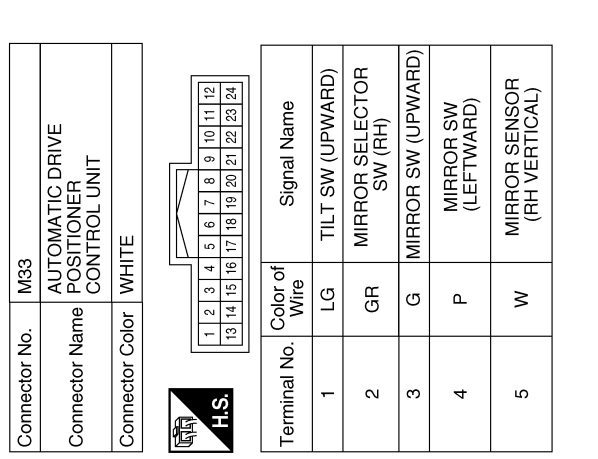

| Signal Name      | TELESCOPIC MOTOR<br>(BACKWARD) | POWER SUPPLY<br>(SENSOR FOR 16V) | TILT MOTOR<br>(DOWNWARD) | STRG MOTOR<br>COMMON (UPWARD/<br>FORWARD) | GND (POWER) |
|------------------|--------------------------------|----------------------------------|--------------------------|-------------------------------------------|-------------|
| Color of<br>Wire | >                              | ГG                               | SB                       | ВВ                                        | В           |
| Terminal No.     | 26                             | 27                               | 28                       | 29                                        | 30          |

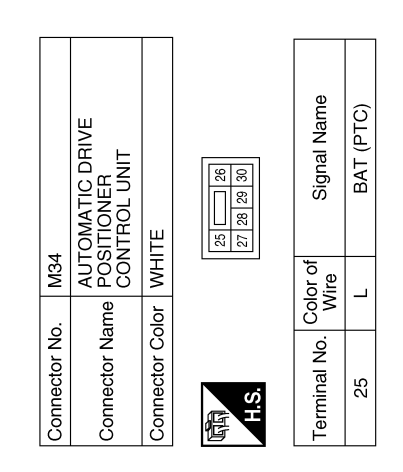

ABJIA1194GB

А

В

С

D

Ε

F

G

Н

ADP

Κ

L

Μ

Ν

Ο

#### < WIRING DIAGRAM >

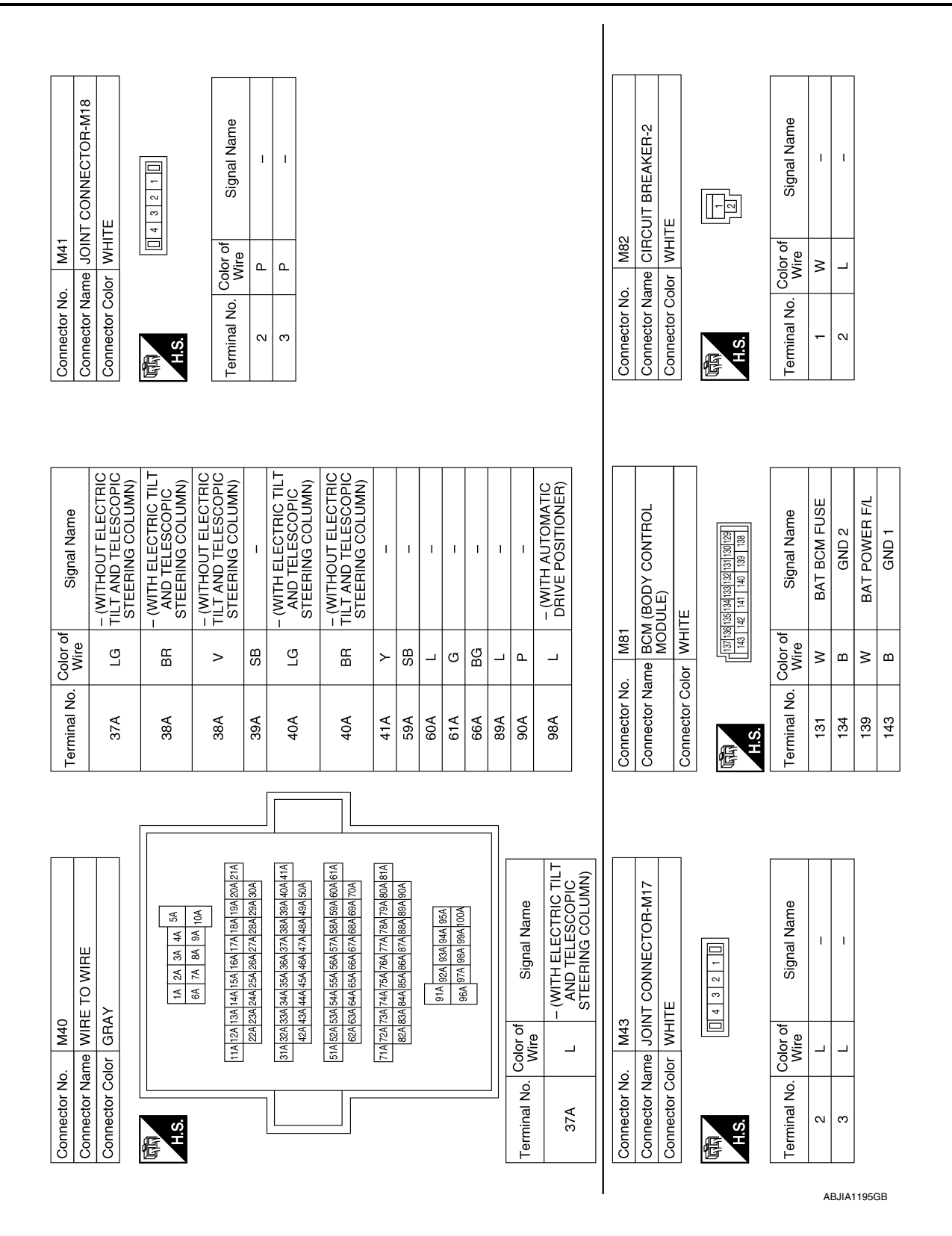

### < WIRING DIAGRAM >

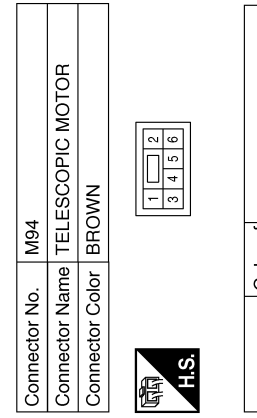

| Signal Name      | I  | I | 1 | I  | I  |
|------------------|----|---|---|----|----|
| Color of<br>Wire | BR | > | ٢ | SB | LG |
| Terminal No.     | Ļ  | 2 | 3 | 4  | 5  |

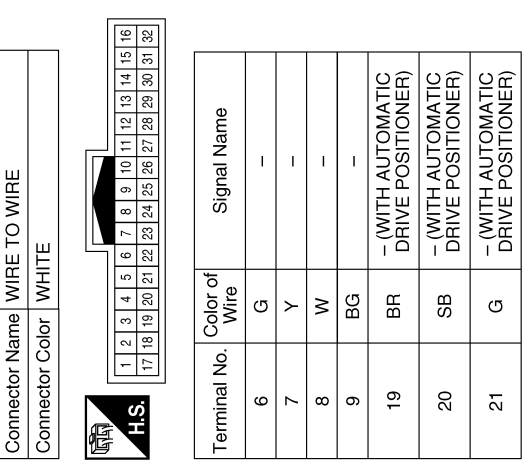

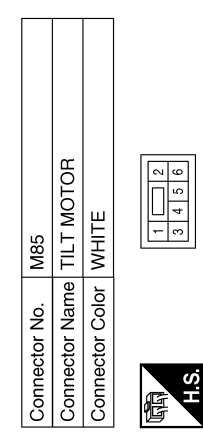

M91

Connector No.

| Signal Name      | Ι  | T  | I | I |
|------------------|----|----|---|---|
| Color of<br>Wire | BR | SB | ٢ | _ |
| Ferminal No.     | 1  | 2  | 3 | 4 |

 T

ŋ

ß

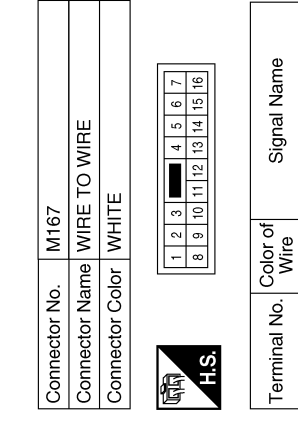

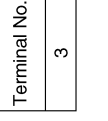

Signal Name

I

ш

ABJIA1196GB

Ρ

Ο

А

В

С

D

Ε

F

G

Н

ADP

Κ

L

Μ

Ν

### < WIRING DIAGRAM >

| Signal Name      | - (WITH ELECTRIC TILT<br>AND TELESCOPIC<br>STEERING COLUMN) | - (WITHOUT ELECTRIC<br>TILT AND TELESCOPIC<br>STEERING COLUMN) | I  | I  | I  | 1  | I  | I  |
|------------------|-------------------------------------------------------------|----------------------------------------------------------------|----|----|----|----|----|----|
| Color of<br>Wire | ГG                                                          | BR                                                             | ≻  | ВG | ≻  | н  | ВG | M  |
| Terminal No.     | 26                                                          | 26                                                             | 27 | 33 | 34 | 35 | 36 | 37 |

| Signal Name      | - (WITH AUTOMATIC<br>DRIVE POSITIONER) | - (WITH AUTOMATIC<br>DRIVE POSITIONER) | - (WITH ELECTRIC TILT<br>AND TELESCOPIC<br>STEERING COLUMN) | - (WITHOUT ELECTRIC<br>TILT AND TELESCOPIC<br>STEERING COLUMN) | - (WITH ELECTRIC TILT<br>AND TELESCOPIC<br>STEERING COLUMN) | - (WITHOUT ELECTRIC<br>TILT AND TELESCOPIC<br>STEERING COLUMN) | I  |  |
|------------------|----------------------------------------|----------------------------------------|-------------------------------------------------------------|----------------------------------------------------------------|-------------------------------------------------------------|----------------------------------------------------------------|----|--|
| Color<br>of Wire | BG                                     | L                                      | L                                                           | ГG                                                             | BR                                                          | >                                                              | SB |  |
| Terminal No.     | 17                                     | 18                                     | 23                                                          | 23                                                             | 24                                                          | 24                                                             | 25 |  |

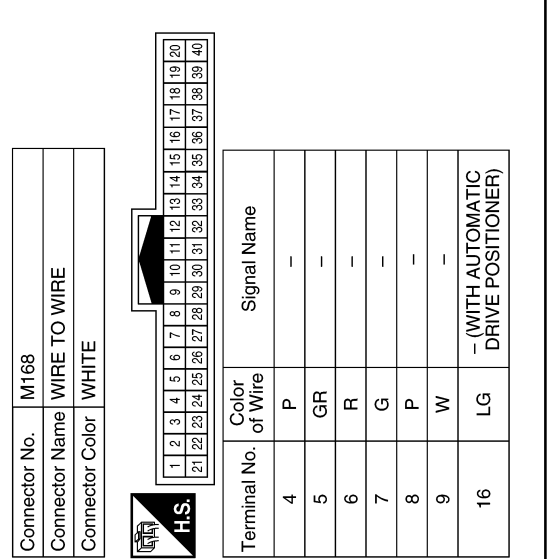

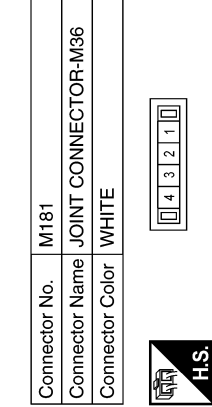

| Signal Name      | I | I | I |
|------------------|---|---|---|
| Color of<br>Wire | Μ | 8 | Ν |
| Terminal No.     | ۲ | 2 | З |

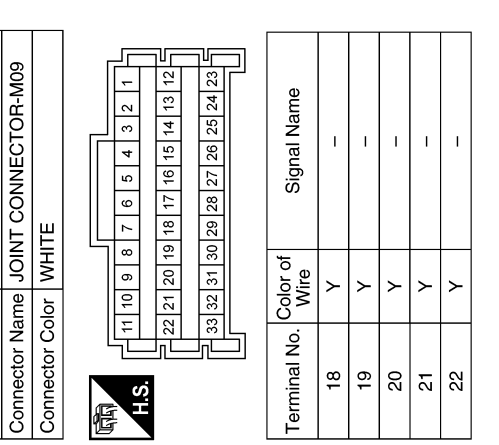

ABJIA1213GB

### **AUTOMATIC DRIVE POSITIONER SYSTEM**

#### **Revision: September 2014**

Connector No. M170

#### < WIRING DIAGRAM >

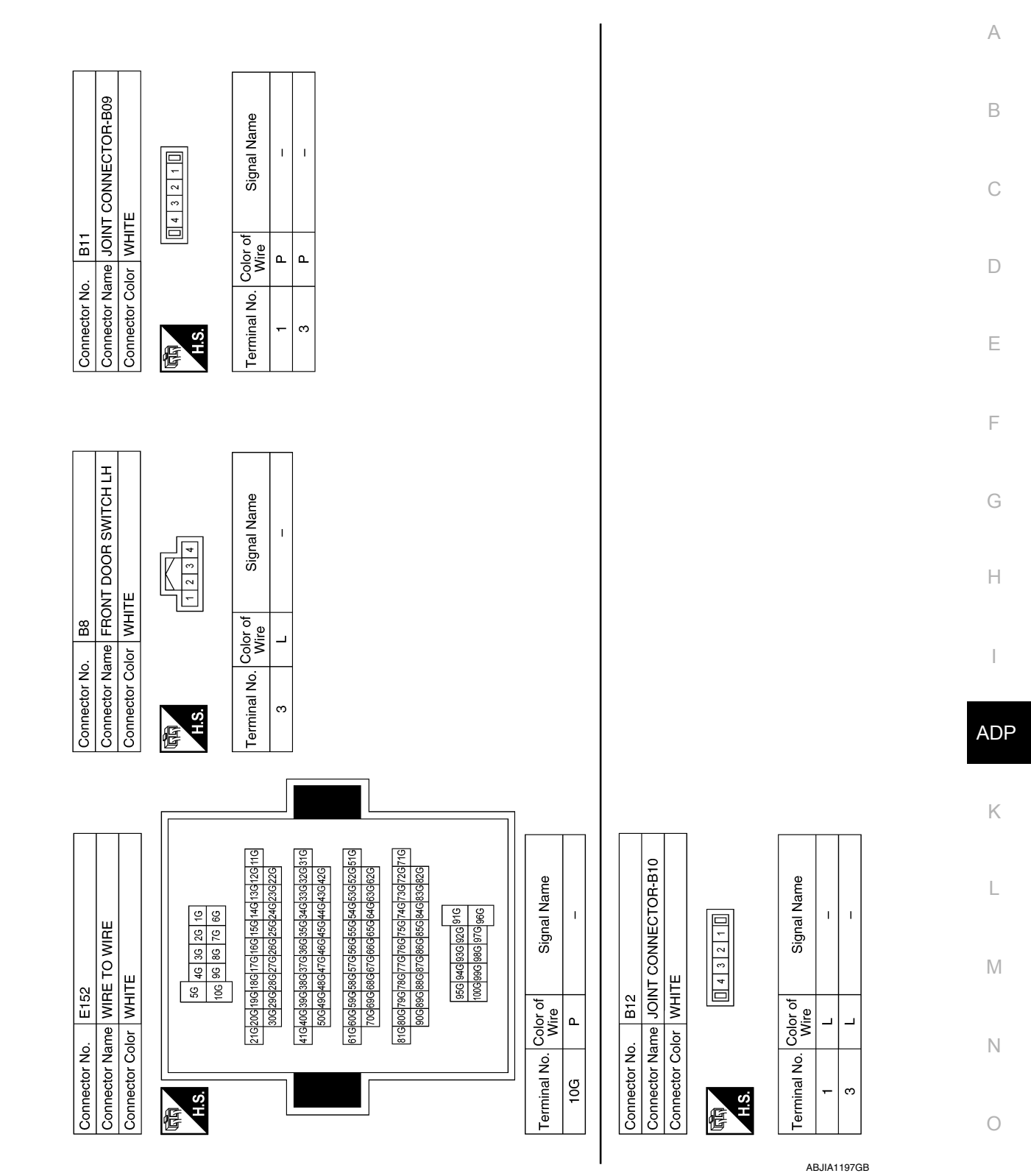

### < WIRING DIAGRAM >

| Concept No.       |                  |                                               |          |                      |                                                                |             |                  |                                                             |  |
|-------------------|------------------|-----------------------------------------------|----------|----------------------|----------------------------------------------------------------|-------------|------------------|-------------------------------------------------------------|--|
| Connector No      | CH PC            |                                               | Terminal | No. Color of<br>Wire | Signal Name                                                    | Terminal No | Color of<br>Wire | Signal Name                                                 |  |
| Connector Co      |                  |                                               | 5        |                      | 1                                                              |             |                  | - (WITHOUT ELECTRIC                                         |  |
|                   | 5                |                                               | 9        | ~                    | 1                                                              | 6           | >                | TILT AND TELESCOPIC                                         |  |
|                   | ľ                | 4 - 3 1                                       | 7        | SB                   | I                                                              |             |                  |                                                             |  |
| H.S.              | 121              |                                               | 8        |                      | - (WITH ELECTRIC<br>TILT AND TELESCOPIC                        | 10          | ГG               | - (WITH ELECTRIC<br>TILT AND TELESCOPIC<br>STEERING COLUMN) |  |
| Terminal No.      | Color oi<br>Wire | f Signal Name                                 |          |                      | - (WITHOUT ELECTRIC                                            | C T         | a                |                                                             |  |
| <del>.</del> .    | _   (            | 1                                             | ∞        | ГG                   | TILT AND TELESCOPIC<br>STFFRING COLUMN)                        | 2           | 6                | STEERING COLUMN)                                            |  |
| N                 | <u>م</u>         | 1                                             |          |                      |                                                                | =           | ≻                | I                                                           |  |
| ი .               | ۳                | I                                             | 6        | BR                   | - (WITH ELECTRIC<br>TILT AND TELESCOPIC                        | 12          | _                | I                                                           |  |
| 4                 | Ha               | -                                             |          |                      | STEERING COLUMN)                                               |             |                  |                                                             |  |
| of a standard No. |                  |                                               |          | 10 volo              |                                                                | Connector N | 0. R2C           |                                                             |  |
| Connector Na      | , me MI          | RE TO WIRE                                    | Terminal | No. Wire             | Signal Name                                                    | Connector N | ame WIF          | RE TO WIRE                                                  |  |
| Connector Co      | lor GR           | AY                                            | V 10     | -                    |                                                                | Connector C | olor BR          | NMO                                                         |  |
|                   |                  |                                               | 410      | 2                    | STEERING COLUMN)                                               |             |                  |                                                             |  |
| H.S.              |                  | 5A 4A 3A 2A 1A                                | 38A      | BR                   | - (WITH ELECTRIC TILT<br>AND TELESCOPIC<br>STEERING COLUMN)    | EE<br>H.S.H | 1 2 3<br>6 7 8   | 4     5       9     10     11     12                        |  |
|                   | 21A 20A 15       | 10A 9A 8A 7A 6A<br>9A18A17A16A15A14A13A12A11A | 38A      | >                    | - (WITHOUT ELECTRIC<br>TILT AND TELESCOPIC<br>STEERING COLUMN) | Terminal No | Color of<br>Wire | Signal Name                                                 |  |
|                   | 30A 2.           | 9A 28A 27A 26A 25A 24A 23A 22A                | 39A      | BS                   | 1                                                              | -           | ₽                | I                                                           |  |
|                   | 41A 40A 3        | 9A 38A 37A 36A 35A 34A 33A 32A 31A            |          |                      | - (WITH ELECTRIC TILT                                          | N           | ≥                | 1                                                           |  |
|                   | 50A 4.           | 9A 48A 47A 46A 45A 44A 43A 42A                | 40A      | ГG                   | AND TELESCOPIC<br>STEERING COLUMN)                             | ი -         | <u>е</u>         | I                                                           |  |
|                   | 61A 60A 5        | 9A 58A 57A 56A 55A 54A 53A 52A 51A            |          |                      | - (WITHOUT ELECTRIC                                            | 4           |                  | I                                                           |  |
|                   | 70A 6            | 9A 68A 67A 66A 65A 64A 63A 62A                | 404      | ня<br>———            | STEERING COLUMN)                                               | n 0         | R B              | I                                                           |  |
|                   | 81A 80A 7        | 94 784 774 764 755 744 734 72A 714            | 41A      | ≻                    | I                                                              | 2           | -                | 1                                                           |  |
|                   | 90A 8            | 84 884 874 889 839 844 834 824                | 59A      | BR                   | I                                                              | ∞           | GВ               | 1                                                           |  |
|                   |                  | 95A 94A 93A 92A 91A                           | 60A      |                      | I                                                              | 6           | >                | I                                                           |  |
|                   |                  | 100A 99A 98A 97A 96A                          | 61A      | ~                    | I                                                              | 10          | σ                | 1                                                           |  |
|                   |                  |                                               | 66A      | -                    | I                                                              | =           | ≻                | 1                                                           |  |
|                   |                  |                                               | 89A      |                      | I                                                              | 12          | æ                | 1                                                           |  |
| Terminal No.      | Color of<br>Wire | 1<br>Signal Name                              | 90A      | ۹.                   | I                                                              |             |                  |                                                             |  |
|                   |                  | - (WITH ELECTRIC TILT                         | 98A      | _                    | I                                                              |             |                  |                                                             |  |
| 37A               | _                | AND TELESCOPIC<br>STEERING COLUMN)            |          |                      |                                                                |             |                  |                                                             |  |

ABJIA1198GB

### < WIRING DIAGRAM >

| Signal Name      | I | I | I  | 1 | I  |  |
|------------------|---|---|----|---|----|--|
| Color of<br>Wire | Y | Γ | SB | Р | BR |  |
| Terminal No.     | 6 | 7 | 8  | 6 | 10 |  |

Connector Name POWER SEAT SWITCH LH

Connector Name LIFTING MOTOR LH (REAR)

B207

Connector No.

B208

Connector No.

Connector Color WHITE

| H.S.         |                  |                                        |
|--------------|------------------|----------------------------------------|
| Terminal No. | Color of<br>Wire | Signal Name                            |
| -            | >                | I                                      |
| N            | щ                | I                                      |
| З            | В                | - (WITH AUTOMATIC<br>DRIVE POSITIONER) |
| 2            | თ                | I                                      |

| -            |             |                  |   |   |   |                                        |                                        |
|--------------|-------------|------------------|---|---|---|----------------------------------------|----------------------------------------|
| ITE          | 8<br>5<br>4 | Signal Name      | I | I | I | - (WITH AUTOMATIC<br>DRIVE POSITIONER) | - (WITH AUTOMATIC<br>DRIVE POSITIONER) |
| lor WH       |             | Color of<br>Wire | œ | в | × | _                                      | ≻                                      |
| Connector Co | 品.<br>H.S.  | Terminal No.     | Ļ | 2 | С | 7                                      | 9                                      |

|  | B209          | DRIVER SEAT<br>CONTROL UNIT | MHITE           |  |
|--|---------------|-----------------------------|-----------------|--|
|  | Connector No. | Connector Name              | Connector Color |  |

|    | Connect | ſ  |    | Ч.<br>Ч. |   |
|----|---------|----|----|----------|---|
|    | tor O   |    | 16 | 32       |   |
|    | 1<br>S  |    | 15 | 31       | Ľ |
|    | or      |    | 14 | 30       |   |
| 2  | Ś       |    | 13 | 29       |   |
| 5  | I       |    | 12 | 28       | H |
|    |         |    | =  | 27       |   |
| 2  |         | \  | 10 | 58       |   |
| ונ |         |    | 6  | 25       |   |
|    |         |    | 80 | 24       |   |
| -  |         | 17 | ~  | 83       |   |
|    |         |    | 9  | ន        |   |
|    |         |    | ŝ  | 5        |   |
|    |         |    | 4  | ຊ        |   |
|    |         |    | e  | 19       |   |

| 2       | 14 13 12 11  | 10 9   | ∞ ;       | ~    | 9   | ŝ    | 4  | en 1   | ~ ! | - ! |
|---------|--------------|--------|-----------|------|-----|------|----|--------|-----|-----|
| 31 30 2 | 28 27        | 26 25  | 24        | 33   | 52  | 5    | 20 | ₽<br>₽ | ~   | ~   |
|         |              |        |           |      |     |      |    |        |     |     |
| Colo    | or of<br>ire | S      | gn;       | al N | Var | ne   |    |        |     |     |
| '       |              |        |           | Т    |     |      |    |        |     |     |
| '       |              |        |           |      |     |      |    |        |     |     |
|         |              |        |           | Т    |     |      |    |        |     |     |
|         |              |        |           | Τ    |     |      |    |        |     |     |
| 5       |              | Р<br>О | ١ <u></u> | 6    | إلا | 10-6 |    |        |     |     |

| Signal Name      | I | I | I | I | POWER SUPPLY<br>(ENCODER) | REAR LIFTER SW<br>(DOWNWARD) |  |
|------------------|---|---|---|---|---------------------------|------------------------------|--|
| Color of<br>Wire | I | I | I | I | Μ                         | В                            |  |
| Ferminal No.     | - | 2 | 3 | 4 | 5                         | 9                            |  |

ABJIA1199GB

Ρ

0

А

В

С

D

Е

F

G

Н

ADP

Κ

L

Μ

Ν

| 98765 | Signal Name      | Т | I | - (WITH AUTOMATIC<br>DRIVE POSITIONER) | I  |  |
|-------|------------------|---|---|----------------------------------------|----|--|
| 4     | Color of<br>Wire | ٨ | ш | В                                      | IJ |  |
| 品.S.H | Terminal No.     | Ļ | 2 | £                                      | £  |  |

| Signal Name      | FRONT LIFTER SW<br>(DOWNWARD) | RECLINER SW<br>(BACKWARD) | SLIDE SW<br>(BACKWARD) | IND 2 | ADDRESS 2 | PULSE (TELESCOPIC) | PULSE (RECLINER) | I  | UART (TX/RX) | CAN-H | -  | -  | I  | I  |
|------------------|-------------------------------|---------------------------|------------------------|-------|-----------|--------------------|------------------|----|--------------|-------|----|----|----|----|
| Color of<br>Wire | ≻                             | BR                        | SB                     | G     | GR        | Μ                  | g                | I  | SB           | ٩.    | I  | T  | T  | ı  |
| Terminal No.     | 7                             | 8                         | 6                      | 10    | 11        | 12                 | 13               | 14 | 15           | 16    | 17 | 18 | 19 | 20 |

| Signal Name      | FRONT LIFTER SW<br>(DOWNWARD) | RECLINER SW<br>(BACKWARD) | SLIDE SW<br>(BACKWARD) | IND 2 | ADDRESS 2 | PULSE (TELESCOPIC) | PULSE (RECLINER) | I | UART (TX/RX) | CAN-H | Ι | Ι | I |  |
|------------------|-------------------------------|---------------------------|------------------------|-------|-----------|--------------------|------------------|---|--------------|-------|---|---|---|--|
| Color of<br>Wire | ~                             | BR                        | SB                     | σ     | GR        | W                  | G                | I | SB           | ۵.    | I | I | I |  |

|  | Signal Name      | SET SW | REAR LIFTER SW<br>(UPWARD) | FRONT LIFTER SW<br>(UPWARD) | RECLINER SW<br>(FORWARD) | SLIDE SW (FORWARD) | I UD 1 | ADDRESS 1 | PULSE (TILT) | PULSE (REAR LIFTER) | PULSE (FRONT LIFTER) | PULSE (SLIDE) | CAN-L |
|--|------------------|--------|----------------------------|-----------------------------|--------------------------|--------------------|--------|-----------|--------------|---------------------|----------------------|---------------|-------|
|  | Color of<br>Wire | _      | >                          | ŋ                           | Р                        | _                  | ۲      | >         | BR           | щ                   | ۲                    |               | Μ     |
|  | erminal No.      | 21     | 22                         | 23                          | 24                       | 25                 | 26     | 27        | 28           | 29                  | 30                   | 31            | 32    |

**AUTOMATIC DRIVE POSITIONER SYSTEM** 

| Revision: September 2014 |  |
|--------------------------|--|

--- (WITH AUTOMATIC DRIVE POSITIONER)

ശ

\_\_\_\_≥

ω <del>4</del> υ

### < WIRING DIAGRAM >

| Connector No | o. B21           | -                                      |
|--------------|------------------|----------------------------------------|
| Connector Né | ame SLII         | DING MOTOR LH                          |
| Connector Co | olor GR/         | Jt.                                    |
| 劻<br>H.S.    | 5 4              | 3 2 1                                  |
| Terminal No. | Color of<br>Wire | Signal Name                            |
| <del>.</del> | M                | - (WITH AUTOMATIC<br>DRIVE POSITIONER) |
| N            | ГG               | I                                      |

| Signal Name      | GND | REAR LIFTER MOTOR<br>(DOWNWARD) | REAR LIFTER MOTOR<br>(UPWARD) | FRONT LIFTER MOTOR<br>(DOWNWARD) | RECLINER MOTOR<br>(BACKWARD) | SLIDE MOTOR<br>(FORWARD) |  |
|------------------|-----|---------------------------------|-------------------------------|----------------------------------|------------------------------|--------------------------|--|
| Color of<br>Wire | В   | L                               | 7                             | GR                               | BR                           | ß                        |  |
| Terminal No.     | 39  | 40                              | 41                            | 42                               | 43                           | 44                       |  |

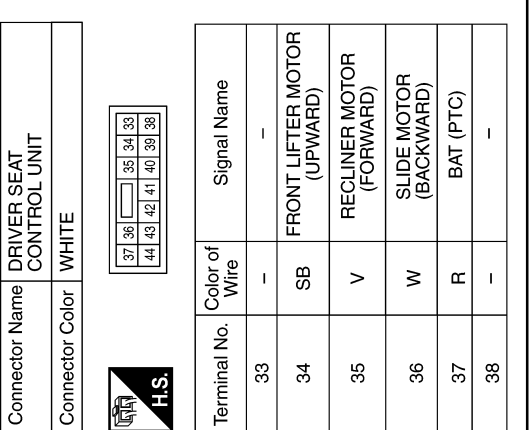

| Connector No.   | B217               |
|-----------------|--------------------|
| Connector Name  | RECLINING MOTOR LH |
| Connector Color | WHITE              |
|                 |                    |

Connector Name LIFTING MOTOR LH (FRONT)

B218

Connector No.

Connector Color WHITE

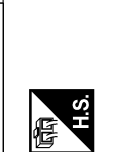

2 10 1

4

| 1 |                  |   |   |   | _  |                                        |
|---|------------------|---|---|---|----|----------------------------------------|
|   | Signal Name      | Т | - | Т | Н  | - (WITH AUTOMATIC<br>DRIVE POSITIONER) |
|   | Color of<br>Wire | თ | в | ≥ | ВВ | >                                      |
|   | Terminal No.     | - | 2 | e | 4  | 9                                      |

ABJIA1214GB

 – (WITH AUTOMATIC DRIVE POSITIONER)
– (WITH AUTOMATIC DRIVE POSITIONER)

9

GR SB

4

Signal Name

Color of Wire

Terminal No.

\_\_\_\_≥

∾ | N

≻

-

6 3 1 6 3 2 1

侣.S.H

B210

Connector No.

### < WIRING DIAGRAM >

| ctor No. B224                | ctor Color PINK |   | 10 9 8 7 6 5 |                |    | Color of Color of | Wire Wire | 8  | B  | В  | B | otor No      | ctor Name WIBF TO WI | ector Color WHITE                      |                                        |                        | 18 17 16 15 14 13 13 11 10 0 | 38 37 36 35 34 33 32 31 30 29 |    | al No. Color of Si | Wire | B  | FG | L  | BR | >  | Y  | e LG |  |  |  |
|------------------------------|-----------------|---|--------------|----------------|----|-------------------|-----------|----|----|----|---|--------------|----------------------|----------------------------------------|----------------------------------------|------------------------|------------------------------|-------------------------------|----|--------------------|------|----|----|----|----|----|----|------|--|--|--|
| NECTOR-R00                   |                 |   | 4 3 2 1      | 14 13 12 11    |    | Momo              |           | 1  | I  | I  | I |              | BF                   | 1                                      |                                        | [[                     |                              | 9 28 27 26 25 24 23 22 21     |    | innal Name         |      | 1  | 1  | 1  | 1  | 1  | 1  | 1    |  |  |  |
| Terminal No.                 | ω               | 6 | 10           | 14             | 15 | 16                | 17        | 18 | 19 | 20 |   |              | Terminal No.         | 17                                     | 8                                      | 23                     | 24                           | 25                            | 26 | 27                 | 33   | 34 | 35 | 36 | 37 |    |    |      |  |  |  |
| Color of<br>Wire             | B               | ш | ш            | œ              | œ  | 3                 | 3         | ×  | 3  | 8  |   | 10 10 U      | Wire                 | BG                                     |                                        | _                      | BR                           | SB                            | Ľ  | ≻                  | >    | ٢  | BG | SB | >  |    |    |      |  |  |  |
| Signal Name                  | 1               | I | 1            | 1              | I  | 1                 | 1         | 1  | 1  | 1  |   |              | Signal Name          | - (WITH AUTOMATIC<br>DRIVE POSITIONER) | - (WITH AUTOMATIC<br>DRIVE POSITIONER) | 1                      | 1                            | 1                             | I  | I                  | I    | I  | I  | I  | I  |    |    |      |  |  |  |
| Connector No<br>Connector Na | Connector Co    |   |              | SH             | Ď  | Torminal No       |           | e  |    |    |   | Connector No | Connector No         | Connector Co                           |                                        | H.S.                   |                              |                               |    | Terminal No        |      | 2  | 6  | 10 | 13 | 14 | 15 | 16   |  |  |  |
| , D2<br>ma WIRF TC           | Inc WHITE       |   | 7 6 5 4 1    | 16 15 14 13 12 |    | Color of          | Wire      | в  |    |    |   | D10          | MIRF TO              | olor WHITE                             |                                        | 8 7 6 5<br>16 15 14 13 | 2                            |                               |    | Color of           | Wire | SB | ш  | BB | ГG | ۲  | >  |      |  |  |  |
|                              |                 |   | 321          | 11 10 9 8      | 1  | Ciccol Nomo       |           | I  |    |    |   |              | O WIBF               |                                        |                                        | 4 3 2 1<br>12 11 10 9  |                              |                               |    | Signal Name        |      | I  | I  | I  | I  | I  | I  | 1    |  |  |  |

Ρ

### < WIRING DIAGRAM >

| Connector No. D52<br>Connector Name WIRE TO WIRE<br>Connector Color WHITE                                                          | Terminal No. Color of Signal Name | 2 SB –  | е<br>В<br>В | 10 BR – | 13 LG – | 14 Y –  | 15 V –  | 16 L – | Connector No. D128 | Connector Name (WITH AROUND VIEW<br>MONITOR SYSTEM)        | Connector Color WHITE | 低限<br>H.S.<br>[12]11]10]9876543213<br>[24]23221201918[17]16[15]14[13]                             |
|----------------------------------------------------------------------------------------------------|-----------------------------------|---------|-------------|---------|---------|---------|---------|--------|--------------------|------------------------------------------------------------|-----------------------|---------------------------------------------------------------------------------------------------|
| Connector No. D28<br>Connector Name DOOR MIRROR LH<br>Connector Name (WITH AROUND VIEW<br>MONITOR SYSTEM)<br>Connector Color WHITE | Terminal No. Color of Signal Name | 10 BG – | 11 L -      | 12 LG – | 21 BG – | 22 V –  | 23 SB – | 24 Y – | Connector No. D101 | Connector Name WIRE TO WIRE<br>Connector Color WHITE       |                       | H.S. (16) 15 14 13 12 111 10 9 8 7 6 5 4 3 2 1<br>32 31 30 29 28 27 26 25 24 23 22 21 20 19 18 17 |
| Connector No. D22<br>Connector Name CONTROL SWITCH (WITH<br>AUTOMATIC DRIVE<br>Connector Color GRAY                                | Terminal No. Color of Signal Name | 1 V -   | 3 LG –      | 4 SB –  | - × 6   | 12 BR – | 15 B –  | 16 L – | Connector No. D60  | Connector Name SEAT MEMORY SWITCH<br>Connector Color WHITE |                       | H.S.<br>16 15 14 13 12 11 10 9                                                                    |

| Signal Name      | I  | I  | I  | I  | I  | I  | I  |
|------------------|----|----|----|----|----|----|----|
| Color of<br>Wire | SB | ГG | BR | BR | ۲  | ٨  | L  |
| Terminal No.     | 10 | £  | 12 | 21 | 22 | 23 | 24 |

| Signal Name      | I | 1 | 1  | I | I  | I  | I  |
|------------------|---|---|----|---|----|----|----|
| Color of<br>Wire | ۲ | _ | BR | > | BR | SB | ГG |
| Terminal No.     | 9 | 7 | 8  | 6 | 19 | 20 | 21 |

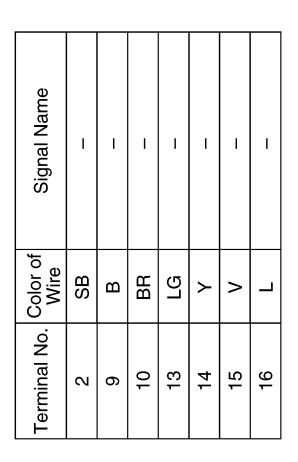

ABJIA1216GB

< BASIC INSPECTION >

# BASIC INSPECTION DIAGNOSIS AND REPAIR WORK FLOW

### Work Flow

WORK FLOW

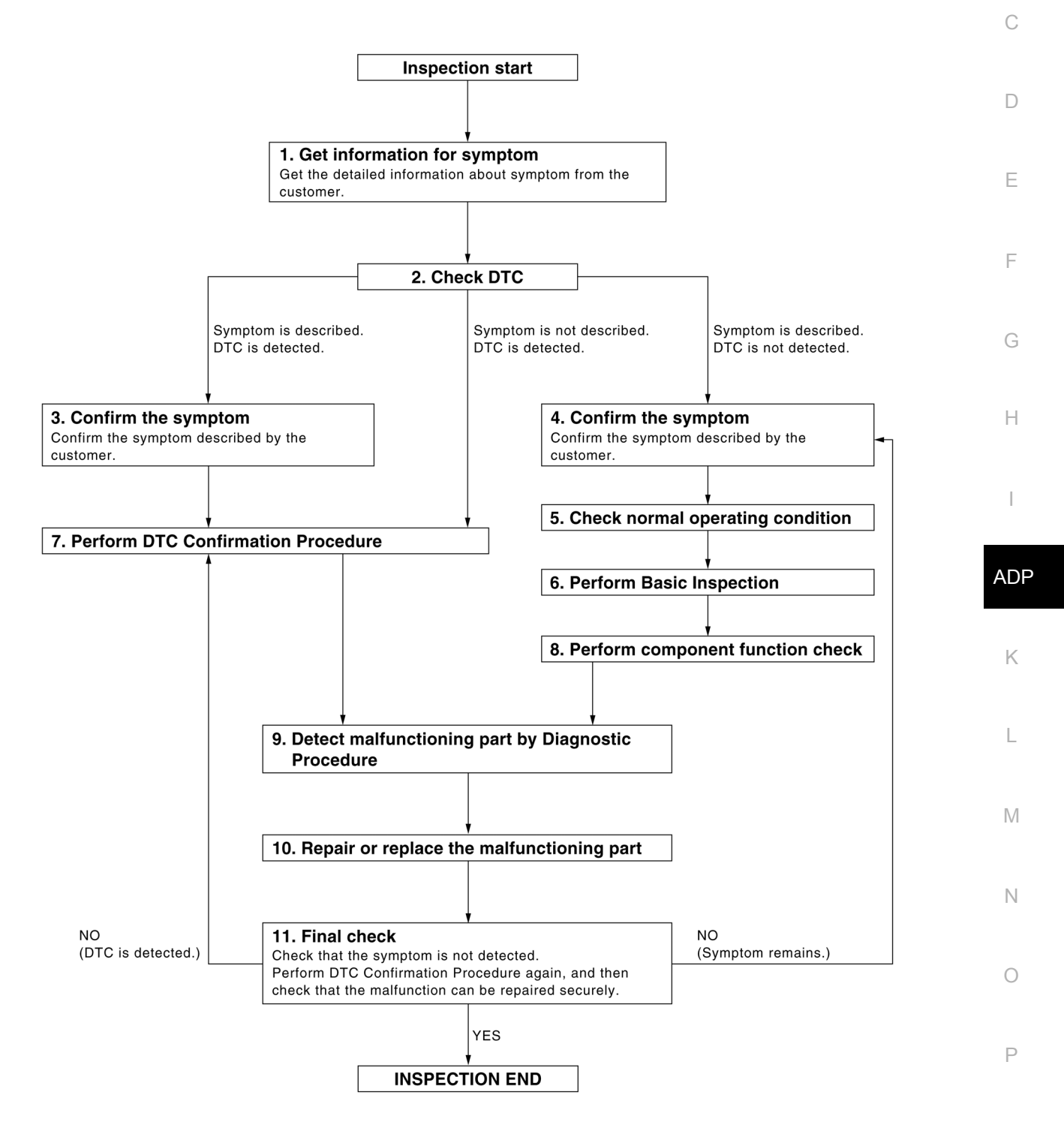

DETAILED FLOW

А

В

INFOID:000000011152299

### DIAGNOSIS AND REPAIR WORK FLOW

< BASIC INSPECTION >

### **1.** GET INFORMATION FOR SYMPTOM

Get the detailed information from the customer about the symptom (the condition and the environment when the incident/malfunction occurred).

>> GO TO 2.

2. CHECK DTC WITH AUTOMATIC DRIVE POSITIONER SYSTEM

Check "Self Diagnostic Result" with CONSULT. Refer to <u>ADP-34, "DTC Index"</u>.

Is any symptom described and any DTC is displayed?

Symptom is described, DTC is displayed.>>GO TO 3. Symptom is not described, DTC is displayed.>>GO TO 7. Symptom is described, DTC is not displayed.>>GO TO 4.

**3.** CONFIRM THE SYMPTOM

Try to confirm the symptom described by the customer.

>> GO TO 7.

**4.** CONFIRM THE SYMPTOM

Try to confirm the symptom described by the customer.

>> GO TO 5.

5. CHECK NORMAL OPERATING CONDITION

Check normal operating condition. Refer to <u>ADP-162, "Description"</u>.

Is the incident normal operation?

YES >> Inspection End.

NO >> GO TO 6.

**6.** PERFORM BASIC INSPECTION

Isolate the malfunctioning point with a basic inspection.

>> GO TO 8.

**7.** PERFORM DTC CONFIRMATION PROCEDURE

Perform the confirmation procedure for the detected DTC.

Is the DTC displayed?

YES >> GO TO 9.

NO >> Check intermittent incident. Refer to <u>GI-47, "Intermittent Incident"</u>.

**8.** PERFORM COMPONENT FUNCTION CHECK

Perform the component function check for the isolated malfunctioning point.

>> GO TO 9.

9. DETECT MALFUNCTIONING PART BY DIAGNOSTIC PROCEDURE

Isolate the malfunctioning point by performing the diagnosis procedure relevant to the symptom during the component diagnosis.

>> GO TO 10.

**10.** REPAIR OR REPLACE

Repair or replace the malfunctioning part.
## DIAGNOSIS AND REPAIR WORK FLOW

BASIC INCOLOTION

| < BASIC INSPECTION >                                                                                                    |     |
|----------------------------------------------------------------------------------------------------|-----|
| >> GO TO 11.                                                                                                    |     |
| 11. FINAL CHECK                                                                                                    | А   |
| Perform the DTC confirmation procedure (if DTC is detected) or component function check (if no DTC is detected) again, and then check that the malfunction can be repaired securely.<br>Are all malfunctions corrected? | В   |
| YES >> Inspection End.<br>Symptom is detected.>> GO TO 4.<br>DTC is detected.>> GO TO 7.                                                                                                    | С   |
|                                                                                                    | D   |
|                                                                                                    | Е   |
|                                                                                                    | F   |
|                                                                                                    | G   |
|                                                                                                    | Η   |
|                                                                                                    | I   |
|                                                                                                    | ADP |
|                                                                                                    | К   |
|                                                                                                    | L   |
|                                                                                                    | Μ   |

Ν

Ο

### **INSPECTION AND ADJUSTMENT**

#### < BASIC INSPECTION >

# INSPECTION AND ADJUSTMENT ADDITIONAL SERVICE WHEN REMOVING BATTERY NEGATIVE TERMINAL

### ADDITIONAL SERVICE WHEN REMOVING BATTERY NEGATIVE TERMINAL : Description

INFOID:000000011152300

Each function is reset to the following condition when the battery terminal is disconnected.

| Function                                      | Condition | Procedure                      |
|-----------------------------------------------|-----------|--------------------------------|
| Memory [Seat, steering (if equipped), mirror] | Erased    | Perform storing                |
|                                               |           | Perform initialization         |
| Entry/exit assist                             | ON        | Set slide amount <sup>*1</sup> |
| Intelligent Key interlock                     | Frased    | Perform initialization         |
| intelligent rey intender                      | Liaseu    | Perform storing                |

<sup>\*1</sup>: Default value is 40 mm.

#### NOTE:

Notice that disconnecting the battery when detected DTC are present will erase the DTC memory.

#### ADDITIONAL SERVICE WHEN REMOVING BATTERY NEGATIVE TERMINAL : Work Procedure INFOID:0000000011152301

### **1**.SYSTEM INITIALIZATION

Perform system initialization. Refer to ADP-75, "SYSTEM INITIALIZATION : Work Procedure".

>> GO TO 2.

### 2.MEMORY STORAGE

Perform memory storage. Refer to ADP-76, "MEMORY STORING : Work Procedure".

#### >> GO TO 3.

### ${f 3}.$ INTELLIGENT KEY INTERLOCK STORAGE

Perform Intelligent Key interlock storage. Refer to ADP-77, "INTELLIGENT KEY INTERLOCK STORING : Work Procedure".

#### >> GO TO 4.

**4**.SYSTEM SETTING

Perform system setting. Refer to ADP-77, "SYSTEM SETTING : Work Procedure".

## >> Inspection End.

## ADDITIONAL SERVICE WHEN REPLACING CONTROL UNIT

## ADDITIONAL SERVICE WHEN REPLACING CONTROL UNIT : Description

INFOID:0000000011152302

Each function is reset to the following condition when the driver seat control unit is replaced.

| Function                                      | Condition | Procedure                      |  |
|-----------------------------------------------|-----------|--------------------------------|--|
| Memory [Seat, steering (if equipped), mirror] | Erased    | Perform storing                |  |
|                                               | ON        | Perform initialization         |  |
|                                               | ON        | Set slide amount <sup>*1</sup> |  |

## INSPECTION AND ADJUSTMENT

< BASIC INSPECTION >

| Function                                                  | Condition             | Procedure                                   |
|-----------------------------------------------------------|-----------------------|---------------------------------------------|
| Intelligent Key interlock                                 | Erased                | Perform initialization                      |
|                                                           | Lidood                | Perform storing                             |
| <sup>l</sup> : Default value is 40 mm.                    |                       |                                             |
| Notice that disconnecting the battery when detected       | I DTC are prese       | nt will erase the DTC memory.               |
| ADDITIONAL SERVICE WHEN REPLAC                            | CING CONTI            | ROL UNIT : Work Procedure                   |
|                                                           |                       | INFOID:000000011152303                      |
| <b>1</b> .SYSTEM INITIALIZATION                           |                       |                                             |
| Perform system initialization. Refer to ADP-75, "SYS      | STEM INITIALIZ        | ATION : Work Procedure".                    |
|                                                           |                       |                                             |
| >> GO TO Z.<br>2 MEMORY STORAGE                           |                       |                                             |
| Perform memory storage Refer to ADP-76 "MEMO              | RY STORING :          | Work Procedure"                             |
| choin memory storage. Neich to <u>Abr 70, MEMO</u>        |                       | Work Procedure.                             |
| >> GO TO 3.                                               |                       |                                             |
| <b>3.</b> INTELLIGENT KEY INTERLOCK STORAGE               |                       |                                             |
| Perform Intelligent Key interlock storage. Refer to       | ADP-77, "INTE         | LLIGENT KEY INTERLOCK STORING :             |
| Work Procedure.                                           |                       |                                             |
| >> GO TO 4.                                               |                       |                                             |
| <b>4</b> .SYSTEM SETTING                                  |                       |                                             |
| Perform system setting. Refer to ADP-77, "SYSTEM          | A SETTING : Wo        | ork Procedure".                             |
| >> Increation End                                         |                       |                                             |
| SYSTEM INITIALIZATION                                     |                       |                                             |
| SYSTEM INITIAL IZATION · Description                      |                       | NEO/D-000000011152204                       |
|                                                           | ()                    | INF-012-000000011132304                     |
| eplaced.                                                  | terminal is disco     | onnected or the driver seat control unit is |
| The entry/exit assist function will not operate norma     | lly if no initializat | tion is performed.                          |
| SYSTEM INITIALIZATION : Work Procee                       | dure                  | INFOID:000000011152305                      |
| NITIALIZATION PROCEDURE                                   |                       |                                             |
| 1. CHOOSE METHOD                                          |                       |                                             |
| There are two initialization methods.                     |                       |                                             |
| Which method do you use?                                  |                       |                                             |
| With door switch>>GO TO 2.<br>With vehicle speed>>GO TO 4 |                       |                                             |
| 2. STEP A-1                                               |                       |                                             |
| Turn ignition switch from ACC to OFF position.            |                       |                                             |
|                                                           |                       |                                             |
| >> GO TO 3.                                               |                       |                                             |
| J. SIEP A-Z                                               |                       |                                             |

Driver door switch is ON (open)  $\rightarrow$  OFF (close)  $\rightarrow$  ON (open).

< BASIC INSPECTION >

>> Inspection End.

### **4.** STEP B-1

Drive the vehicle at more than 25 km/h (16 MPH).

#### >> Inspection End. MEMORY STORING

### **MEMORY STORING : Description**

Always perform the memory storage when the battery terminal is disconnected or the driver seat control unit is replaced. The memory function will not operate normally if no memory storage is performed.

#### **MEMORY STORING : Work Procedure**

INFOID:0000000011152307

INFOID:0000000011152306

Memory Storage Procedure

Two positions for the driver seat, steering column and outside mirror can be stored for memory operation by following procedure.

### **1.**STEP 1

Check the following conditions.

Ignition switch: ON

• CVT shift selector: P (Park) position

>> GO TO 2.

## **2.**STEP 2

Adjust driver seat, steering column (if equipped) and outside mirror position manually.

>> GO TO 3.

## 3.STEP 3

- 1. Push set switch.
  - NOTE:
  - Memory indicator for which driver seat position is already retained in memory is illuminated for 5 seconds.
- Memory indicator for which driver seat position is not retained in memory is illuminated for 0.5 seconds.
- 2. Push the memory switch (1 or 2) for at least 1 second within 5 seconds after pushing the set switch. **NOTE:** 
  - To enter driver seat positions into blank memory, memory indicator will be turned on for 5 seconds.
  - To modify driver seat positions, memory indicator will be turned OFF for 0.5 seconds, then turned ON for 5 seconds.

#### NOTE:

If memory is stored in the same memory switch, the previous memory will be deleted.

#### >> GO TO 4.

### **4**.STEP 4

Confirm the operation of each part with memory operation.

>> Inspection End. INTELLIGENT KEY INTERLOCK STORING

#### INTELLIGENT KEY INTERLOCK STORING : Description

INFOID:0000000011152308

Always perform the Intelligent Key interlock function storage when the battery terminal is disconnected or the driver seat control unit is replaced. The Intelligent Key interlock function will not operate normally if no memory storage is performed.

### **ADP-76**

### **INSPECTION AND ADJUSTMENT**

< BASIC INSPECTION >

#### INTELLIGENT KEY INTERLOCK STORING : Work Procedure

#### Intelligent Key Interlock Storage Procedure

Performing the following operation associates the registered driving position with Intelligent Key. When driver door unlock operation is performed by Intelligent Key or driver door request switch, display of the registered B driving position and turnout operation can be performed.

### **1.**STEP 1

Check the following conditions.

- Ignition switch: OFF
- Initialization: done
- · Driving position: registered

#### >> GO TO 2.

## **2.**STEP 2

- 1. Push set switch. **NOTE:**
- Memory indicator for which driver seat position is already retained in memory is illuminated for 5 seconds. 2. Push the Intelligent Key unlock button within 5 seconds after pushing memory switch (while the memory
- indicator is turned ON). NOTE:
  - From the time registration is performed, the applicable memory indicator blinks for 5 seconds.

>> GO TO 3.

## **3.**STEP 3

Confirm the operation of each part with memory operation and Intelligent Key interlock operation.

### >> Inspection End. SYSTEM SETTING

## SYSTEM SETTING : Description

The settings of the automatic driving positioner system can be changed, using CONSULT, the display unit in the center of the instrument panel and the set switch. Always check the settings before and after disconnecting the battery terminal or replacing driver seat control unit.

#### Setting Change

|                                                      |                                                                                                    |         |               | ×: Applicab     | le |
|------------------------------------------------------|----------------------------------------------------------------------------------------------------|---------|---------------|-----------------|----|
| Item                                                 | Content                                                                                                | CONSULT | Set<br>switch | Factory setting | IV |
| Amount of seat sliding for entry/exit assist         | The amount of seat sliding for entry/exit assist can be selected from 3 items.<br>[40 mm/80 mm/150 mm] | х       | _             | 40 mm           | Ν  |
| Entry/exit assist<br>(seat)                          | Entry/exit assist (seat) can be selected:<br>ON (operated) – OFF (not operated)                        | х       | ~             | ON              | 0  |
| Entry/exit assist<br>[steering column (if equipped)] | Entry/exit assist (steering column) can be selected:<br>ON (operated) – OFF (not operated)             | x       | *             | ON              |    |

## SYSTEM SETTING : Work Procedure

### **1.** CHOOSE METHOD

There are three setting methods. <u>Which method do you choose?</u> With CONSULT>>GO TO 2. ADP

Κ

Н

INFOID:0000000011152310

INFOID:000000011152309

А

D

Ε

L

### **INSPECTION AND ADJUSTMENT**

< BASIC INSPECTION >

With set switch>>GO TO 4.

2. WITH CONSULT - STEP 1

Select "Work support".

>> GO TO 3.

**3.** WITH CONSULT - STEP 2

- Select "EXIT SEAT SLIDE SETTING", or "EXIT TILT SETTING" then touch display to change between ON and OFF.
- EXIT SEAT SLIDE SETTING: Entry/exit assist (seat)
- EXIT TILT SETTING: Entry/exit assist (steering column)
- 2. Select "SEAT SLIDE VOLUME SET" and touch either of "40 mm", "80 mm", or "150 mm".
- 3. Then touch "OK".

>> Inspection End.

4. WITH SET SWITCH - STEP 1

Turn ignition switch OFF.

>> GO TO 5.

## 5. WITH SET SWITCH - STEP 2

Push set switch and hold for more than 10 seconds, then confirm blinking of the memory switch indicator.

- Entry/exit assist (seat/steering column) are ON: Memory switch indicator blink two times.
- Entry/exit assist (seat/steering column) are OFF: Memory switch indicator blink once.

>> Inspection End.

## **U1000 CAN COMM CIRCUIT**

## < DTC/CIRCUIT DIAGNOSIS >

| DTC/C                | IRCUIT DI                               | AGNOSIS                                                                                                    |                                                                         | ٨   |
|----------------------|-----------------------------------------|----------------------------------------------------------------------------------------------------|-------------------------------------------------------------------------|-----|
| U1000 C              | AN COMM C                               | IRCUIT                                                                                                    |                                                                         | A   |
| Descriptio           | on                                      |                                                                                                    | INFOID:000000011152312                                                  | В   |
| Refer to LAI         | <u>N-38, "CAN COMMU</u>                 | JNICATION SYSTEM : CAN Communication Sig                                                                                                    | nal Chart".                                                             |     |
| DTC Logi             | с                                       |                                                                                                    | INFOID:000000011152313                                                  | С   |
| DTC DETE             | CTION LOGIC                             |                                                                                                    |                                                                         | D   |
| DTC                  | Trouble diagnosis name                  | DTC detecting condition                                                                                                    | Possible cause                                                          | D   |
| U1000                | CAN COMM CIR-<br>CUIT                   | <ul> <li>Driver seat control unit cannot communicate to other control units.</li> <li>Driver seat control unit cannot communicate for more than the specified time.</li> </ul> | Harness or connectors<br>(CAN communication line is<br>open or shorted) | E   |
|                      | FIRMATION PROC                          | EDURE                                                                                                    |                                                                         | F   |
| <b>1.</b> STEP 1     |                                         |                                                                                                    |                                                                         | G   |
| I urn ignitior       | switch ON and wai                       | t at least 3 seconds.                                                                                                    |                                                                         |     |
| >> <b>2</b> . STEP 2 | GO TO 2.                                |                                                                                                    |                                                                         | Н   |
| Check "Self          | diagnostic result" w                    | ith CONSULT.                                                                                                    |                                                                         |     |
| <u>Is the DTC (</u>  | <u>detected?</u><br>Perform diagnosis r | procedure Refer to ADR-79 "Diagnosis Procedu                                                                                                    | Iro"                                                                    | I   |
| NO >>                | Inspection End.                         | nocedule. Relei lo <u>ADF-79, Diagnosis Frocedi</u>                                                                                                    | <u> </u>                                                                | ADP |
| Diagnosis            | 8 Procedure                             |                                                                                                    | INFOID:000000011152314                                                  |     |
| Refer to LAI         | N-21, "Trouble Diagr                    | nosis Flow Chart".                                                                                                    |                                                                         | K   |
| Special R            | epair Requirem                          | ent                                                                                                    | INFOID:000000011152315                                                  |     |
| Refer to AD          | P-75, "SYSTEM INI                       | TIALIZATION : Work Procedure".                                                                                                    |                                                                         | L   |
|                      |                                         |                                                                                                    |                                                                         |     |
|                      |                                         |                                                                                                    |                                                                         | Μ   |
|                      |                                         |                                                                                                    |                                                                         |     |
|                      |                                         |                                                                                                    |                                                                         | Ν   |
|                      |                                         |                                                                                                    |                                                                         | 0   |
|                      |                                         |                                                                                                    |                                                                         | 0   |
|                      |                                         |                                                                                                    |                                                                         |     |

Ρ

## U1010 CONTROL UNIT (CAN)

#### < DTC/CIRCUIT DIAGNOSIS >

# U1010 CONTROL UNIT (CAN)

## Description

### Refer to LAN-38, "CAN COMMUNICATION SYSTEM : CAN Communication Signal Chart".

## DTC Logic

INFOID:0000000011152317

INFOID:000000011152316

## DTC DETECTION LOGIC

| DTC<br>No. | Trouble diagnosis name | DTC detecting condition                                                                               | Possible cause           |
|------------|------------------------|----------------------------------------------------------------------------------------------------|--------------------------|
| U1010      | CONTROL UNIT (CAN)     | When detecting error during the initial diagnosis of CAN con-<br>troller of driver seat control unit. | Driver seat control unit |

## **Diagnosis Procedure**

INFOID:000000011152318

## 1. REPLACE DRIVER SEAT CONTROL UNIT

When DTC [U1010] is detected, replace driver seat control unit.

>> Replace driver seat control unit. Refer to ADP-163, "Removal and Installation".

## **B2112 SLIDING MOTOR**

## < DTC/CIRCUIT DIAGNOSIS >

#### **B2112 SLIDING MOTOR** А Description INFOID:000000011152319 The seat sliding motor LH is installed to the seat frame. The seat sliding motor LH is installed with the driver seat control unit. Slides the seat frontward/rearward by changing the rotation direction of sliding motor LH. DTC Logic INFOID 000000011152320 DTC DETECTION LOGIC D Trouble diagnosis DTC No. DTC detecting condition Possible cause name Ε The driver seat control unit detects the output of slid- Driver seat control unit B2112 SEAT SLIDE ing motor LH output terminal for 0.1 second or more Front power seat LH (sliding moeven if the sliding switch is not input. tor) harness is shorted DTC CONFIRMATION PROCEDURE **1.**PERFORM DTC CONFIRMATION PROCEDURE Turn ignition switch ON. 2. Check "Self diagnostic result" with CONSULT. Is the DTC detected? YES >> Refer to ADP-81, "Diagnosis Procedure". Н NO >> Inspection End. Diagnosis Procedure INFOID:0000000011152321 Regarding Wiring Diagram information, refer to <u>ADP-56. "WITH AROUND VIEW MONITOR : Wiring Diagram"</u> ADP or ADP-40, "WITHOUT AROUND VIEW MONITOR : Wiring Diagram". 1 PERFORM DTC CONFIRMATION PROCEDURE Κ 1. Turn ignition switch ON. 2. Check "Self diagnostic result" with CONSULT. 3. Erase the DTC. 4. Perform DTC confirmation procedure. Refer to <u>ADP-81, "DTC Logic"</u>. Is the DTC displayed again? YES M >> GO TO 2. NO >> Check intermittent incident. Refer to GI-47, "Intermittent Incident". **2.**CHECK SLIDING MOTOR LH CIRCUIT (POWER SHORT) Ν 1. Turn ignition switch OFF. Disconnect sliding motor LH and driver seat control unit connector. 2. Check voltage between sliding motor LH harness connector and ground. 3. (+)Voltage (V) Sliding motor LH (-) (Approx.) Ρ Connector Terminals 1 0 B211 Ground

Is the inspection result normal?

YES >> GO TO 3.

NO >> Repair or replace harness or connector.

5

## **B2112 SLIDING MOTOR**

#### < DTC/CIRCUIT DIAGNOSIS >

# 3. CHECK DRIVER SEAT CONTROL UNIT OUTPUT SIGNAL

#### 1. Connect driver seat control unit connector.

2. Check voltage between driver seat control unit harness connector and ground.

| (+)<br>Driver seat control unit |           | (-)    | Voltage (V)                             |
|---------------------------------|-----------|--------|-----------------------------------------|
| Connector                       | Terminals |        | (,,,,,,,,,,,,,,,,,,,,,,,,,,,,,,,,,,,,,, |
| B210                            | 36        | Ground | 0                                       |
| DZ TU                           | 44        | Giouna | 0                                       |

Is the inspection result normal?

YES >> GO TO 4.

NO >> Replace driver seat control unit. Refer to <u>ADP-163, "Removal and Installation"</u>.

4. CHECK INTERMITTENT INCIDENT

Refer to GI-47, "Intermittent Incident".

>> Inspection End

## **B2113 RECLINING MOTOR**

#### < DTC/CIRCUIT DIAGNOSIS >

## **B2113 RECLINING MOTOR**

### Description

The seat reclining motor LH is installed to the seatback assembly.

• The seat reclining motor LH is activated with the driver seat control unit.

• Tilts the seatback frontward/rearward by changing the rotation direction of reclining motor LH.

## DTC Logic

### DTC DETECTION LOGIC

| DTC No.                                   | Trouble diagnosis name                                  | DTC detecting condition                                                                                                    | Possible cause                                                                                                 |  |
|-------------------------------------------|---------------------------------------------------------|----------------------------------------------------------------------------------------------------|----------------------------------------------------------------------------------------------------|--|
| B2113                                     | SEAT RECLINING                                          | The driver seat control unit detects the output of re-<br>clining motor LH output terminal for 0.1 second or<br>more even if the reclining switch is not input. | <ul> <li>Driver seat control unit</li> <li>Front power seat LH (reclining motor) harness is shorted</li> </ul> |  |
|                                           | IRMATION PROCE                                          | EDURE                                                                                                    |                                                                                                    |  |
| <b>1.</b> PERFOR                          | M DTC CONFIRMAT                                         | ION PROCEDURE                                                                                                    |                                                                                                    |  |
| 1. Turn ign<br>2. Check "<br>Is the DTC c | ition switch ON.<br>Self diagnostic result<br>letected? | ' with CONSULT.                                                                                                    |                                                                                                    |  |
| YES >><br>NO >>                           | Refer to <u>ADP-83, "Di</u><br>Inspection End.          | agnosis Procedure".                                                                                                    |                                                                                                    |  |
| Diagnosis                                 | Procedure                                               |                                                                                                    | INFOID:000000011152324                                                                                         |  |
|                                           |                                                         |                                                                                                    |                                                                                                    |  |
| Regarding V<br>or ADP-40 '                | Viring Diagram inform                                   | ation, refer to <u>ADP-56, "WITH AROUND VIE</u><br>VIEW MONITOR · Wiring Diagram"                                                                               | EW MONITOR : Wiring Diagram"                                                                                   |  |

| 1.PERFORM DTC CONFIRMATION PROCEDURE                                                       | K |
|--------------------------------------------------------------------------------------------|---|
| 1. Turn ignition switch ON.                                                                |   |
| 2. Check "Self diagnostic result" with CONSULT.                                            |   |
| 3. Erase the DTC.                                                                          | L |
| <ol><li>Perform DTC confirmation procedure. Refer to <u>ADP-83, "DTC Logic"</u>.</li></ol> |   |
| Is the DTC displayed again?                                                                |   |
| YES >> GO TO 2.                                                                            | M |
| NO >> Check intermittent incident. Refer to <u>GI-47, "Intermittent Incident"</u> .        |   |
| 2. CHECK RECLINING MOTOR LH CIRCUIT (POWER SHORT)                                          |   |

- 1. Turn ignition switch OFF.
- 2. Disconnect reclining motor LH and driver seat control unit connector.
- 3. Check voltage between reclining motor LH harness connector and ground.

|                           |           |        |                          | 0 |
|---------------------------|-----------|--------|--------------------------|---|
| (+)<br>Reclining motor LH |           | ()     | Voltage (V)<br>(Approx.) |   |
| Connector                 | Terminals |        | ()                       | Ρ |
| D017                      | 4         | Ground | 0                        |   |
| DZ 17                     | 6         | Ground | 0                        |   |

Is the inspection result normal?

YES >> GO TO 3.

NO >> Repair or replace harness or connector. А

В

ADP

Ν

INFOID:000000011152322

## **B2113 RECLINING MOTOR**

#### < DTC/CIRCUIT DIAGNOSIS >

# 3. CHECK DRIVER SEAT CONTROL UNIT OUTPUT SIGNAL

#### 1. Connect driver seat control unit connector.

2. Check voltage between driver seat control unit harness connector and ground.

| (+)<br>Driver seat control unit |           | (-)    | Voltage (V)<br>(Approx.)                |  |
|---------------------------------|-----------|--------|-----------------------------------------|--|
| Connector                       | Terminals |        | (,,,,,,,,,,,,,,,,,,,,,,,,,,,,,,,,,,,,,, |  |
| B210                            | 35        | Ground | 0                                       |  |
| DZ TO                           | 43        | Giouna | 0                                       |  |

Is the inspection result normal?

YES >> GO TO 4.

NO >> Replace driver seat control unit. Refer to <u>ADP-163, "Removal and Installation"</u>.

4. CHECK INTERMITTENT INCIDENT

Refer to GI-47, "Intermittent Incident".

>> Inspection End.

## **B2116 TILT MOTOR**

#### < DTC/CIRCUIT DIAGNOSIS >

## B2116 TILT MOTOR

### Description

• The tilt motor is installed to the steering column assembly.

• The tilt motor is activated with the automatic drive positioner control unit.

• The steering column is tilted up/down by changing the rotation direction tilt motor.

## **DTC Logic**

### DTC DETECTION LOGIC

|                        |                                            |                                                                                                    |                                                                                                   |                                                                                                    | D  |
|------------------------|--------------------------------------------|----------------------------------------------------------------------------------------------------|---------------------------------------------------------------------------------------------------|----------------------------------------------------------------------------------------------------|----|
| DTC No.                | Trouble diagnosis name                     | DTC detec                                                                                                 | ting condition                                                                                    | Possible cause                                                                                         |    |
| B2116                  | STEERING TILT                              | The automatic drive posit<br>motor operation for 0.1 set<br>has not been turned on, a<br>matic operation. | oner control unit detects tilt<br>cond or more when tilt switch<br>nd there is no output of auto- | <ul> <li>Automatic drive positioner control<br/>unit</li> <li>Tilt motor harness is shorted</li> </ul> | E  |
| DTC CON                | <b>IFIRMATION PROC</b>                     | EDURE                                                                                                    |                                                                                                   |                                                                                                    | F  |
| 1.PERFO                | RM DTC CONFIRMA                            | TION PROCEDURE                                                                                            |                                                                                                   |                                                                                                    |    |
| 1. Turn iç<br>2. Check | nition switch ON.                          | " with CONSULT                                                                                            |                                                                                                   |                                                                                                    | G  |
| Is the DTC             | detected?                                  |                                                                                                    |                                                                                                   |                                                                                                    |    |
| YES >:<br>NO >:        | Refer to <u>ADP-85, "D</u> Inspection End. | iagnosis Procedure".                                                                                      |                                                                                                   |                                                                                                    | Н  |
| Diagnos                | is Procedure                               |                                                                                                    |                                                                                                   | INEO/D-00000011152327                                                                                  |    |
|                        |                                            |                                                                                                    |                                                                                                   |                                                                                                    | I  |
|                        |                                            |                                                                                                    |                                                                                                   |                                                                                                    |    |
| Regarding              | Wiring Diagram infor                       | mation, refer to <u>ADP</u>                                                                               | -56, "WITH AROUND '                                                                               | VIEW MONITOR : Wiring Dia-                                                                             |    |
| <u>gram</u> .          |                                            |                                                                                                    |                                                                                                   |                                                                                                    | AD |
| 1                      |                                            |                                                                                                    |                                                                                                   |                                                                                                    |    |
| I.PERFU                |                                            | TION PROCEDURE                                                                                            |                                                                                                   |                                                                                                    | Κ  |
| 1. Turn ig             | nition switch ON.                          | " with CONSULT                                                                                            |                                                                                                   |                                                                                                    |    |
| 3. Erase               | the DTC.                                   |                                                                                                    |                                                                                                   |                                                                                                    | 1  |
| 4. Perfor              | m DTC confirmation p                       | rocedure. Refer to <u>AD</u>                                                                              | <u>P-85, "DTC Logic"</u> .                                                                        |                                                                                                    | L  |
| Is the DTC             | displayed again?                           |                                                                                                    |                                                                                                   |                                                                                                    |    |
| YES >                  | > GO TO 2.<br>> Chock intermittent in      | aidant Dafar to CL 47                                                                                     | "Intermittent Incident"                                                                           |                                                                                                    | M  |
|                        |                                            |                                                                                                    | <u>, memilient mouent</u> .                                                                       |                                                                                                    |    |
| Z.CHECK                |                                            | II (POWER SHORT)                                                                                          |                                                                                                   |                                                                                                    |    |
| 1. Turn iç<br>2 Discor | nition switch OFF.                         | ositioner control unit                                                                                    | and tilt motor connector                                                                          |                                                                                                    | N  |
| 3. Check               | voltage between tilt n                     | otor harness connect                                                                                      | or and ground.                                                                                    |                                                                                                    |    |
|                        | -                                          |                                                                                                    | ~                                                                                                 |                                                                                                    | 0  |
|                        | (+)                                        |                                                                                                    |                                                                                                   |                                                                                                    |    |

| (                   | +)    |        |           |  |
|---------------------|-------|--------|-----------|--|
| Tilt r              | notor | (-)    | (Approx.) |  |
| Connector Terminals |       |        | ( FF - 7  |  |
| M95                 | 1     | Cround | 0         |  |
| Moo                 | 2     | Ground | 0         |  |

Is the inspection result normal?

YES >> GO TO 3.

NO >> Repair or replace harness or connector.

А

В

С

INFOID:000000011152325

## **B2116 TILT MOTOR**

#### < DTC/CIRCUIT DIAGNOSIS >

# $\overline{\mathbf{3.}}$ CHECK AUTOMATIC DRIVE POSITIONER CONTROL UNIT OUTPUT SIGNAL

- 1. Connect automatic drive positioner control unit connector.
- 2. Check voltage between automatic drive positioner control unit harness connector and ground.

| Automatic drive po | +)<br>isitioner control unit | (-)    | Voltage (V)<br>(Approx.) |  |
|--------------------|------------------------------|--------|--------------------------|--|
| Connector          | Terminals                    |        |                          |  |
| M24                | 28                           | Cround | 0                        |  |
| IVI34              | 29                           | Giouna | U                        |  |

Is the inspection result normal?

YES >> Check intermittent incident. Refer to <u>GI-47, "Intermittent Incident"</u>

NO >> Replace automatic drive positioner control unit. Refer to <u>ADP-164</u>, "Removal and Installation".

#### < DTC/CIRCUIT DIAGNOSIS >

## **B2128 UART COMMUNICATION LINE**

### Description

Driver seat control unit performs UART communication with the automatic drive positioner control unit using 1 communication line. Driver seat control unit receives the operation signals of ADP steering switch, door mirror remote control switch and the position signals of tilt sensor, telescopic sensor and door mirror sensors from the automatic drive positioner control unit and transmits the operation request signal.

### DTC Logic

INFOID:000000011152329

INFOID:000000011152328

### DTC DETECTION LOGIC

| _           | DTC No.           | Trouble diagnosis name                         | DTC detecting condition                                                                                                    | Possible cause                                                                                                    |     |
|-------------|-------------------|------------------------------------------------|----------------------------------------------------------------------------------------------------|----------------------------------------------------------------------------------------------------|-----|
| _           | B2128             | UART COMM                                      | The communication between driver seat control unit<br>and automatic drive positioner control unit is interrupt-<br>ed for a period of time. | <ul> <li>UART communication line<br/>(UART communication line is<br/>open or shorted)</li> <li>Driver seat control unit</li> <li>Automatic drive positioner<br/>control unit</li> </ul> | E   |
| DT          | C CONFI           | RMATION PROCE                                  | DURE                                                                                                    |                                                                                                    |     |
| 1.          | PERFORM           | M DTC CONFIRMATIO                              | ON PROCEDURE                                                                                                    |                                                                                                    | G   |
| 1.          | Turn iani         | tion switch ON.                                |                                                                                                    |                                                                                                    |     |
| 2.          | Check "S          | Self diagnostic result"                        | with CONSULT.                                                                                                    |                                                                                                    | Н   |
| <u>ls t</u> | he DTC de         | etected?                                       |                                                                                                    |                                                                                                    |     |
| YE          | ES >>F<br>C) >>lı | Refer to <u>ADP-87, "Diag</u><br>aspection End | <u>gnosis Procedure"</u> .                                                                                                    |                                                                                                    |     |
| Dia         | anosis            | Procedure                                      |                                                                                                    |                                                                                                    |     |
|             | agr10313          | Trocedure                                      |                                                                                                    | INFOID:000000011152330                                                                                                    |     |
|             |                   |                                                |                                                                                                    |                                                                                                    | ADI |
| Re          | garding W         | iring Diagram informa                          | tion, refer to <u>ADP-56, "WITH AROUND VIEW</u><br>/IEW MONITOR : Wiring Diagram"                                                           | MONITOR : Wiring Diagram                                                                                                    |     |
| 01 /        |                   |                                                | NEW MORTORY, Wining Blagram.                                                                                                    |                                                                                                    | Κ   |
| 1           |                   |                                                |                                                                                                    |                                                                                                    |     |
| 1.          |                   |                                                | JN PROCEDURE                                                                                                    |                                                                                                    | L   |
| 1.<br>2.    | Check "S          | tion switch ON.<br>Self diagnostic result" v   | with CONSULT.                                                                                                    |                                                                                                    |     |
| 3.          | Erase the         | e DTC.                                         |                                                                                                    |                                                                                                    |     |
| 4.          | Perform           | DTC confirmation pro                           | cedure. Refer to <u>ADP-87, "DTC Logic"</u> .                                                                                               |                                                                                                    | M   |
| <u>ls t</u> | he DTC di         | splayed again?                                 |                                                                                                    |                                                                                                    |     |
| Y E<br>N(   | <u>-</u> S >>(    | 50 TO 2.<br>Check intermittent inci            | dent Refer to GI-47 "Intermittent Incident"                                                                                                 |                                                                                                    | Ν   |
| 2.          | CHECK L           | JART COMMUNICATI                               | ON LINE CONTINUITY                                                                                                    |                                                                                                    |     |
| 1.          | Turn iani         | tion switch OFF.                               |                                                                                                    |                                                                                                    | 0   |
| 2.          | Disconne          | ect driver seat control                        | unit and automatic drive positioner control un                                                                                              | it.                                                                                                    | 0   |
| 3.          | Check co          | ontinuity between driv                         | er seat control unit harness connector and a                                                                                                | utomatic drive positioner con-                                                                                                    |     |

| Driver seat co     | ntrol unit | Automatic drive position | Continuity |            |
|--------------------|------------|--------------------------|------------|------------|
| Connector Terminal |            | Connector                | Terminal   | Continuity |
| B209               | 15         | M33                      | 8          | Yes        |

4. Check continuity between driver seat control unit harness connector and ground.

Ρ

A

D

## **B2128 UART COMMUNICATION LINE**

#### < DTC/CIRCUIT DIAGNOSIS >

| Driver seat control |          | Continuity |            |  |
|---------------------|----------|------------|------------|--|
| Connector           | Terminal | Ground     | Continuity |  |
| B209                | 15       |            | No         |  |

Is the inspection result normal?

YES >> Check intermittent incident. Refer to <u>GI-47, "Intermittent Incident"</u>.

NO >> Repair or replace harness.

### B2130 EEPROM

### < DTC/CIRCUIT DIAGNOSIS >

## B2130 EEPROM

## **DTC Logic**

DTC No.

B2130

INFOID:000000011152331 DTC DETECTION LOGIC Trouble diagnosis DTC detecting condition Possible cause name Driver seat control unit detected CPU malfunction. · Driver seat control unit

## DTC CONFIRMATION PROCEDURE

EEPROM

## **1.**PERFORM DTC CONFIRMATION PROCEDURE

| 1. Turn ignition switch Of |
|----------------------------|
|----------------------------|

2. Check "Self diagnostic result" with CONSULT.

### Is the DTC detected?

- >> Refer to ADP-89, "Diagnosis Procedure". YES NO >> Inspection End.
- **Diagnosis** Procedure

# 1. PERFORM DTC CONFIRMATION PROCEDURE

- Turn ignition switch ON. 1. 2. Check "Self diagnostic result" with CONSULT. Erase the DTC. 3. Perform DTC confirmation procedure. Refer to ADP-89, "DTC Logic". 4.
- Is the DTC displayed again?
- YES >> GO TO 2.
- NO >> Check intermittent incident. Refer to GI-47, "Intermittent Incident".
- 2. REPLACE DRIVER SEAT CONTROL UNIT

Replace driver seat control unit. Refer to ADP-163, "Removal and Installation".

>> Inspection End.

А

В

D

Ε

F

Н

ADP

Κ

L

Μ

Ν

Ρ

< DTC/CIRCUIT DIAGNOSIS >

# POWER SUPPLY AND GROUND CIRCUIT BCM

**BCM** : Diagnosis Procedure

INFOID:000000011615198

Regarding Wiring Diagram information, refer to BCS-55, "Wiring Diagram".

### **1.** CHECK FUSE AND FUSIBLE LINK

Check that the following fuse and fusible link are not blown.

| Terminal No. | Signal name                | Fuse and fusible link No. |
|--------------|----------------------------|---------------------------|
| 139          | Fusible link battery power | O (40A)                   |
| 131          | BCM battery fuse           | 1 (10A)                   |

Is the fuse or fusible link blown?

YES >> Replace the blown fuse or fusible link after repairing the affected circuit.

NO >> GO TO 2

## 2. CHECK POWER SUPPLY CIRCUIT

1. Disconnect BCM connector M81.

2. Check voltage between BCM connector M81 terminals 131, 139 and ground.

| B                  | CM  | Ground | Voltage         |  |
|--------------------|-----|--------|-----------------|--|
| Connector Terminal |     | Ground | (Approx.)       |  |
| <br>M81            | 131 |        | Battery voltage |  |
| 10101              | 139 | _      | Ballery Vollage |  |

Is the inspection result normal?

YES >> GO TO 3

NO >> Repair or replace harness or connectors.

**3.** CHECK GROUND CIRCUIT

Check continuity between BCM connector M81 terminals 134, 143 and ground.

| B                  | CM  | Cround | Continuity |  |
|--------------------|-----|--------|------------|--|
| Connector Terminal |     | Ground | Continuity |  |
| M81                | 134 |        | Yes        |  |
| WO I               | 143 |        |            |  |

#### Is the inspection result normal?

YES >> Inspection End.

NO >> Repair or replace harness or connectors.

#### DRIVER SEAT CONTROL UNIT

#### DRIVER SEAT CONTROL UNIT : Diagnosis Procedure

INFOID:0000000011152334

#### NOTE:

Do not disconnect the battery negative terminal and the driver seat control unit connector until DTC is confirmed with CONSULT.

Regarding Wiring Diagram information, refer to <u>ADP-56</u>, "WITH AROUND VIEW MONITOR : Wiring Diagram" or <u>ADP-40</u>, "WITHOUT AROUND VIEW MONITOR : Wiring Diagram".

## POWER SUPPLY AND GROUND CIRCUIT

#### < DTC/CIRCUIT DIAGNOSIS >

| <b>1.</b> CHECK F                              | POWER SU                    |                            | RCUIT                               |                               |                          |                                             | Δ  |
|------------------------------------------------|-----------------------------|----------------------------|-------------------------------------|-------------------------------|--------------------------|---------------------------------------------|----|
| 1. Turn igni                                   | tion switch                 | OFF.                       |                                     |                               |                          |                                             | A  |
| <ol> <li>Disconne</li> <li>Check vo</li> </ol> | ect driver s<br>oltage betw | eat control<br>veen driver | l unit.<br><sup>-</sup> seat contro | ol unit harn                  | ess connec               | tor and ground.                             | В  |
| (+)                                            | )                           |                            |                                     |                               |                          |                                             |    |
| Driver seat of                                 | control unit                | (-)                        | Power<br>source                     | Condition                     | Voltage (V)<br>(Approx.) |                                             | С  |
| Connector                                      | Terminal                    |                            |                                     |                               | (                        |                                             |    |
| B210                                           | 37                          | Ground                     | Battery<br>power sup-<br>ply        | lgnition<br>switch<br>OFF     | Battery<br>voltage       |                                             | D  |
| Is the inspect                                 | tion result i               | normal?                    |                                     |                               |                          |                                             |    |
| YES >> (                                       | GO TO 2.                    | o following                |                                     |                               |                          |                                             | E  |
| •                                              | Repair or                   | replace ha                 | arness.                             |                               |                          |                                             |    |
| •                                              | Circuit bro                 | eaker-2.                   |                                     |                               |                          |                                             | F  |
| <b>2.</b> CHECK (                              | GROUND (                    | CIRCUIT                    |                                     |                               |                          |                                             |    |
| Check contin                                   | uity betwe                  | en the driv                | er seat con                         | trol unit ha                  | rness conne              | ector and ground.                           | G  |
|                                                |                             |                            |                                     |                               |                          | -                                           | G  |
| Driv                                           | ver seat contr              | ol unit                    |                                     | C                             | Continuity               |                                             |    |
| Conne                                          | o                           | Iermina                    | Grour                               |                               | Vaa                      | _                                           | Η  |
| B21                                            | U<br>tion requilt (         | 39                         |                                     |                               | Yes                      | -                                           |    |
| VES >>1                                        | nspection                   | <u>normar?</u><br>End      |                                     |                               |                          |                                             | I  |
| NO >> F                                        | Repair or re                | eplace har                 | ness.                               |                               |                          |                                             |    |
| DRIVER S                                       | SEAT CC                     | NTROL                      | UNIT : S                            | Special F                     | Repair Re                | auirement                                   |    |
|                                                |                             |                            |                                     |                               |                          |                                             | AD |
|                                                |                             |                            |                                     |                               |                          |                                             |    |
| Perform addi                                   | tional serv                 | ice when r                 | emoving ba                          | ttery nega                    | live termina             | I.                                          | Κ  |
| >> F                                           | Refer to Al                 | DP-74 "AI                  |                                     | SERVICE                       |                          | EMOVING BATTERY NEGATIVE TERMI-             |    |
| 1                                              | VAL : Desc                  | ription"'.                 |                                     |                               |                          |                                             | L  |
| AUTOMA                                         | TIC DRI                     | VE POS                     | SITIONE                             | R CONT                        | ROL UN                   | IJТ                                         |    |
| AUTOMAT                                        | FIC DRIN                    | /E POSI                    | ITIONER                             | CONTR                         | ROL UNIT                 | : Diagnosis Procedure                       | M  |
| NOTE:                                          |                             |                            |                                     |                               |                          |                                             |    |
| Do not disco<br>firmed with C                  | nnect the CONSULT.          | battery neg                | gative termi                        | nal and th                    | e driver sea             | at control unit connector until DTC is con- | Ν  |
| Regarding W<br>or <u>ADP-40, "</u>             | /iring Diagr<br>WITHOUT     | am informa                 | ation, refer t                      | to <u>ADP-56</u><br>NTOR : Wi | , "WITH AR               | OUND VIEW MONITOR : Wiring Diagram"<br>m".  | 0  |
| <b>1.</b> CHECK F                              | POWER SI                    | JPPLY CIF                  | RCUIT                               |                               |                          |                                             | Ρ  |
| 1 Turn ioni                                    | tion switch                 |                            |                                     |                               |                          |                                             |    |
| 2. Disconne                                    | ect automa                  | tic drive po               | ositioner co                        | ntrol unit.                   |                          |                                             |    |

3. Check voltage between automatic drive positioner control unit harness connector and ground.

## POWER SUPPLY AND GROUND CIRCUIT

#### < DTC/CIRCUIT DIAGNOSIS >

| (+)                      |          |                          |                 |  |
|--------------------------|----------|--------------------------|-----------------|--|
| Automatic drive position | (–)      | Voltage (V)<br>(Approx.) |                 |  |
| Connector                | Terminal |                          |                 |  |
| M34                      | 25       | Ground                   | Battery voltage |  |

Is the inspection result normal?

YES >> GO TO 2. NO >> Check th

- >> Check the following.
  - Repair or replace harness.
  - Circuit breaker.

## 2. CHECK GROUND CIRCUIT

Check continuity between the automatic drive positioner control unit harness connector and ground.

| Automatic drive position |        | Continuity |     |
|--------------------------|--------|------------|-----|
| Connector                | Ground | Continuity |     |
| M34 30                   |        |            | Yes |

Is the inspection result normal?

YES >> Inspection End.

NO >> Repair or replace harness.

## AUTOMATIC DRIVE POSITIONER CONTROL UNIT : Special Repair Requirement

INFOID:0000000011152337

### **1.**PERFORM ADDITIONAL SERVICE

Perform additional service when removing battery negative terminal.

>> Refer to <u>ADP-74</u>, "<u>ADDITIONAL SERVICE WHEN REMOVING BATTERY NEGATIVE TERMI-</u><u>NAL : Description</u>".

## < DTC/CIRCUIT DIAGNOSIS >

# SLIDING SWITCH

Sliding switch is equipped to the power seat switch LH on the seat frame. The operation signal is input to the driver seat control unit when the sliding switch is operated.

## Component Function Check

## 1. CHECK FUNCTION

#### Select "SLIDE SW-FR", "SLIDE SW-RR" in "DATA MONITOR" mode with CONSULT. 1.

Check sliding switch signal under the following conditions. 2.

| Monitor item                                    | Condition                         | Condition         |                        |  |  |
|-------------------------------------------------|-----------------------------------|-------------------|------------------------|--|--|
|                                                 | Oliding owitch (forward)          | Operate           | ON                     |  |  |
| SLIDE SW-FR                                     | Sliding switch (lorward)          | Release           | OFF                    |  |  |
|                                                 |                                   | Operate           | ON                     |  |  |
| SLIDE SW-RR                                     | Sliding switch (backward)         | Release           | OFF                    |  |  |
| the inspection result normal?                   |                                   |                   |                        |  |  |
| ES >> Inspection End.<br>O >> Perform diagnosis | procedure. Refer to ADP-93, "Diag | nosis Procedure". |                        |  |  |
| agnosis Procedure                               |                                   |                   | INEQID:000000011152340 |  |  |

Regarding Wiring Diagram information, refer to ADP-56, "WITH AROUND VIEW MONITOR : Wiring Diagram" or ADP-40, "WITHOUT AROUND VIEW MONITOR : Wiring Diagram".

### 1. CHECK SLIDING SWITCH SIGNAL

- 1. Turn ignition switch OFF.
- 2. Check voltage between driver seat control unit harness connector and ground.

| (+)                      |             |        |                       |                       |                          |  |
|--------------------------|-------------|--------|-----------------------|-----------------------|--------------------------|--|
| Driver seat control unit |             | (—)    | Condition             |                       | Voltage (V)<br>(Approx.) |  |
| Connector                | Terminals   |        |                       |                       | (                        |  |
|                          | 9<br>Cround |        | Ground Sliding switch | Operate<br>(backward) | 0                        |  |
| <b>D</b> 200             |             | Cround |                       | Release               | Battery voltage          |  |
| 6209                     | 25          | Ground |                       | Operate<br>(forward)  | 0                        |  |
|                          | 25          |        |                       | Release               | Battery voltage          |  |
| (l                       |             |        |                       |                       |                          |  |

Is the inspection result normal?

YES >> GO TO 5.

NO >> GO TO 2.

2. CHECK SLIDING SWITCH CIRCUIT

1. Turn ignition switch OFF.

2. Disconnect driver seat control unit and power seat switch LH.

Check continuity between driver seat control unit harness connector and power seat switch LH harness 3. connector.

INFOID:000000011152338

INFOID:000000011152339

D

ADP

Κ

Ρ

## **SLIDING SWITCH**

### < DTC/CIRCUIT DIAGNOSIS >

| Driver seat control unit |          | Power seat sv | Continuity |            |
|--------------------------|----------|---------------|------------|------------|
| Connector                | Terminal | Connector     | Terminal   | Continuity |
| B200                     | 9        | B208          | 8          | Vec        |
| B209                     | 25       | 6200          | 7          | 163        |

4. Check continuity between driver seat control unit harness connector and ground.

| Driver seat control un |                    | Continuity |            |  |
|------------------------|--------------------|------------|------------|--|
| Connector              | Connector Terminal |            | Continuity |  |
| <b>B</b> 200           | 9                  | Giouna     | No         |  |
|                        | 25                 | ]          | NO         |  |

Is the inspection result normal?

YES >> GO TO 3.

NO >> Repair or replace harness.

# **3.** CHECK DRIVER SEAT CONTROL UNIT OUTPUT

1. Connect the driver seat control unit.

2. Turn ignition switch ON.

3. Check voltage between driver seat control unit harness connector and ground.

| (+)               |           | Voltage (V/) |                 |  |
|-------------------|-----------|--------------|-----------------|--|
| Driver seat contr | (-)       | (Approx.)    |                 |  |
| Connector         | Terminals |              |                 |  |
| B200              | 9         | Ground       | Battery voltage |  |
| B205              | 25        | Ground       | Dattery voltage |  |

Is the inspection result normal?

YES >> GO TO 4.

NO >> Replace driver seat control unit. Refer to <u>ADP-163, "Removal and Installation"</u>.

**4.** CHECK SLIDING SWITCH

Refer to ADP-94, "Component Inspection".

Is the inspection result normal?

YES >> GO TO 5.

NO >> Replace power seat switch LH. Refer to <u>ADP-166, "Removal and Installation"</u>.

5. CHECK INTERMITTENT INCIDENT

Refer to GI-47, "Intermittent Incident".

Is the inspection result normal?

YES >> Replace driver seat control unit. Refer to <u>ADP-163</u>, "Removal and Installation".

NO >> Repair or replace malfunctioning part.

### **Component Inspection**

## 1. CHECK SLIDING SWITCH

- 1. Turn ignition switch OFF.
- 2. Disconnect power seat switch LH.

3. Check continuity between power seat switch LH terminals.

## **SLIDING SWITCH**

#### < DTC/CIRCUIT DIAGNOSIS >

| Terminal<br>Power seat switch LH |   | Condition                  |         | Continuity |  |
|----------------------------------|---|----------------------------|---------|------------|--|
|                                  |   |                            |         |            |  |
| 2                                | 0 | Shulling Switch (Dackward) | Release | No         |  |
| 5                                | 7 | Sliding switch (forward)   | Operate | Yes        |  |
|                                  |   | Silulity Switch (IOI ward) | Release | No         |  |

Is the inspection result normal?

YES >> Inspection End.

NO >> Replace power seat switch LH. Refer to <u>ADP-166, "Removal and Installation"</u>.

G

F

А

В

С

D

Е

Н

ADP

Κ

L

Μ

Ν

Ο

Ρ

#### < DTC/CIRCUIT DIAGNOSIS >

## RECLINING SWITCH

## Description

Reclining switch is equipped to the power seat switch LH on the seat frame. The operation signal is input to the driver seat control unit when the reclining switch is operated.

### **Component Function Check**

## 1.CHECK FUNCTION

1. Select "RECLN SW-FR", "RECLN SW-RR" in "DATA MONITOR" mode with CONSULT.

2. Check reclining switch signal under the following conditions.

| Monitor item | Condition                   | Status  |     |
|--------------|-----------------------------|---------|-----|
|              | Poolining quitch (forward)  | Operate | ON  |
| RECLIN SW-FR | Reciming Switch (lorward)   | Release | OFF |
|              | Poolining quitch (backward) | Operate | ON  |
| KEGEN SW-KK  |                             | Release | OFF |

#### Is the inspection result normal?

YES >> Inspection End.

NO >> Perform diagnosis procedure. Refer to <u>ADP-96, "Diagnosis Procedure"</u>.

### Diagnosis Procedure

INFOID:0000000011152344

Regarding Wiring Diagram information, refer to <u>ADP-56</u>, "WITH AROUND VIEW MONITOR : Wiring Diagram" or <u>ADP-40</u>, "WITHOUT AROUND VIEW MONITOR : Wiring Diagram".

### 1. CHECK RECLINING SWITCH SIGNAL

- 1. Turn ignition switch OFF.
- 2. Check voltage between driver seat control unit harness connector and ground.

| (+)<br>Driver seat co | ntrol unit        |        | Condition |                       | Voltage (V)     |
|-----------------------|-------------------|--------|-----------|-----------------------|-----------------|
| Connector             | Termi-<br>nals    | (-)    | Cor       |                       | (Approx.)       |
| B209                  | 24<br>Ground<br>8 | Ground | Reclining | Operate<br>(forward)  | 0               |
|                       |                   |        |           | Release               | Battery voltage |
|                       |                   | Ground | switch    | Operate<br>(backward) | 0               |
|                       |                   |        |           | Release               | Battery voltage |

Is the inspection result normal?

YES >> GO TO 5.

NO >> GO TO 2.

2. CHECK RECLINING SWITCH CIRCUIT

1. Turn ignition switch OFF.

- 2. Disconnect driver seat control unit and power seat switch LH.
- 3. Check continuity between driver seat control unit harness connector and power seat switch LH harness connector.

INFOID:000000011152342

## **RECLINING SWITCH**

### < DTC/CIRCUIT DIAGNOSIS >

| Driver seat co                 | ntrol unit      | Power seat sy     | witch I H conne | ctor            | -                        |     |
|--------------------------------|-----------------|-------------------|-----------------|-----------------|--------------------------|-----|
| Connector                      | Terminal        | Connecto          | r Termin        | Continuity      |                          |     |
| B209                           | 24              | – B208            | 9               | Yes             | -                        |     |
|                                | 8               |                   | 10              |                 | -                        |     |
| Check contir                   | nuity betwee    | en driver sea     | t control unit  | harness conne   | ector and ground.        |     |
| Driver                         | seat control un | nit               |                 |                 | -                        |     |
| Connector                      |                 | Terminal          |                 | Continuity      |                          |     |
|                                |                 | 24                | Ground          |                 | -                        |     |
| B209                           |                 | 8                 |                 | No              |                          |     |
| s the inspection               | result norm     | nal?              |                 | I               |                          |     |
| YES >> GO                      | ТО 3.           |                   |                 |                 |                          |     |
|                                | air or replac   | control u         |                 | · <b>T</b>      |                          |     |
|                                | VER SEAL        |                   |                 | )               |                          |     |
| Connect the     Turn ignition  | driver seat     | control unit.     |                 |                 |                          |     |
| 3. Check voltag                | ge between      | driver seat c     | ontrol unit h   | arness connect  | tor and ground.          |     |
|                                |                 |                   |                 |                 |                          |     |
|                                | (+)             |                   |                 | Voltage (V)     |                          |     |
| Driver se                      | at control unit |                   | (-)             | (Approx.)       |                          |     |
| Connector                      | Tern            | ninals            |                 |                 |                          |     |
| B209                           |                 | 8                 | Ground          | Battery voltage |                          |     |
| e the increation               | rocult porm     | 24                |                 |                 |                          |     |
| YES >> GO                      | <u>TO 4.</u>    | <u>iai :</u>      |                 |                 |                          |     |
| NO >> Repl                     | ace driver      | seat control u    | init. Refer to  | ADP-163, "Re    | moval and Installation". |     |
| <b>1.</b> CHECK REC            | LINING SV       | VITCH             |                 |                 |                          |     |
| Refer to ADP-97                | . "Compone      | ent Inspectior    | <u>ı"</u> .     |                 |                          |     |
| s the inspection               | result norm     | nal?              |                 |                 |                          |     |
| YES >> GO                      | TO 5.           | cont owitch I     | U Dofor to      |                 | noval and Installation"  |     |
|                                |                 |                   |                 | ADP-100, Rei    | noval and mstallation.   |     |
| Defer to CL 47 "               |                 |                   |                 |                 |                          |     |
| s the inspection               | result norm     | <u>incident</u> . |                 |                 |                          |     |
| YES >> Renl                    | ace driver      | seat control u    | init. Refer to  | ADP-163 "Re     | moval and Installation"  |     |
| NO >> Repa                     | air or replac   | the malfun        | ctioning part   | <u> </u>        | <u></u>                  |     |
| Component I                    | nspectior       | า                 |                 |                 | INFOID:000000011152      | 345 |
| 1. CHECK REC                   | LINING SV       | VITCH             |                 |                 |                          |     |
| 1. Turn ianition               | switch OFF      | =                 |                 |                 |                          |     |
| 2. Disconnect p                | power seat      | switch LH.        |                 |                 |                          |     |
| <ol><li>Check contir</li></ol> | nuity betwee    | en power sea      | at switch LH    | terminals.      |                          |     |

## **RECLINING SWITCH**

#### < DTC/CIRCUIT DIAGNOSIS >

| Terminals            |    | Condition        |         | Continuity |  |
|----------------------|----|------------------|---------|------------|--|
| Power seat switch LH |    |                  |         |            |  |
|                      | 10 | Reclining switch | Operate | Yes        |  |
| 3                    | 10 | (backward)       | Release | No         |  |
|                      | 9  | Reclining switch | Operate | Yes        |  |
|                      |    | (forward)        | Release | No         |  |

Is the inspection result normal?

YES >> Inspection End.

NO >> Replace power seat switch LH. Refer to <u>ADP-166, "Removal and Installation"</u>.

## LIFTING SWITCH (FRONT)

#### < DTC/CIRCUIT DIAGNOSIS >

## LIFTING SWITCH (FRONT)

### Description

Lifting switch (front) is equipped to the power seat switch LH on the seat frame. The operation signal is input to the driver seat control unit when the lifting switch (front) is operated.

## Component Function Check

## 1. CHECK FUNCTION

### 1. Select "LIFT FR SW-UP", "LIFT FR SW-DN" in "DATA MONITOR" mode with CONSULT.

2. Check lifting switch (front) signal under the following conditions.

| Monitor item  | Condition                   | 1       | Status |
|---------------|-----------------------------|---------|--------|
|               | Lifting quitch front (up)   | Operate | ON     |
| LIFT FR SW-UP | Enting switch nont (up)     | Release | OFF    |
|               |                             | Operate | ON     |
| LIFT FR SW-DN | Lifting switch front (down) | Release | OFF    |

NO >> Perform diagnosis procedure. Refer to <u>ADP-99, "Diagnosis Procedure"</u>.

### Diagnosis Procedure

Regarding Wiring Diagram information, refer to <u>ADP-56</u>, "WITH AROUND VIEW MONITOR : Wiring Diagram" or <u>ADP-40</u>, "WITHOUT AROUND VIEW MONITOR : Wiring Diagram".

### 1. CHECK LIFTING SWITCH SIGNAL

- 1. Turn ignition switch OFF.
- 2. Check voltage between driver seat control unit harness connector and ground.

| (+)            |                | (-)    |        |         |                 |          |             |        |                   |        |
|----------------|----------------|--------|--------|---------|-----------------|----------|-------------|--------|-------------------|--------|
| Driver seat co | ontrol unit    |        | ()     | (-)     | Condition       | ondition | Voltage (V) |        |                   |        |
| Connector      | Termi-<br>nals |        |        |         | (Approx.)       |          |             |        |                   |        |
|                | 7              | Ground | Ground | Ground  | Ground          | Ground   | Ground      |        | Operate<br>(down) | 0V     |
| B209           |                |        |        |         |                 |          |             | Ground | Ground            | Ground |
|                |                |        |        | (front) | Operate (up)    | 0V       |             |        |                   |        |
|                | 23             |        |        | Release | Battery voltage |          |             |        |                   |        |

#### Is the inspection result normal?

YES >> GO TO 5.

NO >> GO TO 2.

2. CHECK LIFTING SWITCH (FRONT) CIRCUIT

1. Turn ignition switch OFF.

- 2. Disconnect driver seat control unit and power seat switch LH.
- 3. Check continuity between driver seat control unit harness connector and power seat switch LH harness connector.

А

D

Н

ADP

Κ

Ρ

INFOID:000000011152346

INFOID:000000011152347

## LIFTING SWITCH (FRONT)

#### < DTC/CIRCUIT DIAGNOSIS >

| Driver seat cor | itrol unit | Power seat sv | witch LH | Continuity |
|-----------------|------------|---------------|----------|------------|
| Connector       | Terminal   | Connector     | Terminal | Continuity |
| B200            | 7          | B208          | 6        | Ves        |
| B209            | 23         | 6200          | 5        | 165        |

4. Check continuity between driver seat control unit harness connector and ground.

| Connector     Terminal     Continuity       B209     7     No | Driver seat contr | rol unit |        | Continuity |
|---------------------------------------------------------------|-------------------|----------|--------|------------|
| B209 7 No                                                     | Connector         | Terminal | Ground | Continuity |
| 23                                                            | P200              | 7        | Giouna | No         |
|                                                               | B209              | 23       | _      | NO         |

Is the inspection result normal?

YES >> GO TO 3.

NO >> Repair or replace harness.

# **3.** CHECK DRIVER SEAT CONTROL UNIT OUTPUT

1. Connect the driver seat control unit.

2. Turn ignition switch ON.

3. Check voltage between driver seat control unit harness connector and ground.

| (+)             |           |        |                          |
|-----------------|-----------|--------|--------------------------|
| Driver seat con | trol unit | (-)    | Voltage (V)<br>(Approx.) |
| Connector       | Terminals |        | ( PF - )                 |
| P200            | 7         | Ground | Battery voltage          |
| B209            | 23        | Ground | Dattery voltage          |

Is the inspection result normal?

YES >> GO TO 4.

NO >> Replace driver seat control unit. Refer to <u>ADP-163, "Removal and Installation"</u>.

**4.** CHECK LIFTING SWITCH (FRONT)

Refer to ADP-100, "Component Inspection".

Is the inspection result normal?

YES >> GO TO 5.

NO >> Replace power seat switch LH. Refer to <u>ADP-166, "Removal and Installation"</u>.

5. CHECK INTERMITTENT INCIDENT

Refer to <u>GI-47</u>, "Intermittent Incident".

#### Is the inspection result normal?

YES >> Replace driver seat control unit. Refer to <u>ADP-163</u>, "Removal and Installation".

NO >> Repair or replace the malfunctioning part.

## **Component Inspection**

### **1.** CHECK LIFTING SWITCH (FRONT)

- 1. Turn ignition switch OFF.
- 2. Disconnect power seat switch LH.
- 3. Check continuity between power seat switch LH terminals.

## LIFTING SWITCH (FRONT)

### < DTC/CIRCUIT DIAGNOSIS >

| Те         | erminal       | Condition                   |                   | Continuity          |
|------------|---------------|-----------------------------|-------------------|---------------------|
| Power se   | eat switch LH | Condition                   |                   | Continuity          |
|            | 6             | Lifting switch front (down) | Operate           | Yes                 |
| 3          | 0             | Lining Switch Horit (down)  | Release           | No                  |
| 5          | 5             | Lifting switch front (up)   | Operate           | Yes                 |
|            |               | Lining Switch nonit (up)    | Release           | No                  |
| Is the ins | spection res  | ult normal?                 |                   |                     |
| YES        | >> Inspecti   | on End.                     |                   |                     |
| NO         | >> Replace    | e power seat switch LH.     | Refer to <u>A</u> | <u>DP-166, "Rei</u> |

Н

ADP

Κ

L

Μ

Ν

0

Ρ

Ε

F

G

#### < DTC/CIRCUIT DIAGNOSIS >

## LIFTING SWITCH (REAR)

### Description

Lifting switch (rear) is equipped to the power seat switch LH on the seat frame. The operation signal is inputted to the driver seat control unit when the lifting switch (rear) is operated.

### Component Function Check

INFOID:000000011152351

INFOID:000000011152350

## 1. CHECK FUNCTION

Select "LIFT RR SW-UP", "LIFT RR SW-DN" in "DATA MONITOR" mode with CONSULT. 1.

Check lifting switch (rear) signal under the following conditions. 2.

| Monitor item  | Condition                  |         | Status |
|---------------|----------------------------|---------|--------|
|               | Lifting quitch roor (up)   | Operate | ON     |
| LIFT KK SW-OF | Litting switch real (up)   | Release | OFF    |
|               | Lifting switch roor (down) | Operate | ON     |
|               |                            | Release | OFF    |

#### Is the inspection result normal?

YES >> Inspection End.

>> Perform diagnosis procedure. Refer to ADP-102, "Diagnosis Procedure". NO

### Diagnosis Procedure

INFOID:000000011152352

Regarding Wiring Diagram information, refer to ADP-56. "WITH AROUND VIEW MONITOR : Wiring Diagram" or ADP-40, "WITHOUT AROUND VIEW MONITOR : Wiring Diagram".

## 1. CHECK LIFTING SWITCH (REAR) SIGNAL

- 1. Turn ignition switch OFF.
- Check voltage between driver seat control unit harness connector and ground. 2.

| (+)           |                |        |         |                |                 |
|---------------|----------------|--------|---------|----------------|-----------------|
| Driver seat c | ontrol unit    | (-)    |         | Condition      | Voltage (V)     |
| Connector     | Termi-<br>nals |        |         |                | (Approx.)       |
|               | 6              |        |         | Operate (down) | 0               |
| B209          | 0              | Ground | Lifting | Release        | Battery voltage |
| D203          | 22             | Ground | (rear)  | Operate (up)   | 0               |
|               | 22             |        |         | Release        | Battery voltage |

Is the inspection result normal?

YES >> GO TO 5. NO >> GO TO 2.

2. CHECK LIFTING SWITCH (REAR) CIRCUIT

1. Turn ignition switch OFF.

- Disconnect driver seat control unit and power seat switch LH. 2.
- 3. Check continuity between driver seat control unit harness connector and power seat switch LH harness connector.

## LIFTING SWITCH (REAR)

#### < DTC/CIRCUIT DIAGNOSIS >

| Driver seat co                                                                     | ontrol unit                                                   | Powe                     | er sear sw               | vitch LH                       | 0                   | -                        |                        |
|------------------------------------------------------------------------------------|---------------------------------------------------------------|--------------------------|--------------------------|--------------------------------|---------------------|--------------------------|------------------------|
| Connector                                                                          | Terminal                                                      | Conne                    | ctor                     | Terminal                       | Continuity          |                          |                        |
| B209                                                                               | 6<br>22                                                       | B20                      | B208                     |                                | Yes                 | _                        |                        |
| I. Check conti                                                                     | nuity betweer                                                 | n driver se              | rer seat control unit ha |                                | ness conne          | ector and ground.        |                        |
| Driver                                                                             | seat control unit                                             |                          |                          |                                | Continuity          |                          |                        |
| Connector                                                                          | Те                                                            | rminal                   | Grou                     | und                            | onunuity            |                          |                        |
| B209                                                                               |                                                               | 6                        | GIU                      |                                | No                  |                          |                        |
| BEUU                                                                               |                                                               | 22                       |                          |                                |                     |                          |                        |
| s the inspection         YES       >> GO         NO       >> Rep         CHECK DRI | <u>result norma</u><br>TO 3.<br>air or replace                | harness.                 |                          |                                |                     |                          |                        |
| Connect the<br>Turn ignitior<br>Check volta                                        | e driver seat o<br>n switch ON.<br>ge between o               | ontrol unit              | t.<br>control            | unit harnes                    | ss connect          | or and ground.           |                        |
| (                                                                                  | +)                                                            |                          |                          |                                | - 0.0               |                          |                        |
| Driver seat                                                                        | control unit                                                  |                          | (-)                      | Voltag<br>(App                 | rox.)               |                          |                        |
| Connector                                                                          | Termina                                                       | ls                       |                          |                                |                     |                          |                        |
| B209                                                                               | 6<br>22                                                       | Gr                       | round                    | Battery                        | voltage             |                          |                        |
| the inspection<br>YES >> GO<br>NO >> Rep                                           | <u>result norma</u><br>TO 4.<br>Jace driver se                | eat control              | unit. R                  | efer to <u>ADF</u>             | P-163, "Rer         | moval and Installation". | /                      |
| efer to ADP-10                                                                     | )3 "Compone                                                   | ent Inspec               | tion"                    |                                |                     |                          |                        |
| the inspection<br>YES >> GO<br>NO >> Rep                                           | TO 5.<br>I result norma<br>TO 5.<br>Iace power s<br>ERMITTENT | eat switch               | LH. Re                   | efer to <u>ADP</u>             | - <u>166, "Rem</u>  | noval and Installation". |                        |
| efer to <u>GI-47,</u> '                                                            | 'Intermittent I                                               | ncident".                |                          |                                |                     |                          |                        |
| the inspection                                                                     | result norma                                                  | 1?                       |                          |                                |                     |                          |                        |
| YES >> Rep<br>NO >> Rep                                                            | lace driver se<br>air or replace                              | eat control<br>the malfu | unit. R<br>Inctionii     | efer to <u>ADF</u><br>ng part. | <u> 2-163, "Rer</u> | moval and Installation". |                        |
| component l                                                                        | nspection                                                     |                          |                          |                                |                     |                          | INFOID:000000011152353 |
| . CHECK LIFT                                                                       | TING SWITCI                                                   | H (REAR)                 |                          |                                |                     |                          |                        |
| . Turn ignitior<br>. Disconnect<br>. Check conti                                   | n switch OFF.<br>power seat sy<br>nuity betweer               | witch LH.<br>1 power se  | eat swit                 | ch LH term                     | inals.              |                          |                        |

## LIFTING SWITCH (REAR)

#### < DTC/CIRCUIT DIAGNOSIS >

| Terr      | minal       | Condition                  |         | Continuity |
|-----------|-------------|----------------------------|---------|------------|
| Power sea | t switch LH | Condition                  |         | Continuity |
|           | 1           | Lifting switch rear (up)   | Operate | Yes        |
| з         | I           | Lining Switch rear (up)    | Release | No         |
| 5         | 2           | Lifting switch rear (down) | Operate | Yes        |
|           | 2           |                            | Release | No         |

Is the inspection result normal?

YES >> Inspection End.

NO >> Replace power seat switch LH. Refer to <u>ADP-166, "Removal and Installation"</u>.

## TILT SWITCH

### < DTC/CIRCUIT DIAGNOSIS >

## TILT SWITCH

### Description

ADP steering switch (tilt switch) is equipped to the steering column. The operation signal is input to the automatic drive positioner control unit when the ADP steering switch is operated.

## Component Function Check

## 1. CHECK FUNCTION

- 1. Select "TILT SW-UP", "TILT SW-DOWN" in "DATA MONITOR" mode with CONSULT.
- 2. Check tilt switch signal under the following conditions.

| Monitor item | C                  | Condition | Status |  |
|--------------|--------------------|-----------|--------|--|
|              | Tilt switch (up)   | Operate   | ON     |  |
| TILT SW-OF   | The Switch (up)    | Release   | OFF    |  |
|              | Tilt owitch (down) | Operate   | ON     |  |
|              | The Switch (down)  | Release   | OFF    |  |

#### Is the inspection result normal?

YES >> Inspection End.

NO >> Perform diagnosis procedure. Refer to <u>ADP-105, "Diagnosis Procedure"</u>.

### Diagnosis Procedure

Regarding Wiring Diagram information, refer to <u>ADP-56, "WITH AROUND VIEW MONITOR : Wiring Dia-</u> gram".

### 1. CHECK TILT SWITCH SIGNAL

- 1. Disconnect ADP steering switch (tilt switch).
- 2. Check voltage between ADP steering switch harness connector and ground.

| (                | +)                  |          | Voltage (V)<br>(Approx.) |
|------------------|---------------------|----------|--------------------------|
| ADP steering s   | witch (tilt switch) | (-)      |                          |
| Connector        | Terminals           |          |                          |
| M16              | 2                   | - Ground | Pattory voltago          |
| WITO             | 5                   |          | Ballery Vollage          |
| s the inspection | result normal?      |          |                          |
| YES >> GO        | TO 3                |          |                          |

NO >> GO 10 2.

2. CHECK TILT SWITCH CIRCUIT

- 1. Disconnect automatic drive positioner control unit.
- 2. Check continuity between automatic drive positioner control unit harness connector and ADP steering switch harness connector.

| Automatic drive positioner control unit |          | ADP steering switch (tilt switch) |          | Continuity |  |
|-----------------------------------------|----------|-----------------------------------|----------|------------|--|
| Connector                               | Terminal | Connector                         | Terminal |            |  |
| <br>M33                                 | 1        | M16                               | 5        | Ves        |  |
| Moo                                     | 13       | WITO                              | 2        | 163        |  |

3. Check continuity between automatic drive positioner control unit harness connector and ground.

А

D

Н

ADP

Κ

Ν

Ρ

INFOID:000000011152354

INFOID:000000011152355

## TILT SWITCH

#### < DTC/CIRCUIT DIAGNOSIS >

| Automatic drive po | sitioner control unit | Ground | Continuity |  |
|--------------------|-----------------------|--------|------------|--|
| Connector          | Terminal              |        |            |  |
| M22                | 1                     |        | No         |  |
| 10135              | 13                    |        |            |  |

#### Is the inspection result normal?

YES >> Replace automatic drive positioner unit. Refer to <u>ADP-164</u>, "Removal and Installation".

NO >> Repair or replace harness.

3. CHECK TILT SWITCH

Refer to ADP-106, "Component Inspection".

Is the inspection result normal?

YES >> GO TO 4.

NO >> Replace ADP steering switch (tilt switch). Refer to <u>ADP-167, "Removal and Installation"</u>.

4. CHECK INTERMITTENT INCIDENT

Refer to GI-47, "Intermittent Incident".

>> Inspection End.

#### **Component Inspection**

INFOID:000000011152357

## 1. CHECK TILT SWITCH

- 1. Turn ignition switch OFF.
- 2. Disconnect ADP steering switch (tilt switch).
- 3. Check continuity between ADP steering switch terminals.

| ADP steering<br>switch (tilt switch) |   | Condition          |         | Continuity |  |
|--------------------------------------|---|--------------------|---------|------------|--|
| reminal                              |   |                    |         |            |  |
| 3                                    | 5 | Tilt switch (up)   | Operate | Yes        |  |
|                                      |   |                    | Release | No         |  |
|                                      | 2 | Tilt switch (down) | Operate | Yes        |  |
|                                      |   |                    | Release | No         |  |

Is the inspection result normal?

YES >> Inspection End.

NO >> Replace ADP steering switch (tilt switch). Refer to <u>ADP-167, "Removal and Installation"</u>.

## **TELESCOPIC SWITCH**

#### < DTC/CIRCUIT DIAGNOSIS >

## **TELESCOPIC SWITCH**

## Description

ADP steering switch (telescopic switch) is equipped to the steering column. The operation signal is input to the automatic drive positioner control unit when the telescopic switch is operated.

### Component Function Check

## 1. CHECK FUNCTION

- 1. Select "TELESCO SW-FR", "TELESCO SW-RR" in "DATA MONITOR" mode with CONSULT.
- 2. Check telescopic switch signal under the following conditions.

| Monitor item  | Condition                   |         | Status |   |
|---------------|-----------------------------|---------|--------|---|
|               | Telescopic switch (forward) | Operate | ON     |   |
| TELESCO SW-FR |                             | Release | OFF    |   |
|               |                             | Operate | ON     | - |
| TELESCO SW-RR |                             | Release | OFF    |   |

#### Is the inspection result normal?

- YES >> Inspection End.
- NO >> Perform diagnosis procedure. Refer to ADP-107, "Diagnosis Procedure".

### Diagnosis Procedure

Regarding Wiring Diagram information, refer to <u>ADP-56, "WITH AROUND VIEW MONITOR : Wiring Dia-</u> gram".

## 1. CHECK TELESCOPIC SWITCH SIGNAL

- 1. Disconnect ADP steering switch (telescopic switch).
- 2. Check voltage between ADP steering switch harness connector and ground.

| (+)<br>ADP steering switch (telescopic switch) |               | (-)    | Voltage (V)                             |
|------------------------------------------------|---------------|--------|-----------------------------------------|
| Connector                                      | Terminals     |        | (,,,,,,,,,,,,,,,,,,,,,,,,,,,,,,,,,,,,,, |
| M16                                            | 1             | Ground | Battery voltage                         |
|                                                | 6             |        |                                         |
| Is the inspection re                           | esult normal? |        |                                         |

Is the inspection result normal?

YES >> GO TO 3.

2. CHECK TELESCOPIC SWITCH CIRCUIT

- 1. Disconnect automatic drive positioner control unit.
- 2. Check continuity between automatic drive positioner control unit harness connector and ADP steering switch harness connector.

| -                                          |           |                                              |           |            |     |  |
|--------------------------------------------|-----------|----------------------------------------------|-----------|------------|-----|--|
| Automatic drive positioner control<br>unit |           | ADP steering switch (tele-<br>scopic switch) |           | Continuity |     |  |
|                                            | Connector | Terminal                                     | Connector | Terminal   |     |  |
| M33                                        |           | 7                                            | M16       | 1          | Ves |  |
|                                            | 1000      | 19                                           | WIG       | 6          | 163 |  |

3. Check continuity between automatic drive positioner control unit harness connector and ground.

А

D

INFOID:000000011152358

INFOID:000000011152359

INFOID:0000000011152360

Н

I

ADP

Κ

Ν

Ρ

## **TELESCOPIC SWITCH**

#### < DTC/CIRCUIT DIAGNOSIS >

| Automatic drive positioner control unit |          |        | Continuity |  |
|-----------------------------------------|----------|--------|------------|--|
| Connector                               | Terminal | Ground | Continuity |  |
| M33                                     | 7        | Ground | No         |  |
|                                         | 19       |        | NO         |  |

Is the inspection result normal?

YES >> Replace automatic drive positioner unit. Refer to <u>ADP-164</u>, "Removal and Installation".

NO >> Repair or replace harness.

**3**. CHECK TELESCOPIC SWITCH

Refer to ADP-108, "Component Inspection".

Is the inspection result normal?

YES >> GO TO 4.

NO >> Replace ADP steering switch (telescopic switch). Refer to <u>ADP-167, "Removal and Installation"</u>.

4. CHECK INTERMITTENT INCIDENT

Refer to GI-47, "Intermittent Incident".

>> Inspection End.

#### **Component Inspection**

## 1. CHECK TELESCOPIC SWITCH

- 1. Turn ignition switch OFF.
- 2. Disconnect ADP steering switch (telescopic switch).
- 3. Check continuity between ADP steering switch terminals.

| ADP steering switch (tele-<br>scopic switch)<br>Terminal |   | Condition                    |         | Continuity |
|----------------------------------------------------------|---|------------------------------|---------|------------|
|                                                          |   |                              |         |            |
| 3                                                        | 1 | Telescopic switch (forward)  | Operate | Yes        |
|                                                          |   |                              | Release | No         |
|                                                          | 6 | Telescopic switch (backward) | Operate | Yes        |
|                                                          |   |                              | Release | No         |

Is the inspection result normal?

YES >> Inspection End.

NO >> Replace ADP steering switch (telescopic switch). Refer to ADP-167, "Removal and Installation".
### < DTC/CIRCUIT DIAGNOSIS >

# SEAT MEMORY SWITCH

### Description

Seat memory switch is installed to the front door LH trim. The operation signal is input to the driver seat control unit when the memory switch is operated.

### Component Function Check

# 1. CHECK FUNCTION

1. Select "MEMORY SW 1", "MEMORY SW 2", "SET SW" in "DATA MONITOR" mode with CONSULT.

2. Check seat memory switch signal under the following conditions.

| Monitor item | Con             | lition                             | Status |
|--------------|-----------------|------------------------------------|--------|
|              | Momony quitch 1 | Push                               | ON     |
| WENORY SW I  | Memory switch 1 | Release                            | OFF    |
|              | Manual a link O | Push                               | ON     |
| WENORY SW 2  | Memory Switch 2 | Push<br>Release<br>Push<br>Release | OFF    |
|              | Cet ewitch      | Push                               | ON     |
| SETSW        | Set switch      | Release                            | OFF    |

Is the inspection result normal?

YES >> Inspection End.

NO >> Perform diagnosis procedure. Refer to <u>ADP-109</u>, "<u>Diagnosis Procedure</u>".

### Diagnosis Procedure

Regarding Wiring Diagram information, refer to <u>ADP-56, "WITH AROUND VIEW MONITOR : Wiring Diagram"</u> or <u>ADP-40, "WITHOUT AROUND VIEW MONITOR : Wiring Diagram"</u>.

# 1. CHECK SEAT MEMORY SWITCH SIGNAL

- 1. Turn ignition switch OFF.
- 2. Disconnect seat memory switch.
- 3. Turn ignition switch ON.
- 4. Check voltage between seat memory switch harness connector and ground.

| (                | (+)           |        |                          |
|------------------|---------------|--------|--------------------------|
| Seat mer         | nory switch   | ()     | Voltage (V)<br>(Approx.) |
| Connector        | Terminals     |        | (                        |
|                  | 2             |        |                          |
| D60              | 10            | Ground | 5                        |
|                  | 16            | _      |                          |
| the inspection r | esult normal? |        | L                        |

NO >> GO TO 2.

2. CHECK MEMORY SWITCH CIRCUIT

1. Turn ignition switch OFF.

- 2. Disconnect driver seat control unit.
- 3. Check continuity between driver seat control unit harness connector and seat memory switch harness connector.

А

D

Н

Κ

Ρ

INFOID:000000011152362

INFOID:000000011152363

INFOID:0000000011152364

# SEAT MEMORY SWITCH

### < DTC/CIRCUIT DIAGNOSIS >

| Driver seat control unit |          | Seat memory switch |          | Continuity |
|--------------------------|----------|--------------------|----------|------------|
| Connector                | Terminal | Connector          | Terminal | Continuity |
|                          | 11       |                    | 16       | Yes        |
| B209                     | 21       | D60                | 2        |            |
|                          | 27       |                    | 10       |            |

4. Check continuity between driver seat control unit harness connector and ground.

| Driver seat control unit |          |        | Continuity |  |
|--------------------------|----------|--------|------------|--|
| Connector                | Terminal |        | Continuity |  |
|                          | 11       | Ground |            |  |
| B209                     | 21       |        | No         |  |
|                          | 27       |        |            |  |

Is the inspection result normal?

YES >> Replace driver seat control unit. Refer to ADP-163, "Removal and Installation".

NO >> Repair or replace harness.

# 3. CHECK MEMORY SWITCH GROUND CIRCUIT

Check continuity between seat memory switch harness connector and ground.

| Seat memo | ry switch |        | Continuity |
|-----------|-----------|--------|------------|
| Connector | Terminal  | Ground | Continuity |
| D60       | 9         | *      | Yes        |

Is the inspection result normal?

YES >> GO TO 4.

NO >> Repair or replace harness.

4. CHECK SEAT MEMORY SWITCH

Refer to ADP-110, "Component Inspection".

Is the inspection result normal?

- YES >> Check intermittent incident. Refer to GI-47. "Intermittent Incident".
- NO >> Replace seat memory switch. Refer to <u>ADP-165, "Removal and Installation"</u>.

### **Component Inspection**

# 1. CHECK SEAT MEMORY SWITCH

- 1. Turn ignition switch OFF.
- 2. Disconnect seat memory switch.
- 3. Check continuity between seat memory switch terminals.

| Terminal           |                    | Condition       |         | Continuity |
|--------------------|--------------------|-----------------|---------|------------|
| Seat memory switch |                    |                 |         | Continuity |
|                    | 10                 | Memory switch 1 | Push    | Yes        |
|                    | 16 Memory switch 2 | Relea           | Release | No         |
| 0                  |                    | Mamany awitch 0 | Push    | Yes        |
| 9                  |                    | Release         | No      |            |
|                    |                    | Sot switch      | Push    | Yes        |
|                    | 2                  | Set Switch      | Release | No         |

Is the inspection result normal?

YES >> Inspection End.

INFOID:000000011152365

# SEAT MEMORY SWITCH

### < DTC/CIRCUIT DIAGNOSIS >

| NO | >> Replace seat memory switch. Refer to <u>ADP-165, "Removal and Installation"</u> . |  |
|----|--------------------------------------------------------------------------------------|--|
|    |                                                                                      |  |

А

В

С

D

Ε

F

G

Н

ADP

Κ

L

Μ

Ν

0

Ρ

< DTC/CIRCUIT DIAGNOSIS >

# DOOR MIRROR REMOTE CONTROL SWITCH CHANGEOVER SWITCH

### **CHANGEOVER SWITCH : Description**

Changeover switch is integrated into door mirror remote control switch. Changeover switch has three positions (L, N and R). It changes door mirror motor operation by transmitting control signal to automatic drive positioner control unit.

# CHANGEOVER SWITCH : Component Function Check

INFOID:000000011152367

INFOID:000000011152366

# 1. CHECK FUNCTION

- 1. Select "MIR CHNG SW-R", "MIR CHNG SW-L" in "DATA MONITOR" mode with CONSULT.
- 2. Check changeover switch signal under the following conditions.

| Monitor item  | Condition             |         | Status |
|---------------|-----------------------|---------|--------|
| MIR CHNG SW-R | Mirror switch (right) | Operate | ON     |
|               |                       | Release | OFF    |
|               | Mirror switch (left)  | Operate | ON     |
|               |                       | Release | OFF    |

Is the inspection result normal?

- YES >> Inspection End.
- NO >> Perform diagnosis procedure. Refer to <u>ADP-112, "CHANGEOVER SWITCH : Diagnosis Proce-</u> <u>dure"</u>.

### CHANGEOVER SWITCH : Diagnosis Procedure

INFOID:000000011152368

Regarding Wiring Diagram information, refer to <u>ADP-56</u>, "WITH AROUND VIEW MONITOR : Wiring Diagram" or <u>ADP-40</u>, "WITHOUT AROUND VIEW MONITOR : Wiring Diagram".

### 1. CHECK CHANGEOVER SWITCH SIGNAL

- 1. Turn ignition switch ON.
- 2. Check voltage between automatic drive positioner control unit connector and ground.

| (+)<br>Automatic drive positioner con-<br>trol unit |          | (-)    | Change over switch condition | Voltage (V)<br>(Approx.) |
|-----------------------------------------------------|----------|--------|------------------------------|--------------------------|
| Connector                                           | Terminal |        |                              |                          |
|                                                     | 2        |        | RIGHT                        | 0                        |
| Maa                                                 | 2        | Ground | Other than above             | 5                        |
| WI33                                                | 4.4      |        | LEFT                         | 0                        |
|                                                     | 14       |        | Other than above             | 5                        |

### Is the inspection result normal?

YES >> GO TO 5.

NO >> GO TO 2.

2. CHECK HARNESS CONTINUITY

- 1. Turn ignition switch OFF.
- 2. Disconnect automatic drive positioner control unit and door mirror remote control switch.
- 3. Check continuity between automatic drive positioner control unit connector and door mirror remote control switch connector.

### < DTC/CIRCUIT DIAGNOSIS >

| Automatic drive pos<br>unit   | sitioner control             | Door mirror rem                    | ote control switch             | Continuity         |                                      |
|-------------------------------|------------------------------|------------------------------------|--------------------------------|--------------------|--------------------------------------|
| Connector                     | Terminal                     | Connector                          | Terminal                       |                    |                                      |
|                               | 2                            |                                    | 3                              |                    | -                                    |
| M33                           | 14                           | - D22                              | 4                              | Yes                |                                      |
| 4. Check contir               | uity betwee                  | n automatic dr                     | ive positioner                 | control unit       | connector and ground.                |
|                               |                              |                                    |                                |                    | _                                    |
| Automatic dri                 | ve positioner c              | ontrol unit                        |                                | Continuity         | -                                    |
| Connect                       | tor                          | Terminal                           | Ground                         | Continuity         |                                      |
| МЗЗ                           |                              | 2                                  | Ground                         | No                 | -                                    |
| WI00                          |                              | 14                                 |                                | NO                 |                                      |
| s the inspection              | result norma                 | al?                                |                                |                    | -                                    |
| YES >> GO                     | TO 3.                        |                                    |                                |                    |                                      |
| NO >> Repa                    | air or replac                | e harness.                         |                                |                    |                                      |
| <b>5.</b> CHECK DOC           | OR MIRROR                    | REMOTE CO                          | NTROL SWIT                     | CH GROUN           | ND CIRCUIT                           |
| Check continuity              | between do                   | or mirror remo                     | te control swit                | tch connecte       | or and ground.                       |
|                               |                              |                                    |                                |                    |                                      |
| Door mirror                   | remote contro                | I switch                           |                                | Continuity         |                                      |
| Connec                        | tor                          | Terminal                           | Ground                         | Continuity         |                                      |
| D22                           |                              | 15                                 |                                | Yes                |                                      |
| s the inspection              | result norma                 | al?                                |                                |                    |                                      |
| YES >> GO                     | TO 4.                        |                                    |                                |                    |                                      |
| NO >> Repa                    | air or replac                | e harness.                         |                                |                    |                                      |
| <ol> <li>CHECK CHA</li> </ol> | NGEOVER                      | SWITCH                             |                                |                    |                                      |
| Check changeov                | er switch.                   |                                    |                                |                    |                                      |
| Refer to ADP-11               | <u>3, "CHANGE</u>            | EOVER SWITC                        | <u>CH : Compone</u>            | ent Inspectio      | <u>יח"</u> .                         |
| s the inspection              | result norma                 | al?                                |                                |                    |                                      |
| YES >> Refe                   | r to <u>GI-47. "</u>         | Intermittent Inc                   | <u>cident"</u> .               |                    | 22 "Domovel and Installation"        |
|                               |                              |                                    | ntroi switch. R                | erer to <u>MIR</u> |                                      |
| J. CHECK INTE                 | RMITTENT                     | INCIDENT                           |                                |                    |                                      |
| Check intermitter             | nt incident.                 | la sistera ("                      |                                |                    |                                      |
| Refer to $GI-47$ , "I         |                              | incident".                         |                                |                    |                                      |
|                               | result norma                 | <u>al (</u><br>tio drive nooitie   |                                | hit Dofert-        | ADD 164 "Domovol and Installation"   |
| TES >> Repl                   | ace automa<br>air or replace | tic drive position the malfunction | oner control ur<br>oning parts | nit. Refer to      | ADP-164, "Removal and Installation". |
|                               |                              |                                    | onont Inch                     | oction             |                                      |
|                               |                              | Cri . Comp                         |                                |                    | INFOID:000000011152369               |
| <b>1.</b> снеск сна           | NGEOVER                      | SWITCH                             |                                |                    |                                      |
| Check door mirro              | or remote co                 | ntrol switch.                      |                                |                    |                                      |
|                               |                              |                                    |                                |                    |                                      |
| Termi                         | nal                          | Change over                        | switch                         |                    |                                      |

| Terminal                          |    | Change over switch | Continuity |  |
|-----------------------------------|----|--------------------|------------|--|
| Door mirror remote control switch |    | condition          |            |  |
| 4                                 | 15 | LEFT               | Yes        |  |
|                                   |    | Other than above   | No         |  |
| 3                                 |    | RIGHT              | Yes        |  |
|                                   |    | Other than above   | No         |  |

< DTC/CIRCUIT DIAGNOSIS >

<u>Is the inspection result normal?</u> YES >> Inspection End.

NO >> Replace door mirror remote control switch. Refer to <u>MIR-22, "Removal and Installation"</u>. MIRROR SWITCH

MIRROR SWITCH : Description

It operates angle of the door mirror face.

It transmits mirror face adjust operation to automatic drive positioner control unit.

### MIRROR SWITCH : Component Function Check

INFOID:000000011152371

INFOID:0000000011152370

### 1. CHECK FUNCTION

1. Select "MIR CON SW-UP", "MIR CON SW-DN", "MIR CON SW-RH", "MIR CON SW-LH" in "DATA MONI-TOR" mode with CONSULT.

2. Check mirror switch signal under the following conditions.

| Monitor item  | Condition             |         | Status |
|---------------|-----------------------|---------|--------|
|               | Mirror switch (up)    | Operate | ON     |
| MIR CON SW-OF |                       | Release | OFF    |
| MIR CON SW-DN | Mirror switch (down)  | Operate | ON     |
|               |                       | Release | OFF    |
| MIR CON SW-RH | Mirror switch (right) | Operate | ON     |
|               |                       | Release | OFF    |
| MIR CON SW-LH | Mirror switch (left)  | Operate | ON     |
|               |                       | Release | OFF    |

Is the inspection result normal?

YES >> Inspection End.

NO >> Perform diagnosis procedure. Refer to <u>ADP-114, "MIRROR SWITCH : Diagnosis Procedure"</u>.

# MIRROR SWITCH : Diagnosis Procedure

INFOID:000000011152372

Regarding Wiring Diagram information, refer to <u>ADP-56</u>, "WITH AROUND VIEW MONITOR : Wiring Diagram" or <u>ADP-40</u>, "WITHOUT AROUND VIEW MONITOR : Wiring Diagram".

# 1. CHECK MIRROR SWITCH FUNCTION

1. Turn ignition switch ON.

2. Check voltage between automatic drive positioner control unit connector and ground.

### < DTC/CIRCUIT DIAGNOSIS >

| (+)                                          |          |        |                            |                          |
|----------------------------------------------|----------|--------|----------------------------|--------------------------|
| Automatic drive positioner con-<br>trol unit |          | ()     | Mirror switch<br>Condition | Voltage (V)<br>(Approx.) |
| Connector                                    | Terminal |        |                            |                          |
|                                              | з        |        | UP                         | 0                        |
|                                              | 5        |        | Other than above           | 5                        |
|                                              | 4        | Ground | LEFT                       | 0                        |
| M33                                          |          |        | Other than above           | 5                        |
| M33                                          | 15       | 15     | DOWN                       | 0                        |
|                                              | 15       |        | Other than above           | 5                        |
|                                              | 16       |        | RIGHT                      | 0                        |
|                                              | 10       |        | Other than above           | 5                        |

### Is the inspection result normal?

YES >> GO TO 5.

NO >> GO TO 2.

# 2. CHECK HARNESS CONTINUITY

- 1. Turn ignition switch OFF.
- 2. Disconnect automatic drive positioner control unit and door mirror remote control switch.
- 3. Check continuity between automatic drive positioner control unit connector and door mirror remote control switch connector.

| Automatic drive po<br>trol un | ositioner con-<br>it | Door mirror remote control switch |          | Continuity |
|-------------------------------|----------------------|-----------------------------------|----------|------------|
| Connector                     | Terminal             | Connector                         | Terminal |            |
| M33                           | 3                    |                                   | 12       | Yes        |
|                               | 4                    | <b>D</b> 22                       | 1        |            |
|                               | 15                   | DZZ                               | 16       |            |
|                               | 16                   |                                   | 9        |            |

4. Check continuity between automatic drive positioner control unit connector and ground.

| Automatic drive position | er control unit |        | Continuity |
|--------------------------|-----------------|--------|------------|
| Connector                | Terminal        |        | Continuity |
|                          | 3               | Ground |            |
| M33                      | 4               | Ground | No         |
| MOO                      | 15              |        | NO         |
|                          | 16              |        |            |
| he increation regult n   | ormol?          |        |            |

is the inspection result normal?

YES >> GO TO 3.

NO >> Repair or replace harness.

# $\mathbf{3}$ . CHECK DOOR MIRROR REMOTE CONTROL SWITCH GROUND CIRCUIT

Check continuity between door mirror remote control switch connector and ground.

| Door mirror remote cont |          | Continuity |            |
|-------------------------|----------|------------|------------|
| Connector               | Terminal | Ground     | Continuity |
| D22                     | 15       |            | Yes        |

### Is the inspection result normal?

F

Н

ADP

Κ

Ο

Ρ

< DTC/CIRCUIT DIAGNOSIS >

### NO >> Repair or replace harness.

**4.** CHECK MIRROR SWITCH

Check mirror switch.

Refer to ADP-116, "MIRROR SWITCH : Component Inspection".

Is the inspection result normal?

YES >> Refer to <u>GI-47, "Intermittent Incident"</u>.

NO >> Replace door mirror remote control switch. Refer to MIR-22, "Removal and Installation".

5. CHECK INTERMITTENT INCIDENT

Check intermittent incident.

Refer to GI-47, "Intermittent Incident".

Is the inspection result normal?

YES >> Replace automatic drive positioner control unit. Refer to <u>ADP-164</u>. "Removal and Installation". NO >> Repair or replace the malfunctioning parts.

### **MIRROR SWITCH : Component Inspection**

INFOID:0000000011152373

# **1.** CHECK MIRROR SWITCH

Check door mirror remote control switch.

| Terminal<br>Door mirror remote<br>control switch |    | Mirror switch condition | Continuity |
|--------------------------------------------------|----|-------------------------|------------|
| 0                                                |    | RIGHT                   | Yes        |
| 5                                                | 15 | Other than above        | No         |
| 1                                                |    | LEFT                    | Yes        |
| I                                                |    | Other than above        | No         |
| 12                                               |    | UP                      | Yes        |
| 12                                               |    | Other than above        | No         |
| 16                                               |    | DOWN                    | Yes        |
|                                                  |    | Other than above        | No         |

Is the inspection result normal?

YES >> Inspection End.

NO >> Replace door mirror remote control switch. Refer to MIR-22, "Removal and Installation".

# POWER SEAT SWITCH GROUND CIRCUIT

### < DTC/CIRCUIT DIAGNOSIS >

# POWER SEAT SWITCH GROUND CIRCUIT

# Diagnosis Procedure

INFOID:000000011152374

А

| Regarding Wiring Diagram information, refer to <u>ADP-56, "WITH AROUND VIEW MONITOR : Wiring Diagram"</u> or <u>ADP-40, "WITHOUT AROUND VIEW MONITOR : Wiring Diagram"</u> . |                                              |                      |                |           |   |  |
|----------------------------------------------------------------------------------------------------|----------------------------------------------|----------------------|----------------|-----------|---|--|
| 1. CHECK POWER                                                                                                    | SEAT SWITCH                                  | LH GROUND            | CIRCUIT        |           | U |  |
| <ol> <li>Turn ignition swite</li> <li>Disconnect powe</li> <li>Check continuity</li> </ol>                                                                                   | ch OFF.<br>r seat switch LH<br>between power | l.<br>seat switch Ll | H connector an | d ground. | D |  |
| Power seat sw                                                                                                    | /itch I H                                    |                      |                |           | Ε |  |
| Connector                                                                                                    | Terminal                                     | Ground               | Continuity     |           |   |  |
| B208                                                                                                    | 3                                            |                      | Yes            |           | F |  |
| Is the inspection result                                                                                                    | It normal?                                   |                      |                |           |   |  |
| <ul> <li>YES &gt;&gt; Check intermittent incident. Refer to <u>GI-47, "Intermittent Incident"</u>.</li> <li>NO &gt;&gt; Repair or replace harness.</li> </ul>                |                                              |                      |                |           | G |  |
|                                                                                                    |                                              |                      |                |           | Н |  |

|

ADP

L

Μ

Ν

Ο

Ρ

# **TILT & TELESCOPIC SWITCH GROUND CIRCUIT**

< DTC/CIRCUIT DIAGNOSIS >

# **TILT & TELESCOPIC SWITCH GROUND CIRCUIT**

### Diagnosis Procedure

INFOID:000000011152375

Regarding Wiring Diagram information, refer to <u>ADP-56</u>, "WITH AROUND VIEW MONITOR : Wiring Diagram".

1. CHECK ADP STEERING SWITCH (TILT & TELESCOPIC SWITCH) GROUND CIRCUIT

- 1. Turn ignition switch OFF.
- 2. Disconnect ADP steering switch (tilt & telescopic switch).
- 3. Check continuity between ADP steering switch (tilt & telescopic switch) and ground.

| ADP steering switch (til | t & telescopic switch) |  | Continuity |  |
|--------------------------|------------------------|--|------------|--|
| Connector                | Connector Terminal     |  | Continuity |  |
| M16                      | 3                      |  | Yes        |  |

Is the inspection result normal?

YES >> Check intermittent incident. Refer to GI-47, "Intermittent Incident".

NO >> Repair or replace harness.

# **SLIDING SENSOR**

# < DTC/CIRCUIT DIAGNOSIS >

| SLIDIN                                                            | IG SI                           | ENSO                                  | R                                |                                        |                                                                                  |                                       |                             |  |
|-------------------------------------------------------------------|---------------------------------|---------------------------------------|----------------------------------|----------------------------------------|----------------------------------------------------------------------------------|---------------------------------------|-----------------------------|--|
| Descrip                                                           | otion                           |                                       |                                  |                                        |                                                                                  |                                       | A<br>INFOID:000000011152376 |  |
| <ul> <li>The slid</li> <li>The pull</li> <li>The drive</li> </ul> | ding ser<br>lse sign<br>ver sea | nsor is in<br>al is inpu<br>t control | stalled<br>ut to the<br>unit cou | to the sea<br>driver sea<br>unts the p | at frame.<br>eat control unit when sliding is<br>pulse and calculates the slidin | s performed.<br>g amount of the seat. | В                           |  |
| Compo                                                             | nent                            | Functio                               | on Ch                            | neck                                   |                                                                                  |                                       | INFOID:000000011152377 C    |  |
| <b>1.</b> CHEC                                                    | CK FUN                          | ICTION                                |                                  |                                        |                                                                                  |                                       |                             |  |
| 1. Selection 2. Check                                             | ct "SLIE<br>ck slidin           | )E PULS<br>g senso                    | E" in "E<br>r switch             | ATA MO<br>signal ur                    | NITOR" mode with CONSULT<br>nder the following conditions.                       | Γ.                                    | D                           |  |
|                                                                   | Monitor it                      | em                                    |                                  |                                        | Condition                                                                        | Value                                 | E                           |  |
|                                                                   |                                 |                                       |                                  |                                        | Operate (forward)                                                                | Change (decreas                       | e)                          |  |
| SLIDE                                                             | PULSE                           |                                       | Seat sli                         | ding                                   | Operate (backward)                                                               | Change (increase                      | e)                          |  |
|                                                                   |                                 |                                       |                                  |                                        | Release                                                                          | No change                             | F                           |  |
| YES<br>NO<br>Diagno                                               | >> Insp<br>>> Perf<br>sis Pi    | ection E<br>orm diag                  | nd.<br>jnosis p<br>re            | procedure                              | Refer to <u>ADP-119, "Diagnos</u>                                                | sis Procedure".                       | INFOID:000000011152378      |  |
| or <u>ADP-4</u>                                                   | CK SLIE                         | DING SE                               |                                  | D VIEW I                               | MONITOR : Wiring Diagram".                                                       | ND VIEW MONITOR . W                   | AD                          |  |
| 2. Read                                                           | d voltag                        | e signal                              | betwee                           | n driver s                             | eat control unit harness conn                                                    | ector and ground with os              | cilloscope.                 |  |
| (+                                                                | )                               |                                       |                                  |                                        |                                                                                  |                                       |                             |  |
| Driver's s<br>trol u                                              | eat con-<br>unit                | (-)                                   | Cor                              | ndition                                | Voltage signal                                                                   | Voltage signal                        |                             |  |
| tor                                                               | nal                             |                                       |                                  |                                        |                                                                                  |                                       |                             |  |
| B209                                                              | 31                              | Ground                                | Seat<br>sliding                  | Operate                                | 10mSec/div                                                                       |                                       | M                           |  |
|                                                                   |                                 |                                       |                                  | Other<br>than<br>above                 | 0 or 5                                                                           |                                       | P                           |  |
| Is the ins                                                        | pection                         | result n                              | ormal?                           |                                        |                                                                                  |                                       |                             |  |
| YES<br>NO<br><b>2.</b> CHEO<br>1. Turn                            | >> Rep<br>>> GO<br>CK SLIE      | lace driv<br>TO 2.<br>DING SE         | er seat<br>NSOR<br>OFF.          | control u                              | nit. Refer to <u>ADP-163, "Remo</u>                                              | oval and Installation".               |                             |  |
| 2. Disco                                                          | onnect (                        | driver se                             | at contr                         | ol unit an                             | id sliding motor LH.                                                             |                                       |                             |  |

# SLIDING SENSOR

### < DTC/CIRCUIT DIAGNOSIS >

3. Check continuity between driver seat control unit harness connector and sliding motor LH harness connector.

| Driver seat | control unit | Sliding r | Continuity |            |  |
|-------------|--------------|-----------|------------|------------|--|
| Connector   | Terminal     | Connector | Terminal   | Continuity |  |
| B209        | 31           | B211      | 2          | Yes        |  |

4. Check continuity between driver seat control unit harness connector and ground.

| Driver seat | t control unit     |  | Continuity |
|-------------|--------------------|--|------------|
| Connector   | Connector Terminal |  | Continuity |
| B209        | B209 31            |  | No         |

Is the inspection result normal?

YES >> GO TO 3.

NO >> Repair or replace harness.

**3.** CHECK SLIDING SENSOR POWER SUPPLY

1. Connect driver seat control unit.

2. Turn ignition switch ON.

3. Check voltage between sliding motor LH harness connector and ground.

| (         | +)                  |     | Voltage (V)<br>(Approx.) |  |
|-----------|---------------------|-----|--------------------------|--|
| Sliding r | notor LH            | (-) |                          |  |
| Connector | Connector Terminals |     |                          |  |
| B211      | B211 4              |     | Battery voltage          |  |

Is the inspection result normal?

YES >> GO TO 5.

NO >> GO TO 4.

### **4.** CHECK SLIDING SENSOR POWER SUPPLY CIRCUIT

### 1. Turn ignition switch OFF.

- 2. Disconnect driver seat control unit.
- Check continuity between driver seat control unit harness connector and sliding motor LH harness connector.

| Driver seat control unit |          | Sliding motor LH |          | Continuity |
|--------------------------|----------|------------------|----------|------------|
| Connector                | Terminal | Connector        | Terminal | Continuity |
| B209                     | 5        | B211             | 4        | Yes        |

4. Check continuity between driver seat control unit harness connector and ground.

| Driver seat | control unit |        | Continuity |
|-------------|--------------|--------|------------|
| Connector   | Terminal     | Ground | Continuity |
| B209        | 5            |        | No         |

Is the inspection result normal?

YES >> Replace driver seat control unit. Refer to <u>ADP-163, "Removal and Installation"</u>.

NO >> Repair or replace harness.

### **5.** CHECK SLIDING SENSOR GROUND

- 1. Turn ignition switch OFF.
- 2. Check continuity between sliding motor LH harness connector and ground.

# **SLIDING SENSOR**

### < DTC/CIRCUIT DIAGNOSIS >

| Sliding m                                                        | otor LH                                               |                             |                  |                | Δ |
|------------------------------------------------------------------|-------------------------------------------------------|-----------------------------|------------------|----------------|---|
| Connector                                                        | Terminal                                              | Ground                      | Continuity       |                |   |
| B211                                                             | 3                                                     |                             | Yes              |                | F |
| <u>ls the inspection res</u><br>YES >> Replace<br>NO >> Repair o | ult normal?<br>sliding motor LH<br>or replace harness | . Refer to <u>SE-</u><br>3. | 87, "Removal and | Installation". | C |
|                                                                  |                                                       |                             |                  |                | [ |
|                                                                  |                                                       |                             |                  |                | I |
|                                                                  |                                                       |                             |                  |                | F |
|                                                                  |                                                       |                             |                  |                | ( |
|                                                                  |                                                       |                             |                  |                | I |
|                                                                  |                                                       |                             |                  |                |   |
|                                                                  |                                                       |                             |                  |                | A |
|                                                                  |                                                       |                             |                  |                | I |
|                                                                  |                                                       |                             |                  |                |   |
|                                                                  |                                                       |                             |                  |                | 1 |
|                                                                  |                                                       |                             |                  |                | 1 |
|                                                                  |                                                       |                             |                  |                | ( |
|                                                                  |                                                       |                             |                  |                | 1 |

# **RECLINING SENSOR**

### < DTC/CIRCUIT DIAGNOSIS >

# RECLINING SENSOR

### Description

- · The reclining motor LH is installed to the seatback assembly.
- The pulse signal is input to the driver seat control unit when the reclining is operated.
- The driver seat control unit counts the pulse and calculates the reclining amount of the seat.

# Component Function Check

# 1. CHECK FUNCTION

- 1. Select "RECLN PULSE" in "DATA MONITOR" mode with CONSULT.
- 2. Check reclining sensor signal under the following conditions.

| Monitor item | Condition            |                    | Value             |
|--------------|----------------------|--------------------|-------------------|
|              | PULSE Seat reclining | Operate (forward)  | Change (decrease) |
| RECLN PULSE  |                      | Operate (backward) | Change (increase) |
|              |                      | Release            | No change         |

Is the inspection result normal?

YES >> Inspection End.

NO >> Perform diagnosis procedure. Refer to <u>ADP-122, "Diagnosis Procedure"</u>.

### **Diagnosis** Procedure

INFOID:0000000011152381

Regarding Wiring Diagram information, refer to <u>ADP-56</u>, "WITH AROUND VIEW MONITOR : Wiring Diagram" or <u>ADP-40</u>, "WITHOUT AROUND VIEW MONITOR : Wiring Diagram".

### 1. CHECK RECLINING SENSOR SIGNAL

- 1. Turn ignition switch ON.
- 2. Read voltage signal between driver seat control unit harness connector and ground with oscilloscope.

| (+<br>Driver sea<br>un | )<br>t control<br>it | (-)    | Condition              |                        | Voltage signal |
|------------------------|----------------------|--------|------------------------|------------------------|----------------|
| Connec-<br>tor         | Termi-<br>nal        |        |                        |                        |                |
| B209                   | 13                   | Ground | Seat<br>reclin-<br>ing | Operate                | 10mSec/div     |
|                        |                      |        |                        | Other<br>than<br>above | 0 or 5         |

Is the inspection result normal?

YES >> Replace driver seat control unit. Refer to <u>ADP-163. "Removal and Installation"</u>.

2. CHECK RECLINING SENSOR CIRCUIT

2. Disconnect driver seat control unit and reclining motor LH.

INFOID:0000000011152379

INEOID-000000011152380

<sup>1.</sup> Turn ignition switch OFF.

# **RECLINING SENSOR**

| necioi.                                                                                                    | nuity betwee                                                                                                    | n driver sea                                                                              | t control unit                                                               | harness conn                                          | ector and reclining motor LH harness con-                                |
|----------------------------------------------------------------------------------------------------|----------------------------------------------------------------------------------------------------|-------------------------------------------------------------------------------------------|------------------------------------------------------------------------------|-------------------------------------------------------|--------------------------------------------------------------------------|
| Driver seat c                                                                                                    | ontrol unit                                                                                                    | Reclini                                                                                   | na motor I H                                                                 |                                                       | -                                                                        |
| Connector                                                                                                    | Terminal                                                                                                    | Connector                                                                                 | Terminal                                                                     |                                                       |                                                                          |
| B209                                                                                                    | 13                                                                                                    | B217                                                                                      | 1                                                                            | Yes                                                   | -                                                                        |
| . Check conti                                                                                                    | nuity betwee                                                                                                    | n driver sea                                                                              | t control unit                                                               | harness conne                                         | ector and ground.                                                        |
| Driver s                                                                                                    | eat control unit                                                                                                    |                                                                                           |                                                                              |                                                       |                                                                          |
| Connector                                                                                                    | Term                                                                                                    | inal                                                                                      | Ground                                                                       | Continuity                                            |                                                                          |
| B209                                                                                                    | 13                                                                                                    | 3                                                                                         |                                                                              | No                                                    |                                                                          |
| YES >> GO<br>NO >> Rep<br>CHECK REC                                                                                                    | TO 3.<br>air or replace<br>CLINING SEI                                                                                                    | arr<br>e harness.<br>NSOR POW                                                             | ER SUPPLY                                                                    |                                                       |                                                                          |
| . Turn ignitior<br>. Check volta                                                                                                    | switch ON.<br>ge between i                                                                                                    | reclining mo                                                                              | tor LH harne                                                                 | ss connector a                                        | and ground.                                                              |
|                                                                                                    | (+)                                                                                                    |                                                                                           | <i>(</i> )                                                                   | Voltage (V)                                           |                                                                          |
| Reclinir                                                                                                    | ig motor LH                                                                                                    | -1-                                                                                       | (-)                                                                          | (Approx.)                                             |                                                                          |
| Connector                                                                                                    | Iermina                                                                                                    | ais                                                                                       |                                                                              |                                                       | _                                                                        |
| YES >> GO<br>NO >> GO                                                                                                    | TO 5.<br>TO 4.                                                                                                    | <u>41 (</u>                                                                               |                                                                              |                                                       |                                                                          |
| • CHECK RE                                                                                                    | CLINING SE                                                                                                    | NSOR POW                                                                                  | ER SUPPLY                                                                    | CIRCUIT                                               |                                                                          |
| <ul> <li>CHECK REG</li> <li>Turn ignition</li> <li>Disconnect</li> <li>Check continector.</li> </ul>                                                                       | CLINING SEI<br>switch OFF<br>driver seat co<br>nuity betwee                                                                                        | NSOR POW<br>ontrol unit.<br>n driver sea                                                  | t control unit                                                               | CIRCUIT                                               | ector and reclining motor LH harness con-                                |
| CHECK RE(     Turn ignitior     Disconnect     Check continector.                                                                                                    | CLINING SEI<br>switch OFF<br>driver seat co<br>nuity betwee                                                                                        | NSOR POW<br>ontrol unit.<br>n driver sea                                                  | t control unit                                                               | CIRCUIT                                               | ector and reclining motor LH harness con-                                |
| CHECK RE(     Turn ignitior     Disconnect     Check continector.     Driver seat co                                                                                       | CLINING SEI<br>n switch OFF<br>driver seat co<br>nuity betwee                                                                                      | NSOR POW<br>ontrol unit.<br>n driver sea<br>Reclinin<br>Connector                         | ER SUPPLY<br>t control unit<br>g motor LH<br>Terminal                        | CIRCUIT                                               | ector and reclining motor LH harness con-                                |
| CHECK RE(     Turn ignitior     Disconnect     Check continector.     Driver seat co     Connector     B209                                                                | CLINING SEI<br>or switch OFF<br>driver seat co<br>nuity betwee<br>ontrol unit<br>Terminal<br>5                                                     | NSOR POW<br>ontrol unit.<br>n driver sea<br>Reclinin<br>Connector<br>B217                 | t control unit                                                               | CIRCUIT                                               | ector and reclining motor LH harness con-<br>-                           |
| CHECK RE( Turn ignition Disconnect Check continector. Driver seat co Connector B209 Check conti                                                                            | CLINING SEI<br>a switch OFF<br>driver seat can<br>nuity betwee<br>ontrol unit<br>Terminal<br>5<br>nuity betwee                                     | NSOR POW<br>ontrol unit.<br>n driver sea<br>Reclinin<br>Connector<br>B217<br>n driver sea | ER SUPPLY<br>t control unit<br>g motor LH<br>Terminal<br>3<br>t control unit | CIRCUIT harness conn Continuity Yes harness conne     | ector and reclining motor LH harness con-                                |
| CHECK REC Turn ignition Disconnect Check conti nector. Driver seat co Connector B209 Check conti Driver sea                                                                | CLINING SEI<br>on switch OFF<br>driver seat connuity betwee<br>pontrol unit<br>Terminal<br>5<br>nuity betwee                                       | NSOR POW<br>ontrol unit.<br>n driver sea<br>Reclinin<br>Connector<br>B217<br>n driver sea | ER SUPPLY                                                                    | Continuity                                            | ector and reclining motor LH harness con-<br>-<br>-<br>ector and ground. |
| CHECK RE( Turn ignition Disconnect Check continector Driver seat co Connector B209 Check conti Driver seat Connector                                                       | CLINING SEI<br>a switch OFF<br>driver seat can<br>nuity betwee<br>control unit<br>Terminal<br>5<br>nuity betwee<br>at control unit<br>Termina      | NSOR POW<br>ontrol unit.<br>n driver sea<br>Reclinin<br>Connector<br>B217<br>n driver sea | ER SUPPLY<br>t control unit<br>g motor LH<br>Terminal<br>3<br>t control unit | CIRCUIT harness conn Continuity Continuity Continuity | ector and reclining motor LH harness con-<br>-<br>ector and ground.      |
| CHECK REC Turn ignition Disconnect Check continector Driver seat co Connector B209 Check conti Driver sea Connector B209 Check conti Driver sea Connector B209 Check conti | CLINING SEI<br>n switch OFF<br>driver seat can<br>nuity betwee<br>pontrol unit<br>Terminal<br>5<br>nuity betwee<br>it control unit<br>Termina<br>5 | NSOR POW iontrol unit. n driver sea Reclinin Connector B217 n driver sea Grou             | ER SUPPLY                                                                    | CIRCUIT harness conn Continuity Continuity No         | ector and reclining motor LH harness con-<br>-<br>ector and ground.      |

2. Check continuity between reclining motor LH harness connector and ground.

# **RECLINING SENSOR**

### < DTC/CIRCUIT DIAGNOSIS >

| Reclining motor LH |          |        | Continuity |
|--------------------|----------|--------|------------|
| Connector          | Terminal | Ground | Continuity |
| B217               | 2        |        | Yes        |

Is the inspection result normal?

YES >> Replace reclining motor LH. Refer to <u>SE-87. "Removal and Installation"</u>.

NO >> Repair or replace harness.

# LIFTING SENSOR (FRONT)

### < DTC/CIRCUIT DIAGNOSIS >

# LIFTING SENSOR (FRONT)

# Description INFOID:000000011152382 • The lifting sensor (front) is installed to the seat frame. • • The pulse signal is input to the driver seat control unit when the lifting (front) is operated. • • The driver seat control unit counts the pulse and calculates the lifting (front) amount of the seat. • Component Function Check INFOID:000000011152383 C 1. CHECK FUNCTION 1. Select "LIFT FR PULSE" in "DATA MONITOR" mode with CONSULT. D 2. Check the lifting sensor (front) signal under the following conditions. D

| Monitor item              | Condition            |                         | Value             | Ε |
|---------------------------|----------------------|-------------------------|-------------------|---|
|                           |                      | Operate (up-<br>ward)   | Change (decrease) |   |
| LIFT FR PULSE             | Seat lifting (front) | Operate (down-<br>ward) | Change (increase) | F |
|                           |                      | Release                 | No change         |   |
| s the inspection result n | ormal?               |                         |                   | G |

YES >> Inspection End.

NO >> Perform diagnosis procedure. Refer to <u>ADP-125, "Diagnosis Procedure"</u>.

### Diagnosis Procedure

Regarding Wiring Diagram information, refer to <u>ADP-56</u>, "WITH AROUND VIEW MONITOR : Wiring Diagram" or <u>ADP-40</u>, "WITHOUT AROUND VIEW MONITOR : Wiring Diagram".

# 1. CHECK LIFTING SENSOR (FRONT) SIGNAL

- 1. Turn ignition switch ON.
- Read the voltage signal between driver seat control unit harness connector and ground with an oscillo K

| (+)                   |                                     |             |                         |                          |                                  | L |
|-----------------------|-------------------------------------|-------------|-------------------------|--------------------------|----------------------------------|---|
| Driver seat co        | ontrol unit                         | (—)         | Cone                    | dition                   | Voltage signal                   |   |
| Connector             | Terminal                            |             |                         |                          |                                  | M |
| B209                  | 30                                  | Ground      | Seat lifting<br>(front) | Operate                  | 10mSec/div<br>2V/div JMJIA0119ZZ | N |
|                       |                                     |             |                         | Other than above         | 0 or 5                           | Р |
| Is the inspection     | on result no                        | ormal?      |                         |                          |                                  |   |
| YES >> Re<br>NO >> Ge | eplace driv<br>O TO 2.<br>ETING SEI | er seat con | trol unit. Refe         | r to <u>ADP-163</u><br>т | a, "Removal and Installation".   |   |

1. Turn ignition switch OFF.

2. Disconnect driver seat control unit and lifting motor LH (front).

А

Н

ADP

INFOID:000000011152384

# LIFTING SENSOR (FRONT)

### < DTC/CIRCUIT DIAGNOSIS >

3. Check continuity between driver seat control unit harness connector and lifting motor LH (front) harness connector.

| Driver seat control unit |          | Lifting moto       | Continuity |            |
|--------------------------|----------|--------------------|------------|------------|
| Connector                | Terminal | Connector Terminal |            | Continuity |
| B209                     | 30       | B218               | 1          | Yes        |

4. Check continuity between driver seat control unit harness connector and ground.

| Driver seat | control unit |        | Continuity |
|-------------|--------------|--------|------------|
| Connector   | Terminal     | Ground | Continuity |
| B209        | 30           |        | No         |

Is the inspection result normal?

YES >> GO TO 3.

NO >> Repair or replace harness.

# **3.** CHECK LIFTING SENSOR (FRONT) POWER SUPPLY

1. Connect driver seat control unit.

2. Turn ignition switch ON.

3. Check voltage between lifting motor LH (front) harness connector and ground.

| (+)                      |           |        | Voltage (V)<br>(Approx.) |  |
|--------------------------|-----------|--------|--------------------------|--|
| Lifting motor LH (front) |           | ()     |                          |  |
| Connector                | Terminals |        | ( 11 )                   |  |
| B218 3                   |           | Ground | Battery voltage          |  |

Is the inspection result normal?

YES >> GO TO 5.

NO >> GO TO 4.

### **4.** CHECK LIFTING SENSOR (FRONT) POWER SUPPLY CIRCUIT

### 1. Turn ignition switch OFF.

- 2. Disconnect driver seat control unit.
- 3. Check continuity between driver seat control unit harness connector and lifting motor LH (front) harness connector.

| Driver seat control unit |          | Lifting motor | Continuity |            |
|--------------------------|----------|---------------|------------|------------|
| Connector                | Terminal | Connector     | Terminal   | Continuity |
| B209                     | 5        | B218          | 3          | Yes        |

4. Check continuity between driver seat control unit harness connector and ground.

| Driver seat of | control unit |        | Continuity |
|----------------|--------------|--------|------------|
| Connector      | Terminal     | Ground | Continuity |
| B209           | 5            |        | No         |

Is the inspection result normal?

YES >> Replace driver seat control unit. Refer to <u>ADP-163, "Removal and Installation"</u>.

NO >> Repair or replace harness.

5. CHECK LIFTING SENSOR (FRONT) GROUND

1. Turn ignition switch OFF.

2. Check continuity between lifting motor LH (front) harness connector and ground.

# LIFTING SENSOR (FRONT)

### < DTC/CIRCUIT DIAGNOSIS >

| Lifting mo                                   | otor LH (front)                                                       |                         |                             | -                  |             | А   |
|----------------------------------------------|-----------------------------------------------------------------------|-------------------------|-----------------------------|--------------------|-------------|-----|
| Connector                                    | Terminal                                                              | Ground                  | Continuity                  |                    |             |     |
| B218                                         | 2                                                                     | _                       | Yes                         | -                  |             | В   |
| Is the inspection<br>YES >> Rep<br>NO >> Rep | <u>n result normal?</u><br>blace lifting motor<br>bair or replace har | LH (front). Re<br>ness. | fer to <u>SE-87, "Remov</u> | al and Installatio | <u>"n</u> . | С   |
|                                              |                                                                       |                         |                             |                    |             | D   |
|                                              |                                                                       |                         |                             |                    |             | E   |
|                                              |                                                                       |                         |                             |                    |             | F   |
|                                              |                                                                       |                         |                             |                    |             | G   |
|                                              |                                                                       |                         |                             |                    |             | Н   |
|                                              |                                                                       |                         |                             |                    |             | I   |
|                                              |                                                                       |                         |                             |                    |             | ADF |
|                                              |                                                                       |                         |                             |                    |             | K   |
|                                              |                                                                       |                         |                             |                    |             | L   |
|                                              |                                                                       |                         |                             |                    |             | Μ   |
|                                              |                                                                       |                         |                             |                    |             | Ν   |
|                                              |                                                                       |                         |                             |                    |             | 0   |
|                                              |                                                                       |                         |                             |                    |             | Р   |

### < DTC/CIRCUIT DIAGNOSIS >

# LIFTING SENSOR (REAR)

### Description

- The lifting sensor (rear) is installed to the seat frame.
- The pulse signal is input to the driver seat control unit when the lifting (rear) is operated.
- The driver seat control unit counts the pulse and calculates the lifting (rear) amount of the seat.

# Component Function Check

# 1. CHECK FUNCTION

- 1. Select "LIFT RR PULSE" in " mode with CONSULT.
- 2. Check lifting sensor (rear) signal under the following conditions.

| Monitor item  | Condition           | n                       | Value             |
|---------------|---------------------|-------------------------|-------------------|
|               |                     | Operate (up-<br>ward)   | Change (decrease) |
| LIFT RR PULSE | Seat lifting (rear) | Operate (down-<br>ward) | Change (increase) |
|               |                     | Release                 | No change         |

Is the inspection result normal?

YES >> Inspection End.

NO >> Perform diagnosis procedure. Refer to <u>ADP-128, "Diagnosis Procedure"</u>.

### Diagnosis Procedure

INFOID:0000000011152387

Regarding Wiring Diagram information, refer to <u>ADP-56</u>, "WITH AROUND VIEW MONITOR : Wiring Diagram" or <u>ADP-40</u>, "WITHOUT AROUND VIEW MONITOR : Wiring Diagram".

# 1. CHECK LIFTING SENSOR (REAR) SIGNAL

- 1. Turn ignition switch ON.
- 2. Read voltage signal between driver seat control unit harness connector and ground with oscilloscope.

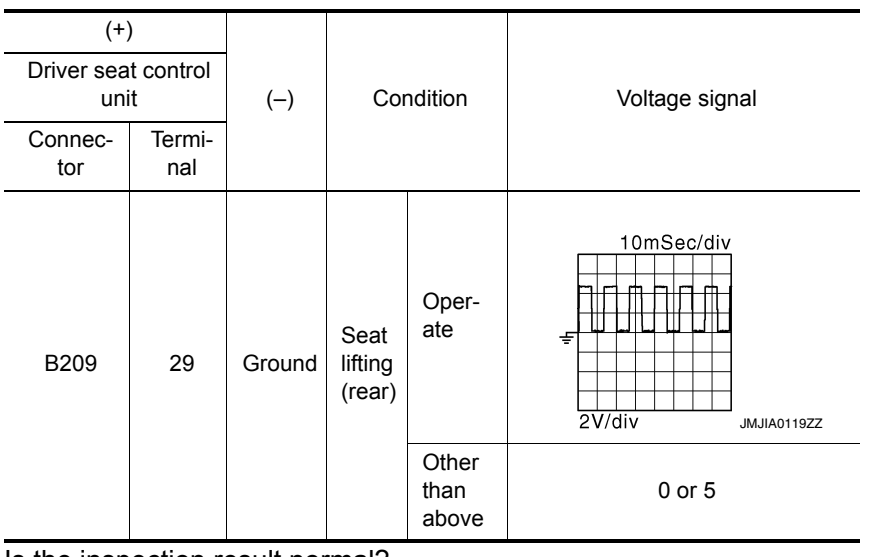

### Is the inspection result normal?

YES >> Replace driver seat control unit. Refer to <u>ADP-163</u>, "<u>Removal and Installation</u>". NO >> GO TO 2.

```
2. CHECK LIFTING SENSOR (REAR) CIRCUIT
```

INFOID:0000000011152385

INFOID:000000011152386

# LIFTING SENSOR (REAR)

### < DTC/CIRCUIT DIAGNOSIS >

- 1. Turn ignition switch OFF.
- 2. Disconnect driver seat control unit and lifting motor LH (rear).
- 3. Check the continuity between driver seat control unit harness connector and lifting motor LH (rear) harness connector.

| eat control unit Lifting motor LH (rear) | seat control unit Lifting motor LH (rea |
|------------------------------------------|-----------------------------------------|
| Terminal Connector Terminal              | or Terminal Connector Term              |
| 29 B207 1 Yes                            | 29 B207 1                               |

4. Check the continuity between driver seat control unit harness connector and ground.

| Driver se | at control unit |        | Continuity |
|-----------|-----------------|--------|------------|
| Connector | Terminal        | Ground | Continuity |
| B209      | 29              | -      | No         |

Is the inspection result normal?

YES >> GO TO 3.

NO >> Repair or replace harness.

# **3.** CHECK LIFTING SENSOR (REAR) POWER SUPPLY

1. Connect driver seat control unit.

- 2. Turn ignition switch ON.
- 3. Check the voltage between lifting motor LH (rear) harness connector and ground.

| (           | +)           |        |                          |
|-------------|--------------|--------|--------------------------|
| Lifting mot | or LH (rear) | (-)    | Voltage (V)<br>(Approx.) |
| Connector   | Terminals    |        |                          |
| B207        | 3            | Ground | Battery voltage          |

Is the inspection result normal?

YES >> GO TO 5.

NO >> GO TO 4.

**4.** CHECK LIFTING SENSOR (REAR) POWER SUPPLY CIRCUIT

### 1. Turn ignition switch OFF.

- 2. Disconnect driver seat control unit.
- Check the continuity between driver seat control unit harness connector and lifting motor LH (rear) harness connector.

| Driver seat | control unit | Lifting mote | or LH (rear) | Continuity |
|-------------|--------------|--------------|--------------|------------|
| Connector   | Terminal     | Connector    | Terminal     | Continuity |
| B209        | 5            | B207         | 3            | Yes        |

4. Check the continuity between driver seat control unit harness connector and ground.

| Driver seat | control unit |        | Continuity |
|-------------|--------------|--------|------------|
| Connector   | Terminal     | Ground | Continuity |
| B209        | 5            |        | No         |

### Is the inspection result normal?

- YES >> Replace driver seat control unit. Refer to <u>ADP-163</u>, "Removal and Installation".
- NO >> Repair or replace harness.

### 5. CHECK LIFTING SENSOR (REAR) GROUND

1. Turn ignition switch OFF.

2. Check the continuity between lifting motor LH (rear) harness connector and ground.

### ADP-129

А

D

Ε

Н

ADP

Κ

Μ

Ν

Ο

Ρ

# LIFTING SENSOR (REAR)

### < DTC/CIRCUIT DIAGNOSIS >

| Lifting mot | or LH (rear) |        | Continuity |
|-------------|--------------|--------|------------|
| Connector   | Terminal     | Ground | Continuity |
| B207        | 2            | *      | Yes        |

Is the inspection result normal?

YES >> Replace lifting motor LH (rear). Refer to <u>SE-87, "Removal and Installation"</u>.

NO >> Repair or replace harness.

# **TILT SENSOR**

### < DTC/CIRCUIT DIAGNOSIS >

# **TILT SENSOR**

| Description                                                                                                    | INFOID:000000011152388 |
|----------------------------------------------------------------------------------------------------|------------------------|
| <ul> <li>The tilt sensor is installed to the steering column assembly.</li> <li>The pulse signal is input to the driver seat control unit when the tilt is operated.</li> <li>The driver seat control unit counts the pulse and calculates the tilt amount of the steering control unit counts the pulse and calculates the tilt amount of the steering control unit counts the pulse amount of the pulse amount of the pulse amount of the p</li></ul> | blumn.                 |
| Component Function Check                                                                                                    | INFOID:000000011152389 |
| 1.CHECK FUNCTION                                                                                                    |                        |

- Select "TILT PULSE" in "DATA MONITOR" mode with CONSULT. 1.
- 2. Check tilt sensor signal under the following conditions.

| Monitor item                 | Con             | dition             | Value             | E |
|------------------------------|-----------------|--------------------|-------------------|---|
|                              |                 | Operate (upward)   | Change (decrease) | _ |
| TILT PULSE                   | Steering column | Operate (downward) | Change (increase) | _ |
|                              |                 | Release            | No change         | F |
| Is the inspection result nor | mal?            |                    |                   |   |

YES >> Inspection End.

>> Perform diagnosis procedure. Refer to ADP-131, "Diagnosis Procedure". NO

### Diagnosis Procedure

Regarding Wiring Diagram information, refer to ADP-56, "WITH AROUND VIEW MONITOR : Wiring Diagram".

# 1. CHECK TILT SENSOR SIGNAL

- 1. Turn ignition switch ON.
- 2. Check voltage signal between driver seat control unit connector and ground with oscilloscope.

|                | +)<br>eat con-<br>unit | (-)      | Condition                 |                        | Voltage (V) |  |
|----------------|------------------------|----------|---------------------------|------------------------|-------------|--|
| Con-<br>nector | Termi-<br>nals         |          |                           |                        | (Αρριοχ.)   |  |
| B209           | 28                     | Ground   | Steer-<br>ing col-<br>umn | Oper-<br>ate           | 10mSec/div  |  |
|                |                        |          |                           | Other<br>than<br>above | 0 or 5      |  |
| s the in       | spectio                | n result | normal?                   | )<br>                  |             |  |

YES >> Replace driver seat control unit. Refer to <u>ADP-163</u>, "Removal and Installation". 2.

2. CHECK TILT SENSOR CIRCUIT

1. Turn ignition switch OFF.

2. Disconnect driver seat control unit and tilt motor. А

В

D

Н

ADP

ĸ

INFOID:000000011152390

# TILT SENSOR

### < DTC/CIRCUIT DIAGNOSIS >

3. Check continuity between driver seat control unit harness connector and tilt motor harness connector.

| Driver seat | Driver seat control unit |                    | Tilt motor |            |
|-------------|--------------------------|--------------------|------------|------------|
| Connector   | Terminal                 | Connector Terminal |            | Continuity |
| B209        | 28                       | M85                | 4          | Yes        |

4. Check continuity between driver seat control unit harness connector and ground.

| Driver seat control unit |                    |    |        | Continuity |  |
|--------------------------|--------------------|----|--------|------------|--|
|                          | Connector Terminal |    | Ground | Continuity |  |
|                          | B209               | 28 | Ť      | No         |  |
|                          |                    |    |        |            |  |

Is the inspection result normal?

YES >> GO TO 3.

NO >> Repair or replace harness.

**3.** CHECK TILT SENSOR POWER SUPPLY

1. Connect driver seat control unit.

- 2. Turn ignition switch ON.
- 3. Check voltage between tilt motor harness connector and ground.

| (+)<br>Tilt m | )<br>otor | (-)    | Voltage (V)     |  |
|---------------|-----------|--------|-----------------|--|
| Connector     | Terminals |        | (********       |  |
| M85           | 5         | Ground | Battery voltage |  |

Is the inspection result normal?

YES >> GO TO 5.

NO >> GO TO 4.

### **4.** CHECK TILT SENSOR POWER SUPPLY CIRCUIT

- 1. Turn ignition switch OFF.
- 2. Disconnect automatic drive positioner control unit.
- 3. Check continuity between automatic drive positioner control unit harness connector and tilt motor harness connector.

| Automatic drive positioner con-<br>trol unit |          | Tilt motor |          | Continuity |
|----------------------------------------------|----------|------------|----------|------------|
| Connector                                    | Terminal | Connector  | Terminal |            |
| M34                                          | 27       | M85        | 5        | Yes        |

4. Check continuity between automatic drive positioner control unit harness connector and ground.

| Automatic drive pos | itioner control unit |        | Continuity |
|---------------------|----------------------|--------|------------|
| Connector           | Terminal             | Ground | Continuity |
| M34                 | 27                   |        | No         |

Is the inspection result normal?

- YES >> Replace automatic drive positioner control unit. Refer to ADP-164, "Removal and Installation".
- NO >> Repair or replace harness or connector.

### $\mathbf{5}$ . CHECK TILT SENSOR GROUND CIRCUIT

- 1. Turn ignition switch OFF.
- 2. Disconnect automatic drive positioner control unit.
- 3. Check continuity between automatic drive positioner control unit harness connector and tilt motor harness connector.

### ADP-132

# TILT SENSOR

### < DTC/CIRCUIT DIAGNOSIS >

| Automatic di t  | rive positioner con-<br>rol unit                                | Tilt m                                | otor     | Continuity |
|-----------------|-----------------------------------------------------------------|---------------------------------------|----------|------------|
| Connecto        | r Terminal                                                      | Connector                             | Terminal | , y        |
| M33             | 20                                                              | M85                                   | 3        | Yes        |
| Is the inspe    | ction result norm                                               | nal?                                  |          | 1          |
| YES >><br>NO >> | <ul> <li>Replace tilt mot</li> <li>Repair or replace</li> </ul> | tor. Refer to <u>S</u><br>ce harness. | <u> </u> | ed View".  |
|                 |                                                                 |                                       |          |            |
|                 |                                                                 |                                       |          |            |
|                 |                                                                 |                                       |          |            |
|                 |                                                                 |                                       |          |            |
|                 |                                                                 |                                       |          |            |
|                 |                                                                 |                                       |          |            |
|                 |                                                                 |                                       |          |            |
|                 |                                                                 |                                       |          |            |
|                 |                                                                 |                                       |          |            |
|                 |                                                                 |                                       |          |            |

Ν

0

Ρ

# **TELESCOPIC SENSOR**

### < DTC/CIRCUIT DIAGNOSIS >

# TELESCOPIC SENSOR

### Description

- · The telescopic sensor is installed to the steering column assembly.
- The pulse signal is input to the driver seat control unit when telescopic is performed.
- The driver seat control unit counts the pulse and calculates the telescopic amount of the steering column.

## **Component Function Check**

# 1.CHECK FUNCTION

- 1. Select "TELESCO PULSE" in "DATA MONITOR" mode with CONSULT.
- 2. Check telescopic sensor signal under the following conditions.

| Monitor item  | Con             | Valve              |                   |
|---------------|-----------------|--------------------|-------------------|
|               |                 | Operate (forward)  | Change (decrease) |
| TELESCO PULSE | Steering column | Operate (backward) | Change (increase) |
|               |                 | Release            | No change         |

Is the inspection result normal?

YES >> Inspection End.

NO >> Perform diagnosis procedure. Refer to <u>ADP-134, "Diagnosis Procedure"</u>.

### Diagnosis Procedure

INFOID:0000000011152393

Regarding Wiring Diagram information, refer to <u>ADP-56, "WITH AROUND VIEW MONITOR : Wiring Dia-</u> gram".

# 1. CHECK TELESCOPIC SENSOR SIGNAL

- 1. Turn ignition switch ON.
- 2. Check voltage signal between driver seat control unit connector and ground with oscilloscope.

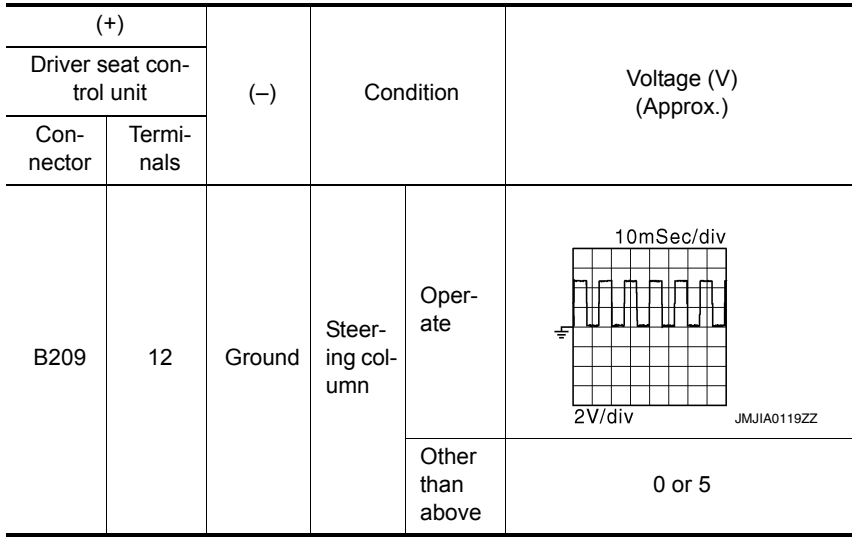

### Is the inspection result normal?

YES >> Replace driver seat control unit. Refer to <u>ADP-163, "Removal and Installation"</u>.

2. CHECK TELESCOPIC SENSOR CIRCUIT

2. Disconnect driver seat control unit and telescopic motor.

INFOID:0000000011152391

INFOID:000000011152392

<sup>1.</sup> Turn ignition switch OFF.

# **TELESCOPIC SENSOR**

### < DTC/CIRCUIT DIAGNOSIS >

3. Check continuity between driver seat control unit harness connector and telescopic motor harness connector. А Driver seat control unit Telescopic motor Continuity В Connector Terminal Connector Terminal B209 12 M94 4 Yes Check continuity between driver seat control unit harness connector and ground. 4. Driver seat control unit Continuity Terminal Connector Ground D B209 12 No Is the inspection result normal? Ε YES >> GO TO 3. NO >> Repair or replace harness. **3.** CHECK TELESCOPIC SENSOR POWER SUPPLY 1. Connect driver seat control unit. 2. Turn ignition switch ON. 3. Check voltage between telescopic motor harness connector and ground. (+) Voltage (V) Telescopic motor Н (-) (Approx.) Connector Terminals M94 5 Ground Battery voltage Is the inspection result normal? YES >> GO TO 5. NO >> GO TO 4. ADP **4.** CHECK TELESCOPIC SENSOR POWER SUPPLY CIRCUIT Turn ignition switch OFF. 1. Disconnect automatic drive positioner control unit. 2. Κ Check continuity between automatic drive positioner control unit harness connector and telescopic motor 3. harness connector. L Automatic drive positioner control Telescopic motor unit Continuity Terminal Connector Terminal Connector M M34 27 M94 5 Yes Check continuity between automatic drive positioner control unit harness connector and ground. Ν Automatic drive positioner control unit Continuity Connector Terminal Ground M34 27 No Is the inspection result normal? >> Replace automatic drive positioner control unit. Refer to ADP-164, "Removal and Installation". P YES NO >> Repair or replace harness. 5. CHECK TELESCOPIC SENSOR GROUND CIRCUIT 1. Turn ignition switch OFF. 2. Disconnect automatic drive positioner control unit. Check continuity between automatic drive positioner control unit harness connector and telescopic motor 3. harness connector.

### ADP-135

# **TELESCOPIC SENSOR**

### < DTC/CIRCUIT DIAGNOSIS >

| Automatic drive positioner con-<br>trol unit |          | Telescopic motor |          | Continuity |
|----------------------------------------------|----------|------------------|----------|------------|
| Connector                                    | Terminal | Connector        | Terminal |            |
| M33                                          | 20       | M94              | 3        | Yes        |

Is the inspection result normal?

YES >> Replace telescopic motor. Refer to <u>ST-47, "Exploded View"</u>.

NO >> Repair or replace harness.

| < DTC/CIRCUIT DIAGNOSIS > |
|---------------------------|
| MIRROR SENSOR             |

| DRIVER SIDE                                                                                                    |                                                      |                                            |                                     |                                   |                                  |                             |                               |                                   | A        |
|----------------------------------------------------------------------------------------------------|------------------------------------------------------|--------------------------------------------|-------------------------------------|-----------------------------------|----------------------------------|-----------------------------|-------------------------------|-----------------------------------|----------|
| DRIVER SIDE : Des                                                                                                    | scriptio                                             | n                                          |                                     |                                   |                                  |                             |                               | INFOID:000000011152394            | D        |
| <ul> <li>The mirror sensor LH is</li> <li>The resistance of 2 sen</li> <li>Automatic drive position age of 2 sensor input te</li> </ul> | installed<br>sors (hor<br>ner contro<br>rminals.     | l to the do<br>rizontal ar<br>ol unit calo | oor mirro<br>nd vertic<br>culates t | or LH.<br>al) is cha<br>he door r | nged whe<br>nirror pos           | en the door<br>ition accord | mirror LH is<br>ling to the c | s operated.<br>hange of the volt- | С        |
| DRIVER SIDE : Cor                                                                                                    | nponer                                               | nt Func                                    | tion C                              | Check                             |                                  |                             |                               | INFOID:000000011152395            |          |
| <b>1.</b> CHECK FUNCTION                                                                                                    |                                                      |                                            |                                     |                                   |                                  |                             |                               |                                   | D        |
| <ol> <li>Select "MIR/SEN LH</li> <li>Check mirror sensor</li> </ol>                                                                     | U-D", "M<br>(driver si                               | IIR/SEN L<br>de) signa                     | .H R-L" i<br>I under f              | in "DATA<br>the follow            | MONITO                           | R" mode wi<br>tion.         | th CONSU                      | LT.                               | E        |
| Monitor item                                                                                                    |                                                      |                                            |                                     | Conc                              | lition                           |                             |                               | Value                             |          |
|                                                                                                    |                                                      |                                            |                                     |                                   | Close to p                       | eak                         |                               | 3.4V                              | F        |
| MIR/SEN LH U-D                                                                                                    |                                                      | <b>.</b> .                                 |                                     | -                                 | Close to va                      | alley                       |                               | 0.6V                              |          |
|                                                                                                    |                                                      | Door mirro                                 | r LH                                | _                                 | Close to rig                     | ght edge                    |                               | 3.4V                              | 0        |
| MIR/SEN LH R-L                                                                                                    |                                                      |                                            |                                     | -                                 | Close to le                      | ft edge                     |                               | 0.6V                              | G        |
| Regarding Wiring Diagram<br>or ADP-40. "WITHOUT A<br><b>1.</b> CHECK DOOR MIRR<br>1. Turn ignition switch to<br>2. Check voltage betwee | m informa<br>ROUND<br>OR LH S<br>D ACC.<br>en door r | ation, refe<br><u>VIEW MC</u><br>SENSOR S  | r to <u>ADF</u><br>DNITOR<br>SIGNAL | <u>P-56, "WI</u><br>: Wiring      | TH AROU<br>Diagram"<br>or and gr | UND VIEW                    | MONITOR                       | : Wiring Diagram"                 | ADI<br>K |
| (+)                                                                                                    |                                                      |                                            |                                     |                                   |                                  |                             |                               |                                   | L        |
| Door mirror LH                                                                                                    |                                                      | (-)                                        |                                     | Conditior                         | ı                                | Voltage (V)                 |                               |                                   |          |
| Connector                                                                                                    | Terminal                                             |                                            |                                     |                                   |                                  | (Approx.)                   |                               |                                   | M        |
|                                                                                                    |                                                      |                                            |                                     | Close to                          | peak                             | 3.4                         |                               |                                   |          |
| D28 (with around view moni-                                                                                                    | 21                                                   | Cround                                     | Door                                | Close to                          | valley                           | 0.6                         |                               |                                   | Ν        |
| tor system)                                                                                                    | 22                                                   | Giouna                                     | LH                                  | Close to                          | right edge                       | 3.4                         |                               |                                   |          |
|                                                                                                    | 22                                                   |                                            |                                     | Close to                          | left edge                        | 0.6                         |                               |                                   | 0        |
|                                                                                                    | 1                                                    |                                            |                                     | Close to                          | peak                             | 3.4                         |                               |                                   | 0        |
| D4 (without around view                                                                                                    | 4                                                    | Ground                                     | Door                                | Close to                          | valley                           | 0.6                         |                               |                                   |          |
| monitor system)                                                                                                    | 6                                                    | Ground                                     | LH                                  | Close to                          | right edge                       | 3.4                         |                               |                                   | Ρ        |
|                                                                                                    | 0                                                    |                                            |                                     | Close to                          | left edge                        | 0.6                         |                               |                                   |          |
| Is the inspection result no<br>YES >> GO TO 5.<br>NO >> GO TO 2.<br>2. CHECK DOOR MIRR                                                  | ormal?<br>OR LH S                                    | SENSOR                                     | CIRCUI                              | T 1                               |                                  |                             |                               |                                   |          |
| 1. Turn ignition switch C                                                                                                    | DFF.                                                 |                                            |                                     |                                   |                                  |                             |                               |                                   |          |

### < DTC/CIRCUIT DIAGNOSIS >

- 2. Disconnect automatic drive positioner control unit and door mirror LH connector.
- 3. Check continuity between automatic drive positioner control unit harness connector and door mirror LH harness connector.

| Automatic drive position | ner control unit | Door mirror LH                          | 1        | Continuity |
|--------------------------|------------------|-----------------------------------------|----------|------------|
| Connector                | Terminal         | Connector                               | Terminal | Continuity |
|                          | 6                | D28 (with around view monitor system)   | 21       |            |
| M33                      | 0                | D4 (without around view monitor system) | 4        | Vec        |
| Wi35                     | 18               | D28 (with around view monitor system)   | 22       | 165        |
|                          |                  | D4 (without around view monitor system) | 6        |            |

### 4. Check continuity between automatic drive positioner control unit harness connector and ground.

| Automatic drive positioner |          | Continuity |            |  |
|----------------------------|----------|------------|------------|--|
| Connector                  | Terminal | Ground     | Continuity |  |
| M22                        | 6        | Ground     | No         |  |
| MISS                       | 18       |            | INO        |  |

Is the inspection result normal?

YES >> GO TO 3.

NO >> Repair or replace harness.

**3.** CHECK DOOR MIRROR LH SENSOR CIRCUIT 2

1. Check continuity between automatic drive positioner control unit harness connector and door mirror LH harness connector.

| Automatic drive positioner control unit |          | Door mirror LH                              | Continuity |            |
|-----------------------------------------|----------|---------------------------------------------|------------|------------|
| Connector                               | Terminal | Connector                                   | Terminal   | Continuity |
|                                         | 20       | D28 (with around view<br>monitor system) 24 |            |            |
| M33 –                                   | 20       | D4 (without around view monitor system)     | 5          | Ves        |
|                                         | 21       | D28 (with around view monitor system)       | 23         | 163        |
|                                         |          | D4 (without around view monitor system)     | 3          |            |

2. Check continuity between automatic drive positioner control unit harness connector and ground.

| Automatic drive positione |          | Continuity |            |  |
|---------------------------|----------|------------|------------|--|
| Connector                 | Terminal | Ground     | Continuity |  |
| M33                       | 20       | Ground     | No         |  |
| 10155                     | 21       |            |            |  |

### Is the inspection result normal?

YES >> GO TO 4.

NO >> Repair or replace harness.

- **4.** CHECK TILT MOTOR ADJUSTING OPERATION
- 1. Connect automatic drive positioner control unit and door mirror LH.

2. Turn ignition switch ON.

3. Check tilt motor adjusting operation with memory function.

| < D                    | TC/CIRCUIT DIAGN                                                                                                    | OSIS >                                              |                                           |                                     |                                   |                         |                               |                                                          |     |
|------------------------|----------------------------------------------------------------------------------------------------|-----------------------------------------------------|-------------------------------------------|-------------------------------------|-----------------------------------|-------------------------|-------------------------------|----------------------------------------------------------|-----|
| ls t                   | he operation normal?                                                                                                    |                                                     |                                           |                                     |                                   |                         |                               |                                                          |     |
| YE                     | YES >> Replace door mirror actuator. (Built in door mirror LH). Refer to <u>MIR-20, "Removal and Installa-</u> A <u>tion"</u> . |                                                     |                                           |                                     |                                   |                         |                               |                                                          | А   |
|                        | NO >> Replace automatic drive positioner control unit. Refer to <u>ADP-164, "Removal and Installation"</u> .                    |                                                     |                                           |                                     |                                   |                         |                               |                                                          |     |
| 5.                     | <b>).</b> CHECK INTERMITTENT INCIDENT                                                                                           |                                                     |                                           |                                     |                                   |                         |                               |                                                          | В   |
| Ref                    | fer to <u>GI-47, "Intermitte</u>                                                                                                | ent Incide                                          | ent".                                     |                                     |                                   |                         |                               |                                                          |     |
| <u>ls t</u>            | he inspection result no                                                                                                    | <u>prmal?</u>                                       |                                           |                                     |                                   |                         |                               |                                                          | С   |
| YE<br>NO<br>PA         | ES >> Replace auto<br>O >> Repair or rep<br>SSENGER SIDE                                                                        | matic dri<br>lace the                               | ve positio<br>malfunctio                  | ner cont<br>oning pa                | trol unit.<br>art.                | Refer to <u>/</u>       | <u>\DP-164, "R</u>            | emoval and Installation".                                | 0   |
| PΔ                     | SSENGER SIDE                                                                                                    | -<br>· Desc                                         | rintion                                   |                                     |                                   |                         |                               |                                                          | D   |
|                        |                                                                                                    | . DC30                                              | npuon                                     |                                     |                                   |                         |                               | INFOID:000000011152397                                   |     |
| • T<br>• T<br>• A<br>a | he mirror sensor RH is<br>he resistance of 2 sen<br>utomatic drive positior<br>ge of 2 sensor input te                          | s installed<br>sors (hor<br>ter contro<br>erminals. | d to the do<br>izontal an<br>ol unit calo | oor mirro<br>d vertica<br>culates t | or RH.<br>al) is cha<br>he door i | inged whe<br>nirror pos | en the door i<br>ition accord | mirror RH is operated.<br>ing to the change of the volt- | E   |
| PA                     | SSENGER SIDE                                                                                                    | : Com                                               | ponent                                    | Funct                               | ion Ch                            | neck                    |                               | INFOID:000000011152398                                   |     |
| 1.                     | CHECK FUNCTION                                                                                                    |                                                     |                                           |                                     |                                   |                         |                               |                                                          | G   |
| 1.                     | Select "MIR/SEN RH                                                                                                    | U-D", "N                                            | 1IR/SEN F                                 | RH R-L"                             | in "DATA                          |                         | DR" mode w                    | ith CONSULT.                                             |     |
| 2.                     | Check the mirror sen                                                                                                    | sor RH s                                            | ignal und                                 | er the fo                           | llowing c                         | onditions               |                               |                                                          |     |
| -                      | Monitor item                                                                                                    |                                                     |                                           |                                     | Con                               | dition                  |                               | \/alue                                                   | H   |
| _                      | Worldor dem                                                                                                    |                                                     |                                           |                                     | Con                               |                         | eak                           | 3 4V                                                     |     |
|                        | MIR/SEN RH U-D                                                                                                    |                                                     |                                           |                                     | ·                                 |                         |                               | 0.6V                                                     |     |
| _                      |                                                                                                    |                                                     | Door mirro                                | RH                                  | -                                 | Close to right edge     |                               | 3.4V                                                     |     |
|                        | MIR/SEN RH R-L                                                                                                    |                                                     |                                           |                                     | Close to left edge                |                         | 0.6V                          |                                                          |     |
| ls t                   | he inspection result no                                                                                                    | ormal?                                              |                                           |                                     |                                   |                         | 0                             |                                                          | ADF |
| YE                     | ES >> Inspection Er                                                                                                    | <u>า</u> d.                                         |                                           |                                     |                                   |                         |                               |                                                          |     |
| N                      | O >> Perform diag                                                                                                    | nosis pro                                           | cedure. F                                 | Refer to                            | ADP-139                           | ), "PASSE               | NGER SID                      | E : Diagnosis Procedure".                                | Κ   |
| PA                     | SSENGER SIDE                                                                                                    | : Diagi                                             | nosis P                                   | roced                               | ure                               |                         |                               | INFOID:000000011152399                                   |     |
|                        |                                                                                                    | Ū                                                   |                                           |                                     |                                   |                         |                               |                                                          |     |
| _                      |                                                                                                    |                                                     |                                           |                                     |                                   |                         |                               |                                                          | L   |
| Ree                    | garding Wiring Diagrar                                                                                                    | n informa                                           | ation, refe                               | r to <u>ADF</u>                     | <u>2-56, "Wl</u><br>• Wiring      | TH AROL<br>Diagram      | JND VIEW I                    | MONITOR : Wiring Diagram"                                |     |
| 01 7                   |                                                                                                    |                                                     |                                           |                                     | . wing                            | Diagram                 |                               |                                                          | M   |
| 1.                     | CHECK DOOR MIRR                                                                                                    | OR RH §                                             | SENSOR                                    | SIGNAL                              | _                                 |                         |                               |                                                          |     |
| 1.                     | Turn ignition switch to                                                                                                    | ACC.                                                |                                           |                                     |                                   |                         |                               |                                                          | Ν   |
| 2.                     | Check voltage betwe                                                                                                    | en door r                                           | mirror RH                                 | harness                             | s connec                          | tor and gr              | ound.                         |                                                          |     |
|                        |                                                                                                    |                                                     |                                           |                                     |                                   |                         |                               |                                                          |     |
|                        | (+)                                                                                                    |                                                     |                                           |                                     |                                   |                         | Voltage (V/)                  |                                                          | U   |
|                        | Door mirror LH                                                                                                    |                                                     | (-)                                       |                                     | Conditio                          | n (Approx.)             |                               |                                                          |     |
|                        | Connector                                                                                                    | Terminal                                            |                                           |                                     | 1                                 |                         |                               |                                                          | Ρ   |
|                        |                                                                                                    | 21                                                  |                                           | Deer                                | Close to                          | peak                    | 3.4                           |                                                          |     |
| D1                     | 28 (with around view mon-                                                                                                    |                                                     | Ground                                    | mirror                              | Close to                          | valley                  | 0.6                           |                                                          |     |
|                        | itor system)                                                                                                    | 22                                                  |                                           | RH                                  | Close to                          | right edge              | 3.4                           |                                                          |     |
|                        |                                                                                                    |                                                     |                                           | Close                               | Close to                          | left edge               | 0.6                           |                                                          |     |

### < DTC/CIRCUIT DIAGNOSIS >

| (+) Door mirror LH                        |          | ()     | Condition            |                     | Voltage (V)<br>(Approx.) |  |
|-------------------------------------------|----------|--------|----------------------|---------------------|--------------------------|--|
| Connector                                 | Terminal |        |                      |                     | (                        |  |
| D107 (without around view monitor system) | 1        | Ground |                      | Close to peak       | 3.4                      |  |
|                                           | 4        |        | Door<br>mirror<br>RH | Close to valley     | 0.6                      |  |
|                                           | 6        |        |                      | Close to right edge | 3.4                      |  |
|                                           |          |        |                      | Close to left edge  | 0.6                      |  |

Is the inspection result normal?

# 2. CHECK DOOR MIRROR RH SENSOR CIRCUIT 1

1. Turn ignition switch OFF.

- 2. Disconnect automatic drive positioner control unit and door mirror RH.
- Check continuity between automatic drive positioner control unit harness connector and door mirror RH harness connector.

| Automatic drive positioner control unit |          | Door mirror RI                            | Continuity |            |
|-----------------------------------------|----------|-------------------------------------------|------------|------------|
| Connector                               | Terminal | Connector                                 | Terminal   | Continuity |
|                                         | 5        | D128 (with around view monitor system)    | 21         |            |
| M33                                     | 5        | D107 (without around view monitor system) | 4          | Ves        |
|                                         | 17       | D128 (with around view monitor system)    | 22         | 163        |
|                                         |          | D107 (without around view monitor system) | 6          |            |

4. Check continuity between automatic drive positioner control unit harness connector and ground.

| Automatic drive position |          | Continuity |            |  |
|--------------------------|----------|------------|------------|--|
| Connector                | Terminal | Ground     | Continuity |  |
| M22                      | 5        | Giodila    | No         |  |
| M33                      | 17       | -          | INO        |  |

Is the inspection result normal?

YES >> GO TO 3.

NO >> Repair or replace harness.

**3.** CHECK DOOR MIRROR RH SENSOR CIRCUIT 2

1. Check continuity between automatic drive positioner control unit harness connector and door mirror RH harness connector.

| Automatic drive position | ner control unit | Door mirror RI                            | Continuity |            |
|--------------------------|------------------|-------------------------------------------|------------|------------|
| Connector                | Terminal         | Connector                                 | Terminal   | Continuity |
|                          | 20               | D128 (with around view monitor system)    | 24         |            |
| M33 -                    | 20               | D107 (without around view monitor system) | 5          | Yee        |
|                          | 21               | D128 (with around view monitor system)    | 23         | 163        |
|                          |                  | D107 (without around view monitor system) | 3          |            |

| < DTC/CIRCUIT                              | DIAGNOSIS >                                       |                                       |                 |                                         |   |
|--------------------------------------------|---------------------------------------------------|---------------------------------------|-----------------|-----------------------------------------|---|
| 2. Check contin                            | uity between automat                              | ic drive position                     | er control unit | harness connector and ground.           | А |
| Automatic drive                            | positioner control unit                           |                                       |                 | -                                       |   |
| Connector                                  | Terminal                                          | Cround                                | Continuity      |                                         | D |
|                                            | 20                                                | Ground                                | No              | _                                       | В |
| IVI33                                      | 21                                                |                                       | INU             |                                         |   |
| Is the inspection r                        | esult normal?                                     |                                       |                 | -                                       | С |
| YES >> GO T<br>NO >> Repa<br>4. CHECK TILT | O 4.<br>ir or replace harness.<br>MOTOR ADJUSTING |                                       |                 |                                         | D |
| 1 Connect auto                             | matic drive positioner                            |                                       | 1 door mirror F | 3H                                      |   |
| 2. Turn ignition                           | switch ON.                                        |                                       |                 | N1.                                     | _ |
| 3. Check tilt mo                           | or adjusting operation                            | n with memory f                       | unction.        |                                         | E |
| Is the operation n                         | ormal?                                            |                                       |                 |                                         |   |
| YES >> Repla                               | ice door mirror actua                             | tor. (Built in doc                    | or mirror RH).  | Refer to MIR-20, "Removal and Installa- | F |
| NO >> Repla                                | ace automatic drive po                            | ositioner control                     | unit. Refer to  | ADP-164, "Removal and Installation".    |   |
| 5. CHECK INTE                              | RMITTENT INCIDEN                                  | т                                     |                 |                                         | C |
| Refer to GI-47, "II                        | ntermittent Incident".                            |                                       |                 |                                         | G |
| Is the inspection i                        | esult normal?                                     |                                       |                 |                                         |   |
| YES >> Repla<br>NO >> Repa                 | ice automatic drive po<br>ir or replace the malfu | ositioner control<br>unctioning part. | unit. Refer to  | ADP-164, "Removal and Installation".    | Н |

ADP

L

Μ

Ν

0

Ρ

## **SLIDING MOTOR**

## < DTC/CIRCUIT DIAGNOSIS >

# SLIDING MOTOR

## Description

- The sliding motor LH is installed to the seat frame.
- The sliding motor LH is activated with the driver seat control unit.
- The seat is slid forward/backward by changing the rotation direction of sliding motor LH.

# **Component Function Check**

### **1.** CHECK FUNCTION

- 1. Select "SEAT SLIDE" in "ACTIVE TEST" mode with CONSULT.
- 2. Check the sliding motor LH operation.

| Test Item  |     | Description  |          |  |
|------------|-----|--------------|----------|--|
|            | OFF | Seat sliding | Stop     |  |
| SEAT SLIDE | FR  |              | Forward  |  |
|            | RR  |              | Backward |  |

### Is the operation of relevant parts normal?

YES >> Inspection End.

NO >> Perform diagnosis procedure. Refer to <u>ADP-142, "Diagnosis Procedure"</u>.

### **Diagnosis** Procedure

INFOID:0000000011152402

Regarding Wiring Diagram information, refer to <u>ADP-56</u>, "WITH AROUND VIEW MONITOR : Wiring Diagram" or <u>ADP-40</u>, "WITHOUT AROUND VIEW MONITOR : Wiring Diagram".

### **1.** CHECK SLIDING MOTOR LH POWER SUPPLY

- 1. Turn the ignition switch to ACC.
- 2. Perform "ACTIVE TEST" ("SEAT SLIDE") with CONSULT.
- 3. Check voltage between driver seat control unit harness connector and ground.

| (+)<br>Driver seat control unit |          | (-)                  | Condition     |               | Voltage (V)<br>(Approx.) |
|---------------------------------|----------|----------------------|---------------|---------------|--------------------------|
| Connector                       | Terminal |                      |               |               | ()                       |
|                                 |          | Ground SEAT<br>SLIDE | OFF           | 0             |                          |
|                                 | 36       |                      | SEAT<br>SLIDE | FR (forward)  | 0                        |
| B210                            |          |                      |               | RR (backward) | Battery voltage          |
| 6210                            |          |                      |               | OFF           | 0                        |
|                                 | 44       |                      |               | FR (forward)  | Battery voltage          |
|                                 |          |                      |               | RR (backward) | 0                        |

Is the inspection result normal?

YES >> Replace sliding motor LH. Refer to <u>SE-87, "Removal and Installation"</u>. NO >> GO TO 2.

2. CHECK SLIDING MOTOR LH CIRCUIT

1. Turn ignition switch OFF.

- 2. Disconnect driver seat control unit and sliding motor LH.
- Check continuity between driver seat control unit harness connector and sliding motor LH harness connector.

INFOID:0000000011152400

INEOID:000000011152401

# **SLIDING MOTOR**

### < DTC/CIRCUIT DIAGNOSIS >

| Driver seat cor   | ntrol unit             |          | Sliding moto | r LH         |                      |  |
|-------------------|------------------------|----------|--------------|--------------|----------------------|--|
| Connector         | Terminal               | Co       | nnector      | Terminal     | - Continuity         |  |
| <br>D210          | 36                     |          | 2014         | 1            | Vaa                  |  |
| B210              | 44                     | t        | 3211         | 5            | - Yes                |  |
| 4. Check contir   | nuity betwee           | en drive | er seat cor  | ntrol unit l | narness conne        |  |
|                   | tral unit agains       | otor     |              |              |                      |  |
| Connector         | Term                   | ninal    |              |              | Continuity           |  |
|                   | 30                     | 6        | Grou         | nd           |                      |  |
| B210              | 44                     | 4        |              |              | No                   |  |
| Is the inspection | result norm            | nal?     |              |              |                      |  |
| YES >> GO         | TO 3.<br>air or replac | na harn  | 966          |              |                      |  |
| 3 CHECK INTE      |                        |          | )FNT         |              |                      |  |
| Refer to GI-47    |                        |          | >⊑           |              |                      |  |
| Is the inspection | result norm            | nal?     | <u></u> .    |              |                      |  |
| YES >> Repl       | lace driver s          | seat co  | ntrol unit.  | Refer to A   | <u>ADP-163, "Rei</u> |  |
| NO >> Repa        | air or replac          | e the n  | nalfunctior  | ning part.   |                      |  |
|                   |                        |          |              |              |                      |  |

ADP

Κ

Μ

Ν

0

Ρ

## **RECLINING MOTOR**

### < DTC/CIRCUIT DIAGNOSIS >

# RECLINING MOTOR

### Description

- The reclining motor LH is installed to the seatback assembly.
- The reclining motor LH is activated with the driver seat control unit.
- The seatback is reclined forward/backward by changing the rotation direction of reclining motor LH.

# Component Function Check

### **1.** CHECK FUNCTION

- 1. Select "SEAT RECLINING" in "ACTIVE TEST" mode with CONSULT.
- 2. Check the reclining motor LH operation.

| Test Item      |     | Description    |          |  |
|----------------|-----|----------------|----------|--|
| SEAT RECLINING | OFF |                | Stop     |  |
|                | FR  | Seat reclining | Forward  |  |
|                | RR  |                | Backward |  |

### Is the operation of relevant parts normal?

YES >> Inspection End.

NO >> Perform diagnosis procedure. Refer to <u>ADP-144, "Diagnosis Procedure"</u>.

### **Diagnosis** Procedure

INFOID:0000000011152405

Regarding Wiring Diagram information, refer to <u>ADP-56</u>, "WITH AROUND VIEW MONITOR : Wiring Diagram" or <u>ADP-40</u>, "WITHOUT AROUND VIEW MONITOR : Wiring Diagram".

### 1. CHECK RECLINING MOTOR LH POWER SUPPLY

- 1. Turn the ignition switch to ACC.
- 2. Perform "ACTIVE TEST" ("SEAT RECLINING") with CONSULT.
- 3. Check voltage between driver seat control unit harness connector and ground.

| (+)<br>Driver seat control<br>unit |          | (-)    | Condition           |               | Voltage (V)<br>(Approx.) |
|------------------------------------|----------|--------|---------------------|---------------|--------------------------|
| Connec-<br>tor                     | Terminal |        |                     |               |                          |
| B210                               | 43       | Ground | SEAT RE-<br>CLINING | OFF           | 0                        |
|                                    |          |        |                     | FR (forward)  | 0                        |
|                                    |          |        |                     | RR (backward) | Battery voltage          |
|                                    | 35       |        |                     | OFF           | 0                        |
|                                    |          |        |                     | FR (forward)  | Battery voltage          |
|                                    |          |        |                     | RR (backward) | 0                        |

Is the inspection result normal?

YES >> Replace reclining motor LH. Refer to <u>SE-87, "Removal and Installation"</u>.

NO >> GO TO 2.

- 2. CHECK RECLINING MOTOR LH CIRCUIT
- 1. Turn ignition switch OFF.
- 2. Disconnect driver seat control unit and reclining motor LH.
- Check continuity between driver seat control unit harness connector and reclining motor LH harness connector.

### ADP-144

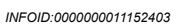

INFOID:000000011152404
## **RECLINING MOTOR**

#### < DTC/CIRCUIT DIAGNOSIS >

| Driver seat cont           | trol unit         | Re            | clining mo | otor LH    |           |        |
|----------------------------|-------------------|---------------|------------|------------|-----------|--------|
| Connector                  | Termin            | al Conn       | ector      | Termi      | nal Cont  | inuity |
| R210                       | 35                |               | 17         | 6          | ~         | 26     |
| 6210                       | 43                | D2            | 17         | 4          | T         | 38     |
| 4. Check continu           | uity betv         | veen driver : | seat con   | ntrol unit | harness o | onne   |
| Driver sea                 | at control        | unit          |            |            |           |        |
| Connector                  |                   | Terminal      |            |            | Continui  | у      |
|                            |                   | 35            | Grou       | und –      | Ne        |        |
| B210                       |                   | 43            |            |            | NO        |        |
| Is the inspection re       | esult no          | <u>rmal?</u>  |            |            |           |        |
| YES >> GO T<br>NO >> Repai | O 3.<br>ir or ren | lace harnes   | s          |            |           |        |
| 3. CHECK INTER             | RMITTE            |               | NT         |            |           |        |
| Refer to GI-47, "In        | ntermitte         | ent Incident" |            |            |           |        |
| Is the inspection re       | esult no          | <u>rmal?</u>  |            |            |           |        |
| YES >> Repla               | ice drive         | er seat contr | ol unit. F | Refer to   | ADP-163   | "Rer   |
| NO >> Repai                | li oi iep         | lace the mai  | lunction   | ing part   |           |        |
|                            |                   |               |            |            |           |        |

ADP

L

Μ

Ν

0

Ρ

## LIFTING MOTOR (FRONT)

#### < DTC/CIRCUIT DIAGNOSIS >

## LIFTING MOTOR (FRONT)

### Description

- The lifting motor LH (front) is installed to the seat frame.
- The lifting motor LH (front) is activated with the driver seat control unit.
- The lifter (front) is moved upward/downward by changing the rotation direction of lifting motor LH (front).

## **Component Function Check**

### 1. CHECK FUNCTION

- 1. Select "SEAT LIFTER FR" in "ACTIVE TEST" mode with CONSULT.
- 2. Check the lifting motor LH (front) operation.

| Test Item      |     | Description          |          |  |
|----------------|-----|----------------------|----------|--|
|                | OFF |                      | Stop     |  |
| SEAT LIFTER FR | UP  | Seat lifting (front) | Upward   |  |
|                | DWN |                      | Downward |  |

Is the operation of relevant parts normal?

YES >> Inspection End.

NO >> Perform diagnosis procedure. Refer to ADP-146, "Diagnosis Procedure".

### Diagnosis Procedure

INFOID:0000000011152408

Regarding Wiring Diagram information, refer to ADP-56, "WITH AROUND VIEW MONITOR : Wiring Diagram" or ADP-40, "WITHOUT AROUND VIEW MONITOR : Wiring Diagram".

# 1. CHECK LIFTING MOTOR LH (FRONT) POWER SUPPLY

- 1. Turn the ignition switch to ACC.
- 2. Perform "ACTIVE TEST" ("SEAT LIFTER FR") with CONSULT.
- Check voltage between driver seat control unit harness connector and ground. 3.

| (+)            |                    |        |                      |            |                 |  |
|----------------|--------------------|--------|----------------------|------------|-----------------|--|
| Driver seat of | control unit       | (-)    | Condition            |            | (Approx.)       |  |
| Connector      | Connector Terminal |        |                      |            | , II <i>,</i>   |  |
|                |                    |        |                      | OFF        | 0               |  |
|                | 34                 | Ground | SEAT<br>LIFTER<br>FR | UP         | Battery voltage |  |
| <b>B</b> 210   |                    |        |                      | DWN (down) | 0               |  |
| 6210           | 42                 | Ground |                      | OFF        | 0               |  |
|                |                    |        |                      | UP         | 0               |  |
|                |                    |        |                      | DWN (down) | Battery voltage |  |

Is the inspection result normal?

YES >> Replace lifting motor LH (front). Refer to SE-87, "Removal and Installation". >> GO TO 2.

NO

2. CHECK LIFTING MOTOR LH (FRONT) CIRCUIT

- Disconnect driver seat control unit and lifting motor LH (front). 2.
- Check continuity between driver seat control unit harness connector and lifting motor LH (front) harness 3. connector.

INFOID:000000011152406

<sup>1.</sup> Turn ignition switch OFF.

# LIFTING MOTOR (FRONT)

### < DTC/CIRCUIT DIAGNOSIS >

| Connector       Terminal       Connector       Terminal         B210       34       B218       6       Yes         4.       Check continuity between driver seat control unit harness connector and g         Driver seat control unit       Ground       Continuity         B210       34       Ground       Continuity         Driver seat control unit       Ground       Continuity         B210       34       Ground       No         B210       34       No       No         Is the inspection result normal?       YES       >> GO TO 3.         NO       >> Repair or replace harness.       3.         CHECK INTERMITTENT INCIDENT       Refer to G1-47, "Intermittent Incident".         Is the inspection result normal?       YES         YES       >> Replace driver seat control unit. Refer to ADP-163, "Removal and NO         NO       >> Repair or replace the malfunctioning part. | Dr               | iver seat cor      | ntrol unit    | Liftin                | g motor Ll | H (front)   | Continuity          |
|----------------------------------------------------------------------------------------------------|------------------|--------------------|---------------|-----------------------|------------|-------------|---------------------|
| B210       34<br>42       B218       6<br>4       Yes         4.       Check continuity between driver seat control unit harness connector and g         Driver seat control unit       Continuity         Connector       Terminal       Ground         B210       34       orgoing         B210       34       No         Is the inspection result normal?       YES         YES       >> GO TO 3.         NO       >> Repair or replace harness.         3.       CHECK INTERMITTENT INCIDENT         Refer to GI-47, "Intermittent Incident".         Is the inspection result normal?         YES       >> Replace driver seat control unit. Refer to ADP-163, "Removal and NO         YES       >> Replace driver seat control unit. Refer to ADP-163, "Removal and NO                                                                                                    | Cor              | nnector            | Terminal      | Conn                  | ector      | Termir      | nal                 |
| B210       42       B218       4       Yes         4. Check continuity between driver seat control unit harness connector and ground       Driver seat control unit       Continuity         Driver seat control unit       Ground       Ground       No         B210       34       Ground       No         B210       34       Ground       No         Is the inspection result normal?       YES       >> GO TO 3.         NO       >> Repair or replace harness.       S. CHECK INTERMITTENT INCIDENT         Refer to GI-47, "Intermittent Incident".       Is the inspection result normal?         YES       >> Replace driver seat control unit. Refer to ADP-163, "Removal and Ir NO         YES       >> Replace driver seat control unit. Refer to ADP-163, "Removal and Ir NO                                                                                                    |                  | 2210               | 34            |                       | 10         | 6           | Ver                 |
| 4. Check continuity between driver seat control unit harness connector and grou         Driver seat control unit         Connector       Terminal         B210       34         42       Ground         No         Is the inspection result normal?         YES       >> GO TO 3.         NO       >> Repair or replace harness.         3. CHECK INTERMITTENT INCIDENT         Refer to GI-47, "Intermittent Incident".         Is the inspection result normal?         YES       >> Replace driver seat control unit. Refer to ADP-163, "Removal and Ins NO         YES       >> Repair or replace the malfunctioning part.                                                                                                    | E                | 3210               | 42            | B2                    | 18         | 4           | Yes                 |
| Driver seat control unit       Continuity         Connector       Terminal       Ground         B210       34       No         Is the inspection result normal?       No         YES       >> GO TO 3.         NO       >> Repair or replace harness.         3. CHECK INTERMITTENT INCIDENT         Refer to GI-47, "Intermittent Incident".         Is the inspection result normal?         YES       >> Replace driver seat control unit. Refer to ADP-163, "Removal and Inst NO         YES       >> Repair or replace the malfunctioning part.                                                                                                    | 4. Ch            | eck contin         | uity betw     | een driver s          | eat cont   | trol unit l | narness conn        |
| Driver seat control unit       Continuity         Connector       Terminal       Ground         B210       34       No         Is the inspection result normal?       YES       >> GO TO 3.         NO       >> Repair or replace harness.       S. CHECK INTERMITTENT INCIDENT         Refer to GI-47, "Intermittent Incident".       Is the inspection result normal?         YES       >> Replace driver seat control unit. Refer to ADP-163, "Removal and Insta NO         YES       >> Repair or replace the malfunctioning part.                                                                                                    |                  |                    |               |                       | 1          |             |                     |
| Connector       Terminal       Ground         B210       34       No         42       No         Is the inspection result normal?         YES       >> GO TO 3.         NO       >> Repair or replace harness.         3. CHECK INTERMITTENT INCIDENT         Refer to GI-47, "Intermittent Incident".         Is the inspection result normal?         YES       >> Replace driver seat control unit. Refer to ADP-163. "Removal and Insta NO         YES       >> Repair or replace the malfunctioning part.                                                                                                    |                  | Driver se          | eat control u | init                  | 4          |             | Continuity          |
| B210       34       No         Is the inspection result normal?       YES >> GO TO 3.         YES >> Repair or replace harness.       NO >> Repair or replace harness.         3. CHECK INTERMITTENT INCIDENT         Refer to GI-47, "Intermittent Incident".         Is the inspection result normal?         YES >> Replace driver seat control unit. Refer to ADP-163, "Removal and Insta NO >> Repair or replace the malfunctioning part.                                                                                                    |                  | Connector          |               | Terminal              | Gro        | ound        |                     |
| 42         Is the inspection result normal?         YES       >> GO TO 3.         NO       >> Repair or replace harness.         3. CHECK INTERMITTENT INCIDENT         Refer to GI-47, "Intermittent Incident".         Is the inspection result normal?         YES       >> Replace driver seat control unit. Refer to ADP-163, "Removal and Instal NO         YES       >> Replace driver seat control unit. Refer to ADP-163, "Removal and Instal NO                                                                                                    |                  | B210               |               | 34                    |            |             | No                  |
| Is the inspection result normal?         YES       >> GO TO 3.         NO       >> Repair or replace harness.         3. CHECK INTERMITTENT INCIDENT         Refer to GI-47, "Intermittent Incident".         Is the inspection result normal?         YES       >> Replace driver seat control unit. Refer to ADP-163, "Removal and Instal NO         NO       >> Repair or replace the malfunctioning part.                                                                                                    |                  | 22.0               |               | 42                    |            |             |                     |
| YES       >> GO TO 3.         NO       >> Repair or replace harness.         3. CHECK INTERMITTENT INCIDENT         Refer to GI-47, "Intermittent Incident".         Is the inspection result normal?         YES       >> Replace driver seat control unit. Refer to ADP-163, "Removal and Instal NO         NO       >> Repair or replace the malfunctioning part.                                                                                                    | <u>Is the ir</u> | nspection          | result nor    | mal?                  |            |             |                     |
| NO       >> Repair or replace harness.         3. CHECK INTERMITTENT INCIDENT         Refer to GI-47, "Intermittent Incident".         Is the inspection result normal?         YES       >> Replace driver seat control unit. Refer to ADP-163. "Removal and Insta NO         NO       >> Repair or replace the malfunctioning part.                                                                                                    | YES              | >> GO 1            | ГО 3.         |                       |            |             |                     |
| <ul> <li><b>J.</b> CHECK INTERMITTENT INCIDENT</li> <li>Refer to <u>GI-47, "Intermittent Incident"</u>.</li> <li><u>Is the inspection result normal?</u></li> <li>YES &gt;&gt; Replace driver seat control unit. Refer to <u>ADP-163, "Removal and Insta</u><br/>NO &gt;&gt; Repair or replace the malfunctioning part.</li> </ul>                                                                                                    |                  | >> Repa            | air or repla  | ace harness           | 6.         |             |                     |
| Refer to <u>GI-47, "Intermittent Incident"</u> .<br><u>Is the inspection result normal?</u><br>YES >> Replace driver seat control unit. Refer to <u>ADP-163, "Removal and Insta</u><br>NO >> Repair or replace the malfunctioning part.                                                                                                    | <b>3.</b> CH     | ECK INTE           | RMITTE        |                       | ١T         |             |                     |
| <u>Is the inspection result normal?</u><br>YES >> Replace driver seat control unit. Refer to <u>ADP-163</u> , " <u>Removal and Insta</u><br>NO >> Repair or replace the malfunctioning part.                                                                                                    | Refer to         | o <u>GI-47, "I</u> | ntermitte     | <u>nt Incident"</u> . |            |             |                     |
| <ul> <li>YES &gt;&gt; Replace driver seat control unit. Refer to <u>ADP-163, "Removal and Instal</u></li> <li>NO &gt;&gt; Repair or replace the malfunctioning part.</li> </ul>                                                                                                    | <u>Is the ir</u> | nspection          | result nor    | mal?                  |            |             |                     |
| NO >> Repair or replace the malfunctioning part.                                                                                                    | YES              | >> Repl            | ace drive     | r seat contro         | ol unit. F | Refer to A  | <u>ADP-163, "Re</u> |
|                                                                                                    | NO               | >> Repa            | air or repla  | ace the mal           | functioni  | ng part.    |                     |
|                                                                                                    |                  |                    |               |                       |            |             |                     |

ADP

Μ

Ν

0

Ρ

Κ

## LIFTING MOTOR (REAR)

#### < DTC/CIRCUIT DIAGNOSIS >

## LIFTING MOTOR (REAR)

### Description

- The lifting motor LH (rear) is installed to the seat frame.
- The lifting motor LH (rear) is activated with the driver seat control unit.
- The seat lifter (rear) is moved upward/downward by changing the rotation direction of lifting motor LH (rear).

## **Component Function Check**

### 1. CHECK FUNCTION

- 1. Select "SEAT LIFTER RR" in "ACTIVE TEST" mode with CONSULT.
- 2. Check the lifting motor LH (rear) operation.

| Test Item      |     | Description         |          |  |
|----------------|-----|---------------------|----------|--|
|                | OFF |                     | Stop     |  |
| SEAT LIFTER RR | UP  | Seat lifting (rear) | Upward   |  |
|                | DWN |                     | Downward |  |

#### Is the operation of relevant parts normal?

YES >> Inspection End.

NO >> Perform diagnosis procedure. Refer to ADP-148, "Diagnosis Procedure".

### Diagnosis Procedure

INFOID:0000000011152411

Regarding Wiring Diagram information, refer to ADP-56, "WITH AROUND VIEW MONITOR : Wiring Diagram" or ADP-40, "WITHOUT AROUND VIEW MONITOR : Wiring Diagram".

# 1. CHECK LIFTING MOTOR LH (REAR) POWER SUPPLY

- 1. Turn the ignition switch to ACC.
- 2. Perform "ACTIVE TEST" ("SEAT LIFTER RR") with CONSULT.
- 3. Check voltage between driver seat control unit harness connector and ground.

| (+)<br>Driver seat control unit |          | (-)    | Condition            |            | Voltage (V)<br>(Approx.) |
|---------------------------------|----------|--------|----------------------|------------|--------------------------|
| Connector                       | Terminal |        |                      |            | , , ,                    |
|                                 |          |        |                      | OFF        | 0                        |
|                                 | 40       | Ground | SEAT<br>LIFTER<br>RR | UP         | 0                        |
| <b>B</b> 210                    |          |        |                      | DWN (down) | Battery voltage          |
| 6210                            |          |        |                      | OFF        | 0                        |
|                                 |          |        |                      | UP         | Battery voltage          |
|                                 |          |        |                      | DWN (down) | 0                        |

Is the inspection result normal?

YES >> Replace lifting motor LH (rear). Refer to SE-87, "Removal and Installation". NO >> GO TO 2.

- 2. CHECK LIFTING MOTOR (REAR) CIRCUIT

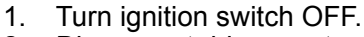

- Disconnect driver seat control unit and lifting motor LH (rear). 2.
- Check continuity between driver seat control unit harness connector and lifting motor LH (rear) harness 3. connector.

INFOID:000000011152409

# LIFTING MOTOR (REAR)

### < DTC/CIRCUIT DIAGNOSIS >

| Driver seat o           | ontrol uni              | t                 | l if                  | fting motor l              | H (rear)             |            |                   |
|-------------------------|-------------------------|-------------------|-----------------------|----------------------------|----------------------|------------|-------------------|
| Connector               | Term                    | ninal             | Cor                   | nector                     | Termi                | nal        | Continuity        |
|                         | 4                       | 1                 |                       | 007                        | 6                    |            | N <sub>2</sub> ,  |
| B210                    | 40                      | 0                 | В                     | 3207                       | 4                    |            | Yes               |
| 4. Check conti          | nuity be                | etweer            | n driver              | seat con                   | trol unit            | harn       | ess conne         |
| Driver se               | eat contro              | ol unit           |                       |                            |                      |            |                   |
| Connector               |                         | Teri              | minal                 | Cro                        | und                  | С          | ontinuity         |
| B210                    |                         | 2                 | 41                    | Giot                       | una                  | No         |                   |
|                         |                         |                   | 40                    |                            |                      |            |                   |
| Is the inspection       | <u>result i</u>         | <u>norma</u>      | <u>al?</u>            |                            |                      |            |                   |
| NO >> Rep               | air or re               | eplace            | e harne:              | SS.                        |                      |            |                   |
| 3. CHECK INT            | ERMIT                   | ΓΕΝΤ              | INCIDE                | ENT                        |                      |            |                   |
| Refer to GI-47, '       | 'Intermi                | ttent I           | ncident               | <u>.</u> .                 |                      |            |                   |
| Is the inspection       | result i                | norma             | <u>al?</u>            |                            |                      |            |                   |
| YES >> Rep<br>NO >> Rep | blace dri<br>bair or re | iver se<br>eplace | eat cont<br>the mathe | trol unit. F<br>alfunction | Refer to<br>ing part | <u>ADP</u> | <u>-163, "Ren</u> |
| - · · • •               |                         |                   |                       |                            | 3 1                  |            |                   |
|                         |                         |                   |                       |                            |                      |            |                   |

ADP

Μ

Ν

0

Ρ

Κ

## TILT MOTOR

#### < DTC/CIRCUIT DIAGNOSIS >

## TILT MOTOR

### Description

- · The tilt motor is installed to the steering column assembly.
- The tilt motor is activated with the automatic drive positioner control unit.
- The steering column is tilted upward/downward by changing the rotation direction of tilt motor.

### **Component Function Check**

### 1. CHECK FUNCTION

- 1. Select "TILT MOTOR" in "ACTIVE TEST" mode with CONSULT.
- 2. Check the tilt motor operation.

| Test       | item | Description   |          |  |
|------------|------|---------------|----------|--|
|            | OFF  |               | Stop     |  |
| TILT MOTOR | UP   | Steering tilt | Upward   |  |
|            | DWN  |               | Downward |  |

#### Is the operation of relevant parts normal?

YES >> Inspection End.

NO >> Perform diagnosis procedure. Refer to <u>ADP-150, "Diagnosis Procedure"</u>.

### Diagnosis Procedure

INFOID:000000011152414

Regarding Wiring Diagram information, refer to <u>ADP-56, "WITH AROUND VIEW MONITOR : Wiring Dia-</u>gram".

# 1. CHECK TILT MOTOR POWER SUPPLY

- 1. Turn ignition switch OFF.
- 2. Disconnect tilt motor.
- 3. Turn the ignition switch ON.
- 4. Perform "ACTIVE TEST" ("TILT MOTOR") with CONSULT.
- 5. Check voltage between tilt motor harness connector and ground.

| (+)<br>Tilt motor |           | (—)    | Co            | ondition   | Voltage (V)<br>(Approx.) |
|-------------------|-----------|--------|---------------|------------|--------------------------|
| Connector         | Terminals |        |               |            |                          |
|                   |           |        |               | OFF        | 0                        |
|                   | 2         | Cround | TILT<br>MOTOR | UP         | 0                        |
| M85               |           |        |               | DWN (down) | Battery voltage          |
| Moo               |           | Ground |               | OFF        | 0                        |
|                   | 1         |        |               | UP         | Battery voltage          |
|                   |           |        |               | DWN (down) | 0                        |

#### Is the inspection result normal?

- YES >> Replace tilt motor. Refer to <u>ST-47, "Exploded View"</u>.
- NO >> GO TO 2.
- 2. CHECK TILT MOTOR CIRCUIT
- 1. Turn ignition switch OFF.
- 2. Disconnect automatic drive positioner control unit.
- 3. Check continuity between automatic drive positioner control unit harness connector and tilt motor harness connector.

### ADP-150

INFOID:0000000011152412

## TILT MOTOR

#### < DTC/CIRCUIT DIAGNOSIS >

| Automatic drive positioner con-<br>trol unit |                | Tilt r         | notor          | Continuity     |                               |  |
|----------------------------------------------|----------------|----------------|----------------|----------------|-------------------------------|--|
| Connector                                    | Terminal       | Connector      | Terminal       |                |                               |  |
| M24                                          | 28             | M95            | 2              | Voc            |                               |  |
| IVI34                                        | 29             | CQINI          | 1              | ies            |                               |  |
| 4. Check con                                 | tinuity betwee | en automatic o | drive position | er control uni | harness connector and ground. |  |

| Automatic drive pos | sitioner control unit | Ground | Continuity |  |  |
|---------------------|-----------------------|--------|------------|--|--|
| Connector           | Terminal              |        | Continuity |  |  |
| M24                 | 28                    | Ground | No         |  |  |
| 10154               | 29                    | -      |            |  |  |

#### Is the inspection result normal?

YES >> Replace automatic drive positioner control unit. Refer to <u>ADP-164</u>, "<u>Removal and Installation</u>". NO >> Repair or replace harness.

Н

G

D

Е

F

ADP

Κ

L

Μ

Ν

Ο

Ρ

## TELESCOPIC MOTOR

#### < DTC/CIRCUIT DIAGNOSIS >

### **TELESCOPIC MOTOR**

### Description

- The telescopic motor is installed to the steering column assembly.
- · The telescopic motor is activated with the automatic drive positioner control unit.
- Compresses the steering column by changing the rotation direction of telescopic motor.

## **Component Function Check**

### 1.CHECK FUNCTION

- 1. Select "TELESCO MOTOR" in "ACTIVE TEST" mode with CONSULT.
- 2. Check the telescopic motor operation.

| Test          | item | Description         |          |  |
|---------------|------|---------------------|----------|--|
|               | OFF  |                     | Stop     |  |
| TELESCO MOTOR | FR   | Steering telescopic | Forward  |  |
|               | RR   |                     | Backward |  |

#### Is the operation of relevant parts normal?

YES >> Inspection End.

NO >> Perform diagnosis procedure. Refer to ADP-152, "Diagnosis Procedure".

#### Diagnosis Procedure

INFOID:0000000011152417

Regarding Wiring Diagram information, refer to ADP-56, "WITH AROUND VIEW MONITOR : Wiring Diagram".

# 1. CHECK TELESCOPIC MOTOR POWER SUPPLY

- 1. Turn ignition switch OFF.
- 2. Disconnect telescopic motor.
- Turn the ignition switch ON. 3.
- Perform "ACTIVE TEST" ("TELESCO MOTOR") with CONSULT.
- 5. Check voltage between telescopic motor harness connector and ground.

| (+<br>Telescop | -)<br>vic motor | (-)    | с            | ondition      | Voltage (V)<br>(Approx.) |
|----------------|-----------------|--------|--------------|---------------|--------------------------|
| Connector      | Terminals       |        |              |               |                          |
|                |                 |        |              | OFF           | 0                        |
|                | 2               |        | FR (forward) | 0             |                          |
| MOA            |                 | Ground | TELE-        | RR (backward) | Battery voltage          |
| 10134          | Ground          | MOTOR  | OFF          | 0             |                          |
|                | 1               |        |              | FR (forward)  | Battery voltage          |
|                |                 |        |              | RR (backward) | 0                        |

#### Is the inspection result normal?

- YES >> Replace telescopic motor. Refer to ST-47, "Exploded View". NO >> GO TO 2.
- 2. CHECK TELESCOPIC MOTOR CIRCUIT
- 1. Turn ignition switch OFF.
- Disconnect automatic drive positioner control unit. 2.
- Check continuity between automatic drive positioner control unit harness connector and telescopic motor 3. harness connector.

### **ADP-152**

INFOID:000000011152415

## **TELESCOPIC MOTOR**

#### < DTC/CIRCUIT DIAGNOSIS >

| utomatic drive<br>ເ | positioner control<br>unit | Telesco     | pic motor       | Continuity     |                               |
|---------------------|----------------------------|-------------|-----------------|----------------|-------------------------------|
| Connector           | Terminal                   | Connector   | Terminal        |                |                               |
| M24                 | 29                         | MQ4         | 1               | Voc            |                               |
| 10134               | 26                         | 10194       | 2               | 165            |                               |
| . Check co          | ntinuity betwee            | n automatic | drive positione | er control uni | harness connector and ground. |

| Automatic drive pos | itioner control unit |        | Continuity |
|---------------------|----------------------|--------|------------|
| Connector           | Terminal             | Cround | Continuity |
| M24                 | 29                   | Ground | No         |
| M34                 | 26                   |        | INO        |

#### Is the inspection result normal?

YES >> Replace automatic drive positioner control unit. Refer to ADP-164, "Removal and Installation". NO >> Repair or replace harness.

Н

D

Е

F

G

# ADP

Κ

L

Μ

Ν

Ο

Ρ

#### < DTC/CIRCUIT DIAGNOSIS >

## DOOR MIRROR MOTOR

### Description

It makes mirror face operate from side to side and up and down with the electric power that automatic drive positioner control unit supplies.

### **Component Function Check**

INFOID:000000011152419

INFOID:000000011152418

## **1.** CHECK DOOR MIRROR MOTOR FUNCTION

Check the operation with "MIRROR MOTOR RH" and "MIRROR MOTOR LH" in "ACTIVE TEST" mode with CONSULT.

Refer to ADP-26, "CONSULT Function (AUTO DRIVE POS.)".

Is the inspection result normal?

- YES >> Door mirror motor function is OK.
- NO >> Refer to <u>ADP-154, "Diagnosis Procedure"</u>.

### Diagnosis Procedure

INFOID:0000000011152420

Regarding Wiring Diagram information, refer to <u>ADP-56</u>, "WITH AROUND VIEW MONITOR : Wiring Diagram" or <u>ADP-40</u>, "WITHOUT AROUND VIEW MONITOR : Wiring Diagram".

#### WITH AROUND VIEW MONITOR SYSTEM

- 1. CHECK DOOR MIRROR MOTOR INPUT SIGNAL
- 1. Turn ignition switch ON.
- 2. Check voltage between door mirror connector and ground.

| (+)<br>Door mirror    |          | (-)    | Door mirror re-<br>mote control | Voltage (V)<br>(Approx.) |  |
|-----------------------|----------|--------|---------------------------------|--------------------------|--|
| Connector             | Terminal |        | switch condition                | (Approx.)                |  |
|                       | 12       |        | UP                              | Battery voltage          |  |
| D28 (LH)<br>D128 (RH) | 12       |        | Other than above                | 0                        |  |
|                       | 11       | Ground | LEFT                            | Battery voltage          |  |
|                       | 11       | Gibunu | Other than above                | 0                        |  |
|                       | 10       |        | DOWN / RIGHT                    | Battery voltage          |  |
|                       | 10       |        | Other than above                | 0                        |  |

#### Is the inspection result normal?

YES >> Refer to <u>ADP-158</u>, "Component Inspection".

```
NO >> GO TO 2.
```

## 2. CHECK HARNESS CONTINUITY

- 1. Turn ignition switch OFF.
- 2. Disconnect automatic drive positioner control unit and door mirror.
- 3. Check continuity between automatic drive positioner control unit connector and door mirror connector. Door mirror LH

| Automatic drive positioner control<br>unit |          | Door mirror L | Continuity |     |
|--------------------------------------------|----------|---------------|------------|-----|
| Connector                                  | Terminal | Connector     | Terminal   |     |
|                                            | 12       |               | 10         |     |
| M33                                        | 23       | D28           | 12         | Yes |
|                                            | 24       |               | 11         |     |

### < DTC/CIRCUIT DIAGNOSIS >

| Door mirror RI                  | ł                          |                 |                     |                 |                          | Δ                     |
|---------------------------------|----------------------------|-----------------|---------------------|-----------------|--------------------------|-----------------------|
| Automatic drive p               | ositioner contro           | ol unit         | Door mirro          | or RH           | 0 11 11                  | ~                     |
| Connector                       | Term                       | ninal Co        | nnector             | Terminal        | - Continuity             |                       |
|                                 | 1                          | 0               |                     | 12              |                          | В                     |
| M33                             | 1                          | 1 [             | D128 11             |                 | Yes                      |                       |
|                                 | 2                          | 2               |                     | 10              |                          | C                     |
| 4. Check cont<br>Door mirror LH | inuity betwe               | en autom        | atic drive          | position        | er control unit          | connector and ground. |
| Automatic driv                  | e positioner co            | ntrol unit      |                     |                 |                          | D                     |
| Connecto                        | r T                        | Ferminal        |                     |                 | ontinuity                |                       |
|                                 |                            | 12              | Ground              | 1               |                          | _                     |
| M33                             |                            | 23              |                     |                 | No                       | E                     |
|                                 |                            | 24              |                     |                 |                          |                       |
| Door mirror RH                  | ł                          |                 |                     | ÷               |                          | F                     |
| Automatic driv                  | e positioner co            | ntrol unit      |                     |                 | ontinuity                |                       |
| Connector                       | · T                        | erminal         |                     |                 | Jinninunty               |                       |
|                                 |                            | 10              | Ground              | 1               |                          | G                     |
| M33                             |                            | 11              |                     |                 | No                       |                       |
|                                 |                            | 22              |                     |                 |                          | н                     |
| Is the inspection               | n result norr              | nal?            |                     |                 |                          |                       |
| YES >> GC                       | ) TO 3.                    |                 |                     |                 |                          |                       |
| NO >> Re                        | pair or repla              | ce harnes       | S.                  |                 |                          |                       |
| <b>3.</b> CHECK AU              | TOMATIC D                  | RIVE POS        | SITIONEF            | R CONTI         | ROL UNIT O               |                       |
| 1. Connect au                   | itomatic driv              | e position      | er control          | unit.           |                          | АГ                    |
| 2. Turn ignitio                 | n switch ON<br>age betweer | l.<br>Nautomati | c drive no          | sitioner        | control unit c           | onnector and ground   |
| Door mirror LF                  | l                          | radomati        |                     |                 |                          |                       |
| (+)                             |                            |                 |                     |                 |                          | - K                   |
| Automatic drive p               | ositioner con-             |                 | Mirror              | switch          | Voltage (V)              |                       |
| trol u                          | nit                        | (-)             | conc                | dition          | (Approx.)                |                       |
| Connector                       | Terminal                   |                 |                     |                 |                          | L                     |
|                                 | 12                         |                 | DOWN /              | RIGHT           | Battery voltage          | _                     |
|                                 | 12                         |                 | Other that          | an above        | 0                        | M                     |
| M22                             | 22                         | Ground          | UP                  |                 | Battery voltage          | _                     |
| IVI33                           | 23                         | Giouna          | Other that          | an above        | 0                        | -                     |
|                                 | 24                         |                 | LEFT                |                 | Battery voltage          | - N                   |
|                                 | 24                         |                 | Other that          | an above        | 0                        | -                     |
|                                 |                            |                 |                     |                 |                          | -                     |
| Door mirror RI                  | ł                          |                 |                     |                 |                          |                       |
| (+)                             |                            |                 |                     |                 |                          | P                     |
| Automatic drive p<br>trol ur    | ositioner con-<br>nit      | (-)             | Mirror swi<br>ditio | itch con-<br>on | Voltage (V)<br>(Approx.) |                       |
| Connector                       | Terminal                   |                 | 1                   |                 |                          |                       |
| 1                               | Terminal                   |                 |                     |                 |                          |                       |

#### < DTC/CIRCUIT DIAGNOSIS >

|       | 10 |              | UP               | Battery voltage |
|-------|----|--------------|------------------|-----------------|
|       | 10 |              | Other than above | 0               |
| M33   | 11 | Ground       | LEFT             | Battery voltage |
| 10100 | 11 | Giouna       | Other than above | 0               |
| 22    |    | DOWN / RIGHT | Battery voltage  |                 |
|       | 22 |              | Other than above | 0               |

Is the inspection result normal?

YES >> GO TO 4.

NO >> Replace automatic drive positioner control unit. Refer to <u>ADP-164, "Removal and Installation"</u>.

**4.** CHECK DOOR MIRROR MOTOR

Check door mirror motor.

Refer to ADP-158, "Component Inspection".

Is the inspection result normal?

YES >> Refer to <u>GI-47, "Intermittent Incident"</u>.

NO >> Replace door mirror actuator. Refer to <u>MIR-20. "Removal and Installation"</u>.

#### WITHOUT AROUND VIEW MONITOR SYSTEM

1. CHECK DOOR MIRROR MOTOR INPUT SIGNAL

1. Turn ignition switch ON.

2. Check voltage between door mirror connector and ground.

| (+)<br>Door mirror   |          | (-)    | Door mirror re-<br>mote control | Voltage (V)<br>(Approx.) |  |
|----------------------|----------|--------|---------------------------------|--------------------------|--|
| Connector            | Terminal |        | switch condition                | ()                       |  |
|                      | 8        |        | UP                              | Battery voltage          |  |
| D4 (LH)<br>D107 (RH) | 0        |        | Other than above                | 0                        |  |
|                      | Q        | Ground | LEFT                            | Battery voltage          |  |
|                      | 5        | Cround | Other than above                | 0                        |  |
|                      | 40       |        | DOWN / RIGHT                    | Battery voltage          |  |
|                      | 10       |        | Other than above                | 0                        |  |

Is the inspection result normal?

YES >> Refer to <u>ADP-158</u>, "Component Inspection".

NO >> GO TO 2.

# 2. CHECK HARNESS CONTINUITY

1. Turn ignition switch OFF.

2. Disconnect automatic drive positioner control unit and door mirror.

3. Check continuity between automatic drive positioner control unit connector and door mirror connector. Door mirror LH

| Automatic drive positioner control<br>unit |          | Door mirror LH connector |          | Continuity |  |
|--------------------------------------------|----------|--------------------------|----------|------------|--|
| Connector                                  | Terminal | Connector                | Terminal |            |  |
|                                            | 12       |                          | 10       |            |  |
| M33                                        | 23       | D4                       | 8        | Yes        |  |
|                                            | 24       |                          | 9        |            |  |

#### < DTC/CIRCUIT DIAGNOSIS >

| Automatic drive positioner control unit       Door mirror RH       Continuity         10       8       10         M33       11       D107       9         12       10       Yes         Automatic drive positioner control unit       0       Yes         Automatic drive positioner control unit       Continuity         Automatic drive positioner control unit       Continuity         Automatic drive positioner control unit       Continuity         M33       12       Ground         M33       12       Ground         M33       23       No         Door mirror RH       Ground       No         M33       11       No         10       Ground       No         M33       11       No         24       No       No         10       Ground       No         M33       11       No         22       Sthe inspection result normal?       No         YES       > GO TO 3.       No         NO       >> Repair or replace harness.         Automatic drive positioner or replace harness.       Scheck AUTOMATIC DRIVE POSITIONER CONTROL UNIT OUTPUT SIGNAL                                                                                                    |
|----------------------------------------------------------------------------------------------------|
| ConnectorTerminalConnectorTerminalContinuityM331089YesM3311D1079Yes22101010Continuity between automatic drive positioner control unit connector and ground.<br>Door mirror LHAutomatic drive positioner control unit<br>ConnectorTerminal<br>GroundContinuity12GroundNoM3323No24ContinuityDoor mirror RHGroundNoM3311Ground10GroundNo222Nos the inspection result normal?<br>YES> GO TO 3.<br>NONO>> Repair or replace harness.Acteck AUTOMATIC DRIVE POSITIONER CONTROL UNIT OUTPUT SIGNAL                                                                                                    |
| M3310<br>11<br>228<br>9<br>10YesA. Check continuity between automatic drive positioner control unit connector and ground.<br>Door mirror LHContinuityAutomatic drive positioner control unit<br>ConnectorTerminal<br>12<br>23ContinuityM3323<br>24NoDoor mirror RHContinuityAutomatic drive positioner control unit<br>24NoM3311<br>22NoSthe inspection result normal?<br>YESS GO TO 3.<br>NONO>> Repair or replace harness.A. CHECK AUTOMATIC DRIVE POSITIONER CONTROL UNIT OUTPUT SIGNAL                                                                                                    |
| M33     11     D107     9     Yes       12     10     10       . Check continuity between automatic drive positioner control unit connector and ground.<br>Door mirror LH     Continuity       Automatic drive positioner control unit     Continuity       12     Ground       M33     23       12     Ground       M33     23       24     No       Door mirror RH     Continuity       Automatic drive positioner control unit     No       24     No       Door mirror RH     Continuity       Automatic drive positioner control unit     Continuity       10     Ground       M33     11       22     No                                                                                                    |
| 22       10         A. Check continuity between automatic drive positioner control unit connector and ground.<br>Door mirror LH         Automatic drive positioner control unit         Automatic drive positioner control unit         12       Ground         M33       23         12       Ground         M33       23         24       No         Door mirror RH       Continuity         Automatic drive positioner control unit       Continuity         M33       11         10       Ground         M33       11         22       No         Sthe inspection result normal?         YES       >> GO TO 3.         NO       >> Repair or replace harness.         CHECK AUTOMATIC DRIVE POSITIONER CONTROL UNIT OUTPUT SIGNAL                                                                                                    |
| Automatic drive positioner control unit       Continuity         Automatic drive positioner control unit       Continuity         Automatic drive positioner control unit       Continuity         M33       23         M33       23         Door mirror RH       No         Automatic drive positioner control unit       Continuity         Mathematic drive positioner control unit       Continuity         Door mirror RH       Continuity         Mass       11         Mass       11         Mass       11         Mass       11         No       No         Sthe inspection result normal?         YES       >> GO TO 3.         NO       >> Repair or replace harness.         OCHECK AUTOMATIC DRIVE POSITIONER CONTROL UNIT OUTPUT SIGNAL                                                                                                    |
| Automatic drive positioner control unit       Continuity         Connector       Terminal         M33       23         Date       24         Door mirror RH       No         Automatic drive positioner control unit       Continuity         Connector       Terminal         Automatic drive positioner control unit       Continuity         Connector       Terminal         M33       11         M33       11         Sthe inspection result normal?         YES       > GO TO 3.         NO       >> Repair or replace harness.         CHECK AUTOMATIC DRIVE POSITIONER CONTROL UNIT OUTPUT SIGNAL                                                                                                    |
| ConnectorTerminal12GroundM332324NoDoor mirror RHAutomatic drive positioner control unitConnectorTerminalGroundGroundM331110GroundM331122Nos the inspection result normal?YES>> GO TO 3.NO>> Repair or replace harness.OCHECK AUTOMATIC DRIVE POSITIONER CONTROL UNIT OUTPUT SIGNAL                                                                                                    |
| $ \begin{array}{c c c c c c c c } \hline 12 & Ground & & & & & & & & & & & & & & & & & & &$                                                                                                    |
| M33       23       No         24       24         Door mirror RH       Continuity         Automatic drive positioner control unit       Continuity         Connector       Terminal         10       Ground         M33       11         10       Orego and the second and the second and                                                                       |
| 24         Door mirror RH         Automatic drive positioner control unit         Connector       Terminal         10       Ground         M33       11         22       No         s the inspection result normal?         YES       >> GO TO 3.         NO       >> Repair or replace harness.         CHECK AUTOMATIC DRIVE POSITIONER CONTROL UNIT OUTPUT SIGNAL                                                                                                    |
| Door mirror RH         Automatic drive positioner control unit       Continuity         Connector       Terminal       Continuity         M33       10       Ground       No         M33       11       No       Sthe inspection result normal?         YES       >> GO TO 3.       NO       >> Repair or replace harness.         NO       >> Repair or replace harness.       Control UNIT OUTPUT SIGNAL                                                                                                    |
| Automatic drive positioner control unit       Continuity         Connector       Terminal         M33       10         M33       11         Sthe inspection result normal?         YES       >> GO TO 3.         NO       >> Repair or replace harness.         CHECK AUTOMATIC DRIVE POSITIONER CONTROL UNIT OUTPUT SIGNAL                                                                                                    |
| Connector     Terminal       10     Ground       M33     11       22     No       s the inspection result normal?       YES     >> GO TO 3.       NO     >> Repair or replace harness.       And the control of the control of the contro of the control of the control of the contro of the contro |
| M33     10     Ground       M33     11     No       22     No       s the inspection result normal?       YES     >> GO TO 3.       NO     >> Repair or replace harness.       J. CHECK AUTOMATIC DRIVE POSITIONER CONTROL UNIT OUTPUT SIGNAL                                                                                                    |
| M33     11     No       22     22       s the inspection result normal?       YES     >> GO TO 3.       NO     >> Repair or replace harness.       3. CHECK AUTOMATIC DRIVE POSITIONER CONTROL UNIT OUTPUT SIGNAL                                                                                                    |
| 22         s the inspection result normal?         YES       >> GO TO 3.         NO       >> Repair or replace harness.         S. CHECK AUTOMATIC DRIVE POSITIONER CONTROL UNIT OUTPUT SIGNAL                                                                                                    |
| <u>s the inspection result normal?</u><br>YES >> GO TO 3.<br>NO >> Repair or replace harness.<br>3. CHECK AUTOMATIC DRIVE POSITIONER CONTROL UNIT OUTPUT SIGNAL                                                                                                    |
| <ul> <li>Connect automatic drive positioner control unit.</li> <li>Turn ignition switch ON.</li> <li>Check voltage between automatic drive positioner control unit connector and ground.</li> </ul>                                                                                                    |
| Door mirror LH                                                                                                    |
| (+)                                                                                                    |
| Automatic drive positioner con-<br>trol unit     (-)     Mirror switch<br>condition     Voltage (V)<br>(Approx.)                                                                                                    |
| Connector Terminal                                                                                                    |
| 12 DOWN / RIGHT Battery voltage                                                                                                    |
| Other than above 0                                                                                                    |
| M33 23 Ground UP Battery voltage                                                                                                    |
| Other than above 0                                                                                                    |
| 24 LEFT Battery voltage                                                                                                    |
| Other than above 0                                                                                                    |

Revision: September 2014

#### < DTC/CIRCUIT DIAGNOSIS >

|       | 10      |        | UP               | Battery voltage |
|-------|---------|--------|------------------|-----------------|
|       | 10      |        | Other than above | 0               |
| M33   | 11      | Ground | LEFT             | Battery voltage |
| 10155 | VISS 11 | Ground | Other than above | 0               |
| 21    | 22      |        | DOWN / RIGHT     | Battery voltage |
|       | 22      |        | Other than above | 0               |

Is the inspection result normal?

YES >> GO TO 4.

NO >> Replace automatic drive positioner control unit. Refer to ADP-164, "Removal and Installation".

**4.** CHECK DOOR MIRROR MOTOR

Check door mirror motor.

Refer to ADP-158, "Component Inspection".

Is the inspection result normal?

YES >> Refer to <u>GI-47. "Intermittent Incident"</u>.

NO >> Replace door mirror actuator. Refer to <u>MIR-20, "Removal and Installation"</u>.

**Component Inspection** 

INFOID:0000000011152421

1. CHECK DOOR MIRROR MOTOR-I

Check that door mirror motor does not trap foreign objects and does not have any damage. Refer to <u>MIR-17, "Exploded View"</u>.

Is the inspection result normal?

YES >> GO TO 2.

NO >> Replace door mirror actuator. Refer to <u>MIR-20, "Removal and Installation"</u>.

2. CHECK DOOR MIRROR MOTOR-II

1. Turn ignition switch OFF.

2. Disconnect door mirror.

3. Apply 12V to each power supply terminal of door mirror motor.

With around view monitor system

| Door mirror connector | Tern | ninal | Operational direction |  |
|-----------------------|------|-------|-----------------------|--|
|                       | (+)  | (-)   |                       |  |
|                       | 10   | 11    | RIGHT                 |  |
| D28 (LH)<br>D128 (RH) | 11   | 10    | LEFT                  |  |
|                       | 12   | 10    | UP                    |  |
|                       | 10   | 12    | DOWN                  |  |

Without around view monitor system

| Door mirror connector | Terminal |     | Operational direction |  |
|-----------------------|----------|-----|-----------------------|--|
| Door mintor connector | (+)      | (–) |                       |  |
| D4 (LH)<br>D107 (RH)  | 10       | 9   | RIGHT                 |  |
|                       | 9        | 10  | LEFT                  |  |
|                       | 8        | 10  | UP                    |  |
|                       | 10       | 8   | DOWN                  |  |

Is the inspection result normal?

YES >> Inspection End.

NO >> Replace door mirror actuator. Refer to <u>MIR-20. "Removal and Installation"</u>.

## SEAT MEMORY INDICATOR

#### < DTC/CIRCUIT DIAGNOSIS >

## SEAT MEMORY INDICATOR

### Description

INFOID:000000011152422

INFOID:000000011152423

А

D

ADP

L

Μ

- Memory switch is equipped on the seat memory switch installed to the driver side door trim. The operation signal is input to the driver seat control unit when the memory switch is operated.
- The status of automatic drive positioner system can be checked according to the illuminating/flashing status.

### **Component Function Check**

### 1. CHECK FUNCTION

- 1. Select "MEMORY SW INDCTR" in "ACTIVE TEST" mode with CONSULT.
- 2. Check the memory indicator operation.

| Test item                                                                                                    |                                         | Description             |                 | Ε |  |
|----------------------------------------------------------------------------------------------------|-----------------------------------------|-------------------------|-----------------|---|--|
|                                                                                                    | OFF                                     |                         | OFF             |   |  |
| MEMORY SW INDCTR                                                                                                    | ON-1                                    | Memory switch indicator | Indicator 1: ON |   |  |
|                                                                                                    | ON-2                                    | ON-2                    |                 | F |  |
| s the operation of relevant pa                                                                                                    | the operation of relevant parts normal? |                         |                 |   |  |
| <ul> <li>YES &gt;&gt; Inspection End.</li> <li>NO &gt;&gt; Perform diagnosis procedure. Refer to <u>ADP-159</u>, "Diagnosis Procedure".</li> </ul> |                                         |                         |                 |   |  |
| Diagnosis Procedure                                                                                                    |                                         |                         |                 |   |  |
|                                                                                                    |                                         |                         |                 | H |  |

Regarding Wiring Diagram information, refer to <u>ADP-56, "WITH AROUND VIEW MONITOR : Wiring Diagram"</u> or <u>ADP-40, "WITHOUT AROUND VIEW MONITOR : Wiring Diagram"</u>.

### 1. CHECK SEAT MEMORY INDICATOR CIRCUIT

- 1. Turn ignition switch OFF.
- 2. Disconnect driver seat control unit and seat memory switch.
- 3. Check continuity between driver seat control unit harness connector and seat memory switch harness connector.

| Driver seat co | ntrol unit | Seat memory switch |    | Continuity |
|----------------|------------|--------------------|----|------------|
| Connector      | Terminal   | Connector Terminal |    | Continuity |
| P200           | 10         | D60                | 13 | Voc        |
| B209           | 26         | Doo                | 14 | 165        |

4. Check continuity between driver seat control unit harness connector and ground.

| Driver seat control unit |                  |                  |        |            |
|--------------------------|------------------|------------------|--------|------------|
|                          | Connector        | Terminal         | Cround | Continuity |
|                          | B209             | 10               | Ground | Giouna     |
| 6209                     | 26               |                  | NO     |            |
| Is the in                | nspection result | <u>t normal?</u> |        |            |
| YES                      | >> GO TO 2.      |                  | -      |            |
|                          | >> Repair or     | replace harnes   | S.     |            |

**2.** CHECK MEMORY INDICATOR POWER SUPPLY

Check voltage between seat memory switch harness connector and ground.

## SEAT MEMORY INDICATOR

#### < DTC/CIRCUIT DIAGNOSIS >

| (+)         |           |        |                 |  |
|-------------|-----------|--------|-----------------|--|
| Seat memory | y switch  | (—)    | Voltage (V)     |  |
| Connector   | Terminals |        | (Approx.)       |  |
| D60         | 15        | Ground | Battery voltage |  |

Is the inspection result normal?

#### YES >> GO TO 3. NO >> Check th

>> Check the following:

- 10A fuse no.1.
- Harness for open or short between memory indicator and fuse.

## **3.** CHECK MEMORY INDICATOR

Refer to ADP-160, "Component Inspection".

#### Is the inspection result normal?

YES >> GO TO 4.

#### NO >> Replace seat memory switch. Refer to <u>ADP-165</u>, "Removal and Installation".

**4.** CHECK INTERMITTENT INCIDENT

Refer to GI-47, "Intermittent Incident".

#### Is the inspection result normal?

- YES >> Replace driver seat control unit. Refer to <u>ADP-163</u>, "Removal and Installation".
- NO >> Repair or replace the malfunctioning part.

#### Component Inspection

INFOID:000000011152425

## 1. CHECK SEAT MEMORY INDICATOR

1. Disconnect seat memory switch.

2. Check continuity between seat memory switch terminals.

| Ten      |            |     |
|----------|------------|-----|
| Seat men | Continuity |     |
| (+)      | (-)        |     |
| 15       | 13         | Vec |
| 15       | 14         | Tes |

Is the inspection result normal?

YES >> Inspection End.

NO >> Replace seat memory switch. Refer to <u>ADP-165. "Removal and Installation"</u>.

# SYMPTOM DIAGNOSIS ADP SYSTEM SYMPTOMS

### Symptom Table

#### NOTE:

Always perform the "Basic Inspection" before performing diagnosis in the following table. Refer to <u>ADP-71</u>. "Work Flow".

| Symptom                                                                                                    |                                                 | Diagnosis procedure                          | Reference page                                                     |
|----------------------------------------------------------------------------------------------------|-------------------------------------------------|----------------------------------------------|--------------------------------------------------------------------|
|                                                                                                    | Sliding operation                               | Check sliding switch.                        | ADP-93                                                             |
|                                                                                                    | Reclining operation                             | Check reclining switch.                      | ADP-96                                                             |
|                                                                                                    | Lifting operation (front)                       | Check lifting switch (front).                | ADP-99                                                             |
|                                                                                                    | Lifting operation (rear)                        | Check lifting switch (rear).                 | ADP-102                                                            |
| Manual functions (for specific part) do                                                                                    | Tilt operation (if equipped) Check tilt switch. |                                              | ADP-105                                                            |
| not operate.                                                                                                    | Telescopic sensor (if equipped)                 | Check telescopic switch.                     | ADP-107                                                            |
|                                                                                                    | Door mirror operation                           | 1. Changeover switch.                        | ADP-112                                                            |
|                                                                                                    |                                                 | 2. Mirror switch                             | ADP-114                                                            |
|                                                                                                    | All parts of seat                               | Check power seat switch ground cir-<br>cuit. | ADP-117                                                            |
|                                                                                                    | Sliding operation                               | Check sliding sensor.                        | ADP-119                                                            |
|                                                                                                    | Reclining operation                             | Check reclining sensor.                      | ADP-122                                                            |
|                                                                                                    | Lifting operation (front)                       | Check lifting sensor (front).                | ADP-125                                                            |
|                                                                                                    | Lifting operation (rear)                        | Check lifting sensor (rear).                 | ADP-128                                                            |
| lemory functions (for specific part) do                                                                                    | Tilt operation (if equipped)                    | Check tilt sensor.                           | ADP-131                                                            |
| not operate.                                                                                                    | Telescopic operation (if equipped)              | Check telescopic sensor.                     | ADP-134                                                            |
|                                                                                                    | Door mirror operation                           | Check door mirror sensor.                    | Driver side:<br><u>ADP-137</u><br>Passenger side<br><u>ADP-139</u> |
|                                                                                                    | Sliding operation                               | Check sliding motor LH.                      | ADP-142                                                            |
|                                                                                                    | Reclining operation                             | Check reclining motor LH.                    | ADP-144                                                            |
|                                                                                                    | Lifting operation (front)                       | Check lifting motor LH (front).              | ADP-146                                                            |
| lemory functions and manual functions                                                                                      | Lifting operation (rear)                        | Check lifting motor LH (rear).               | ADP-148                                                            |
| for specific part) do not operate.                                                                                         | Tilt operation (if equipped)                    | Check tilt motor.                            | ADP-150                                                            |
|                                                                                                    | Telescopic operation (if equipped)              | Check telescopic motor.                      | ADP-152                                                            |
|                                                                                                    | Door mirror operation                           | Check door mirror motor.                     | <u>ADP-154</u>                                                     |
| Entry/Exit assist function does not operate.                                                                               |                                                 | 1. Check system setting.                     | ADP-12                                                             |
|                                                                                                    |                                                 | 2. Perform initialization.                   | <u>ADP-75</u>                                                      |
|                                                                                                    |                                                 | 3. Check front door switch (driver side).    | DLK-172                                                            |
| Intelligent Key interlock function does not operate.<br>(Other automatic operations and Intelligent Key system are normal) |                                                 | 1. Check door lock function.                 | DLK-20                                                             |
|                                                                                                    |                                                 | 2. Perform memory storing.                   | ADP-76                                                             |

А

В

С

#### < SYMPTOM DIAGNOSIS >

# NORMAL OPERATING CONDITION

## Description

INFOID:000000011152427

The following symptoms are normal operations, and they do not indicate a malfunction.

| Symptom                                                                                                    | Cause                                                                                                    | Action to take                          | Reference page                                       |
|----------------------------------------------------------------------------------------------------|----------------------------------------------------------------------------------------------------|-----------------------------------------|------------------------------------------------------|
|                                                                                                    | No initialization has been performed.                                                                                                    | Perform initialization.                 | <u>ADP-75</u>                                        |
| Entry/exit assist function do not operate.                                                                        | Entry/exit assist function is disabled.<br><b>NOTE:</b><br>Entry/exit assist function is set to ON be-<br>fore delivery (initial setting). | Change the settings.                    | <u>ADP-77</u>                                        |
| Entry assist function does not operate.                                                                           | Manual operation with power seat switch was performed after exit assist function execution.                                                | Perform the entry as-<br>sist function. | <u>ADP-22</u>                                        |
|                                                                                                    |                                                                                                    |                                         | Memory function:<br><u>ADP-18</u>                    |
| Memory function, entry/exit as-<br>sist function, or Intelligent Key in-<br>terlock function does not<br>operate. | The operating conditions are not fulfilled                                                                                                 | Fulfill the operation conditions.       | Entry assist function:<br><u>ADP-22</u>              |
|                                                                                                    |                                                                                                    |                                         | Exit assist function:<br><u>ADP-20</u>               |
|                                                                                                    |                                                                                                    |                                         | Intelligent Key interlock<br>function: <u>ADP-24</u> |

# REMOVAL AND INSTALLATION DRIVER SEAT CONTROL UNIT

## Removal and Installation

### REMOVAL

- 1. Remove the driver seat. Refer to SE-87, "Removal and Installation".
- Remove the two driver seat control unit screws (A).
   <⊐: Front</li>
- 3. Disconnect the two harness connectors from driver seat control unit (1).
- 4. Remove the driver seat control unit (1).

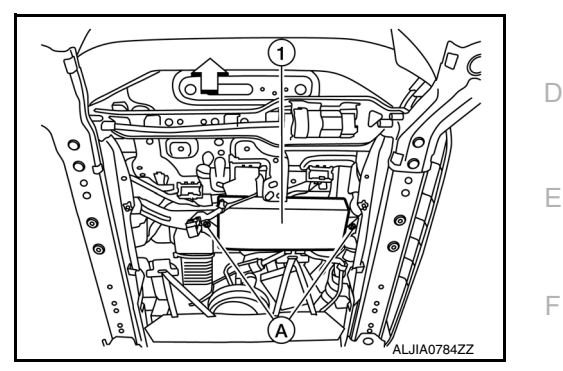

G

А

В

С

INFOID:000000011152428

INSTALLATION Installation is in the reverse order of removal. NOTE:

After installing the driver seat, perform additional service when replacing control unit. Refer to <u>ADP-75, "ADDI-</u><u>H</u> <u>TIONAL SERVICE WHEN REPLACING CONTROL UNIT : Work Procedure"</u>.

ADP

Κ

L

Μ

Ν

Ο

Ρ

**Revision: September 2014** 

## **AUTOMATIC DRIVE POSITIONER CONTROL UNIT**

#### < REMOVAL AND INSTALLATION >

## AUTOMATIC DRIVE POSITIONER CONTROL UNIT

### Removal and Installation

INFOID:000000011152429

#### REMOVAL

- 1. Disconnect the negative battery terminal. Refer to <u>PG-95, "Removal and Installation"</u>.
- 2. Remove the A/C assembly switch. Refer to <u>HAC-154</u>, "Removal and Installation With Navigation" or <u>HAC-153</u>, "Removal and Installation Without Navigation".
- 3. Remove the automatic drive positioner control unit screw (A).
- 4. Disconnect the two harness connectors from the automatic drive positioner control unit (1).
- 5. Remove automatic drive positioner control unit (1).

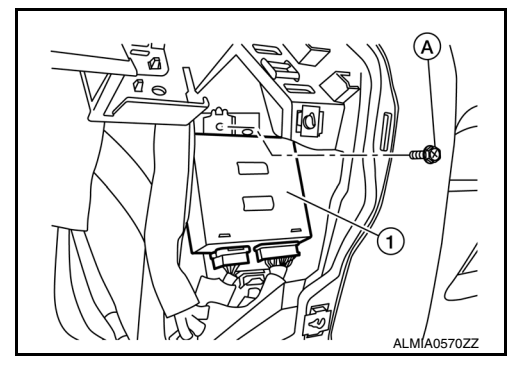

INSTALLATION Installation is in the reverse order of removal. **NOTE:** After installing the automatic drive positioner of

After installing the automatic drive positioner control unit, perform additional service. Refer to <u>ADP-75, "ADDI-</u><u>TIONAL SERVICE WHEN REPLACING CONTROL UNIT : Work Procedure"</u>.

### < REMOVAL AND INSTALLATION >

# SEAT MEMORY SWITCH

### Removal and Installation

#### REMOVAL

- 1. Remove front door finisher LH. Refer to <u>INT-15, "Removal and Installation"</u>.
- 2. Release the pawls using a suitable tool (A) and remove seat memory switch (2) from switch finisher (1).

INSTALLATION Installation is in the reverse order of removal.

ADP

Κ

А

В

С

D

Ε

F

Н

INFOID:000000011152430

(2)

(1)

AWJIA0826ZZ

M

L

Ν

Ο

Ρ

## < REMOVAL AND INSTALLATION >

# POWER SEAT SWITCH

### Removal and Installation

#### REMOVAL

- 1. Remove seat cushion outer finisher LH (2). Refer to <u>SE-126</u>, <u>"Seat Cushion"</u>. <⊅: Front
- 2. Remove the power seat switch screws (A).
- 3. Remove power seat switch (1) from seat cushion outer finisher LH (2).

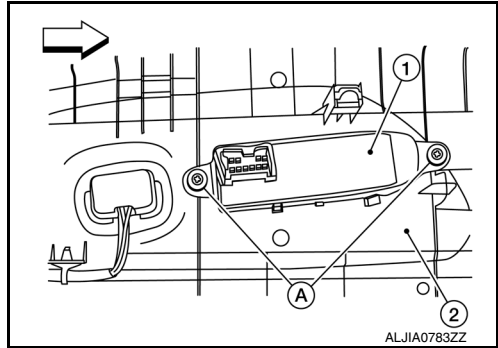

INSTALLATION Installation is in the reverse order of removal.

### < REMOVAL AND INSTALLATION >

## ADP STEERING SWITCH

### Removal and Installation

#### REMOVAL

- 1. Remove steering column lower cover (1). Refer to <u>IP-17.</u> <u>"Removal and Installation"</u>.
- Release the pawls and remove ADP steering switch (2) from the steering column lower cover (1).
   (\_): Pawl

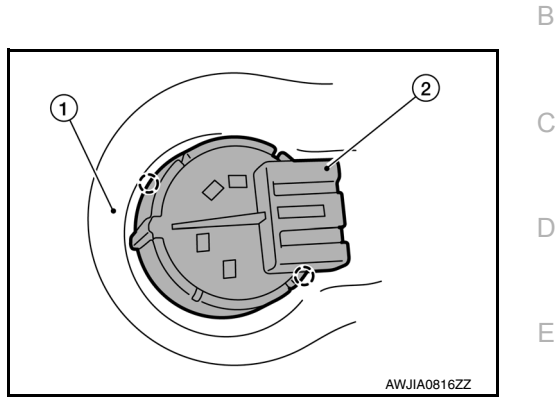

## INSTALLATION

Installation is in the reverse order of removal.

ADP

Κ

Μ

Ν

Ο

Ρ

F

Н

А